# OmniAccess RN™

**User Guide** 

## Copyright

Copyright © 2005 Alcatel Internetworking, Inc. All rights reserved.

Specifications in this manual are subject to change without notice.

Originated in the USA.

## Trademarks

AOS-W, Alcatel 4308, Alcatel 4324, Alcatel 6000, Alcatel 60/61, Alcatel 70, and Alcatel 52 are trademarks of Alcatel Internetworking, Inc. in the United States and certain other countries.

Any other trademarks appearing in this manual are the property of their respective companies.

## Legal Notice

The use of Alcatel Internetworking Inc. switching platforms and software, by all individuals or corporations, to terminate Cisco or Nortel VPN client devices constitutes complete acceptance of liability by that individual or corporation for this action and indemnifies, in full, Alcatel Internetworking Inc. from any and all legal actions that might be taken against it with respect to infringement of copyright on behalf of Cisco Systems or Nortel Networks.

## Contents

|           | Preface xi                                                                                                    |
|-----------|----------------------------------------------------------------------------------------------------|
|           | Document Organization                                                                                                    |
| Chapter 1 | Deploying Access Points 1                                                                                                    |
|           | Overview                                                                                                    |
| Chapter 2 | Secure Remote Access                                                                                                    |
|           | Deploying a Branch Office/Home<br>Office Solution11Securing Communications12How the Secure Remote Access<br>Point Service Works12Configuring the Secure Remote<br>Access Point Service14Double Encryption22                                                                                                    |
|           | Managing Software Feature<br>Licenses 1                                                                                                    |
|           | Alcatel Software Licenses       1         Software License Types       1         Obtaining a Software License       2         The Software Licensing Process       2         Software License Certificates       2         The System Serial Number       3         The Alcatel License Management       4         Applying The License Key       4 |

|           | Additional Software License Information5Permanent Licenses5Evaluation Licenses5Deleting a License Key7Moving Licenses7Switch Resetting7License Fraud Management8Getting Help with Licenses8 |
|-----------|----------------------------------------------------------------------------------------------------|
| Chapter 3 | Configuring Network<br>Parameters                                                                                                    |
|           | Conceptual Overview                                                                                                    |
| Chapter 4 | Configuring Redundancy 17<br>Conceptual Overview                                                                                                    |
| Chapter 5 | Adding a Local Switch31Configuring Local Switches32Configuring the Local Switch32Configuring the L2 / L3 Settings35Configuring Trusted Ports35Configure the APs35Reboot the APs36           |
| Chapter 6 | Configuring Wireless LANs 39<br>Conceptual Overview                                                                                                    |
|           | Configuring Wireless LAN—802.11<br>Networks 40<br>Pre-requisites 40<br>Configuring Wireless LANs—Radio                                                                                      |
|           | Configuration 47<br>Configuring Wireless LANs—Advanced . 49<br>Example                                                                                                    |

|            | Adaptive Radio Management.53Deciding the Channel Setting54Deciding Power Settings54Advantages of Using ARM54Configuring ARM55                                                                                                    |
|------------|----------------------------------------------------------------------------------------------------|
| Chapter 7  | The External ServicesInterface57Understanding ESI57Load Balancing59Configuring the Alcatel ESI59Configuring the ESI servers60Configuring the User Policy62                                                                                                    |
| Chapter 8  | Configuring Firewall Roles<br>and Policies                                                                                                    |
| Chapter 9  | Configuring AAA Servers81Authentication Timers81Accessing the Configuration page81Authentication Servers83RADIUS Server Configuration83Editing an Existing Entry85Deleting an Existing Entry85Advanced AAA Settings86Selecting the Right Server87Configurations87Example Deployment89Editing an Existing Entry91Deleting an Existing Entry92Internal Database92Editing an Existing Entry95Deleting an Existing Entry95Configuring Server Rules95Example95Example95Example95Example95Example95Example95Example95Example97 |
| Chapter 10 | Configuring the Captive<br>Portal                                                                                                    |

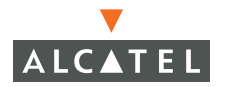

|            | Guest Logon                             | . 99<br>103 |
|------------|-----------------------------------------|-------------|
|            | User Logon                              | 104         |
|            | Captive Portal                          | 108         |
|            | Personalizing the Captive Portal Page . | 111         |
| Chapter 11 | Configuring 802.1x Security             | 117         |
|            | Default Open Ports                      | 118         |
|            | Authentication Only                     | 118         |
|            | Sorvers                                 | 101         |
|            | Example                                 | 124         |
|            |                                         | 126         |
|            |                                         | 130         |
|            | Configuring MAC-based                   |             |
|            | Authentication                          | 133         |
|            | Configuring the Switch                  | 133         |
|            | Configuring Users                       | 135         |
|            | Configuring 802.1x for Wired Users      | 137         |
|            | Modifying the 802.1x Settings           | 138         |
|            | Resetting the 802.1x Settings           | 138         |
|            | of 802.1x                               | 139         |
| Chapter 12 | Configuring Virtual Private             |             |
|            | Networks                                | 143         |
|            | VPN Configuration                       | 1/3         |
|            | Enabling VPN Authentication             | 143         |
|            | Configuring VPN with I 2TP IPSec        | 145         |
|            | Enabling Src NAT.                       | 147         |
|            | IKE Shared Secrets                      | 147         |
|            | IKE Policies                            | 148         |
|            | Configuring Alcatel Dialer Example.     | 150         |
|            | Examples                                | 152         |
| Chapter 13 | Intrusion Detection                     | 163         |

| Rogue/Interfering AP Detection      | 163 |
|-------------------------------------|-----|
| Denial of Service Detection         | 164 |
| Man-In-The-Middle Detection         | 164 |
| Signature Detection                 | 165 |
| Wireless LAN Policies               | 165 |
| Configuring Rogue AP Detection      | 166 |
| Configuring Denial of Service       |     |
| Attack Detection                    | 168 |
| Configuring Man-In-The-Middle       |     |
| Attack Detection                    | 171 |
| Configuring Signature Detection     | 173 |
| Adding a New Signature Pattern      | 175 |
| Configuring Wireless LAN Policies . | 178 |
| Configuring Wireless Bridge         |     |
| Detection                           | 179 |
|                                     |     |

## Chapter 14 System and Network Management 185

|            | Configuring SNMP for the Alcatel<br>Mobility Controller                                                |
|------------|----------------------------------------------------------------------------------------------------|
|            | Points       189         SNMP Traps from the Switch       196         SNMP traps from Access Point/Air |
|            | Monitor                                                                                                |
| Chapter 15 | Configuring Quality of<br>Service for Voice<br>Applications                                            |
| Chapter 16 | Topology Example One 219                                                                               |
| Chapter 17 | Topology Example Two 227                                                                               |
| Chapter 18 | Topology Example Three 239                                                                             |
| Chapter 19 | Topology Example Four 253<br>Topology Diagram                                                          |

Topology Description . . . . . . . . . . . . 255

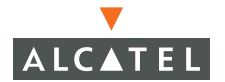

**OmniAccess RN: User Guide** 

## Preface

This preface includes the following information:

- An overview of the sections in this manual
- A list of related documentation for further reading
- A key to the various text conventions used throughout this manual
- Alcatel support and service information

#### **Document Organization**

This user guide includes instructions and examples for commonly used, basic wireless LAN (Wireless LAN) switch configurations such as Virtual Private Networks (VPNs), firewalls, and redundancy. This guide shows you how to configure your environment with the most commonly needed features and services.

To use this guide effectively, apply the configuration or configurations required and skip the rest. Unless otherwise indicated, chapters are not dependent on each other. That is, you do not need to configure a feature in an earlier chapter before you can configure a feature in a subsequent chapter. Chapter order is not significant.

For information on parameters and settings on the WebUI, refer to the *Alcatel AOS-W Reference Guide*.

#### **Related Documents**

The following items are part of the complete documentation set for the Alcatel system:

- Alcatel Mobility Controller Installation Guides
- Alcatel AP Installation Guides
- Alcatel AOS-W Reference Guide

#### **Text Conventions**

The following conventions are used throughout this manual to emphasize important concepts:

| Type Style              | Description                                                                                                    |  |  |  |  |
|-------------------------|----------------------------------------------------------------------------------------------------|--|--|--|--|
| Italics                 | This style is used to emphasize important terms and to mark the titles of books.                                                                                                    |  |  |  |  |
| System items            | This fixed-width font depicts the following:                                                                                                    |  |  |  |  |
|                         | <ul> <li>Sample screen output</li> <li>System prompts</li> <li>Filenames, software devices, and certain commands when mentioned in the text.</li> </ul>                                      |  |  |  |  |
| Commands                | In the command examples, this bold font depicts text that the user must type exactly as shown.                                                                                               |  |  |  |  |
| <arguments></arguments> | In the command examples, italicized text within angle<br>brackets represents items that the user should replace<br>with information appropriate to their specific situation.<br>For example: |  |  |  |  |
|                         | <pre># send <text message=""></text></pre>                                                                                                    |  |  |  |  |
|                         | In this example, the user would type "send" at the<br>system prompt exactly as shown, followed by the text of<br>the message they wish to send. Do not type the angle<br>brackets.           |  |  |  |  |
| [ Optional ]            | In the command examples, items enclosed in brackets are optional. Do not type the brackets.                                                                                                  |  |  |  |  |
| { Item A I Item B }     | In the command examples, items within curled braces<br>and separated by a vertical bar represent the available<br>choices. Enter only one choice. Do not type the braces or<br>bars.         |  |  |  |  |

TABLE P-1 Text Conventions

## **Contacting Alcatel**

#### Web Site

- Main Site http://www.alcatel.com
- Support http://www.alcatel.com/enterprise

#### Telephone Numbers

- Main US/Canada (800) 995-2612
- Main Outside US (818) 880-3500

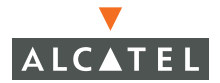

**OmniAccess RN: User Guide** 

## CHAPTER 1 Deploying Access Points

This chapter outlines the recommended methods used to deploy and provision Alcatel Access Points (APs) in an enterprise network environment, detailing the various provisioning options and steps required.

## **Overview**

Alcatel wireless APs (also applicable to APs deployed as Air Monitors (AMs) are designed to be low-touch configuration devices that require only minimal provisioning to make them fully operational on an Alcatel-enabled Wireless LAN network. Once the AP has established Layer-3 communication with its host Alcatel Mobility Controller, advanced configuration and provisioning may be applied either to individual APs or globally across the entire wireless network centrally using the WebUI of the Master Alcatel Switch.

## **Getting Started**

1. Planning

Decide where you wish to locate the APs in advance of physical installation. Alcatel RF Plan can be utilized to provide an AP placement map relative to a building floor plan to ensure optimal RF coverage. (For more information on RF Plan, see the *Alcatel RF Plan for Windows User Guide*.)

When deploying APs, note the AP MAC address and serial number against the physical location. This will be useful in assigning location code identifiers to APs (see "Assigning AP Location Codes" below), which will greatly enhance location-based services and wireless network calibration. 2 Provisioning the Network for AP-Switch Communications

There are deployment prerequisites that must be met before deploying APs in a live network environment. These prerequisites ensure that the APs are able to discover and attach to a host Alcatel Mobility Controller (defined as the master). This also relieves the administrator from the need to manually configure each AP.

**Note**—Alcatel APs can only obtain their software image and configuration from a master Alcatel Mobility Controller.

The deployment prerequisites for Alcatel APs are:

• A Valid IP Address

Alcatel APs require a unique IP address on a subnet that has routable Layer-3 connectivity to a master Alcatel Mobility Controller. Alcatel recommends assigning the AP an IP address via DHCP (either from an existing network server or directly from an Alcatel Mobility Controller configured with a DHCP server).

To configure the AP IP address, go to "Assigning the IP Address to the AP".

Master Alcatel Mobility Controller/loopback IP Address

This is the IP address from which the AP will attach to and obtain its software image and configuration. The master Alcatel Mobility Controller/loopback IP address can be provided to an Alcatel AP using one of the following methods:

| DNS Server<br>Configuration  | Alcatel APs are factory configured with<br>Alcatel-master as the DNS host name. A DNS server<br>on the network can be configured with an entry for<br>Alcatel-master with the master Alcatel Mobility<br>Controller/loopback IP address as the resolution.<br>To configure this option see "DNS Server-derived AP                                                                                                    |
|------------------------------|----------------------------------------------------------------------------------------------------|
|                              | Provisioning ".                                                                                                    |
| DHCP Server<br>Configuration | A DHCP server on the same subnet as the AP can be<br>configured to not only provide the AP its own IP<br>address, but also provide the IP address of a master<br>Alcatel Mobility Controller to which the AP should<br>attach. This is achieved by configuring the DHCP<br>standard vendor specific option (attribute 43) in the<br>DHCP server, with the desired master Alcatel Mobility<br>Controller/loopback IP address. When the DHCP<br>server returns its offer to the AP, this attribute will be<br>returned with it.<br>To configure this option see "DHCP Server-derived<br>AP Provisioning ". |

| Alcatel Discovery<br>Protocol (ADP) - Plug<br>and Play | Alcatel APs are factory configured with ADP, a<br>feature that allows plug and play provisioning for APs<br>connected via Layer 2/3 to a master Alcatel Mobility<br>Controller on an ADP-enabled network.<br>ADP equipped APs send out periodic multicast and<br>broadcast queries to locate a master Alcatel Mobility<br>Controller. If an Alcatel switch is present in the same<br>broadcast domain as the APs, it will respond with the<br>switch/loopback IP address of the master switch.<br>If the APs and Alcatel switch reside in different<br>broadcast domains, the APs can discover the Alcatel<br>master switch using IP multicast (IP multicast must<br>be enabled in the network for this to function). The<br>ADP multicast queries are sent to the IP multicast<br>group address 224.0.82.11.<br>Alternatively, you can configure a master Alcatel<br>Mobility Controller address as the IP Helper/relay<br>address on any Layer-3 switch on the same<br>broadcast domain as the APs, thus mitigating the<br>need to enable multicast in the network.<br>ADP also functions for APs connected directly to<br>Ethernet ports on a master Alcatel Mobility<br>Controller. To configure this option see "Alcatel |
|--------------------------------------------------------|----------------------------------------------------------------------------------------------------|
|                                                        | Ethernet ports on a master Alcatel Mobility<br>Controller. To configure this option see "Alcatel<br>Discovery Protocol (ADP)".                                                                                                    |
|                                                        |                                                                                                    |

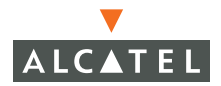

#### Step 2a. Assigning the IP Address to the AP

Either configure a DHCP server in the same subnet where the APs will be connected to the network, or configure a device in the same subnet to act as a relay agent for a DHCP server on a different subnet that can provide the AP with its IP information.

If you are planning on using a network-based DHCP server, skip to "AP-Master Switch Provisioning".

If the APs are on the same subnet as the master Alcatel Mobility Controller, the Alcatel switch can be used as a DHCP server to manage IP address assignment to APs. (The Alcatel Mobility Controller must be the only DHCP server for this subnet.)

#### To enable DHCP server capability on an Alcatel switch:

- Navigate to the **Configuration > DHCP Server** page.
- Create a DHCP server pool configuration.
- Create an excluded address range.
- Click **Apply** to apply the configuration to the switch.
- Click **Start** to start the on-switch DHCP server.

#### Step 2b.AP-Master Switch Provisioning

It is imperative that the administrator chooses one of the aforementioned options to provide the Access Points with the master Alcatel Mobility Controller/loop-back IP address. To configure each of these options see below:

#### DNS Server-derived AP Provisioning

When DNS server-derived provisioning is the chosen option to provide the AP with the master Alcatel Mobility Controller/loopback IP address, verify that the DNS server used by the AP (usually supplied by DHCP) has an entry configured for the standard name Alcatel-master.

Note—The APs request for DNS resolution is for the Fully Qualified Domain Name Alcatel-master so make sure that this name is configured. After initial provisioning, if the default domain name values are changed, make sure the AP and switch domain name settings match.

Alcatel recommends DNS server-derived AP configuration because it involves minimal changes to the network and offers the greatest flexibility in placement of APs.

If you select this option, skip the remainder of this section and proceed to "Deploying APs in the Network".

#### DHCP Server-derived AP Provisioning

When DHCP server-derived provisioning is the chosen option to provide the AP with the master Alcatel Mobility Controller/loopback IP address, make sure the DHCP server is configured to return the Alcatel vendor-specific attribute information in its DHCP offer to the AP.

Configure the DHCP server to send the Alcatel master switch IP address within the DHCP vendor-specific attribute option 43. The vendor class identifier used to identify DHCP requests from Alcatel APs is AlcatelAP.

**NOTE**—DHCP requires the format and contents of the vendor class identifier to be correct (AlcatelAP).

If you select this option, skip the remainder of this section and proceed to "Deploying APs in the Network".

#### Alcatel Discovery Protocol (ADP)

**Note**—When APs are NOT on the same broadcast domain as the master Alcatel Mobility Controller, you must enable multicast or employ IP Helper to relay broadcast messages across the network for ADP to function correctly.

If ADP is the preferred option to provide the AP with the master Alcatel Mobility Controller/loopback IP address, and the APs are on the same broadcast domain as any master Alcatel Mobility Controller, no additional network configuration is required. APs will send broadcast queries to which a master Alcatel Mobility Controller will respond, along with its switch/loopback IP address, and the APs will boot to this switch.

ADP is enabled on all Alcatel Mobility Controllers by factory default. However, to ensure that ADP discovery is enabled on your switch use the following command:

```
(Alcatel4324) #show adp config
```

```
ADP Configuration
key value
discoveryenable
igmp-joinenable
```

If ADP discovery is not enabled, use the following command to enable it:

```
(Alcatel4324) (config) #adp discovery enable
```

When APs are connected to Alcatel switches indirectly (via an IP-routed network), the administrator needs to make sure that multicast routing is enabled in the network, and that all routers are configured to listen for IGMP joins from the master Alcatel Mobility Controller and to route these multicast packets.

Make sure both ADP discovery and IGMP-join options are enabled. Verify using the **show adp config** command as shown above.

Should ADP discovery or IGMP-join options not be enabled:

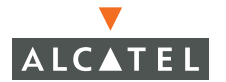

• Enable ADP discovery by entering:

(Alcatel4324) (config) #adp discovery enable

• Enable IGMP join by entering:

(Alcatel4324) (config) #adp igmp-join enable

Proceed to "Deploying APs in the Network" below.

#### 3 Deploying APs in the Network

You are now ready to physically install the APs and attach them to the network. (For information on mounting and powering options please refer to the AP hardware installation guide that shipped with the AP.)

When deploying APs, note the AP MAC address and serial number against the physical location. This will be useful in assigning location code identifiers to APs (see "Assigning AP Location Codes" below), which will greatly enhance location-based services and wireless network calibration.

- Physically install the Access Point in the desired location.
- Connect the Access Point to the network port.
- Make sure power is available to the AP using 802.3af-compliant Power over Ethernet (PoE) or via the optionally available AC power adapter kits. (The **POWER** and **ENET** LEDs on the AP will respectively indicate power/network link states.)
- APs will now attempt to locate their master Alcatel Mobility Controller in the network.
- 4 Assigning AP Location Codes

Now the APs are provisioned on the network, the final step in Access Point deployment is to configure (re-provision) each AP with a unique location code, which is used for location service capability. This location code is numerical and in the format 1.2.3 (where 1=building, 2=floor, 3=location). This can be configured for each AP in the network using the WebUI of the master Alcatel Mobility Controller.

To configure an AP with a unique location code:

Navigate to the Maintenance > Program AP > Re-provision page.

This page displays a list of APs that have registered with the Master switch with either their default location code (-1.-1.-1) or their currently configured location code (if the AP has been provisioned already).

|     | Provision | <b>Re-Provision</b> |                     |                   |                    |         |
|-----|-----------|---------------------|---------------------|-------------------|--------------------|---------|
| Sea | arch      |                     |                     |                   |                    |         |
|     | Location  | AP IP *             | AP Type 🔺           | AP MAC Address *  | AP Serial Number 🔶 |         |
| С   | Not set   | 192.168.0.151       | AP-70               | 00:0b:86:c4:01:ea | A50000345          |         |
| С   | Not set   | 192.168.0.152       | AP-70               | 00:0b:86:c4:01:74 | A50000286          |         |
| С   | Not set   | 192.168.0.153       | AP-70               | 00:0b:86:c4:01:7c | A50000290          |         |
| С   | Not set   | 192.168.0.155       | AP-70               | 00:0b:86:c4:00:d2 | A50000205          |         |
| С   | Not set   | 192.168.0.156       | AP-70               | 00:0b:86:c4:01:ba | A50000321          |         |
| С   | Not set   | 192.168.0.162       | AP-70               | 00:0b:86:c4:01:ec | A50000346          |         |
| С   | Not set   | 192.168.0.172       | AP-70               | 00:0b:86:c4:01:3e | A50000259          |         |
| С   | Not set   | 192.168.0.173       | AP-70               | 00:0b:86:c4:00:d6 | A50000207          |         |
| С   | Not set   | 192.168.0.174       | AP-70               | 00:0b:86:c4:01:44 | A50000262          |         |
| С   | Not set   | 192.168.0.175       | AP-70               | 00:0b:86:c4:01:32 | A50000253          |         |
|     |           | 1                   | 2 3 <u>Next</u>   1 | -10 of 22 10 💌    |                    |         |
|     |           |                     |                     |                   |                    | 1 Jan 1 |

• Select the AP that is to be configured from the list. This can be selected by using the MAC address of the AP or the serial number of the AP. Click **Enable** to start provisioning the AP.

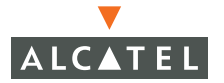

| AP Parameters                                   |                  |                      |         |                     |                  |           |           |             |    |      |
|-------------------------------------------------|------------------|----------------------|---------|---------------------|------------------|-----------|-----------|-------------|----|------|
| Location                                        |                  | ]                    |         |                     |                  |           |           |             |    |      |
| AP-70 Model-specific Parameters                 | -                | -                    |         |                     | Í.               |           |           |             |    |      |
| Antenna Selection © Internal Antenna © External | Antenna          |                      |         |                     |                  |           |           |             |    |      |
| AP-6x/70 IPSEC Parameters                       |                  |                      |         |                     |                  |           |           |             |    |      |
| IKE PSK                                         | Confirm IKE PSK  |                      |         |                     |                  |           |           |             |    |      |
| User Name                                       |                  |                      |         |                     |                  |           |           |             |    |      |
| Password                                        | Confirm Password |                      |         |                     |                  |           |           |             |    |      |
| Master Discovery                                |                  |                      |         |                     |                  |           |           |             |    |      |
| C Use Aruba Discovery Protocol                  |                  |                      |         |                     |                  |           |           |             |    |      |
| C Host Switch IP Address ③                      |                  | Master Switch IP Add | Iress 🧿 |                     | ]                |           |           |             |    |      |
| Host Switch Name                                | master           |                      |         |                     |                  |           |           |             |    |      |
| IP Settings                                     |                  |                      |         |                     |                  |           |           |             |    |      |
| Obtain IP Address Using DHCP                    |                  |                      |         |                     |                  |           |           |             |    |      |
| C Use the following IP Address                  |                  |                      |         |                     |                  |           |           |             |    |      |
| IP Address                                      | 192.168.0.151    | Subnet Ma            | sk 🗌    |                     |                  |           |           |             |    |      |
| DNS IP Address                                  |                  | Domain Na            | ne      |                     |                  |           |           |             |    |      |
| Gateway IP Address                              |                  |                      |         |                     |                  |           |           |             |    |      |
| 4D15.4                                          |                  |                      |         |                     |                  |           |           |             |    |      |
| AP LIST<br>Index Slot/Port AP MAC/IP            | Location Maste   | r IP Host IP/Name    | IP      | GW IP/DNS IP/Domain | 5 GHz/2 GHz Gain | 5 GHz Ant | 2 GHz Ant | Ext Antenna | St |      |
| 1 N/A 192.168.0.151                             | N/A N/A          | N/A/aruba-master     | N/A/N/A | N/A/N/A/N/A         | N/A/N/A          | N/A       | N/A       | N/A         | P  | 4P-7 |

- Enter the location code in the format explained above.
- If the AP being provisioned is a model with detachable antenna capability (such as an Alcatel AP-60) enter the antenna gain in dBi, for example 4.0. This is mandatory for all detachable antenna models as the AP will not will bring up its radio interface or function as an AP without it.
- Click Apply to apply the configuration to the AP.

**NOTE**—The configuration does not take effect until the AP is rebooted.

- Navigate to the Maintenance > Reboot AP page.
- Select the AP from the list of the APs and click **Reboot** to reboot the AP.
- Navigate to the Maintenance > Program AP > Re-provision page to confirm that the new settings have taken effect.

Chapter 1

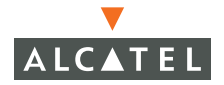

**OmniAccess RN: User Guide** 

## CHAPTER 2 Secure Remote Access Points

The Secure Remote Access Point Service allows users to connect APs on remote sites over the Internet to an Alcatel Mobility Controller. This capability allows remote locations equipped with Remote Access Points to connect to a corporate office, for example, over the Internet.

The Remote AP uses L2TP/IPSEC to connect to the Alcatel Mobility Controller with NAT-T (UDP port 4500 only) support. All of the AP control traffic and 802.11 data are carried through this tunnel to the Switch.

Since the Internet is involved, securing data between the AP and switch becomes key. Also most branch/home office deployments sit behind a firewall or a NAT device. In case of Remote AP, all traffic between the switch and the Remote AP is VPN encapsulated, and all control traffic between the switch and AP is encrypted. Administrators have a choice of encrypting the data in addition to the control traffic as additional security.

The advantage of using the Secure Remote Access Point Service as a Remote Access Point is the corporate office is now extended to the Remote Site. The users can enjoy similar feature sets as the corporate office users, VoIP application can be extended to remote sites while the servers and the PBX sit securely in the corporate office. The corporate network is virtually extended to the remote user.

## **Deploying a Branch Office/Home Office Solution**

To deploy the Remote AP in a branch office or home office as shown in the illustration below, the following requirements need to be met:  The Wireless LAN environment should be a single switch environment. Future releases of the code are planned to enable multi-switch support and redundancy.

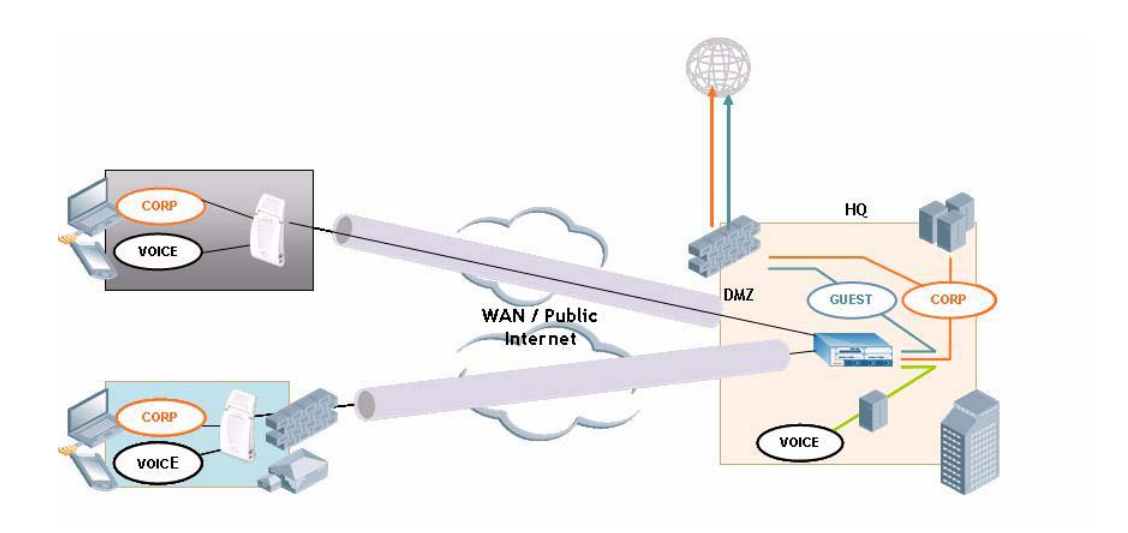

### **Securing Communications**

The Remote Access Point configurations can also be used to secure control traffic between the AP and the switch in a corporate environment. In this case, the AP and switch are in the company's private address space. The Remote AP will be similar to the Alcatel AP while tunneling and encrypting all data and control traffic to the switch.

## How the Secure Remote Access Point Service Works

The Secure Remote Access Point Service APs can be deployed in one of the following ways:

1. The Remote Access Point and switch in a private network which is used to secure AP-to-switch communication. (Alcatel recommends this deployment when AP-to-switch communications need to be secured.)

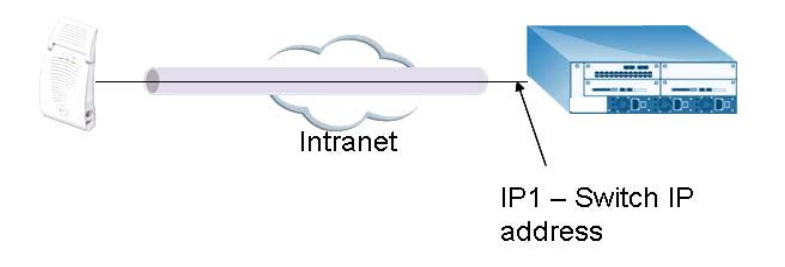

2 The Remote Access Point is on the public network or behind a NAT device and the switch is on the public network

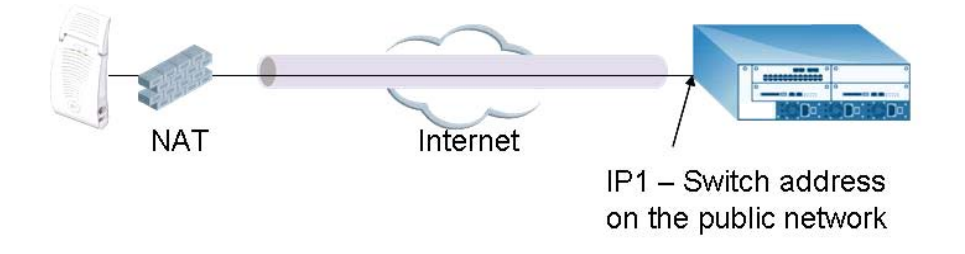

3 The Remote Access Point is on the public network or behind a NAT device and the switch is also behind a NAT device. (Alcatel recommends this deployment for remote access.)

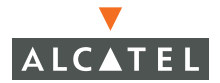

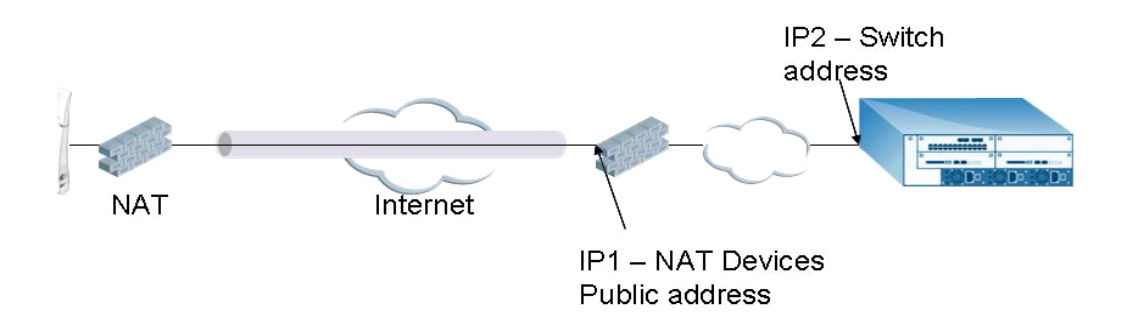

The basic operation for each of these deployments is the same, differing only slightly in configuration details. The difference in configuration for each of these deployments will be highlighted in the steps below.

The Secure Remote Access Point Service APs have to be configured with the tunnel termination address, and address IP1 in the above figures. This address would be the switch's IP address, or the NAT device's public address, depending on the deployment scenario.

In the case where the switch is behind a NAT device (as in deployment scenario 3), NAT-T (UDP 4500 port only) needs to be enabled, and all packets from the NAT device on UDP port 4500 should be forwarded to the Alcatel Mobility Controller.

The AP uses IP1 to establish a VPN/ IPSec tunnel with the switch. Once the VPN tunnel is established, the AP bootstraps and becomes operational.

## Configuring the Secure Remote Access Point Service

To configure the Secure Remote Gird Point Service (refer to the three deployment illustrations above):

- Configure the AP as a Remote AP with the master address, the LMP IP, IKE PSK, and the username and password for authentication.
- Configure IPSec VPN tunnels on the switch the AP will use before it bootstraps.
- Configure the Secure Remote Access Point Service user role and permissions.

• Add the entry for the username/password used for authentication by Secure Remote Access Point Service to the authentication server.

Configure the NAT device to which the switch connects (deployment scenario 3 only).

These steps are explained below:

1. Configure the AP with the master address, username and password authentication.

All AP60/61 and AP70 Alcatel Access Points can be provisioned to offer Secure Remote Access Point Services. The easiest way is to use the Program AP Web configuration page to configure the AP settings.

Once the AP boots up, it will appear as an un-provisioned AP if it is a new AP. If the AP is an already provisioned AP which has to be re-configured to provide Secure Access Point Services, continue with the next step. Otherwise, navigate to the Wireless LAN > Program AP > Provision AP page and provision the AP as you would a regular AP with its location and master IP. Apply the changes and reload the AP. This step ensures that the AP now boots with the 2.4 code (or higher) that supports this feature.

.....

| Deployment Scenario | Master IP Address Value while<br>Provisioning the AP                                       |  |  |  |
|---------------------|--------------------------------------------------------------------------------------------|--|--|--|
| Deployment 1        | Alcatel Mobility Controller IP address                                                     |  |  |  |
| Deployment 2        | Alcatel Mobility Controller public IP address                                              |  |  |  |
| Deployment 3        | Public address of the NAT device to which the<br>Alcatel Mobility Controller is connected. |  |  |  |

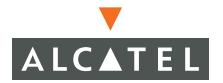

| WEAN > Program AP > Re-Provisio                                                        | IF 192.10              | 0.0.131             |                      |           |           |             |         |
|----------------------------------------------------------------------------------------|------------------------|---------------------|----------------------|-----------|-----------|-------------|---------|
| AP Parameters                                                                          |                        |                     |                      |           |           |             |         |
| Location                                                                               |                        |                     |                      |           |           |             |         |
| AP-70 Model-specific Parameters Antenna Selection  Timernal Antenna C External Antenna |                        |                     |                      |           |           |             |         |
| AP-6x/70 IPSEC Parameters                                                              |                        |                     |                      |           |           |             |         |
| IKE PSK Confirm IKE PSK                                                                |                        | ]                   |                      |           |           |             |         |
| User Name                                                                              |                        |                     |                      |           |           |             |         |
| Password Confirm Password                                                              |                        |                     |                      |           |           |             |         |
| Master Discovery                                                                       |                        |                     |                      |           |           |             |         |
| C Use Aruba Discovery Protocol                                                         |                        |                     |                      |           |           |             |         |
| C Host Switch IP Address 💿                                                             | Master Switch IP Addre | ess 🕐               |                      |           |           |             |         |
| Host Switch Name      master                                                           |                        |                     |                      |           |           |             |         |
| IP Settings                                                                            |                        |                     |                      |           |           |             |         |
| Obtain IP Address Using DHCP                                                           |                        |                     |                      |           |           |             |         |
| C Use the following IP Address                                                         |                        |                     |                      |           |           |             |         |
| IP Address 192.168.0.151                                                               | Subnet Mask            |                     |                      |           |           |             |         |
| DNS IP Address                                                                         | Domain Name            | •                   |                      |           |           |             |         |
| Gateway IP Address                                                                     |                        |                     |                      |           |           |             |         |
|                                                                                        |                        |                     |                      |           |           |             |         |
| AP List                                                                                | D Hest ID /Name        |                     | ain E CHa/2 CHa Cain | E CHa Ant | 2 CHa Ant | Eut Antonna | 51      |
| 1 N/A 192.168.0.151 N/A N/A                                                            | N/A/aruba-master N     | N/A/N/A N/A/N/A/N/A | N/A/N/A              | N/A       | N/A       | N/A         | P AP-70 |
|                                                                                        |                        |                     |                      |           |           |             |         |

- Select the AP that needs to be configured to provide Secure Access Point Services on the **Program AP > Reprovision** page. Configure the AP username and password, and the IKE PSK for the IPSec settings. Set the master IP to the public IP address if the AP is connected to the switch over the Internet.
- Regardless of the deployment type, Alcatel recommends that the LMS-IP of the AP be set to the switch IP address, (either the loopback address of the switch or the VLAN 1 IP address).
- Navigate to the Configuration > Wireless LAN > Advanced page. Select the AP to be configured as a Remote Access Point. Configure the LMS-IP to the Alcatel Wireless LAN switch IP address.
- 2 Configure the IPSec VPN settings on the switch by navigating to the Configuration > Security > VPN Settings > IPSec page.

| IPSEC      | PPTP           | Dialers  | Emulate     | e VPN Servers  | Advanced                               |             |
|------------|----------------|----------|-------------|----------------|----------------------------------------|-------------|
| L2TP and   | XAUTH Para     | ameters  |             |                |                                        |             |
| Enable L2T | Р              | V        |             |                |                                        |             |
| Authentica | tion Protocols | PAP      |             | ISCHAP 🗖 MSC   | THAPv2                                 |             |
| Primary DN | S Server       | 0.0.0.0  |             |                |                                        |             |
| Secondary  | DNS Server     | 0.0.0.0  |             |                |                                        |             |
| Primary WI | NS Server      | 0.0.0.0  |             |                |                                        |             |
| Secondary  | WINS Server    | 0.0.0.0  |             |                |                                        |             |
| Address I  | Pools          |          |             |                |                                        |             |
| Pool Nam   | e Start Ad     | dress    | End Address | Actions        |                                        |             |
| Add        |                |          |             |                |                                        |             |
| Source N   | AT             |          |             |                |                                        |             |
| Enable Sou | rce NAT        | Г        |             |                |                                        |             |
| NAT Pool   |                | ~        |             |                |                                        |             |
| IKE Aggres | sive Group Nan | ne chan  | geme (Only  | needed for XAL | ITH)                                   |             |
| IKE Share  | ed Secrets     |          |             |                |                                        |             |
| Subnet     | Subnet Mas     | k Length | Key Act     | tions          |                                        |             |
| Add        | )              |          |             |                |                                        |             |
| IKE Polici | es             |          |             |                |                                        |             |
| Priority   | Encryption     | Hash     | Authentica  | tion Group     | Lifetime                               | Action      |
| Default    | 3DES           | SHA      | RSA         | GROUP 2        | [300 - 86400] seconds, no volume limit | Edit Delete |
| odd        |                |          |             |                |                                        |             |

To configure PAP authentication for L2TP:

Make sure that PAP Authentication Protocol is selected. Click **Apply**, to apply the configuration changes made.

From the CLI enter:

```
(Alcatel4324) # config t
(Alcatel4324) (config) # vpdn group l2tp
(Alcatel4324) (config-vpdn-l2tp) # ppp authentication PAP
(Alcatel4324) (config-vpdn-l2tp) # exit
(Alcatel4324) (config) #
```

To configure the L2TP IP pool:

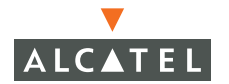

Click **Add** in the **Address Pools** panel. Configure the L2TP pool from which the APs will be assigned addresses.

|               | <br> |  |
|---------------|------|--|
| Pool Name     |      |  |
| Start Address |      |  |
| End Address   |      |  |

#### From the CLI enter:

(Alcatel4324) # config t (Alcatel4324) (config) # ip local pool l2tppool1 192.168.69.1 192.168.69.254 (Alcatel4324) (config) #

To configure an ISAKMP encrypted subnet and pre-share key:

Click **Add** in the **IKE Shared Secrets** panel and configure the pre-shared key and the address pool. For more details, refer to "Configuring Virtual Private Networks" on page 143.

| Subnet                                     | 0.0.0.0                                             |                           |
|--------------------------------------------|-----------------------------------------------------|---------------------------|
| Subnet Mask                                | 0.0.0.0                                             |                           |
| (Please use the defaults 0.0.0.0 for the S | iubnet and Subnet mask if you do not intend to have | multiple pre-shared keys) |
| IKE Shared Secret                          | •••••                                               |                           |
| Verify IKE Shared Secret                   |                                                     |                           |

#### From the CLI enter:

```
(Alcatel4324) # configure t
(Alcatel4324) (config) # crypto isakmp key testkey address 0.0.0.0 netmask 0.0.0.0
(Alcatel4324) (config) #
```

To create an ISAKMP policy:

Click Add in the IKE Policies panel.

| Priority             | 1           |  |
|----------------------|-------------|--|
| Encryption           | 3DES 💌      |  |
| Hash Algorithm       | SHA 💌       |  |
| Authentication       | PRE-SHARE 💌 |  |
| Diffie Hellman Group | GROUP 2 🔽   |  |
| Life Time(secs)      |             |  |

Set the priority to 1 and authentication to pre-share on the **Add Policy** page. Click **Apply** to apply the changes made.

From the CLI enter:

```
(Alcatel4324) # configure t
(Alcatel4324) (config) # crypto isakmp policy 1
(Alcatel4324) (config-isakmp) # authentication pre-share
(Alcatel4324) (config-isakmp) # exit
(Alcatel4324) (config)
```

3 Create a user-role for the Remote AP.

Once the remote AP is VPN authenticated successfully, the remote AP is assigned a role. This role is a temporary role assigned to AP until it completes the bootstrap process after which it inherits the ap-role. The appropriate ACLs need to be enabled to permit traffic from the switch to the AP and back to facilitate the bootstrap process.

From the CLI enter:

```
(Alcatel6000) #configure terminal
(Alcatel6000) (config) #user-role remote-ap
(Alcatel6000) (config-role) #session-acl allowall
(Alcatel6000) (config-role) #exit
(Alcatel6000) (config) #
```

The ACLs in this step contain the following rules:

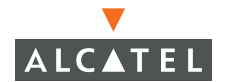

```
(6000) # configure t
(6000) (config) # ip access-list session control
(6000) (config-sess-control)#
                               any any svc-icmp permit
(6000) (config-sess-control) # any any svc-dns permit
(6000) (config-sess-control)#
                              any any svc-papi permit
(6000) (config-sess-control)#
                               any any svc-adp permit
(6000) (config-sess-control) #
                               any any svc-tftp permit
(6000) (config-sess-control) #
                               any any svc-dhcp permit
(6000) (config-sess-control) # any any svc-natt permit
(6000) (config-sess-control) # exit
(6000) (config) # ip access-list session ap-acl
(6000) (config-sess-ap-acl) # any any svc-gre permit
(6000) (config-sess-ap-acl) # any any svc-syslog permit
(6000) (config-sess-ap-acl) # any user svc-snmp permit
(6000) (config-sess-ap-acl) # user any svc-snmp-trap permit
(6000) (config-sess-ap-acl) # user any svc-ntp permit
(6000) (config-sess-ap-acl) # exit
(6000) (config) # ip access-list session ftp-allow
(6000) (config-sess-ftp-allow) # user any svc-ftp permit
(6000) (config-sess-ftp-allow) # exit
```

4 Add Secure Remote Access Point Service user to the authentication server.

Enable the Alcatel VPN Authentication service. Configure the authentication server and add the Secure Remote Access Point Service user/password into the database to allow the Secure Remote Access Point Service user to authenticate successfully.

If you use the switch local database, navigate to the **AAA Servers > Internal DB** page and click **Add User**.

| Jser Name                      | remoteap1 |                    |     |
|--------------------------------|-----------|--------------------|-----|
| assword                        | •••••     |                    |     |
| erify Password                 |           |                    |     |
| tole                           | ~         |                    |     |
| -mail                          |           | ]                  |     |
| inabled                        | <b>N</b>  |                    |     |
| Entry does not expire          |           |                    |     |
| C Set Expiry time (mins)       |           |                    |     |
| C Set Expiry Date (mm/dd/yyyy) |           | Expiry Time(hh:mm) | _:_ |
| C Set Expiry Date (mm/dd/yyyy) |           | Expiry Time(hh:mm) | -   |

Add the username and password. If the default VPN role is not the role remote ap role, then set the role on this page to the remote ap role. Click **Apply** to apply the changes made.

**CAUTION**—For security purposes, Alcatel recommends that you use a unique username/password for each remote AP. You should assign a unique username and password to each AP.

From the CLI enter:

To specify the role explicitly:

(Alcatel6000) **#local-userdb add username remoteap1 password remote role remote-ap** (Alcatel6000)

By default, no authentication server is defined under VPN authentication. When using VPN authentication, make sure an authentication server is configured. For example, after adding the username/password in the appropriate user database, if the user is to use the Internal Server for VPN authentication, enable this configuration using the following commands:

```
(Alcatel6000) #configure terminal
(Alcatel6000) (config) #aaa vpn-authentication auth-server Internal
(Alcatel6000) (config) #
```

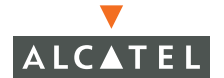

Also the role created for the Secure Remote Access Point Service in Step 3 needs to be added into aaa vpn-authentication as well by entering:

(Alcatel6000) #configure terminal (Alcatel6000) (config) #aaa vpn-authentication default-role remote-ap (Alcatel6000) (config) #

For more information on configuring IPSec and VPNs, see "Configuring Virtual Private Networks" on page 143 and see "Configuring AAA Servers" on page 81 for more information on configuring the AAA server.

5 Configuring the NAT device that is connected to the Alcatel Mobility Controller.

The AP and secure switch communication uses the UDP 4500 port. When both the switch and the AP are behind NAT devices, the AP is configured to use the NAT device's public address as its master address. On the NAT device, it is necessary to enable NAT-T (UDP port 4500 only) and forward all packets to the public address of the NAT device on UDP port 4500 to the Alcatel Mobility Controller to ensure that the Remote AP bootstraps successfully.

## **Double Encryption**

The Remote AP control traffic sent to the switch is over an IPSec tunnel. The user traffic will be encrypted as per the AP/user authentication/encryption configured. If the administrator wants the user traffic to be further encrypted using IPSec, then enable double encryption.

```
(Alcatel4324) (config) # ap location 10.0.0
(Alcatel4324) (sap-config location 10.0.0) # double-encrypt enable
(Alcatel4324) (sap-config location 10.0.0) # exit
(Alcatel4324) (config) #
```

**NOTE**—Alcatel recommends that double-encryption not be turned on for inter-device communication over untrusted networks in AOS-W 2.4 or higher, as doing so is redundant and adds significant processing overhead for APs.

## **Managing Software Feature Licenses**

This chapter includes the following information:

- Understanding Alcatel software feature licenses
- Installing software feature licenses
- Maintenance of software feature licenses

#### Alcatel Software Licenses

Alcatel product licenses enable the following software modules:

- Policy Enforcement Firewall (PEF)
- VPN Server (VPN)
- Wireless Intrusion Protection (WIP)
- Advanced AAA (AAA)
- External Services Interface (ESI)
- Client Integrity (CIM)
- xSEC (XSC)
- Remote Access Point (RAP)

#### Software License Types

For all licensed software modules, two categories of licenses are available:

- 1. **Permanent license** This type of license permanently "enables" the desired software module on a specific wireless LAN switch. Permanent licenses can be obtained through the sales order process only. Permanent software license certificates are printed documents, physically mailed to the user and also accompanied by an email confirmation.
- 2. **Evaluation license** This type of license allows the user to evaluate the unrestricted functionality of a software module on a specific wireless LAN switch for 90 days (in 3 x 30 day increments) without the requirement to purchase a permanent software license.

At the end of the 90 day period, a permanent license must be applied to re-enable this software module on the wireless LAN switch. Evaluation software license certificates are electronic only and are emailed to the user.

#### **Obtaining a Software License**

To obtain either a permanent or evaluation software license, please contact your sales account manager or authorized reseller. They will process your order for a permanent license certificate or email an evaluation license certificate to you as desired.

#### The Software Licensing Process

Software licenses (permanent or evaluation) are unlocked individually by module type and are applied to each Alcatel wireless LAN switch as a Software License Key. Software License Keys are unique alpha-numerical strings created for individual Alcatel wireless LAN switches and are only valid for the designated wireless LAN switch.

Certain steps must be taken and criteria met in order to facilitate successfully enabling software license features on your OmniAccess Wireless LAN switch:

- 1. Obtain a valid Alcatel Software License Certificate.
- Locate the Alcatel wireless LAN switch system Serial Number (or Supervisor Card Serial Number) of the switching platform to which you wish to apply the software license.
- Visit the Alcatel Software License Management Web site at <u>http://eservice.ind.alcatel.com/oaw/</u> login and use the Software License Certificate ID and the System Serial Number to activate a Software License Key.
- Log in using the WebUI to the wireless LAN switch on which you wish to apply the license. Navigate to Maintenance > License Management, and enter the Software License Key and click Apply.

#### **Software License Certificates**

The software license certificate is a software-module and switch-class specific document (printed or emailed) that states:

- The orderable part number for the license
- A description of the software module type and wireless LAN switch platform for which it is valid
A unique, 32-character alpha/numerical string that can be used to access the license management Web site and which, in conjunction with a wireless LAN switch system / supervisor card serial number, will generate a unique software license key

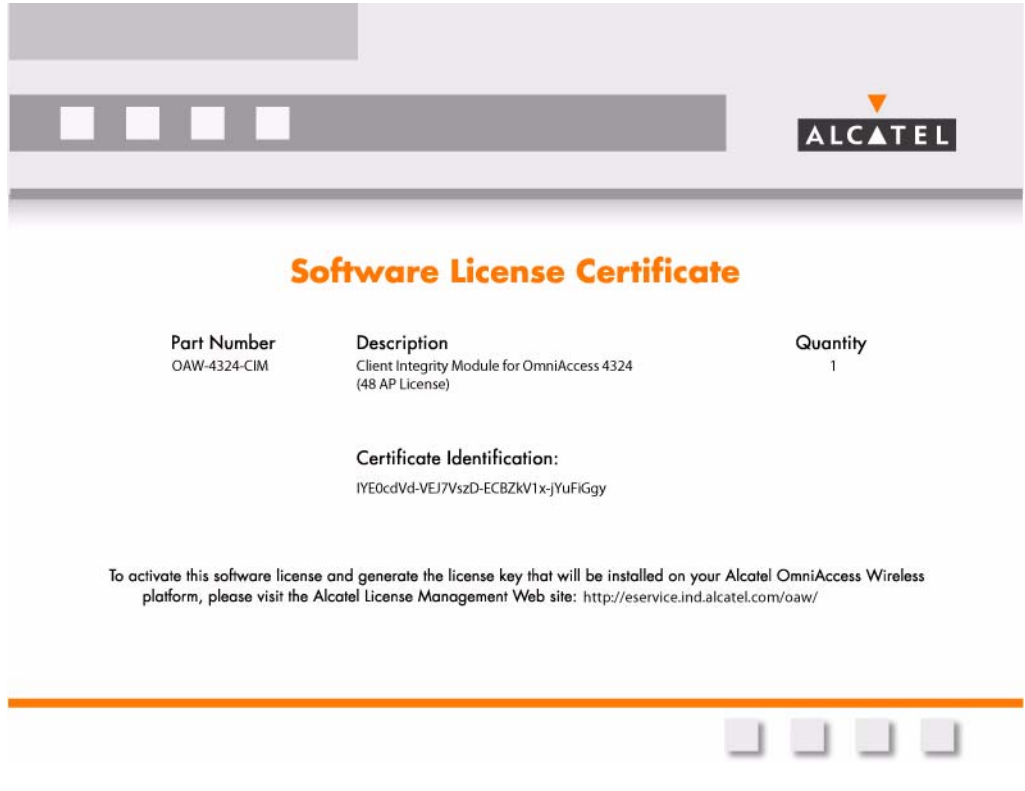

FIGURE 2-1 License Certificate

### The System Serial Number

The serial number of the unique wireless LAN switch platform for which the license will be valid for:

- System Serial Number that is specified on the rear of an Alcatel wireless LAN switch chassis
- System Serial Number of the Supervisor Card (not the chassis) for an Alcatel modular 6000 series wireless LAN switch platform
- System serial numbers may obtained by physically inspecting the chassis or card or from the wireless LAN switch WebUI (by navigating to the Switch > Inventory page.

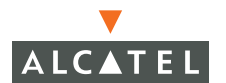

Note that removal of a Supervisor Card is required on a modular platform for visual inspection and this can result in network down time.

#### The Alcatel License Management Web Site

In order to activate a Software License Key, you must log in to the Alcatel License Management Web site at <u>http://eservice.ind.alcatel.com/oaw/.</u>

- If you are a first time user of the licensing site, the Software License Certificate ID number can be used to log in initially and request a user account. If you already have a user account, log into the site.
- Once logged in, you will be presented with three options:
- 1. Activate a Certificate to activate a new certificate and create the Software License Key that will be applied to your wireless LAN switch platform
- 2. Transfer a Certificate to transfer a Software Certificate ID from one wireless LAN switch to another (in the event of transferring licenses to a spares system for example)
- 3. List Your Certificates to view all currently available and active Software License Certificates for your account

To activate a software license certificate, select **Activate a Certificate**, enter the certificate ID number, then the System Serial Number of the wireless LAN switch that you wish to apply the license to. Then click **Activate**. A copy of the transaction and the Software License Key will be emailed to you at the email address you enter at time of license activation.

This Software License Key is *only* valid for the System Serial Number you activated it against.

### Applying The License Key

To "Enable" the software module and functionality, you must now apply the Software License Key to your Alcatel OmniAccess wireless LAN switch.

- 1. Using the WebUI, log into your Alcatel OmniAccess wireless LAN switch with Administrative access rights.
- 2. Navigate to: **Maintenance > License Management** where system License Information and the License Table can be found.
- 3. Copy the Software License Key that was emailed to you, and paste it into the **Add New License Key** field. Click **Add** and **Apply** to apply the License Key.

|                                                                                                    |                                                                                                    |                                                                                                    |                                                                                                    | and the second second |                    | -                  | Internet and internet.    |  |
|----------------------------------------------------------------------------------------------------|----------------------------------------------------------------------------------------------------|----------------------------------------------------------------------------------------------------|----------------------------------------------------------------------------------------------------|-----------------------|--------------------|--------------------|---------------------------|--|
| LCATEL Mainten                                                                                                    | ance                                                                                                    |                                                                                                    |                                                                                                    |                       | Omn                | Access 6           | 000                       |  |
| ntoring Configuration D                                                                                                    | sgnostics Maintenance Marter Switch                                                                                                    | tenses will expire in 22 days                                                                                                    |                                                                                                    |                       | the second         |                    | 10                        |  |
| etch<br>Inage Minagement                                                                                                    | Maintenance > License Manag                                                                                                    | ement                                                                                                    |                                                                                                    |                       |                    | - Notifie          | cation of Expiring Licens |  |
| Reboot Switch                                                                                                    | License Information                                                                                                    |                                                                                                    |                                                                                                    |                       | 6                  |                    |                           |  |
| Clear Config<br>Ignotraces Database<br>Jacob Parameter<br>Sock Parameters<br>Tage Plane<br>Capy Lang<br>Tage Caulty Files<br>Tachao Files<br>Tachao Files<br>Caultor Files | Service Status and Current Limits<br>AccessParks 128<br>Literative AccessParks 128<br>Weekes Intrusion Proteom DIALED<br>Protock Aris Diale Diale Company<br>Protock Protocol Diale Diale Company<br>Protock Protocol Diale Diale Diale Company<br>Client Monghy Wolde Diale Dial | Econse keys via the web<br>web Ster:<br>and the following: http://<br>instal.number of the webch or<br>informed conflicate number of th | so keys via the web:<br>In:<br>In: Inflooms: http://eservice.ind.alcatel.com/oaw<br>autor of the webcher agein-story mobile<br>conflicate number of the service you web to activate |                       |                    | License Service St |                           |  |
| LAN<br>Nogran (IP                                                                                                    | License Table                                                                                                    |                                                                                                    |                                                                                                    |                       |                    |                    | License Table             |  |
| Reboot AP                                                                                                    | Cardo, DE 1999 AL NORMAN T, Starting & 200 March                                                                                                    | Installed                                                                                                    | Expires                                                                                                    | Flags Service         | Type               | Actions            |                           |  |
| sitve Portal                                                                                                    | will +PML GROWTT, PT-Ghotte JacOdd M. West Sal- C                                                                                                    | 2005-04-27 00:42:04                                                                                                    | Never E                                                                                                    | Clerit Ista           | erito Merida       | Delete             |                           |  |
| pload Certificate                                                                                                    | ROWSC-ROVEY20+-OEV58+M-RPS++19-528+Itop                                                                                                    | Uko 2005-04-21 08:30/22111                                                                                                    | 2005-05-21 D0 20-22 F                                                                                                    | Reporte Ac            | rescPoints 16      | Delete             |                           |  |
| Iouil Sygate-On-Demand Agent                                                                                                    | hof 94%3p-XXXC57pb-thradiarM3-xAXXCFwU-vPg/SxN                                                                                                    | -the0 2005-04-27 00:42:03                                                                                                    | Never E                                                                                                    | Palicy Enfo           | canent Pineval     | Delete             | /                         |  |
| Abasel Clustone Lorgin Pages                                                                                                    | w38nRup2-45U0g:Tr-igGR1104HUAR-tx075-UP7-CPF-8                                                                                                    | +0 2005-04-27 00 42:03                                                                                                    | Never E                                                                                                    | Weless In             | trusion Protection | Delete             |                           |  |
|                                                                                                    | tGerdWaph-LovaBall-JDaIns7th-Milgzr+ff-fUaTDeLT-ris                                                                                                    | 2005-04-21 06:30:43[1]                                                                                                    | 2005-05-21 00:30:43 E                                                                                                    | Renote Ac             | caren Pointos: 48  | Delete             |                           |  |
|                                                                                                    | FOGTen/T-GWQ0680T-SLCXT86U-Onvnp/M6-rr43duP/                                                                                                    | Mate 2005-04-27 00:42:08                                                                                                    | Nover E                                                                                                    | VPN Server            |                    | Delete             |                           |  |
|                                                                                                    | 2/Chedj3-JMR/nugli-racsRv0R-en5HtrlbP-+c3Q.hq3-1                                                                                                    | 2005-04-27 00:42:03                                                                                                    | Never E                                                                                                    | Advenced              | AAA                | Delete             |                           |  |
|                                                                                                    | 870dyCgh+HO%Ed+s-V8h9N69-vacirV6R-Lv8kQMIP-M                                                                                                    | 4 2005-04-27 00:42:09                                                                                                    | Never E                                                                                                    | External Se           | evices Interface   | Delete             |                           |  |
|                                                                                                    | Ghigalityg-Californi-Divolog/8-Febrari/F-Y0rWa36p-c                                                                                                    | GA. 2005-04-27 00:42:04                                                                                                    | Never t                                                                                                    | Remote Ac             | caas Pointac 64    | Delete             |                           |  |
|                                                                                                    | Plage: A - auto-generated; E - enabled                                                                                                    |                                                                                                    |                                                                                                    | _                     |                    |                    | Adding License Keys       |  |
|                                                                                                    | Add New License Key                                                                                                    |                                                                                                    | Add                                                                                                    |                       |                    |                    | _ naung License Keys      |  |

FIGURE 2-2 License Management Screen

4. You must now reboot your wireless LAN switch in order for the new feature to become available.

## Additional Software License Information

### **Permanent Licenses**

Permanent Software Licenses report the software module as **Enabled** on the on-switch WebUI. These license types will never expire, even in the event of the Operating System software being upgraded to a newer version. (Licenses will carry over one for one).

### **Evaluation Licenses**

Evaluation licenses support the following behavior:

 Evaluation licenses are limited to 3 x 30-day periods. Evaluation licenses time individually, supporting multiple evaluation licenses for various software modules each expiring at different times

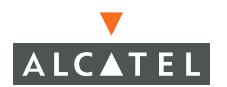

- During evaluation, full functionality relating to that software module will be made available to the user
- During a software evaluation the wireless LAN switch WEB UI will report in the summary page at initial login that software licenses are expiring

The time remaining on the licensing term displays on the CLI upon login, as shown below:

```
(Alcatel6000)
User: admin
Password: *****
NOTICE
NOTICE -- This switch has active licenses that will expire in 29 days
NOTICE
NOTICE -- See 'show license' for details.
NOTICE
(Alcatel6000) >
```

The WebUI will also display the same information. To view the license information, click the **Licensing** tab on the main screen, or navigate to the **Monitoring > Licensing** page. The expiration date of trial licenses displays on this page.

| Monitoring - Microsoft I             | internet Explorer  | 8                            |                                    |     |               |                 | ٦ċ     |
|--------------------------------------|--------------------|------------------------------|------------------------------------|-----|---------------|-----------------|--------|
| Ele Edit View Favorites              | ⊥ools <u>H</u> elp |                              |                                    |     |               |                 |        |
| ALCATEL Mon                          | itoring            |                              |                                    |     | $\mathcal{G}$ | OmniAccess 6000 |        |
| Monitoring Configuration             | Diagnostics        | Maintenance   Master Sv      | ritch Licenses will expire in 22 d | ays |               |                 | Logout |
| Switch<br>Switch Summary             | Switch Sur         | mmary                        |                                    |     |               |                 |        |
| Access Points<br>Wired Access Points | WLAN Switch I      | nformation                   |                                    |     |               |                 |        |
| Wined Musser                         | Switch Name        | A2-0                         |                                    |     |               |                 |        |
| Air Monitors                         | Switch Model       | OAW-5000                     |                                    |     |               |                 |        |
| Clients                              | AOS-W Version      | 2.4.0.0                      |                                    |     |               |                 |        |
| Cherics                              | IP Address         | 192.168.102.1                |                                    |     |               |                 |        |
| blackist Clients                     | MAC Address        | 00:08:86:00:CA:00            |                                    |     |               |                 |        |
| Hirewall Hits                        | Master IP Address  | 192.168.101.1                |                                    |     |               |                 |        |
| External Services Interface          |                    |                              |                                    |     |               |                 |        |
| Ports                                | WLAN Switch S      | tatus                        |                                    |     |               |                 |        |
| Inventory                            | Current System Tir | me Thu Apr 28 11:05:14 PST 2 | 005                                |     |               |                 |        |
| Local Events                         | Switch Up Time     | 17 minutes 45 seconds        |                                    |     |               |                 |        |
| WLAN                                 | Switch Utilization | 3 %                          |                                    |     |               |                 |        |
|                                      |                    |                              |                                    |     |               |                 |        |
|                                      |                    |                              |                                    |     |               |                 |        |

**NOTE**—In the event of multiple evaluation licenses running concurrently on the same switch, the reported expiration time is the for the licensed feature with the least amount of duration remaining.

The time remaining on an evaluation license is also logged every day.

When each evaluation period expires the following behavior occurs:

- The wireless LAN switch will automatically backup the startup configuration and reboot itself at midnight (time in accordance with the system clock)
- All permanently enabled licenses will be unaffected. The expired evaluation licensed feature will no longer be available, shown as **Expired** in the WebUI.
- The Software License Key may be reapplied to the switch, provided the 90 day evaluation time for that feature has not been reached. If the maximum evaluation time for the evaluation license has been reached, the startup configuration will still be backed up. However, the feature can now only be re-enabled with a permanent license key.

### **Deleting a License Key**

To remove a license from a system:

- 1. Navigate to the Maintenance > License Management page.
- 2 Select the feature / Service Type to be removed and click **Delete** (permanent license keys) or **Disable** (evaluation license keys) to the right of the feature entry in the License Table.
- 3 If the feature to be deleted is under the trial period of an evaluation license, no key will be generated. If the feature is a fully licensed feature, deleting the feature will result in the feature key being displayed.
- **NOTE**—If you are unable to delete a license key on a disabled or damaged system that is subsequently returned, you can reinstall this license on another machine. The factory will take the necessary steps to remove the license key.

### **Moving Licenses**

It may become necessary to move licenses from one chassis to the other or simply delete the license for future use. To move licenses, delete the license from the chassis as described above in "Deleting a License Key". Then install the license on the new switch using that switch's serial number to generate the license key.

### Switch Resetting

#### System Reboot

Rebooting or resetting a wireless LAN switch will have no effect on licensing, whether permanent or evaluation.

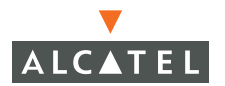

#### **Resetting Switch Configuration**

Issuing the write erase command to a switch running software licenses will **not** affect the license key management database on the switch, only the configuration.

Issuing the write erase all command will reset the switch to the factory default, deleting all on-switch databases including the license key management database, requiring the system administrator to reinstall all previously installed license keys.

#### **License Fraud Management**

The act of self-moving a license from one switch to another is provided as a courtesy to allow customers maximum flexibility to manage their organizations network and sparing at their convenience and with minimal interaction with Alcatel customer support. License fraud detection is monitored and enforced by Alcatel. When abnormally high volumes of license transfers for the same license certificate to multiple switches is experienced, this can indicate breach of the Alcatel end user software license agreement and will be investigated.

#### WARNING

When license keys are enabled on an Alcatel OmniAccess wireless LAN switch, abnormal tampering of the switch's system clock (setting the system clock back by 2 hours or more) will result in the "Disabling" of software licensed modules and their supported features. This can be network service effecting.

#### **Getting Help with Licenses**

For information or support with licensing issues, contact your Alcatel sales representative or log onto the Alcatel license support website at: http://www.alcatel.com/enterprise/.

# CHAPTER 3 Configuring Network Parameters

This section outlines the steps involved to configure the various network parameters required to set up an Alcatel Mobility Controller. This includes configuring VLANs, IP interfaces, static routes, and loopback IP addresses.

### **Conceptual Overview**

The concept of VLAN is used in the Alcatel Mobility Controller as a layer 2 broadcast domain as well as a layer 3 IP interface, similar to most layer 2/3 switches. The administrator can configure a set of ports to be members of a VLAN and define an IP address/netmask for the VLAN interface. A single physical port can be a member of multiple VLANs by use of 802.1q trunking/tagging.

The loopback IP address is a logical IP interface that is used by the Alcatel Mobility Controllers and APs to communicate amongst each other. To make use of this interface, ensure that the IP address is reachable through one of the VLAN interfaces. The examples and configuration guidelines below will illustrate the same.

### **Network Configuration**

#### Create/Edit a VLAN

1. Navigate to the **Configuration > Switch > VLAN** page on the WebUI.

| Monitoring             | Configuration | Diagnostics Maintenance Plan Events Reports Save Configuration Lo   | gout . |
|------------------------|---------------|---------------------------------------------------------------------|--------|
| Switch<br>General      |               | Switch > VLAN                                                       |        |
| Managemen<br>WLAN      | t             | General Port VLAN Tunnels IP Routing VRRP DHCP Server               |        |
| Network                | <             | VLAN ID IP Address Net Mask Associated Ports Actions                | _      |
| Radio                  |               | 1 10.200.14.6 255.255.255.0 Fa1/0-5,Fa1/7-23,Gig1/24-25 Edit Delete |        |
| Advanc                 | ed            | 2 10.210.14.1 255.255.0 Fa1/6 Edit Delete                           |        |
| RF Managen<br>Calibrat | ion           | Add                                                                 |        |
| Optimiza               | ation         | Use the Add button to Edit and Delete                               |        |
| Protecti               | on            | create additional VLANs specific VLAN                               |        |
| Monitori               | ing           |                                                                     |        |
|                        |               |                                                                     |        |

2 Click **Add** to create a new VLAN. To edit an existing VLAN click **Edit** for this VLAN. On the next screen (as shown below), enter the VLAN ID, the IP address and network mask of the VLAN interface. If required, the address of the DHCP server for that VLAN can also be configured by clicking **Add**.

The VLAN can be assigned to the required ports by selecting the appropriate boxes in the **Assign this VLAN to Ports** fields. However, the recommended procedure for assigning VLANs to ports is explained in the following section.

| Monitoring Configuration                | Diagnostics | Maintenance Plan                                    | Events Repo                        | orts                | Save Configuratio | n Logout |
|-----------------------------------------|-------------|-----------------------------------------------------|------------------------------------|---------------------|-------------------|----------|
| Switch                                  | Switch      | > VLAN > Add N                                      | ew VLAN                            |                     |                   | < Back   |
| General                                 |             |                                                     |                                    |                     |                   |          |
| Management<br>WLAN                      | Configura   | tion                                                | DHCP                               | Helper Addresses    |                   |          |
| Network                                 | VLAN ID     | 3                                                   | No He                              | elper Addresses C   |                   |          |
| Radio                                   | IP Address  | 10.200.15.10                                        | Add                                |                     |                   |          |
| Advanced                                | Net Mask    | 255.255.255.0                                       |                                    |                     |                   |          |
| RF Management                           |             |                                                     | Required fiel                      | ds for VLAN cr      | eation            |          |
| Calibration                             | _           |                                                     |                                    |                     | Culton            |          |
| Optimization                            |             | 1                                                   |                                    |                     |                   | - 11     |
| Monitorion                              | Port s      | election uptions<br>of the selection criteria to ch | ose ports for configu              | ration              |                   |          |
| Advanced                                | or many     | ally select one or more ports b                     | y clicking on the ports            | l.                  |                   |          |
| Security                                | Cast        | raso seeu ar the ports using                        | C construction                     |                     | Over March 1      |          |
| Roles                                   | • Ad        | ninistrative State                                  | <ul> <li>Operational St</li> </ul> | ate                 | Port Mode         | <u> </u> |
| Policies                                | CVL         | N Association                                       | C Trusted                          | ~                   |                   |          |
| AAA Servers                             |             |                                                     |                                    |                     |                   |          |
| Authentication Methods                  | Assig       | this VLAN to Ports                                  |                                    |                     |                   |          |
| VPN Settings                            |             | 0                                                   |                                    | 22                  |                   |          |
| Firewall Settings                       |             | •                                                   |                                    |                     |                   |          |
| Secure Access                           |             | 1                                                   |                                    | 23                  | 24                | 25       |
| Secure Service Interfaces               |             |                                                     | Select All                         | Clear All           |                   |          |
| Advanced<br>WI AN Television Restaction | 0           |                                                     |                                    |                     | . developed       |          |
| Rogue AP                                | Cum         | nt configuration of the                             | port under the r                   | nouse cursor will b | e displayed       |          |
| Denial of Service                       | Adm         | nistrative State                                    | N/A                                | Operational State   | NJA               |          |
| Man-In-the-Middle                       | Powe        | r Over Ethernet                                     | N/A                                | Is Port Trusted     | N/A               |          |
| Signatures                              | Is Po       | rt an Access or a Trunk Po                          | rt N/A                             | Port Policy         | N/A               |          |
| Policies                                | Span        | ning Tree                                           | N/A                                |                     |                   |          |
|                                         | VLAN        | (s)                                                 | N/A                                |                     |                   |          |
|                                         |             |                                                     |                                    |                     |                   |          |
|                                         |             |                                                     |                                    |                     |                   | - 11     |
|                                         | la serie    |                                                     |                                    |                     |                   |          |
|                                         |             |                                                     |                                    |                     |                   |          |

- 3 Click **Apply** to apply this configuration.
- 4 Verify that the VLAN has been created on the VLAN page.

| Monitoring Configuration     | Diagnostics | Maintenano   | te Plan       | Events Report      |        | 1      | Save Configuration | Log |
|------------------------------|-------------|--------------|---------------|--------------------|--------|--------|--------------------|-----|
| Switch<br>General            | Switch      | > VLAN       |               |                    |        |        |                    |     |
| Management<br>WLAN           | General     | Port         | VLAN Tu       | noels IP Routi     | ng VRF | RP C   | HCP Server         |     |
| Network.                     | VLAN ID     | IP Address   | Net Mask      | Associated Port    | 5 A(   | ctions | - 52               |     |
| Radio                        | 1           | 10.200.14.6  | 255.255.255.0 | Fa1/0-23,Gig1/24-2 | 5 Edit |        | 23                 |     |
| Advanced                     | 2           | 10.210.14.1  | 255.255.255.0 | ,                  | Edit   | Delete |                    |     |
| RF Management<br>Calibration | 3           | 10.200.15.10 | 255.255.255.0 |                    | Edit   | Delete |                    |     |
| Optimization                 | bbA         |              |               |                    |        |        |                    |     |
| Protection                   |             |              |               |                    |        |        |                    |     |
| Monitoring                   |             |              |               |                    |        |        |                    |     |
| Advanced                     |             |              |               |                    |        |        |                    |     |

### Configuring a Port to Be an Access Port

The in-band Ethernet ports can be configured as access ports and members of a single VLAN using the following steps:

1. Navigate to the **Configuration > Switch > Port** page on the WebUI.

| Monitoring Configuration  | Diagnostics Maintenance Plan Events                                                                               | Reports                                  | Save Configuration        |
|---------------------------|----------------------------------------------------------------------------------------------------|------------------------------------------|---------------------------|
| Switch                    | Switch > Dort                                                                                                    |                                          |                           |
| Management                | Switch > Port                                                                                                    |                                          |                           |
| WIAN                      | General Port VLAN Tunnels                                                                                         | IP Routing VRRP DHCP Se                  | rver                      |
| Network.                  |                                                                                                    |                                          |                           |
| Radio                     | Port Selection Options                                                                                            |                                          |                           |
| Advanced                  | Use any of the selection criteria to choose ports for c<br>or manually select one or more ports by dicking on the | nfiguration                              |                           |
| RF Management             | You can also select all the ports using the 'Select All' of                                                       | edbox.                                   |                           |
| Calibration               | C Administrative State                                                                                            | State C Port Mode                        | >                         |
| Optimization              |                                                                                                    |                                          |                           |
| Protection                | C VLAN Association                                                                                                | ~                                        |                           |
| Monitoring                |                                                                                                    |                                          |                           |
| Advanced                  | Port Selection                                                                                                    |                                          |                           |
| Security<br>Roles         | 0                                                                                                    | 22                                       |                           |
| Policies                  |                                                                                                    |                                          |                           |
| AAA Servers               |                                                                                                    | 23 24                                    | 25                        |
| Authentication Methods    | Select A                                                                                                    | Clear All                                |                           |
| VPN Settings              | Port FE 1/6 Configuration Details                                                                                 |                                          |                           |
| Firewall Settings         | Administrative State Enable                                                                                       | Operational State Up                     |                           |
| Secure Access             | Power Over Ethernet Enable                                                                                        | Is Port Trusted Yes                      | Moving the mouse cursor   |
| Secure Service Interfaces | Is Port an Access or a Trunk Port                                                                                 | Part Policy N/A                          | over a port box will show |
| Advanced                  | is Forcen Access of a frunk Porce Access                                                                          | Force oncy IQA                           | for that part             |
| WLAN Intrusion Protection | Spanning Tree Forwa                                                                                               | ding; cost: 19; prio: 128 (portfast off) | for that port             |
| Rogue AP                  | VLAN(s) 1                                                                                                    |                                          |                           |
| Denial of Service         | <u></u>                                                                                                    |                                          |                           |
| Man-In-the-Middle         |                                                                                                    |                                          |                           |

2 Select the port to be configured by clicking on the appropriate box in the Port Selection section of the page. After selecting the port, choose the VLAN from the drop down list in the Configure Selected Ports, Enter VLAN(s) section and click Apply to complete the choice.

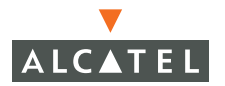

**NOTE**—Make sure that the Port Mode is **Access** in the Configure Selected Ports section.

| Monitoring Configuration              | Diagnostics Maintenance Plan Events Reports                                                     | Save Configuration Logout                                           |
|---------------------------------------|-------------------------------------------------------------------------------------------------|---------------------------------------------------------------------|
| Switch                                |                                                                                                 |                                                                     |
| General                               | Switch > Port                                                                                   |                                                                     |
| Management                            |                                                                                                 |                                                                     |
| WLAN                                  | General Port VLAN Tunnels IP Routing VRRP DHCP Server                                           |                                                                     |
| Network.                              | Deut Calastian Onlines                                                                          |                                                                     |
| Radio                                 | Use any of the selection criteria to choose ports for configuration                             |                                                                     |
| Advanced                              | or manually select one or more ports by clicking on the ports.                                  |                                                                     |
| Calbration                            | Tou can also select all the ports using the Select All checkbox.                                |                                                                     |
| Ontimination                          | C Administrative State 🔄 C Operational State 🔄 C Port Mode                                      |                                                                     |
| Protection                            | C must and C Trusted                                                                            |                                                                     |
| Maniharing                            | VLAN Association                                                                                |                                                                     |
| Advanced                              | Deut Oxfordien                                                                                  |                                                                     |
| Security                              | Port Selection                                                                                  |                                                                     |
| Roles                                 | 0 22                                                                                            |                                                                     |
| Policies                              |                                                                                                 | lar.                                                                |
| AAA Servers                           |                                                                                                 | ] 29                                                                |
| Authentication Methods                | Select All                                                                                      |                                                                     |
| VPN Settings                          |                                                                                                 |                                                                     |
| Firewall Settings                     | Configure Selected Ports                                                                        |                                                                     |
| Secure Access                         | Enable Port                                                                                     | V                                                                   |
| Secure Service Interfaces             | Enable 802.3af Power Over Ethernet                                                              | <b>v</b>                                                            |
| Advanced                              | Enable Cisco Power Over Ethernet(Enabling this option will disable 802.3af Power Over Ethernet) |                                                                     |
| WLAN Intrusion Protection<br>Roque AP | Make Port Trusted                                                                               |                                                                     |
| Denial of Service                     | Port Mode Ensure that Access is selected for port mode.                                         | @ Access C Trunk                                                    |
| Man-In-the-Middle                     |                                                                                                 |                                                                     |
| Signatures                            | Enter VLAN(S) Select VLAN from pull down menu then click                                        | 2 5 2 2                                                             |
|                                       |                                                                                                 |                                                                     |
| Policies                              | Firewal Polcy On < to add it to the port configuration.                                         | stateful-dot1x V Delete                                             |
| Policies                              | Firewal Polcy On < to add it to the port configuration.                                         | stateful-dot1x V Delete                                             |
| Policies                              | Frewal Poky On < to add it to the port configuration.                                           | statelui-dot1x C Delete                                             |
| Policies                              | Frewal Poky On < to add it to the port configuration.                                           | Ersbled                                                             |
| Potoes                                | Frewal Polcy On < to add it to the port configuration.                                          | statetui-dottx V Delete<br>Enabled<br>19 Port Cost<br>128 Priority  |
| Poices                                | Frewal Poky On < to add it to the port configuration.                                           | elatelui-dotta V Delete<br>Enabled<br>19 Port Cost<br>128 Port Fast |

3 Click **Apply** to make this configuration active.

**Note**—This will apply the entire configuration shown in the Configure Selected Ports section, including changes that were not explicitly made. Make sure that the configuration for all items on the list is as desired before clicking **Apply**.

Verify that the Configuration was applied by navigating to the Configuration
 Switch > VLAN screen. The port configured should be shown as a member of the configured VLAN.

| Monitoring Configuration     | Diagnostics Maintenance Plan Events Reports Save Configuration Logo  |
|------------------------------|----------------------------------------------------------------------|
| Switch<br>General            | Switch > VLAN                                                        |
| Management                   | General Port VLAN Tunnels IP Routing VRRP DHCP Server                |
| Network                      | ULAN TO Address Net Mark Associated Darks Actions                    |
| Radio                        | 1 10.200.14.6 255.255.255.0 Fa1/0-5, Fa1/7-23, Gg1/24-25 Edit Ociote |
| Advanced                     | 2 10.210.14.1 255.255.25.0 Fa1/6 Edit Delete                         |
| RF Management<br>Calibration | 3 10.200.15.10 255.255.255.0 Edit Delete                             |
| Optimization                 | Add to VLAN 2                                                        |
| Protection                   | 0 10 10 10                                                           |
| Monitoring                   |                                                                      |

#### **Configuring a Trunk Port**

An in-band Ethernet port can be configured to be a trunk port and a member of multiple VLANs using the following steps:

1. Navigate to the **Configuration > Switch > Port** page on the WebUI. Select the port(s) to be configured by selecting the appropriate checkbox in the **Port Selection** section.

| Monitoring Configuration                                                                      | Diagnostics Maintenance Plan Events Reports                                                                                                    | Save Configuration                                                | Logout                 |
|-----------------------------------------------------------------------------------------------|----------------------------------------------------------------------------------------------------|-------------------------------------------------------------------|------------------------|
| Switch<br>General<br>Management                                                               | Switch > Port                                                                                                    |                                                                   |                        |
| WLAN<br>Network                                                                               | General Port VLAN Tunnels IP Routing VRRP DHCP Server                                                                                                    |                                                                   |                        |
| Radio<br>Advanced<br>RF Management<br>Calibration<br>Optimization<br>Protection<br>Monitoring | Port Selection Options         Use any of the selection orber to to choose ports for configuration<br>or manually select one or more ports by cloing on the ports.         You can also select all the ports using the Select Af chectbox.         C Administrative State       C Operational State         C VLAN Association       C         C VLAN Association       C |                                                                   |                        |
| Advanced                                                                                      | Port Selection                                                                                                    |                                                                   |                        |
| Security<br>Roles<br>Policies<br>AAA Servers<br>Authentication Methods                        | 0 0 0 0 0 0 0 0 0 0 0 0 0 0 0 0 0 0 0                                                                                                    |                                                                   |                        |
| VPN Settings                                                                                  | Configure Selected Ports                                                                                                    |                                                                   |                        |
| Firewall Settings                                                                             | Enable Port                                                                                                    | F                                                                 | 7                      |
| Secure Access                                                                                 | Enable 802 3af Power Over Ethernet                                                                                                    | -<br>-                                                            | -                      |
| Advanced                                                                                      | Enable Gran Remark Core Educated (Enables this relies will deable 202 2nd Remark Core Etherent)                                                                                                    |                                                                   | -                      |
| WLAN Intrusion Protection                                                                     | Enable Cisco Power Over Edvernet(Enabling dis option will disable 302.331 Power Over Edvernet)<br>Make Powt Trusted                                                                                                    | r                                                                 |                        |
| Rogue AP<br>Denial of Service                                                                 | Port Mode Select Trunk to enable trunk configurations for VL                                                                                                    | ANS CAccess Tru                                                   | nk                     |
| Mon-In-the-Middle<br>Signatures<br>Policies                                                   | Enter YLAN(s)<br>To allow or disallow multiple VLANs select a<br>VLAN from the puil down list, click <, then<br>select another VLAN from the puil down menu                                                                                                    | +VLAN 1 « 1 «<br>All VLANs<br>nd VLANs 1,3 « 3 «<br>VLANs 2 « 2 « |                        |
|                                                                                               | Firewal Policy                                                                                                    | V Dele                                                            | te                     |
|                                                                                               | Enable MUK                                                                                                    | Г                                                                 |                        |
|                                                                                               | Spanning Tree                                                                                                    | I Enable<br>I Port Co<br>I 20 Priori<br>Port Fa<br>Apply          | ed<br>ist<br>ty<br>ist |

- 2 Select the Trunk option to the Port Mode section.
- 3 Select **Allow all VLANs** to assign all configured VLANs to this port. If the desired list of VLANs is different from all configured VLANs, choose the Allowed VLAN list option and add to the list of allowed VLANs and disallowed VLANs as required.
- 4 Click **Apply** to apply this configuration.
- 5 Verify VLAN membership is as configured by navigating to the **Configuration > Switch > VLAN** page.

| Monitoring Configuration | Diagnostics | Maintenano   | e Plan       | Events     | Reports              | Save Cont | iguration  | Logou |
|--------------------------|-------------|--------------|--------------|------------|----------------------|-----------|------------|-------|
| Switch<br>General        | Switch :    | > VLAN       |              |            |                      |           |            |       |
| Management               | General     | Port         | /LAN Tu      | nnels      | IP Routing           | /RRP      | DHCP Serve | r     |
| Network.                 | VLAN ID     | IP Address   | Net Mask     | Ass        | ociated Ports        | A         | tions      |       |
| Radio                    | 1           | 10.200.14.6  | 255.255.255. | 0 Fa1/0-5, | Fa1/7 23, 3ig1/24-25 | Edit      | Delete     |       |
| Advanced                 | 2           | 10.210.14.1  | 255.255.255. | 0 Fa1/6    | Ă                    | Edit      | Delete     |       |
| Calibration              | 3           | 10.200.15.10 | 255.255.255. | Fa1/23     | ←                    | Edit      | Delete     |       |
| Optimization             | Add         |              |              | $\smile$   | Port 23 Tru          | nk con    | firmed in  |       |
| Protection               |             |              |              |            | both \               | LAN 1     | & 3        |       |
| Monitoring               |             |              |              |            | 1000                 | 10.000    |            |       |

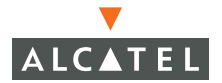

### **Configuring Static Routes**

1. Navigate to the **Configuration > Switch > IP Routing** page.

| Monitoring Configuration | Diagnostics Maintenance Plan Events Reports Save Configuration Logout                                                                                                    |
|--------------------------|----------------------------------------------------------------------------------------------------|
| Switch<br>General        | Switch > IP                                                                                                    |
| Management               | General Port VLAN Tunnels JP Routing VRRP DHCP Server                                                                                                    |
| WLAN<br>Network          | Default Gateway                                                                                                    |
| Radio                    | Destination IP Address Destination mask Next Hop (Forwarding Router Address) Cost Action                                                                                                    |
| Advanced                 | 10.200.18.1 255.255.255.0 10.200.17.1 1 Delete                                                                                                    |
| RF Management            | Add                                                                                                    |
| Calibration              | Apply                                                                                                    |
| Optimization             | Commands Hide Commands                                                                                                    |
| Protection               | ip route 10.200.18.1 255.255.255.0 10.200.17.1 1                                                                                                    |
| Monitoring               |                                                                                                    |
| Advanced                 | The Commands feature allows the equivilent CLI commands to be                                                                                                    |
| Security<br>Roles        | shown below the GUI settings. Click "Show Commands" to enable<br>this feature or "Hide Commands" to hide this feature.                                                                                                    |
| Policies                 | and the second second sec |

2 Click **Add** to add a static route to a destination network or host. Enter the destination IP and network mask (255.255.255.255 for a host route) and the next hop IP address.

| Monitoring Configuration | Diagnostics Maintena     | ance Plan    | Events  | Reports | Save Configuration | Logout |
|--------------------------|--------------------------|--------------|---------|---------|--------------------|--------|
| Switch<br>General        | Switch > IP >            | Add Stati    | c Route | •       | l                  | « Back |
| Management               | Destination IP Address   | 10.200.19.19 |         |         |                    |        |
| Network                  | Destination Network Mask | 255.255.255  | .0      |         |                    |        |
| Radio                    | Next Hop IP Address      | 10.200.18.1  |         |         |                    |        |
| Advanced                 | Cost                     | 3            |         |         |                    |        |
| Calibration              | Add Cancel               |              |         |         |                    |        |

3 Click **Add** to confirm the entry.

**NOTE**— The route has not yet been added to the routing table.

Click **Apply** to add this route to the routing table. The message Configuration Updated Successfully will confirm that the route has been added.

| Monitoring Configuration | Diagnostics Maintenance Plan Events Reports Save Configuration Log                      | out  |
|--------------------------|-----------------------------------------------------------------------------------------|------|
| Switch<br>General        | Switch > IP                                                                             |      |
| Management               | General Port VLAN Tunnels JP Routing VRRP DHCP Server                                   |      |
| Network                  | Default Gateway                                                                         |      |
| Radio                    | Destination IP Address Destination mask Next Hop (Forwarding Router Address) Cost Activ | on   |
| Advanced                 | 10.200.10.1 255.255.255.0 10.200.17.1 1 Dele                                            | te   |
| RF Management            | 10.200.19.19 255.255.255.0 10.200.18.1 3 Dele                                           | ete. |
| Calibration              | Add                                                                                     |      |
| Optimization             | Route addition confirmed - also shown in Commands below                                 | ply  |
| Protection               | Commands Hide Commands                                                                  |      |
| Monitoring               | ip route 10.200.18.1 255.255.255.0 10.200.17.1 1                                        |      |
| Advanced                 | ip route 10.200.19.19 255.255.255.0 10.200.18.1 3                                       |      |

### Modifying the Loopback IP Address

**NOTE**—This procedure requires a switch reboot.

To change the switch loopback IP address:

1. Navigate to the **Configuration > Switch > General** page on the WebUI.

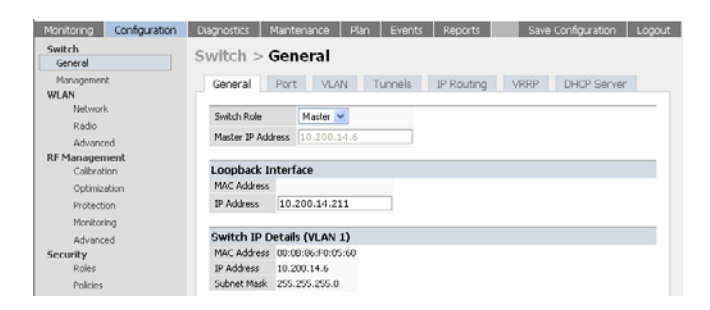

2 Modify the loopback IP address in the **Loopback Interface** section on this page as required. Click **Apply** to apply this configuration.

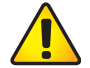

**CAUTION**—If you are using the loopback IP address to access the WebUI, this will result in loss of connectivity. Alcatel recommends that you use one of the VLAN interface IP address to access the WebUI to make this change.

3 Navigate to the **Maintenance > Switch > Reboot** page to reboot the switch to apply the change of loopback IP address

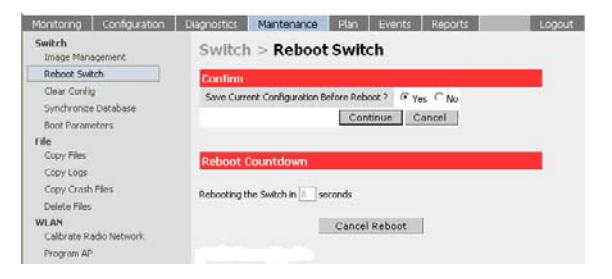

4 Click **Continue** to save the configuration.

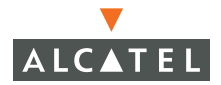

5 When prompted that the changes were written successfully to flash, click **OK**.

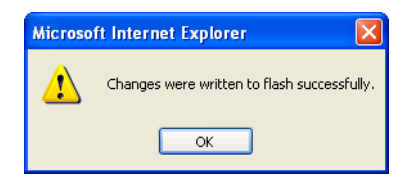

6 The switch will boot up with the changed loopback IP address.

# CHAPTER 4 Configuring Redundancy

This chapter outlines the steps required to configure the various redundancy options available in an Alcatel network. The redundancy can include backing up an Alcatel Mobility Controller for the Access Points being controlled (and through them the clients accessing the wireless network), backing up an Alcatel Master switch.

### **Conceptual Overview**

The underlying mechanism for the redundancy solutions in the Alcatel solution is the standard redundancy protocol, Virtual Router Redundancy Protocol (VRRP). This mechanism can be used to create various redundancy solutions, including pairs of local switches acting in an active-active mode or a hot-standby mode, master backing up a set of local switches, a pair of switches acting as a redundant pair of master switches in a hot standby mode. Each of these modes is explained in greater detail with the required configuration.

VRRP is a protocol that is designed to eliminate the single point of failure by providing an election mechanism amongst *n* switches to elect a "*master*" switch. This *master* switch is the owner of the configured Virtual IP address for this VRRP instance. When the *master* becomes unavailable, one of the backup switches takes the place of the *master*, thereby getting ownership of the Virtual IP address. All the network elements (such as the Access Points and other switches in this case) can be configured to access the Virtual IP, thereby providing a transparent redundant solution to the rest of the network.

### **Redundancy Configuration**

In an Alcatel network, the Access Points are controlled by an Alcatel Mobility Controller. The APs tunnel all data to the switch that does all the processing of the data, including encryption/decryption, bridging/forwarding etc.

Local switch redundancy refers to providing redundancy for this switch such that the APs *"failover"* to a *backup* switch if a switch becomes unavailable. Local switch redundancy is provided by running VRRP between a pair of Alcatel Mobility Controllers.

**NOTE**—The two switches need to be connected on the same broadcast domain (or layer-2 connected) for VRRP operation. The two switches should be of the same class (4308 to 4308 or higher), and both switches should be running the same version of AOS-W.

The Access Points are now configured to connect to the *"virtual-IP"* configured on the VRRP instance.

#### **Configuring Local Switch Redundancy**

To configure redundancy for a local switch:

1. Collect the following information needed to configure local switch redundancy:

- VLAN ID on the two local switches that are on the same layer 2 network and will be used to configure VRRP.
- **Virtual IP address** that has been reserved to be used for the VRRP instance.
- 2 Navigate to the Configuration > Switch > VRRP page on the WebUI for each of the local switches. Click Add to start creating a VRRP instance.

| Monitoring Configuration | Diagnostics Maintenance Plan               | Events Reports          | Save Configuration Logout |
|--------------------------|--------------------------------------------|-------------------------|---------------------------|
| <b>Switch</b><br>General | Switch > Virtual Router                    |                         |                           |
| Management               | General Port VLAN TU                       | unnels IP Routing V     | RRP DHCP Server           |
| WLAN                     | Virtual Router Table                       |                         |                           |
| Radio                    | Router Name IP Address VLAN                | Admin State Operational | State Action              |
| Advanced                 | Add                                        |                         |                           |
| RF Management            |                                            |                         |                           |
| Calibration              | Database Synchronization Paramete          | ers                     |                           |
| Optimization             | Enable periodic database synchronization   |                         |                           |
| Protection               | Database synchronization period in minutes | 0                       |                           |
| Monitoring               | Include RE Plan data                       |                         |                           |
| Advanced                 |                                            | 1.                      |                           |
| Security                 |                                            |                         | Apply                     |
| Roles                    | Commands                                   |                         | View Compands             |
| Policies                 | Commanus                                   |                         | Mew Commanus              |

3 Enter the various VRRP parameters for the VRRP instance. The table below explains what each of the parameters means and the recommended/expected values for this configuration.

| Parameter                  | Explanation                                                                                               | Expected/Recommended<br>Values                                                                                                    |
|----------------------------|----------------------------------------------------------------------------------------------------|----------------------------------------------------------------------------------------------------|
| Virtual Router<br>ID       | This is the Virtual Router ID<br>that uniquely identifies this<br>VRRP instance.                          | Recommended to configure<br>this with the same value as the<br>VLAN ID for easy<br>administration.                                                                |
| Advertisement<br>Interval  | This is the interval between<br>successive VRRP<br>advertisements sent by the<br>current <i>master</i>    | Recommended to leave as default (1000ms = 1s).                                                                                                    |
| Authentication<br>Password | This is an optional password<br>that can be used to<br>authenticate VRRP peers in<br>their advertisements | A password of up to 8<br>characters length can be<br>configured in this field or it can<br>be left empty to take the<br>default of no authentication<br>password. |
| Description                | This is an optional textual<br>description to describe the<br>VRRP instance                               |                                                                                                    |
| IP Address                 | This is the Virtual IP address that will be owned by the elected VRRP <i>master</i> .                     | Configure this with the Virtual IP address reserved in step i.                                                                                                    |

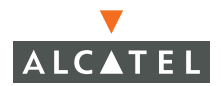

| Enable Router<br>Pre-emption | Selecting this option means<br>that a switch can take over<br>the role of <i>master</i> if it detects<br>a lower priority switch<br>currently acting as <i>master</i> | For this topology it is recommended NOT to select this option.                          |
|------------------------------|----------------------------------------------------------------------------------------------------|-----------------------------------------------------------------------------------------|
| Priority                     | Priority level of the VRRP<br>instance for the switch. This<br>value is used in the election<br>mechanism for the <i>master</i>                                       | It is recommended to leave this<br>as the default for this<br>topology.(default = 100). |
| Admin State                  | Administrative state of the VRRP instance                                                                                                    | To start the VRRP instance, change the admin state to UP.                               |
| VLAN                         | VLAN on which the VRRP protocol will run.                                                                                                    | Configure this to be the VLAN<br>ID from step i.                                        |

4 Configure the values in the respective fields as shown in the table above and click **Add** to enter the values.

| Monitoring               | Configuration | Diagnostics Maintenance        | Plan Events   | Reports | Save Configuration | Logout |
|--------------------------|---------------|--------------------------------|---------------|---------|--------------------|--------|
| <b>Switch</b><br>General |               | Switch > VRRP >                | Add Virtual F | Router  | l                  | « Back |
| Managemen                | t             | Virtual Router Id              | 11            |         |                    |        |
| Network                  | ς             | Advertisement Interval (msecs) |               |         |                    |        |
| Radio                    |               | Authentication Password        | password      |         |                    |        |
| Advance<br>DE Managan    | ed            | Description                    | VRRP-11       |         |                    |        |
| Calibrati                | on            | IP Address                     | 10.200.11.254 |         |                    |        |
| Optimiza                 | ation         | Enable Router Pre-emption      |               |         |                    |        |
| Protecti                 | on            | Priority                       |               |         |                    |        |
| Monitori                 | ng            | Admin State                    | DOWN 🐱        |         |                    |        |
| Advance<br>Security      | ed            | VLAN                           | 1 🗸           |         |                    |        |
| Roles                    |               | Add Cancel                     |               |         |                    |        |
| Policies                 |               |                                |               |         |                    |        |

5 Click **Apply** to apply the configuration and add the VRRP instance.

| Monitoring Configuration | Diagnostics Maintenance Plan Events Reports Save Configuration Logout |
|--------------------------|-----------------------------------------------------------------------|
| Switch<br>General        | Switch > Virtual Router                                               |
| Management               | General Port VLAN Tunnels IP Routing VRRP DHCP Server                 |
| WLAN<br>Network          | Virtual Router Table                                                  |
| Radio                    | Router Name IP Address VLAN Admin State Operational State Action      |
| Advanced                 | II IU.200.11.254 I DOWN Edit Delete                                   |
| RF Management            | Add Confirm that the VRRP                                             |
| Calibration              | instance has been added                                               |
| Optimization             | Database Synchronization Parameters                                   |
| Protection               | Enable periodic database synchronization                              |
| Monitoring               | Database synchronization period in minutes                            |
| Advanced                 |                                                                       |
| Security                 |                                                                       |
| Roles                    | Analy                                                                 |
| Policies                 | Apply                                                                 |
| AAA Servers              | LUIIIIIarius Hide Commands                                            |
| Authentication Methods   | authentication password                                               |
| VPN Settings             | description "WRP-11" Clicking on "View Commands" can                  |
| Firewall Settings        | vlan 1 also confirm the commands used to                              |
| Secure Access            | create the VRRP entry                                                 |

6 Configure the Access Points to terminate their tunnels on the Virtual-IP address. This can be done with greater flexibility and ease from the CLI. The APs can be identified by their location code (building.floor.location) with 0 being used as a wild card for any of the values. Thus a location code of 10.0.0 would refer to all the APs in building 10. Refer to the AP provisioning guide for directions on how to provision the APs with their location codes.

**Note**—This command needs to be executed on the Master switch as only the Master switch controls all APs in the network.

Use the steps in the table below to configure the "Ims-ip" for a set of AP(s).

|        | Command                  | Purpose                                                          |
|--------|--------------------------|------------------------------------------------------------------|
| Step 1 | configure terminal       | Enter the global configuration mode.                             |
| Step 2 | ap location <i>b.f.l</i> | Use the location code value to select set of AP(s) to configure. |
| Step 3 | <b>lms-ip</b> ip-address | Configure the <i>Ims-ip</i> for the selected set of APs.         |

The example below shows how the steps shown above can be used to configure the *Ims-ip* for all APs in building 10:

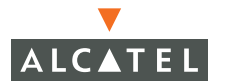

(Alcatel4324) (config) #ap location 10.0.0 (Alcatel4324) (sap-config location 10.0.0) #lms-ip 10.200.11.254 (Alcatel4324) (sap-config location 10.0.0) #

#### Master Switch Redundancy

The Master switch in the Alcatel solution acts as a single point of configuration for global policies such as firewall policies, authentication parameters, RF configuration to ease the configuration and maintenance of a wireless network. It also maintains a database related to the wireless network that is used to make any adjustments (automated as well as manual) in reaction to events that cause a change in the environment (such as an AP becoming unavailable). The Master switch is also responsible for providing the configuration for any AP to complete its boot process. If the Master becomes unavailable, the network continues to run without any interruption. However any change in the network topology or configuration will require the availability of the Master switch.

To maintain a highly redundant network, the administrator can use a switch to act as a hot standby for the Master switch. The underlying protocol used is the same as in local redundancy, that is VRRP.

To configure master switch redundancy:

- 1. Collect the following data before configuring master switch redundancy.
  - VLAN ID on the two switches that are on the same layer 2 network and will be used to configure VRRP.
  - Virtual IP address that has been reserved to be used for the VRRP instance
- 2 Connect to the switch CLI using Telnet or SSH. After logging into the switch, enter the global configuration mode.

To configure VRRP on the VLAN ID.

|        | Command                        | Explanation                                                                                                    | Expected/Recommen ded Values                                                                                                    |
|--------|--------------------------------|----------------------------------------------------------------------------------------------------|----------------------------------------------------------------------------------------------------|
| Step 1 | vrrp vrrp-id                   | Creates the VRRP instance.                                                                                                    | It is recommended to<br>configure the VRRP ID<br>to be the same as VLAN<br>ID on which the<br>instance runs for easier<br>administration and<br>maintenance.              |
| Step 2 | vlan vlan-id                   | Associates the<br>VRRP instance<br>with a VLAN.                                                                                   | VLAN ID from step i.                                                                                                    |
| Step 3 | ip address ip-address          | Virtual IP address<br>for the VRRP<br>instance                                                                                    | Virtual IP address from step i.                                                                                                    |
| Step 4 | <b>priority</b> priority-value | Priority of the<br>VRRP instance<br>that is used in<br>the election of<br>the <i>master</i> . By<br>default, the value<br>is 100. | The following are the<br>recommended values<br>for the priority on the<br><i>"initially preferred"</i><br>master and <i>"initially<br/>preferred"</i> backup<br>switches: |
|        |                                |                                                                                                    | Master: 110                                                                                                    |
|        |                                |                                                                                                    | Backup: 100                                                                                                    |
|        |                                |                                                                                                    | <b>Note</b> : these values are<br>closely related to the<br>value of the <i>value</i> to be<br>added to the priority by<br>tracking in step 7.                            |
| Step 5 | preempt                        | Enable<br>preemption                                                                                                    |                                                                                                    |

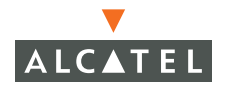

| Step 5 | <b>authentication</b> <i>password</i> (Optional) | Optional<br>authentication<br>password that is<br>used to<br>authenticate<br>packets between<br>VRRP peers                                                                                                    | Any password of up to<br>8 characters can be<br>configured on both the<br>peer switches. This is<br>an optional<br>configuration.                                                                                                    |
|--------|--------------------------------------------------|----------------------------------------------------------------------------------------------------|----------------------------------------------------------------------------------------------------|
| Step 6 | <b>description</b> <i>description</i> (Optional) | Optional<br>description to the<br>VRRP instance.                                                                                                    | Any text description can<br>be configured in this<br>field. This is an optional<br>configuration.                                                                                                    |
| Step 7 | tracking master-up-time<br>duration add value    | Configures a<br>tracking<br>mechanism that<br>adds value to the<br>priority after a<br>switch has been<br>the master for<br>the VRRP<br>instance for a<br>duration longer<br>than the<br>configured value<br>duration. This is<br>used to avoid<br>failing over to a<br>backup Master<br>for transient | The value of <i>duration</i> is<br>the length of time that<br>the administrator<br>expects will be long<br>enough that the<br>database gathered in<br>the time is too<br>important to be lost.<br>This will obviously vary<br>from instance to<br>instance.<br>The recommended value<br>of <i>value</i> in conjunction<br>to the values for priority |
|        |                                                  | failures.                                                                                                    | in step 4 is 20.                                                                                                    |
| Step 8 | no shutdown                                      | Administratively<br>enables the VRRP<br>instance.                                                                                                    | N/A.                                                                                                    |

The following shows an example of the configuration on the *"initially-preferred master"*.

```
(Alcatel4324) (config) #vrrp 22
(Alcatel4324) (config-vrrp) #vlan 22
(Alcatel4324) (config-vrrp) #ip address 10.200.22.254
(Alcatel4324) (config-vrrp) #priority 110
(Alcatel4324) (config-vrrp) #preempt
(Alcatel4324) (config-vrrp) #authentication password
(Alcatel4324) (config-vrrp) #description Preferred-Master
```

Chapter 4

```
(Alcatel4324) (config-vrrp) #tracking master-up-time 30 add 20
(Alcatel4324) (config-vrrp) #no shutdown
```

The following shows the corresponding VRRP configuration for the peer switch.

```
(Alcatel4324) (config) #vrrp 22
(Alcatel4324) (config-vrrp) #vlan 22
(Alcatel4324) (config-vrrp) #ip address 10.200.22.254
(Alcatel4324) (config-vrrp) #priority 100
(Alcatel4324) (config-vrrp) #preempt
(Alcatel4324) (config-vrrp) #authentication password
(Alcatel4324) (config-vrrp) #description Backup-Master
(Alcatel4324) (config-vrrp) #tracking master-up-time 30 add 20
(Alcatel4324) (config-vrrp) #no shutdown
```

Use the following steps to associate the VRRP instance with master switch redundancy.

|        | Command                    | Explanation                                                 | Expected/recommen<br>ded Values                    |
|--------|----------------------------|-------------------------------------------------------------|----------------------------------------------------|
| Step 1 | master-redundancy          | Enter the<br>master-redundancy<br>context                   | N/A                                                |
| Step 2 | master-vrrp vr-id          | Associates a VRRP<br>instance with master<br>redundancy     | VR-ID of the VRRP instance configured in step iii. |
| Step 3 | peer-ip-address ip-address | Loopback IP address<br>of the peer for<br>master redundancy | Loopback IP address of the peer switch.            |

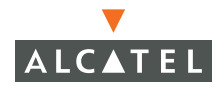

**NOTE—Note**: All the APs and local switches in the network should be configured with the Virtual IP address as Master IP. The Master IP address can be configured for local switches during the Initial Setup Dialog (refer Quick Start Guide for more details). The administrator can also use the following commands to change the Master IP of the local switch. The switch will require a reboot after changing the Master IP of the switch.

|        | Command             | Explanation                                        | Expected/recomm<br>ended values                                                                          |
|--------|---------------------|----------------------------------------------------|----------------------------------------------------------------------------------------------------|
| Step 1 | masterip ip-address | Configures the Master IP address of a local switch | Configure this to be<br>the virtual IP<br>address of the VRRP<br>instance used for<br>master redundancy. |
|        |                     |                                                    |                                                                                                    |

If DNS resolution is the chosen mechanism for the APs to discover their Master switch, ensure that the name *"Alcatel-master"* resolves to the same Virtual IP address configured as a part of the master redundancy.

#### Master-Local Switch Redundancy

This section outlines the concepts behind a redundancy solution where a master can act as a backup for one or more local switches and shows how to configure the Alcatel Mobility Controllers for such a redundant solution. In this solution, the local switches act as the controller for the APs. When any one of the local switches becomes unavailable, the master takes over the APs controlled by that local switch for the time that the local switch remains unavailable. It is configured such that when the local switch comes back again, it can take control over the APs once more.

This type of redundant solution is illustrated by the following topology diagram.

**NOTE—This solution requires that the master switch has a layer-2 connectivity to all the local switches.** 

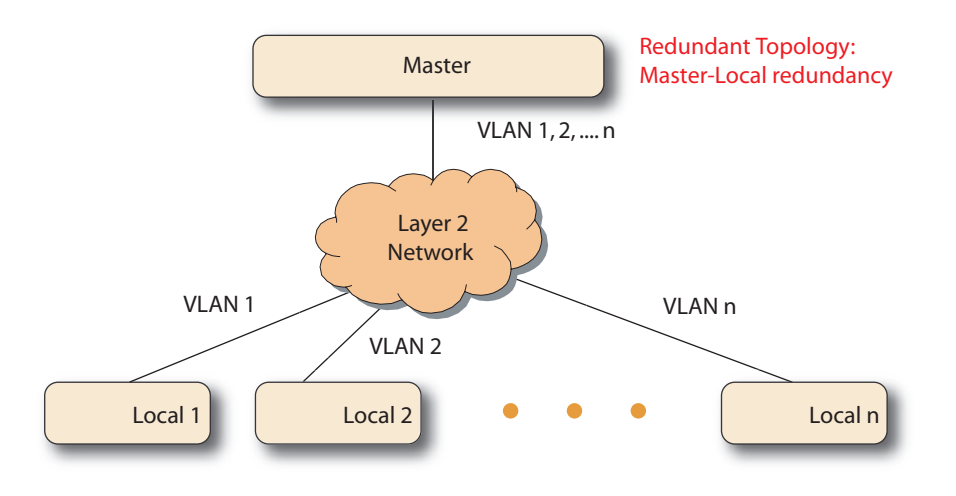

In the network shown above, the master switch is layer 2 connected to the local switches on VLANs 1, 2... n respectively. To configure redundancy as described in the conceptual overview for master-local redundancy, configure VRRP instances on each of the VLANs between the master and the respective local switch. The VRRP instance on the local switch is configured with a higher priority to ensure that when available, the APs always choose the local switch to terminate their tunnels.

To configure the master and local switches for such a topology:

1. Configure the interface on the master switch to be a trunk port with 1, 2... n being member VLANs. Refer to the "Configuring Network Parameters" for more details on how to configure this.

- 2 Collect the following data before configuring master switch redundancy.
  - VLAN IDs on the switches corresponding to the VLANs 1, 2...n shown in the topology above.
  - Virtual IP addresses that has been reserved to be used for the VRRP instances.
- 3 Connect to the switch CLI using Telnet or SSH. After logging into the switch, enter the global configuration mode.

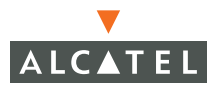

4 Use the following steps to configure VRRP on the master and local switches respectively. Note: the master switch will be configured for a number of VRRP instances (equal to the number of local switches the master is backing up).

|        | Command                        | Explanation                                                                                                    | Expected/Recommen<br>ded Values                                                                                                    |
|--------|--------------------------------|----------------------------------------------------------------------------------------------------|----------------------------------------------------------------------------------------------------|
| Step 1 | vrrp vrrp-id                   | Creates the VRRP<br>instance.                                                                                                  | It is recommended to<br>configure the VRRP ID to<br>be the same as VLAN ID<br>on which the instance<br>runs for easier<br>administration and<br>maintenance. |
| Step 2 | vlan vlan-id                   | Associates the<br>VRRP instance with<br>a VLAN.                                                                                | VLAN ID from step 2<br>above.                                                                                                    |
| Step 3 | ip address ip-address          | Virtual IP address<br>for the VRRP<br>instance                                                                                 | Virtual IP address from step 2 above.                                                                                                    |
| Step 4 | <b>Priority</b> priority-value | Priority of the VRRP<br>instance that is<br>used in the election<br>of the <i>master</i> . By<br>default, the value is<br>100. | The following are the<br>recommended values for<br>the priority on the<br>master and local<br>switches:                                                      |
|        |                                |                                                                                                    | Master: 100                                                                                                    |
|        |                                |                                                                                                    | <i>Local:</i> 110.                                                                                                    |
| Step 5 | Preempt                        | Enable preemption                                                                                                    |                                                                                                    |

| Step 5 | authentication<br>password (Optional)            | Optional<br>authentication<br>password that is<br>used to<br>authenticate<br>packets between<br>VRRP peers | Any password of up to 8<br>characters can be<br>configured on both the<br>peer switches. This is an<br>optional configuration. |
|--------|--------------------------------------------------|----------------------------------------------------------------------------------------------------|----------------------------------------------------------------------------------------------------|
| Step 6 | <b>description</b> <i>description</i> (Optional) | Optional<br>description to the<br>VRRP instance.                                                           | Any text description can<br>be configured in this<br>field. This is an optional<br>configuration.                              |
| Step 7 | no shutdown                                      | Administratively<br>enables the VRRP<br>instance.                                                          | N/A.                                                                                                    |

The following shows an example configuration of the Master switch in such a topology for one of the VLANs (in this case VLAN 22).

```
(Alcatel4324) (config) #vrrp 22
(Alcatel4324) (config-vrrp) #vlan 22
(Alcatel4324) (config-vrrp) #ip address 10.200.22.254
(Alcatel4324) (config-vrrp) #priority 100
(Alcatel4324) (config-vrrp) #preempt
(Alcatel4324) (config-vrrp) #authentication password
(Alcatel4324) (config-vrrp) #description
Master-acting-as-backup-to-local
(Alcatel4324) (config-vrrp) #tracking master-up-time 30 add 20
(Alcatel4324) (config-vrrp) #no shutdown
```

The following shows the configuration on the corresponding local switch.

```
(Alcatel4324) (config) #vrrp 22
(Alcatel4324) (config-vrrp) #vlan 22
(Alcatel4324) (config-vrrp) #ip address 10.200.22.254
(Alcatel4324) (config-vrrp) #priority 110
(Alcatel4324) (config-vrrp) #preempt
(Alcatel4324) (config-vrrp) #authentication password
(Alcatel4324) (config-vrrp) #description local-backed-by-master
(Alcatel4324) (config-vrrp) #no shutdown
```

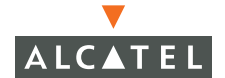

Configure the APs with the appropriate Virtual-IP address depending on which switch is expected to control the AP. As an example, the administrator can configure such that all APs on floor 1 are controlled by local switch 1, all APs on floor 2 are controlled by local switch 2 and so on. All the local switches are backed up by the master switch as shown above. In such a case, configure all APs on floor 1 to be controlled by the Virtual IP address of the VRRP between local switch 1 and master and so on. This can be done by following these steps:

|        | Command                  | Explanation                                                                                               | Expected/recommend<br>ed values                                                                                                    |
|--------|--------------------------|----------------------------------------------------------------------------------------------------|----------------------------------------------------------------------------------------------------|
| Step 1 | ap location <i>b.f.l</i> | Choose the APs to<br>configure by using the<br>location code in the<br>building.floor.location<br>format. | Depending on the set of<br>APs to be configured,<br>enter the location code<br>using 0 as a wild card<br>value. As an example all<br>APs on building 1 and<br>floor 1 can be<br>represented by the<br>location code 1.1.0. |
| Step 2 | lms-ip <i>ip-address</i> | Configure the IP<br>address of the switch<br>controlling the APs<br>chosen                                | Configure this IP address<br>to be the same as the<br>Virtual IP address for the<br>VRRP instance between<br>the appropriate local<br>switch and master<br>switch.                                                         |

The following example shows how these steps are used to configure the APs on floor 1 of building 1 to use the pair of switches configured in the above example.

**NOTE**—This command is executed on the Master switch.

```
(Alcatel4324) (config) #ap location 1.1.0
(Alcatel4324) (sap-config location 1.1.0) #lms-ip 10.200.11.254
(Alcatel4324) (sap-config location 1.1.0) #
```

# CHAPTER 5 Adding a Local Switch

This chapter explains how to expand your network by adding a local switch to a master switch configuration. Typically, this is the first expansion of the network beyond a network with just one switch (which is a master switch by default). This chapter is a basic-level discussion of creating master-local switch configurations. More complicated multi-switch configurations are discussed in other chapters. For example, for information on configuring redundant switches, see "Configuring Redundancy" on page 17.

A single Wireless LAN configuration, the master switch is the switch which controls the RF and security settings of the Wireless LAN network. Additional switches to the same Alcatel Wireless LAN will serve as local switches to the master switch. The local switch operates independently of the master switch and depends on the master switch only for its security and RF settings (the global settings across the network like RF, user policies, and authentication settings). The Layer-2 and Layer-3 configurations are configured on the local switch and are independent of the master switch. The local switch needs to have connectivity to the master are propagated to the local switch.

Some of the common reasons to move from a single to a multi switch-environment include:

- Scaling to include a larger coverage area
- Setting up a branch office switch
- Network requirements to re-distribute APs from a single switch to multiple switches

The addition of a local switch could also become necessary depending on the network setup and connectivity specific to the network topology at hand.

# **Configuring Local Switches**

A single master configuration can be one with one switch, the master switch or a master redundant configuration with one master switch and the VRRP redundant backup switch. This section will highlight the difference in configuration for both of these scenarios.

The steps involved in migrating from a single to a multi-switch environment are:

- 1. Configure the local switch to point to the master switch IP.
- 2 Configure the Layer-2 / Layer-3 settings on the local switch (VLANs, IP subnets, IP routes).
- 3 Configure the ports the master and local switch will use to communicate with each other to be trusted ports.
- 4 Configure the LMS-IP to point to the new local switch for those APs that need to boot off the local switch.
- 5 Reboot the APs if they are already on the network, so that they now connect to the local switch.

These steps are explained below.

#### **Configuring the Local Switch**

There are multiple ways of doing this, using the startup dialog or the web interface.

#### Using the Setup Dialog

When you power up an unconfigured Alcatel Mobility Controller, or reboot a configured Alcatel Mobility Controller after executing a **write erase**, **reload** sequence, you see the following setup dialog (using an Alcatel 4324 as an example):

Enter system name [Alcatel4324]: Enter VLAN 1 interface IP address [172.16.0.254]: 10.200.14.6 Enter VLAN 1 interface subnet mask [255.255.0]: Enter IP Default gateway [none]: 10.200.14.1 Enter Switch Role, (master|local) [master]: local <-----Enter Master switch IP address: 10.4.21.10 <-----Enter password for admin login (up to 32 chars): \*\*\*\*\* Re-type Password for admin login: \*\*\*\*\* Enter password for enable mode (up to 15 chars): \*\*\*\*\* Re-type password for enable mode: \*\*\*\*\*\* Re-type password for enable mode: \*\*\*\*\*\* Do you wish to shutdown all the ports (yes|no)? [no]: Current choices are:

System name: Alcatel4324 VLAN 1 interface IP address: 10.100.2.30 VLAN 1 interface subnet mask: 255.255.255.0 IP Default gateway: 10.100.2.1 Switch Role: local Master switch IP address: 10.200.14.6 Ports shutdown: no

If you accept the changes the switch will restart! Type <ctrl-P> to go back and change answer for any question Do you wish to accept the changes (yes|no) $\mathbf{y}$ Creating configuration... Done.

System will now restart!

When prompted to enter the operational mode in the setup dialog, enter **local** to set the switch operational mode to be a local switch.

You are then prompted for the master switch IP address. Enter the IP address of the master switch of the Wireless LAN network.

#### Using the Web UI

Once the switch is up and operation with Layer-3 connectivity, the following needs to be configured to set the switch up as a local switch:

• The mode of the switch has to be set to local.

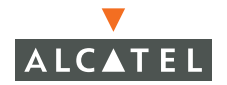

The master IP address is the IP address of the master switch. If master redundancy is enabled on the master, this address should be the VRRP address for the VLAN instance corresponding to the switch IP.

| Monitoring          | Configuration     | Diagnostics                   | Maintenance     | Plan  | Events | Reports    |  |  |  |
|---------------------|-------------------|-------------------------------|-----------------|-------|--------|------------|--|--|--|
| Switch              |                   | Switch >                      | General         |       |        |            |  |  |  |
| General             |                   |                               |                 |       |        |            |  |  |  |
| Managemei           | nt                | General                       | Port VLAN       | I Tur | nnels  | IP Routing |  |  |  |
| WLAN                | de                |                               |                 |       |        |            |  |  |  |
|                     | r.                | Switch Role                   | Local 🗸         |       |        |            |  |  |  |
| Radio               |                   | Master IP Add                 | iress 10.4.21.2 | 1     |        |            |  |  |  |
| Advano<br>DE Masaaa | ced               |                               |                 |       |        |            |  |  |  |
| Calibra             | tion              | Loophack I                    | nterface        |       |        |            |  |  |  |
| Ontimia             | ation             | MAC Address                   | 00:0B:86:00:0C: | 00    |        |            |  |  |  |
| Opumiz              |                   | ID Address                    | 10 4 21 21      |       | 1      |            |  |  |  |
| Protect             |                   | IF Address                    | 10.4.21.21      |       |        |            |  |  |  |
| Monito              | ring              | Quitch ID D                   | ataile (Loonha  | ala   |        | 19         |  |  |  |
| Advano              | ced               | MAC address                   |                 | 00.   |        |            |  |  |  |
| Security            |                   | TRACADDRESS 00:00:00:00:00:00 |                 |       |        |            |  |  |  |
| Delision            |                   | Subpet Mack                   | 255 255 255 255 | -     |        |            |  |  |  |
| Policies            |                   | Dubliet Mask                  | 200,200,200,200 | ,     |        |            |  |  |  |
| AAA Se              | ervers            | Mobility Co                   | nfiguration     |       |        |            |  |  |  |
| Auther              | itication Methods | Enable Mability               |                 |       |        |            |  |  |  |
| VPN Se              | ttings            | Enable Mobilic                | y Iv            |       |        |            |  |  |  |
| Firewal             | ll Settings       | MUX Config                    | uration         |       |        |            |  |  |  |
| Secure              | Access            | Enable MUX                    | L.              |       |        |            |  |  |  |
| Advanc              | ted               | MUX Server IF                 | Address         |       |        |            |  |  |  |
| WLAN Intru          | sion Protection   | 110/12011012                  | 1100/055        |       |        |            |  |  |  |
| Rogue               | AP                | Enable MUX S                  | erver 🥅         |       |        |            |  |  |  |
| Denial              | of Service        |                               |                 |       |        |            |  |  |  |
| Man-In              | i-the-Middle      | MUX VLANS                     |                 |       |        |            |  |  |  |
| Signatu             | ures              | HUA YEARS                     | Dala            | <     |        |            |  |  |  |
| Policies            |                   |                               | Dele            | (e    |        |            |  |  |  |

# Configuring the L2 / L3 Settings

**The** VLANs, subnets, and IP address on the local switch need to be configured on the local switch for IP connectivity. (Refer to "Configuring Network Parameters" on page 9.)

Verify connectivity to the master switch by pinging the master switch from the local switch.

On the master switch ensure that the master switch recognizes the new switch as its local switch.

| Monitoring            | Configuration | Diagnostic | s Mair  | itenance       | Plan       | Events  | Reports |
|-----------------------|---------------|------------|---------|----------------|------------|---------|---------|
| Network<br>Network Su | immary        | Networl    | k > Al  | WLAN           | Switc      | hes     |         |
| All WLAN S            | witches       | Network Sv | witches |                |            |         |         |
| All Access F          | Points        | Switch IP  | Name    | Location       | Туре       | Version | Status  |
| All Air Monit         | tors          | 10.4.21.21 | 5000    | Building1.floo | or1 master | 2.4.0.0 | up      |
| All WLAN C            | lients        | 10.4.21.11 | 800     | Building1.floo | or1 local  | 2.4.0.0 | up      |
| Global Ever           | nts           |            |         |                |            |         |         |

The local switch will be listed with type local in the All Alcatel Mobility Controllers page on the master. It will take about 4 – 5 minutes for the master and local switches to sync up configurations.

## **Configuring Trusted Ports**

Navigate to the **Configuration > Switch > Port** page and make sure that the port on the local switch connecting the master is trusted. Repeat for the port on the master switch connecting to the local switch.

## Configure the APs

For APs that will boot off of the local switch, you must configure the LMS-IP address. This configuration has to be done on the master switch. When the changes are applied, the master switch will push out these configurations to the local switch.

1. Navigate to the **Wireless LAN > Advanced > General** page. Select the AP that has to bootstrap from the local switch.

- 2 Configure the LMS-IP for the APs under the AP's location ID on the master.
- 3 Apply the configuration on the master.

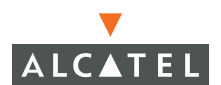

**NOTE**—To verify that the local switch has obtained a copy of the global settings, check the local switch for the global config changes made on the master like authentication changes, WMS settings.

| Hentorng Configuration                 | Diagnostics Pt        | in Events F          | leports | A REAL PROPERTY AND                                  |    |           |
|----------------------------------------|-----------------------|----------------------|---------|------------------------------------------------------|----|-----------|
| Switch<br>General                      | WLAN > Adv            | vanced > G           | ener    | ral (1.1.20)                                         |    |           |
| Management                             | SSID 802.1            | 1b/g 902.11          | 1 (     | General                                              |    |           |
| Network.                               | UMS IP                | 10.3.18.1            |         | Backup LMG IP                                        | -  |           |
| Radio                                  | Tunnel MTU            |                      |         | If no value is specified, the MTU will be negotiated |    |           |
| Advanced                               | Power Management      | P                    |         | Double Encrypt (IPSEC AP)                            | F  |           |
| RF Management<br>Calibration           | Radio Off Threshold   | 3                    |         | Bootstrap Threshold                                  | 35 |           |
| Optinization<br>Protection             | Rf Band a 🛩           |                      |         |                                                      |    |           |
| Monitoring                             | Disable Radio For Tir | ne Range             |         |                                                      |    |           |
| Advanced                               | Restore configuratio  | n to factory default | F       |                                                      |    |           |
| Security<br>Roles                      | AP Debugging a        | nd Logging           |         |                                                      |    |           |
| Policies                               | Dump Server           |                      | 1       |                                                      |    |           |
| AAA Servers<br>Authoritization Matheds | AP Module Log         | ging Level           |         |                                                      |    |           |
| VDN Settings                           | SAP Info              | national 🐱           |         |                                                      |    |           |
| Firesual Settings                      | AM Wa                 | nings 💌              |         |                                                      |    |           |
| Advanced                               | SNMP Info             | national 💌           |         |                                                      |    |           |
| WLAN Intrusion Protection              | SNMP System In        | formation            |         |                                                      |    | and March |

### **Reboot the APs**

**The** configuration changes take effect only after rebooting the affected APs which allows them to reassociate with the local switch. In the example above, AP 1.1.20 will be rebooted. After rebooting, these APs appear to the new switch as local APs.

| Location * | AP IP -                              | AP Type *                                                                        | .bg Clients/Channel/Power Level *                                                            | a Clients/Channel/Power L                                                                                                    |
|------------|--------------------------------------|----------------------------------------------------------------------------------|----------------------------------------------------------------------------------------------|----------------------------------------------------------------------------------------------------|
| 1.1.14     | 10.3.10.03                           | 52                                                                               | 0/13/2                                                                                       | 0(44)1                                                                                                    |
| 1.1.1B     | 10.3,18.85                           | 52                                                                               | 1/11/4                                                                                       | 0/64/4                                                                                                    |
| 1.1.20     | 10.3.18.56                           | 52                                                                               | 0/0/4                                                                                        | 0/161/0                                                                                                    |
| 1.1.33     | 10.3.18.88                           | 61                                                                               |                                                                                              | 0/161/0                                                                                                    |
|            |                                      |                                                                                  | 1   1-101-1 🛛 🖌                                                                              |                                                                                                    |
|            |                                      |                                                                                  |                                                                                              |                                                                                                    |
|            | L.1.14<br>1.1.18<br>1.1.20<br>1.1.33 | 1.1.14 10.3.10.03<br>1.1.18 10.3.18.85<br>1.1.20 10.3.10.06<br>1.1.33 10.3.18.88 | L.1.14 10.3.10.03 52<br>1.1.18 10.3.18.85 52<br>1.1.20 10.3.10.66 52<br>1.1.33 10.3.18.88 61 | 1.1.14     10.3.10.03     52     0/13/2       1.1.18     10.3.18.85     52     1/13/4       1.1.20     10.3.10.66     52     0/0/4       1.1.33     10.3.18.88     61       1     1.4.0f 4     ♥ |

Chapter 5

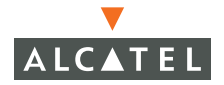

**OmniAccess RN: User Guide**
# CHAPTER 6 Configuring Wireless LANs

This document details the Wireless LAN configuration using the GUI or the web interface.

### **Conceptual Overview**

The Wireless LAN configuration page is primarily used to set the 802.11 related parameters such the SSID, encryption methods, transmit powers, to name a few. The following section walks the user through the basic 802.11 configurations.

The web interface classifies the Wireless LAN configurations into 3 major categories

- Network—The global Wireless LAN configurations can be done under this section
- Radio—The radio configurations for the .11a and g radio can be done under this section.
- Advanced—This section is primarily used for Access Points having unique configurations that are different from the global settings.

The first few sections deal with the configurations procedures. The last section consists of examples.

## **Configuring Wireless LAN—802.11 Networks**

#### **Pre-requisites**

Before configuring a new SSID or editing an SSID setting, you should have the following information regarding the SSID. (This is not mandatory and you can return to these pages to modify the configuration at any time.)

Multiple SSIDs can be configured per AP. When doing so each of the following fields needs to be configured for each SSID separately.

| Parameter         | Definition                                                                                                    | Explanation                                           |
|-------------------|----------------------------------------------------------------------------------------------------|-------------------------------------------------------|
| SSID              | The SSID of the<br>network                                                                                                    |                                                       |
| Radio type        | Choose the radio<br>types to apply the<br>configurations. a, b/g,<br>a/b/g.                                                                              | a, b/g, a/b/g.                                        |
| SSID Default Vlan | The VLAN that would<br>be assigned to the<br>user associating to<br>this SSID. The VLAN<br>should exist at the<br>time of Wireless LAN<br>configuration. |                                                       |
| Encryption type   | WEP or TKIP or None.                                                                                                    |                                                       |
| WEP               | Static WEP or<br>Dynamic WEP.                                                                                                    | If Static WEP, the hex key (10 / 24 character size).  |
| ТКІР              | PSK or WPA.                                                                                                    | If PSK, hex or passphrase                             |
|                   |                                                                                                    | Hex key should 64 characters in length.               |
|                   |                                                                                                    | Passphrase should be 3-63 ascii characters in length. |

| AES-CCM                           | Advanced Encryption<br>Standard (AES) in<br>Counter with<br>CBC-MAC (CCM)<br>Mode    |
|-----------------------------------|--------------------------------------------------------------------------------------|
| Mixed TKIP/AES-CCM                | Combined TKIP and<br>AES-CCM                                                         |
| Reply to Broadcast probe requests | Whether the AP<br>should respond to<br>broadcast probe<br>request with this<br>SSID. |

1. Navigate to the **Configuration > Wireless LAN > Network** page.

| WLAN > Network > SSID |             |                   |                 |             |         |  |  |  |  |  |  |  |
|-----------------------|-------------|-------------------|-----------------|-------------|---------|--|--|--|--|--|--|--|
| SSID                  | General     |                   |                 |             |         |  |  |  |  |  |  |  |
| SSID                  | Radio Type  | SSID Default VLAN | Encryption Type | DTIM Period | Actions |  |  |  |  |  |  |  |
| AP-10.3.17.75         | 802.11a/b/g | Default           | No Encryption   | 1           | Edit    |  |  |  |  |  |  |  |
|                       |             |                   |                 |             |         |  |  |  |  |  |  |  |
| Add                   |             |                   |                 |             |         |  |  |  |  |  |  |  |

- 2 To add a new SSID, click **Add**. To edit an existing SSID click **Edit**. The SSID configuration page appears.
- **NOTE**—The default SSID present is Alcatel-ap. This will be broadcast as a valid SSID if the value is not changed This is the only SSID that permits the change of the SSID name.

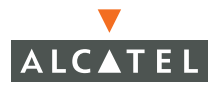

| Monitoring Configuration     | Diagnostics Mainte                | enance Plan Event | s Reports  | Save Configuration Logout     |
|------------------------------|-----------------------------------|-------------------|------------|-------------------------------|
| Switch<br>General            | WLAN > Netw                       | vork > Edit SSIE  | )          | « Back                        |
| Management                   | Edit SSID                         |                   |            |                               |
| Network                      | SSID                              | AP-10.4.17.75     |            |                               |
| Radio                        | Radio Type                        | 802.11 a/b/g ⊻    |            |                               |
| Advanced                     | Hide SSID                         |                   | Encryption | ● NULL ○ WEP ○ TKIP ○ AES-CCM |
| RF Management<br>Calibration | SSID Default VLAN                 | 0 < None 💙        | Туре       | C Mixed TKIP/AES-CCM          |
| Optimization                 | Ignore Broadcast<br>Probe Request | <b>v</b>          |            |                               |
| Protection<br>Monitoring     | DTIM Period                       | 1                 |            |                               |
| Advanced                     |                                   |                   |            |                               |
| Security<br>Roles            | Commands                          |                   |            | <u>View Commands</u>          |
| Policies                     |                                   |                   | Apply      |                               |
| AAA Servers                  |                                   |                   |            |                               |

| SSID                              | Enter the SSID name used by the wireless clients to associate. The SSID is case sensitive.                                                                                                    |
|-----------------------------------|----------------------------------------------------------------------------------------------------|
| Radio Type                        | Specify the radio type that this SSID will be applied to.<br>This can be applied to the a network only, the b/g<br>network only or to a nd b/g by making the appropriate<br>selection from the pull down menu.                                           |
| Encryption type                   | This can be:                                                                                                    |
|                                   | NULL - without any encryption, open system                                                                                                    |
|                                   | WEP                                                                                                    |
|                                   | ТКІР                                                                                                    |
|                                   | AES-CCM                                                                                                    |
|                                   | Mixed TKIP/AES-CCM                                                                                                    |
| SSID Default VLAN                 | The VLAN that will be assigned to the wireless users<br>after they associate to the SSID. The value for the VLAN<br>can be selected from the pull down menu and the "< "<br>should be clicked on for the changes to the VLAN<br>selection to be applied. |
| Ignore Broadcast<br>Probe Request | Select this checkbox to prevent the AP from responding<br>back with this SSID to broadcast requests. If this is<br>checked the clients will have to configure the SSID on<br>their client utility to associate with this SSID.                           |
| DTIM Period                       | Delivery Traffic Indication Message.                                                                                                    |

Once the selection is made, the corresponding dialog windows will open to allow the user to configure as per the selection.

#### Configuring NULL Encryption

If the encryption type selected is null or the open system then there will be no encryption. The packets between the AP and the client would be in clear text. Click the *Apply* tab to apply the configuration changes made and to prevent loss of work before navigating to other pages.

| Monitoring        | Configuration      | Diagnostics               | Maintenano      | e Plan         | Events      | Rep        | orts     |                 | Save Config       | uration | Logout   |
|-------------------|--------------------|---------------------------|-----------------|----------------|-------------|------------|----------|-----------------|-------------------|---------|----------|
| Switch<br>General |                    | WLAN >                    | Networ          | k > Edi        | t SSID      |            |          |                 |                   |         | « Back   |
| Manageme          | nt                 | Edit SSID                 |                 |                |             |            |          |                 |                   |         |          |
| WLAN              | d.                 | SSID                      | AF              | P-10.4.17.7    | 5           |            |          |                 | ~                 |         |          |
| Padio             | ĸ                  | Radio Type                | 8               | 12.11 a/b/o    | ~           |            |          | O NULL (O       | WEP C TKIP        | O AES-  | -CCM     |
| Aduo              |                    | indie Type                |                 |                |             | Francisk   | inn      | C Mixed TKI     | P/AES-CCM         |         |          |
| DE Manago         | .eu                | Hide SSID                 | V               |                |             | Туре       | .1011    | WEP             | •                 |         |          |
| Calibra           | tion               | SSID Default V            | LAN 0           | < 1            | None 🔽      |            |          | Static WE       |                   | WED     |          |
| Optimi:           | ation              | Ignore Broadca<br>Request | ast Probe       | 1              |             |            |          | Selectio        | ng Static W       | FD En   | cryption |
| Protec            |                    | DTIM Period               | 1               |                |             | ]          |          | opens L         | WEP Key           | confi   | duration |
| Monito            | ring               |                           |                 |                |             |            |          | -perior         | panel be          | low     | garanon  |
| Advan             | ted                |                           |                 |                |             |            |          |                 | - frances - a     |         |          |
| Security          |                    | WEP Keys                  |                 |                |             |            |          |                 |                   |         |          |
| Rules             |                    | 🔽 Apply Globa             | lly (Always app | lied globally) |             |            |          |                 |                   |         |          |
| Policies          |                    | S. No                     |                 |                | Use as T    | x Key      | WEP      | Key             |                   | S       | iize     |
| AAA St            | ervers             | 1                         |                 |                |             |            |          |                 |                   | 1       | 0 Hex 🔽  |
| Auther            | itication Methods  | 2                         |                 |                | 0           |            |          |                 |                   | 1       |          |
| VPN Se            | ttings             | 2                         |                 |                | · ·         |            |          |                 |                   |         |          |
| Firewa            | ll Settings        | 3                         |                 |                | 0           |            |          |                 |                   | 1       | 0 Hex 🚩  |
| Secure            | Access             | 4                         |                 |                | 0           |            |          |                 |                   | 1       | 0 Hex 🔽  |
| Secure            | Service Interfaces |                           |                 |                | Enter 40-bi | t WEP key  | /s as 10 | ) hexadecimal d | igits(0-9.a-f, or | A-F)    |          |
| Advan             | ted                |                           |                 |                | Enter 128-b | oit WEP ke | eys as 2 | 26 hexadecimal  | digits(0-9.a-f, o | A-F)    |          |
| WLAN Intru        | sion Protection    |                           |                 |                |             |            |          |                 |                   |         |          |
| Rogue             | AP                 | Commands                  |                 |                |             |            |          | Vie             | w Commands        |         |          |
| Denial            | of Service         |                           |                 |                |             |            |          |                 |                   |         |          |
| Man-Ir            | -the-Middle        |                           |                 |                |             | Apply      | (        |                 |                   |         |          |
|                   |                    |                           |                 |                |             |            |          |                 |                   |         |          |
| Signati           | ures               |                           |                 |                |             |            |          |                 |                   |         |          |

### Configuring WEP Encryption

- Select the radio button to enable WEP encryption. This opens the WEP encryption dialog
- Select Static WEP or dynamic WEP.
- If Static WEP is selected, the user will have to enter a hex key that would have to configured on the client.
- Click the Use as Tx Key radio button corresponding to the S. No of the key to be used.

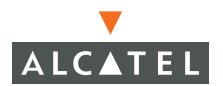

- From the pull down menu select the key size 10 hex characters or 26 Hex Characters.
- Type in the key as per the selection made. The characters should belong to the set [0, 1, 2, 3, 4, 5, 6, 7, 8, 9, a, b, c, d, e, f]. The keys are case insensitive.
- Click **Apply** to apply the configuration changes made and to prevent loss of work before navigating to other pages.

Configuring TKIP Encryption

| Monitoring                 | Configuration | Diagnostics Mainter               | nance Plan Event | s Reports  | Save Configura        | ation Logout |
|----------------------------|---------------|-----------------------------------|------------------|------------|-----------------------|--------------|
| <b>Switch</b><br>General   |               | WLAN > Netw                       | ork > Edit SSII  | 0          |                       | « Back       |
| Management                 |               | Edit SSID                         |                  |            |                       |              |
| Network                    |               | SSID                              | AP-10.4.17.75    |            |                       |              |
| Radio                      |               | Radio Type                        | 802.11 a/b/g 💙   |            | ONULL OWEP € TKIP     | C AES-CCM    |
| Advanced                   | ł             | Hide SSID                         | <b>V</b>         | Encryption | C Mixed TKIP/AES-CCM  |              |
| RF Manageme<br>Calibration | ent<br>N      | SSID Default VLAN                 | 0 < None 💌       | Туре       | C PSK TKIP . WPA TKIP |              |
| Optimizati                 | ion           | Ignore Broadcast Probe<br>Request |                  |            |                       |              |
| Protection                 | n             | DTIM Period                       | 1                |            |                       |              |
| Monitoring<br>Advanced     | J             |                                   |                  |            |                       |              |
| Roles                      |               | Commands                          |                  |            | View Commands         |              |
| Policies                   |               |                                   |                  |            |                       |              |
| AAA Serv                   | ers           |                                   |                  | Apply      |                       |              |

- Select the radio button to enable TKIP encryption. This opens the TKIP dialog.
- Select PSK TKIP for static TKIP key configuration and WPA TKIP for dynamic TKIP.
- If PSK TKIP is selected, the key can be hex or ASCII. Enter a 64 character hex key or a 8 63 character ASCII key.
- From the pull down menu select the key size 10 hex characters or 26 Hex Characters.
- Type in the key as per the selection made. The characters should belong to the set [0, 1, 2, 3, 4, 5, 6, 7, 8, 9, a, b, c, d, e, f]. The keys are case insensitive.
- Click **Apply** to apply the configuration changes made and to prevent loss of work before navigating to other pages.

#### Configuring AES-CCM Encryption

**NOTE**—AES-CCM was formerly referred to as AES-CCMP.

| Monitoring Configuration     | Diagnostics Mainten               | ance Plan Events             | Reports          | Save Configuration Logout |
|------------------------------|-----------------------------------|------------------------------|------------------|---------------------------|
| Switch<br>General            | WLAN > Netwo                      | ork > Edit SSID              |                  | « Back                    |
| Management                   | Edit SSID                         |                              |                  |                           |
| WLAN<br>Network              | SSID                              | AP-10.4.17.75                |                  |                           |
| Radio                        | Radio Type                        | 802.11 a/b/g 🔽               |                  |                           |
| Advanced                     | Hide SSID                         |                              | Encryption       | WPA2                      |
| RF Management<br>Calibration | SSID Default VLAN                 | 0 < None 💙                   | Type             | PSK AES-CCM WPA2 AES-CCM  |
| Optimization                 | Ignore Broadcast Probe<br>Request |                              |                  | Enable Pre-authentication |
| Protection                   | DTIM Period                       | 1                            | Selec            | ting PSK AES-CCM will     |
| Monitoring                   |                                   |                              | open             | up the key panel below    |
| Advanced<br>Socurity         | 🔽 Apply Globally (Alway           | s applied globally)          | 1                |                           |
| Roles                        | PSK AES Key/Passphrase            |                              | Format           | Hex 💙                     |
| Policies                     | The PSK AES                       | Hex Key should be a 64 char  | acter hexadecim  | al string                 |
| AAA Servers                  | The PSK AES Pass                  | phrase should be an ASCII st | ring 8-63 charac | ters in length            |
| Authentication Methods       |                                   |                              |                  |                           |
| VPN Settings                 | Commands                          |                              |                  | View Commands             |
| Firewall Settings            |                                   |                              |                  | <u></u>                   |
| Secure Access                |                                   |                              | Apply            |                           |
| Secure Service Interfaces    |                                   |                              |                  |                           |

- Select the radio button to enable AES-CCM encryption. This opens the WPA2 dialog.
- Select PSK AES-CCM for static PSK AES key configuration and WPA2 AES-CCM for dynamic AES.
- If PSK AES-CCM is selected, the key can be hex or ASCII. Enter a 64 character hex key or a 8 – 63 character ASCII key.Valid characters are letters and numbers but not spaces, dashes, commas, colons are other punctuation characters.
- Click **Apply** to apply the configuration changes made and to prevent loss of work before navigating to other pages.

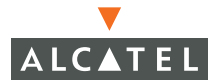

#### Configuring Mixed TKIP and AES Encryption

| Monitoring Configuration     | Diagnostics Mainter               | nance Plan Events           | Reports           | Save Configuration Logout                 |
|------------------------------|-----------------------------------|-----------------------------|-------------------|-------------------------------------------|
| Switch<br>General            | WLAN > Netw                       | ork > Edit SSID             | )                 | « Back                                    |
| Management                   | Edit SSID                         |                             |                   |                                           |
| Network                      | SSID                              | AP-10.4.17.75               |                   | O NULL O WEP O TKIP O AES-CCM             |
| Radio                        | Radio Type                        | 802.11 a/b/g 🔽              |                   | Mixed TKIP/AES-CCM                        |
| Advanced                     | Hide SSID                         | <b>v</b>                    | Encryption        | Mixed TKIP/AES-CCM                        |
| RF Management<br>Calibration | SSID Default VLAN                 | 0 < None 💙                  | Туре              | PSK TKIP/AES-CCM O WPA/2 TKIP/AES-<br>CCM |
| Optimization                 | Ignore Broadcast Probe<br>Request |                             |                   | Enable Pre-authentication                 |
| Protection<br>Monitoring     | DTIM Period                       | 1                           | ]                 |                                           |
| Advanced<br>Security         | Apply Globally (Alway             | rs applied globally)        | 6                 | Select PSK                                |
| Roles                        | PSK AES Key/Passphrase            | •••••                       | Format            | PSK Passphrase V Passphrase for           |
| Policies                     | The PSK AES                       | Hex Key should be a 64 cha  | racter hexadecim  | al string ASCII text keys                 |
| AAA Servers                  | The PSK AES Pass                  | phrase should be an ASCII s | tring 8-63 charac | ters in length                            |
| Authentication Methods       |                                   |                             |                   |                                           |
| VPN Settings                 | Commands                          |                             |                   | View Commands                             |
| Firewall Settings            |                                   |                             |                   |                                           |
| Secure Access                |                                   |                             | Apply             |                                           |
| Secure Service Interfaces    |                                   |                             |                   |                                           |

- Select the radio button to enable TKIP/AES-CCM encryption. This opens the Mixed TKIP/AES-CCM dialog.
- Select PSK TKIP/AES-CCM for static TKIP and AES key configuration or WPA/2 TKIP/AES-CCM for dynamic TKIP and AES.
- If PSK TKIP/AES-CCM is selected, the key can be hex or ASCII. Enter a 64 character hex key or a 8 – 63 character ASCII key.
- Click **Apply** to apply the configuration changes made and to prevent loss of work before navigating to other pages.
- 3 To configure multiple SSID, click **Add** and repeat the steps mentioned above.
- 4 To modify the SSID name The default SSID is the only SSID that permits the changing of the SSID name. To change the SSID but retain the configurations:
  - Create a new SSID with the desired name and settings.
  - Delete the existing SSID entry.
- 5 To configure the general parameters like the SNMP System, Trap receivers, SNMP users navigate to the **Wireless LAN > Network > General** page.

6 Configure the LMS address

The AP can bootstrap with any switch on the Wireless LAN network (in a setup with master and local switches), if all of the switches are on the same VLAN, and if load balancing is enabled on the switches. To force the AP to bootstrap with a particular switch the Imsip is configured with the IP address of the desired switch. The AP is then forced to bootstrap with that switch.

- Navigate to the Wireless LAN > Network > General page.
- Configure the LMS IP address
- Click **Apply** for the change to take effect.

## **Configuring Wireless LANs—Radio Configuration**

The radio settings can be fine tuned using the Web interface. (Selecting these options may affect roaming performance.)

- 1. Navigate to the **Configuration > Wireless LAN > Radio > 802.11b/g** page.
- 2 In case of AP, set the Max Clients to the maximum number of clients that the AP can support. Ideal setting is 20.
- 3 Check the Initial Radio State Up button to ensure that the AP radio is up on reboot.
- 4 Check the Deny Broadcast Enable checkbox to disable probe replies. Otherwise, check **Disable**.
- 5 Check Hide SSID to exclude including the SSID in periodic beacons.
- 6 Set the Mode to Access Point to use the AP as an Access Point. If the AP needs to operate as an Air monitor, check the Air Monitor checkbox under Mode.

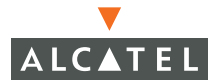

| Monitoring Configuration               | Diagnostics Maintenand | te Plan Events | Reports                | Save Configuration Logou   |
|----------------------------------------|------------------------|----------------|------------------------|----------------------------|
| Switch<br>General                      | WLAN > Radio >         | 802.11b/g      |                        |                            |
| Management<br>WLAN                     | 802.11b/g 802.11       | a              |                        |                            |
| Network                                | RTS Threshold (bytes)  | 2333           | Ageout (secs)          | 1000                       |
| Advanced                               | Hide SSID              |                | Deny Broadcast         | € Enable 		○ Disable       |
| RF Management                          | Max Retries            | 4              | DTIM Period            | 1                          |
| Calibration                            | Max Clients            | 20             | Beacon Period (ms)     | 100                        |
| Protection                             | Initial Radio State    | € Up C Down    | Mode                   | Access Point C Air Monitor |
| Monitoring                             | Default Channel        | 1 💌            | Initial Transmit Power | 14 dBm(25.119 mW) 💌        |
| Advanced                               | Short Preamble         |                |                        |                            |
| Security<br>Roles                      | Basic Rates (Mbps)     |                | 9 🗆 11 🗖 12 🗖 1        | 18 🗆 24 🗖 36 🗖 48 🗖 54     |
| Policies                               | Supported Rates (Mbps) |                | 🗸 9 🔽 11 🔽 12 🔽 1      | 18 🔽 24 🔽 36 🔽 48 🔽 54     |
| AAA Servers                            | Commands               |                |                        | View Commands              |
| Authentication Methods<br>VPN Settings | Commanus               |                |                        | View Commands              |
| Firewall Settings                      | Apply Clear            |                |                        |                            |
| Secure Access                          | inppr) oldar           |                |                        |                            |
| Secure Service Interfaces              |                        |                |                        |                            |

- 7 Check **Apply** to apply the changes before navigating to other pages to prevent loss of configuration.
- 8 The above configuration can be created for 802.11a by navigating to the **Configuration > Wireless LAN > Radio > 802.11a** page.

| Monitoring               | Configuration    | Diagnostics   | Maintenanc   | e Plan                | Even        | ts   | Report      | ts          |             | Save Configurat     | ion Logout |
|--------------------------|------------------|---------------|--------------|-----------------------|-------------|------|-------------|-------------|-------------|---------------------|------------|
| <b>Switch</b><br>General |                  | WLAN >        | Radio >      | 802.1                 | 1a          |      |             |             |             |                     |            |
| Managemer<br>WLAN        | nt               | 802.11b/g     | 802.11       | a                     |             |      |             |             |             |                     |            |
| Networ                   | k                | RTS Thresh    | iold (bytes) | 2333                  |             |      | Ageout      | : (secs)    |             | 1000                |            |
| Advance                  | ed               | Hide SSID     |              | <b>v</b>              |             |      | Deny B      | roadcas     | t           | € Enable 	○ Disable |            |
| RF Manager               | nent             | Max Retrie:   | 5            | 4                     |             |      | DTIM P      | eriod       |             | 1                   |            |
| Calibrat                 | tion             | Max Clients   |              | 20                    |             |      | Beacor      | n Period    | (ms)        | 100                 |            |
| Optimiz<br>Protect       | ation<br>ion     | Initial Radio | ) State      | ⊙ <sub>Up</sub> O     | Down        |      | Mode        |             |             | Access Point C Air  | r Monitor  |
| Monitor                  | ing              | Default Cha   | annel        | 52 💌                  |             |      | Initial 1   | ransmit     | Power       | 12 dBm(15.849 mW)   | ¥          |
| Advanc                   | ed               | Basic Rates   | (Mbps)       | ₩6 □9                 | <b>▼</b> 12 | 18   | <b>▼</b> 24 | <b>1</b> 36 | <b>4</b> 8  | 54                  |            |
| Security<br>Roles        |                  | Supported     | Rates (Mbps) | <b>▼</b> 6 <b>▼</b> 9 | <b>№</b> 12 | ✓ 18 | <b>▼</b> 24 | <b>▼</b> 36 | <b>▼</b> 48 | <b>▼</b> 54         |            |
| Policies<br>AAA Se       | rvers            | Command       | ls           |                       |             |      |             |             |             | View Commands       |            |
| Authen                   | tication Methods |               |              |                       |             |      |             |             |             |                     |            |
| VPN Set                  | ttings           | Apply         | Clear        |                       |             |      |             |             |             |                     |            |
| Firewall                 | Settings         |               |              |                       |             |      |             |             |             |                     |            |
| Secure                   | Access           |               |              |                       |             |      |             |             |             |                     |            |

## **Configuring Wireless LANs—Advanced**

While the above two sections deal with global AP configurations, individual AP can be configured with specific settings using the Advanced tab under Wireless LAN. Each of the APs are identified by unique locations and these locations are used to configure the AP uniquely.

The global configurations will be overridden by the location specific configurations.

1. Navigate to the Configuration > Wireless LAN > Radio > Advanced page..

| Monitoring               | Configuration                                                                                                   | Diagnostics | Maintenance   | Plan Events      | Reports Save (     | Configuration | Logout |
|--------------------------|----------------------------------------------------------------------------------------------------|-------------|---------------|------------------|--------------------|---------------|--------|
| <b>Switch</b><br>General |                                                                                                    | WLAN :      | > Advance     | d                |                    |               |        |
| Managemen                | t                                                                                                    | Location    | Default ESSID | 802.11 a Channel | 802.11 b/g Channel | Actions       |        |
| WLAN                     |                                                                                                    |             |               |                  |                    |               |        |
| Network                  | < Contract of the second second second second second second second second second second second second second se | Add         |               |                  |                    |               |        |
| Radio                    |                                                                                                    |             |               |                  |                    |               |        |
| Advance                  | ed                                                                                                    |             |               |                  |                    |               |        |
| RF Managen<br>Calibrati  | ion                                                                                                    |             |               |                  |                    |               |        |

2 Click Add to add a new location.

| Monitoring Configuration     | Diagnostics Maintenance Plan Events Reports Save Configuration Logout    |
|------------------------------|--------------------------------------------------------------------------|
| Switch<br>General            | WLAN > Advanced                                                          |
| Management                   | Location Default ESSID 802.11 a Channel 802.11 b/g Channel Actions       |
| WLAN                         |                                                                          |
| Network                      | Add New Location                                                         |
| Radio                        | Location 4.2.6 Ex: 1.2.3 (Bldg.Floor.Plan where Bldg=1, Floor=2, Plan=3) |
| Advanced                     | Add Cancel Click Add to create a new AP location and go to the advanced  |
| RF Management<br>Calibration | settings for that AP. These will over-ride the global settings           |

- 3 Enter a location ID of the format <br/>
  sldg.floor.plan> where each of these is an integer.
- 4 Click **Add** to add the location. Once the location ID is entered and applied, the global configuration if any will get inherited to the location

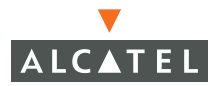

| Monitoring Cor           | nfiguration | Diagnostics       | Maintenano  | e Plan     | Events     | Reports       | Save Conf   | iguration | Logout  |
|--------------------------|-------------|-------------------|-------------|------------|------------|---------------|-------------|-----------|---------|
| <b>Switch</b><br>General |             | WLAN >            | Advance     | ed > SS    | ID (4.2    | 2.6)          |             |           | « Back  |
| Management<br>WLAN       |             | SSID              | 802.11b/g   | 802.11a    | Gener      | ral           |             |           |         |
| Radio                    |             | SSID              | Radio Type  | SSID Defa  | ult VLAN   | Encryption T  | ype DTIM    | Period    | Actions |
| Advanced                 |             | AP-<br>10.4.17.75 | 802.11a/b/g | Default    |            | No Encryption | 1           | i         | Edit    |
| Calibration              |             |                   |             |            |            |               |             |           |         |
| Optimization             |             | Add               | The glo     | bal settin | gs will b  | e adopted     | to this new | w locatio | on.     |
| Protection               |             |                   | Advanc      | ea eaits v | /iii over- | ride the gi   | obal settin | gs.       |         |
| Monitoring               |             |                   |             |            |            |               |             |           |         |

The configuration of the specific location can be customized by adding SSIDs and configuring the radios as required by selecting the tabs on the page. To add a new SSID:

1. Click **Add** and configure the SSID similar to configuring the 802.11 Networks.

- 2 All radio configurations for the location can also be made by selecting the 802.11b/g or the 802.11a tab
- 3 Apply the configurations for the configurations to take effect.

## Example

The following example includes:

- A a/b/g SSID called Alcatel with dynamic WEP
- A b/g SSID called voice with static WEP
- The AP in location 4.2.6 is set to have guest SSID in addition to the other two SSID. The guest SSID is open

1. Configure the a/b/g SSID Alcatel in the global location 0.0.0 with dynamic WEP.

| Monitoring               | Configuration    | Diagnostics                     | Maintenance | Plan Ever | nts Reports | Save Configuration Logout  |
|--------------------------|------------------|---------------------------------|-------------|-----------|-------------|----------------------------|
| <b>Switch</b><br>General |                  | WLAN >                          | Advanced    | > Add SS  | ID (4.2.6   | « Back                     |
| Managemer                | nt               | Add SSID                        |             |           |             |                            |
| WLAN<br>Networ           | k                | SSID                            | Alcate      | əl        | ]           |                            |
| Radio                    |                  | Radio Type                      | 802.11      | a/b/g 🔽   |             | ONULL OWEP OTKIP OAES-CCM  |
| Advanc                   | ed.              | Hide SSID                       |             |           | Encryption  | C Mixed TKIP/AES-CCM       |
| RF Manager<br>Calibral   | ment<br>tion     | SSID Default V                  | LAN 0       | < None 💌  | Туре        | Static WEP                 |
| Optimiz                  | ation            | Ignore Broadca<br>Probe Request | ast 🗖       |           |             | To use dynamic WER ha      |
| Protect                  | ion              | DTIM Period                     | 1           |           | ]           | sure to uncheck Static and |
| Advanc                   | ed               |                                 |             |           |             | check Dynamic WEP          |
| Security                 |                  | Commanda                        |             |           |             | Utana Casara da            |
| Roles                    |                  | commanus                        |             |           |             | view Commands              |
| Policies                 |                  |                                 |             |           |             |                            |
| AAA Se                   | ervers           |                                 |             |           | Apply       |                            |
| Authen                   | tication Methods |                                 |             |           | прріу       |                            |

2 Configure the b/g voice SSID in the global location 0.0.0

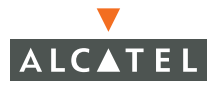

| Monitoring Configuration  | Diagnostics Mainte                | nance Plan       | Events       | Reports           |                  | Save Confi | guration Logout |
|---------------------------|-----------------------------------|------------------|--------------|-------------------|------------------|------------|-----------------|
| <b>Switch</b><br>General  | WLAN > Adva                       | nced > A         | dd SSII      | D (4.2.6)         |                  |            | « Back          |
| Management                | Add SSID                          |                  |              |                   |                  |            |                 |
| WLAN                      | SSID                              | Voice            |              |                   |                  |            |                 |
| Radio                     | Radio Type (                      | 802.11 b/g       | V            |                   | O NULL O         | WEP O TKI  | P C AES-CCM     |
| Advanced                  | Hide SSID                         | -                |              | Encryption        | C Mixed TKI      | P/AES-CCM  |                 |
| RF Management             |                                   |                  |              | Туре              | WEP              |            |                 |
| Calibration               | SSID Default VLAN                 | 0 <              | None 🚩       |                   | 🛛 🗹 Static WEI   | P) Dynami  | c WEP           |
| Optimization              | Ignore Broadcast Probe<br>Request |                  |              |                   |                  |            |                 |
| Protection                | DTIM Period                       | 1                |              | Be sure to        | o select b/g     | and stati  | c WEP for       |
| Monitoring                |                                   |                  |              | this type of      | of AP. Com       | plete the  | SSID by         |
| Advanced                  |                                   |                  |              | entering t        | he WEP ke        | y and Tx   | Key below       |
| Security                  | WEP Keys                          |                  |              |                   |                  |            |                 |
| Roles                     | Apply to Location                 |                  |              |                   |                  |            |                 |
| Policies                  | 5. No U                           | se as Tx Key     | WEP Key      |                   |                  | Size       |                 |
| AAA Servers               | 1 (@                              |                  |              | •••               |                  | 10 Hex 🔽   |                 |
| Authentication Methods    | 2                                 | -                |              |                   |                  | 10 Hou 👽   |                 |
| VPN Settings              | <u>د</u> ۱۰                       |                  |              |                   |                  | TO HEX 💌   |                 |
| Firewall Settings         | 3 C                               |                  |              |                   |                  | 10 Hex 🚩   |                 |
| Secure Access             | 4 C                               |                  |              |                   |                  | 10 Hex 💌   |                 |
| Secure Service Interfaces | Ent                               | er 40-bit WEP ke | ys as 10 hex | adecimal digits(0 | -9.a-f, or A-F)  |            |                 |
| Advanced                  | Ent                               | er 128-bit WEP k | eys as 26 he | xadecimal digits( | 0-9.a-f, or A-F) |            |                 |
| WLAN Intrusion Protection |                                   |                  |              |                   |                  |            |                 |
| Rogue AP                  | Commands                          |                  |              |                   | <u>Vie</u>       | w Commands |                 |
| Denial of Service         |                                   |                  |              |                   |                  |            |                 |
| Man-In-the-Middle         |                                   |                  |              |                   |                  |            |                 |
| Signatures                |                                   |                  |              | Apply             |                  |            |                 |

- 3 Configure the guest SSID for location 1.10.2
  - Add the location 1.10.2.

| Monitoring               | Configuration | Diagnostics | Maintenance   | Plan     | Events   | Reports            | Save      | Configuration      | Logout |
|--------------------------|---------------|-------------|---------------|----------|----------|--------------------|-----------|--------------------|--------|
| <b>Switch</b><br>General |               | WLAN :      | > Advance     | d        |          |                    |           |                    |        |
| Managemer                | nt            | Location    | Default ESSID | 802.11 a | Channel  | 802.11 b/g Ch      | nannel    | Actions            |        |
| WLAN                     |               | 4.2.6       | AP-10.4.17.75 | 52       |          | 1                  |           | Edit Delete        |        |
| Networ<br>Radio          | к             |             |               | 1        | 1-1 of 3 | 1                  |           |                    |        |
| Advanc                   | ed            | Add New L   | ocation       |          |          |                    |           |                    |        |
| RF Manager<br>Calibrat   | nent<br>ion   | Location    | 1.10.2        |          | Ex: 1.2. | 3 (Bldg.Floor.Plar | n where B | 3ldg=1, Floor=2, P | lan=3) |
| Optimiz                  | ation         | Add Can     | cel           |          |          |                    |           |                    |        |
| Protect                  | ion           |             |               |          |          |                    |           |                    |        |

• Once the location is added, the location page is opened up with the inherited SSID. Click **Add** to add a new SSID guest.

| Monitoring Configuration      | Diagnostics Maintenance   | Plan Events       | Reports         | Save Config     | uration L |
|-------------------------------|---------------------------|-------------------|-----------------|-----------------|-----------|
| Switch<br>General             | WLAN > Advanced           | SSID (1.10        | .2) Once th     | e location is : | »         |
| Management<br>WLAN<br>Network | SSID 802.11b/g            | 802.11a General   | SSID ca         | n be added to   | o it.     |
| Radio                         | SSID Radio Type           | SSID Default VLAN | Encryption Type | DTIM Period     | Actions   |
| Advanced                      | AP-10.4.17.75 802.11a/b/g | Default           | No Encryption   | 1               | Edit      |
| RF Management<br>Calibration  |                           |                   |                 |                 |           |
| Optimization                  | Add                       |                   |                 |                 |           |
| Protection                    |                           |                   |                 |                 |           |
| Monitoring                    |                           |                   |                 |                 |           |

• Configure the SSID with open system and native VLAN for the guest users to be the required VLAN.

| Monitoring               | Configuration        | Diagnostics N                 | 1aintenance | Plan        | Events | Reports    |           | Save Configura | ation | Logout |
|--------------------------|----------------------|-------------------------------|-------------|-------------|--------|------------|-----------|----------------|-------|--------|
| <b>Switch</b><br>General |                      | WLAN > A                      | dvanced     | > <b>Ad</b> | d SSIE | ) (1.10.2  | )         |                |       | « Back |
| Managemer                | nt                   | Add SSID                      |             |             |        |            |           |                |       |        |
| WLAN<br>Networ           | k                    | SSID                          | guest       |             |        |            |           |                |       |        |
| Radio                    |                      | Radio Type                    | 802.11      | a/b/g 💊     | ٠      |            |           |                |       |        |
| Advanc                   | red                  | Hide SSID                     |             |             |        | Encryption | ⊙ NULL (  | O WEP O TKIP   | C AES | -CCM   |
| RF Manager<br>Calibra    | n <b>ent</b><br>:ion | SSID Default VLAN             | J 0         | < N         | one 🔽  | Туре       | C Mixed T | KIP/AES-CCM    |       |        |
| Optimiz                  | ation                | Ignore Broadcast  <br>Request | Probe       |             |        |            |           |                |       |        |
| Protect                  | ion                  | DTIM Period                   | 1           |             |        |            |           |                |       |        |
| Advanc                   | ing<br>ed            |                               |             |             |        |            |           |                |       |        |
| Security                 |                      | Commands                      |             |             |        |            | <u>v</u>  | /iew Commands  |       |        |
| Roles                    |                      |                               |             |             |        |            | _         |                |       |        |
| Policies                 |                      |                               |             |             |        |            |           |                |       |        |
| AAA Se                   | rvers                |                               |             |             |        | Apply      |           |                |       |        |

## Adaptive Radio Management

Adaptive Radio Management (ARM) is the next generation RF resource allocation algorithm in AOS-W. ARM is an enhancement to Auto-RRA functionality and performance.

ARM is the state of the art RF management technology for a stable, self healing RF design. ARM takes the distributed algorithm approach allowing APs to decide their transmit power and channel settings based on what they hear in the air. The APs make their channel/power setting decisions based on

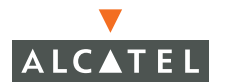

the RF environment as they hear it, independent of the switch. This results in a highly scalable and reliable RF environment while also significantly reducing the time the AP takes to adapt to the changing RF environment.

The APs scan all valid channels (channels in the regulatory domain) at regular intervals and compute the following metrics per channel:

- Coverage index: Signal to noise ratio for all valid APs
- Interference index: Signal to noise ratio for all APs

These metric are used by the APs to decide the best channel and transmit power settings for optimal coverage.

#### **Deciding the Channel Setting**

In addition to the interference index, the APs use the free-channel index for deciding the optimal channel setting. The free-channel-index is configurable parameter on the switch used by an AP to qualify a channel before moving to it. An AP will choose to move to a new channel only if its current channel interference index is greater than the interference index on the new channel by a value greater than or equal to the free-channel index. If the criteria are not met, the AP will remain on the current channel.

#### **Deciding Power Settings**

The power assignment decisions are based on the APs coverage index. The benchmark used here is the ideal coverage index. The ideal-coverage index is the ideal power setting that an AP should have for good coverage. It is a configurable parameter on the switch. The AP will increase or decrease its power settings based on the difference between the value of its current channel coverage index and the ideal-coverage-index value. The power settings increment/decrement by a single unit at any given time.

#### Advantages of Using ARM

Using ARM provides the following benefits:

- With ARM, the switch does not have a downtime for initial calibration. Though this process is still optional, it is no more a necessity.
- The AP response time to noise is quick and reliable, even to the non-802.11 noise, especially when the client traffic starts generating errors due to the noise.

**NOTE**—Non-801.11 noise detection is disabled by default and needs to be explicitly enabled.

- ARM algorithm is based on what the AP hears which means that the system can compensate for scenarios like broken antenna and blocked signal coverage on neighboring APs.
- Since channel decisions are based on the information the AP receives from the RF environment, interference due to third-party APs are accounted for.
- ARM compliments Alcatel's next generation AOS-W architecture.

# **Configuring ARM**

1. ARM configuration has to be enabled on the radio PHY- type under **Radio** or under **Advanced**. ARM can be enabled per AP or under the global setting. Navigate to the **Wireless LAN > Radio > 802.11b/g** page to enable ARM on the b/g radio.

| <b>witch</b><br>General       | WLAN > Radio >           | 802.11b/g                                                                                                    |                        |                              |
|-------------------------------|--------------------------|----------------------------------------------------------------------------------------------------|------------------------|------------------------------|
| Management<br>/LAN<br>Network | 802.11b/g 802.11         | a                                                                                                    | -                      |                              |
| Radio                         | RTS Threshold (bytes)    | 2333                                                                                                    | Ageout (secs)          | 1000                         |
| Advanced                      | Hide SSID                | <b>v</b>                                                                                                    | Deny Broadcast         | C Enable 🙃 Disable           |
| F Management                  | Max Retries              | 4                                                                                                    | DTIM Period            | 1                            |
| Calibration                   | Max Clients              | 4                                                                                                    | Beacon Period (ms)     | 100                          |
| Optimization<br>Protection    | Initial Radio State      | G Up C Down                                                                                                    | Mode                   | • Access Point C Air Monitor |
| Monitoring                    | Default Channel          | 1 💌                                                                                                    | Initial Transmit Power | 14 dBm(25.119 mW) 🔽          |
| Advanced                      | Short Preamble           | <b>v</b>                                                                                                    |                        |                              |
| ecurity<br>Roles              | Basic Rates (Mbps)       | <b>▼</b> 1 <b>▼</b> 2 <b>□</b> 5 <b>□</b> 6                                                                                                    | □9 □11 □12 □1          | 8 🗆 24 🗂 36 🗂 48 🗂 54        |
| Policies                      | Supported Rates (Mbps)   | <b>▼</b> 1 <b>▼</b> 2 <b>▼</b> 5 <b>▼</b> 6                                                                                                    | ▼ 9 ▼ 11 ▼ 12 ▼ 1      | 8 🔽 24 🖾 36 🔽 48 🔽 54        |
| AAA Servers                   | ARM Assignment           | Single Band 💌                                                                                                    | ARM Client Aware       | <b>v</b>                     |
| Authentication Methods        | ARM Scanning             |                                                                                                    | ARM Scan Time (msecs)  | 110                          |
| VPN Settings                  | ARM Scan Interval (secs) | 10                                                                                                    | ]                      |                              |
| Advanced                      | Apply Clear              | Annual Control of Control of Cont | 1                      |                              |
| YLAN Intrusion Protection     | (ippi) ereal             |                                                                                                    |                        |                              |
| Rogue AP                      | Commands                 |                                                                                                    |                        | View Commands                |
| Denial of Service             |                          |                                                                                                    |                        |                              |
| Man-In-the-Middle             |                          |                                                                                                    |                        |                              |
| Signatures                    |                          |                                                                                                    |                        |                              |
| Policies                      |                          |                                                                                                    |                        |                              |

- 2 Set **ARM Assignment** to **Single Band** from the pull down menu to enable ARM.
  - **NOTE**—The **Multi Band** option is currently unavailable and is planned to be made available in future releases. Until then, selecting the **Multi Band** option sets the selection to **Single Band** automatically.
- 3 Select ARM Scanning to enable scanning on the AP.

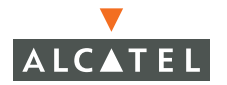

- 4 The **ARM Scan Interval** and **ARM Scan Time** can be set on a per AP basis. These values can be left to the default setting unless they need to be modified for a specific environment.
- 5 The AP will scan the network and hop to the best available channel based on the algorithm. Sometimes the clients may not be able to adapt to this kind of dynamic AP channel change. To disable an AP from changing channel when an active client is connected to it, check **ARM Client Aware**.
- 6 Once these changes are made along with the Radio changes, click **Apply** to apply the configurations.

# CHAPTER 7 The External Services Interface

The Alcatel External Services Interface (ESI) provides an open interface to integrate security solutions that solve interior network problems such as viruses, worms, spyware, and corporate compliance. ESI permits configuration of different server groups— each with group potentially performing a different action on the traffic. The Alcatel ESI can be configured to do one or more of the following for each group:

- Perform health checks on each of the servers in the group
- Redirect specified types of traffic to the server
- Perform per-session load balancing between the servers in each group
- Provide an interface for the server to return information about the client that can place the client in special roles such as "quarantine"

#### **Understanding ESI**

In the example shown in this section, the Alcatel ESI is used to provide an interface to the AntiVirusFirewall (AVF)<sup>1</sup> server device for providing virus inspection services. AVF is one of many different types of services supported in the ESI.

<sup>1.</sup>In AOS -W 2.4, the only AVF server supported is Fortinet.

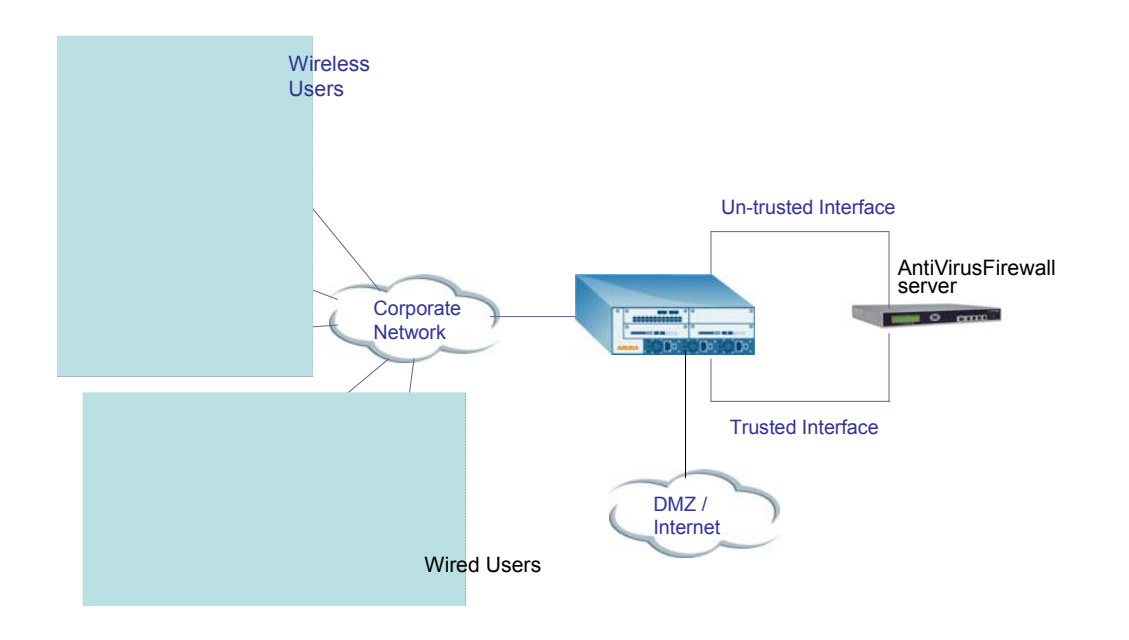

In the topology shown above the client connect to the Alcatel Access Points (both wireless and wired). The wired access points tunnel all traffic back to the Alcatel switch over the existing network.

The Alcatel switch receives the traffic and redirects relevant traffic (including but not limited to all HTTP/HTTPS, Email protocols such as SMTP, POP3) to the AntiVirusFirewall (AVF) server device to provide services such as Anti-virus scanning, email scanning, web content inspection etc. This traffic is redirected on the "un-trusted" interface between the Alcatel switch and the AntiVirusFirewall (AVF) server device. The Alcatel switch also redirects the traffic intended for the clients – coming from either the Internet or the internal network. This traffic is redirected on the "trusted" interface between the Alcatel switch and the AntiVirusFirewall (AVF) server device. The Alcatel switch forwards all other traffic (for which AntiVirusFirewall (AVF) server does not perform any of the required operations such as AV scanning). An example of such traffic would be database traffic running from a client to an internal server.

The Alcatel switch can also be configured to redirect traffic only from clients in a particular role such as "guest" or "non-remediated client" to the AntiVirusFirewall (AVF) server device. This might be done to reduce the load on the AntiVirusFirewall (AVF) server device if there is a different mechanism such as the Alcatel-Sygate integrated solution to enforce client policies on the clients that are under the control of the IT department. These policies can be used to ensure that a anti-virus agent runs on the clients and the client can only get access to the network if this agent reports a "healthy" status for the client. Refer to the paper on Alcatel-Sygate integrated solution for more details on this solution.

## Load Balancing

The Alcatel switch is also capable of load balancing between multiple AntiVirusFirewall (AVF) server appliances. This provides more scalability as well as redundancy by using multiple AntiVirusFirewall (AVF) server appliances. Also the Alcatel switch can be configured to have multiple groups of AntiVirusFirewall (AVF) server devices and different kinds of traffic can be redirected to different groups of devices – with load balancing occurring within each group. This is depicted in the following sample topology.

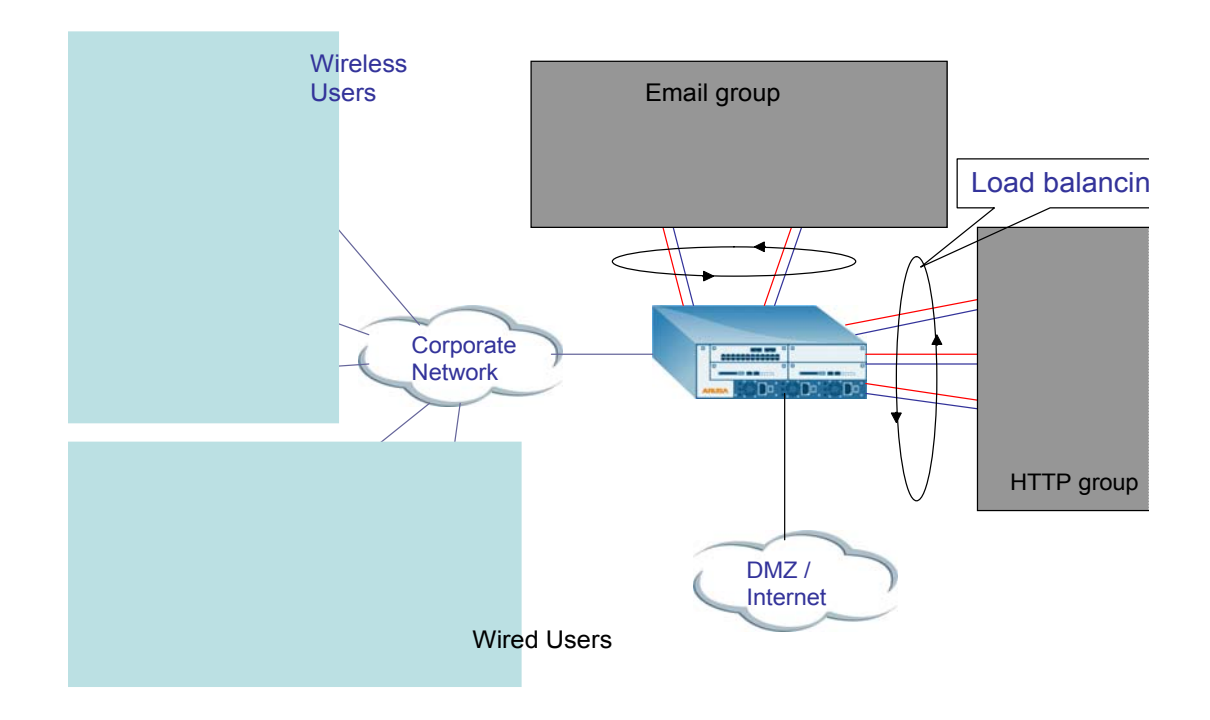

# **Configuring the Alcatel ESI**

This section describes the relevant configuration required on the Alcatel switch to integrate with a AntiVirusFirewall (AVF) server appliance. Refer to the User Guide for more details on configuring the Alcatel switch.

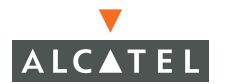

There are two sections to configure on the Alcatel switch as a part of the solution. The first part configures the "servers" and "server groups". The term "server" here refers to the AntiVirusFirewall (AVF) server device. In the second part the user roles are configured with the policies instructing the Alcatel switch to redirect the different types of traffic to different "server groups"

### **Configuring the ESI servers**

1. To configure the ESI servers on the Alcatel switch, navigate to the **Configuration > Security > External Service Interface** page on the GUI.

| Monitoring Co     | nfiguration | Diagnostics    | Maintena | ance Plan    | Events      | Reports        |              |                |         |
|-------------------|-------------|----------------|----------|--------------|-------------|----------------|--------------|----------------|---------|
| Switch<br>General |             | Security >     | > Grid   | Service In   | terface     | Security       | / Servers    |                |         |
| Management        |             | Security Ser   | rvers    |              |             |                |              |                |         |
| WLAN              |             | Health-Check   | Configur | ation        |             |                |              |                |         |
| Network           |             | Profile Name   | Frequen  | cy Timeout   | Retry G     | roup Count Act | ions         |                |         |
| Radio             |             | Add            |          |              |             |                |              |                |         |
| PE Management     |             |                |          |              |             |                |              |                |         |
| Calibration       |             | Server Groups  | 5        |              |             |                |              |                |         |
| Optimization      |             | Group Name     | Health-C | heck Profile | Server Cour | nt Actions     |              |                |         |
| Protection        |             | Add            |          |              |             |                |              |                |         |
| Monitoring        |             |                |          |              |             |                |              |                |         |
| Advanced          |             | Security Serve | ers      |              |             |                |              |                |         |
| Security<br>Roles |             | Server Name    | Group    | Server Mode  | Trusted II  | P Untrusted IP | Trusted Port | Untrusted Port | Actions |
| Policies          |             | Add            |          |              |             |                |              |                |         |
| AAA Servers       |             |                |          |              |             |                |              |                | Apply   |
| Authenticatio     | n Methods   | Owner and a    |          |              |             |                | 10 0         |                |         |
| VPN Settings      |             | commands       |          |              |             |                | view Comman  | nas            |         |
| Firewall Settin   | ngs         |                |          |              |             |                |              |                |         |
| Secure Acces      | ~           |                |          |              |             |                |              |                |         |

- 2 Click **Add** in the **Health Check Configuration** section to configure a health check profile. If a profile exists and needs to be edited, click **Edit** for the profile. Provide a name to the profile. Also provide the following details:
  - Frequency (secs): This indicates how frequently the Alcatel switch will attempt to monitor the server(s)'s status (to verify if the server is up and running).
  - Timeout (secs): This indicates the number of seconds the Alcatel switch will wait for a response to its health check query before marking it as a failed health check.
  - Retry count: This is the number of failed health checks after which the Alcatel switch will mark the server as down.
- 3 Click **Done** after this configuration has been entered.

| Monitoring        | Configuration | Diagnostics      | Maintenance | Plan    | Events | Reports  |             |          |         |  |  | Save Configurati |
|-------------------|---------------|------------------|-------------|---------|--------|----------|-------------|----------|---------|--|--|------------------|
| Switch<br>General |               | Security >       | Grid Serv   | vice Ir | terfac | e > Secu | rity Server | rs > Add | Profile |  |  |                  |
| Management        |               | Profile Name     | profile1    |         |        |          |             |          |         |  |  |                  |
| WLAN<br>Network   |               | Frequency (secs) |             |         | j      |          |             |          |         |  |  |                  |
| Radio             |               | Timeout (secs)   |             |         |        |          |             |          |         |  |  |                  |
| Advance           | ed            | Retry Count      |             |         |        |          |             |          |         |  |  |                  |
| RF Manager        | ent           |                  |             | Done    | 1      |          |             |          |         |  |  |                  |
| Calibrati         | on            |                  |             |         |        |          |             |          |         |  |  |                  |
| Optimiza          | ition         |                  |             |         |        |          |             |          |         |  |  |                  |
| Ducksch           |               |                  |             |         |        |          |             |          |         |  |  |                  |

4 Click **Add** button in the **Server groups** section to configure a server group. If a group exists and needs to be edited, click **Edit** for the group. Provide a name to the group and map the required health check profile to this server group.

| Monitoring Configura          | ation Diagnostics Maintenance Plan Events Reports Save                  | e Configuratio |
|-------------------------------|-------------------------------------------------------------------------|----------------|
| Switch<br>General             | Security > Grid Service Interface > Security Servers > Add Server Group |                |
| Management<br>WLAN<br>Network | Group Name grp1<br>Health-Check Profile default 💌                       |                |
| Radio                         | Done                                                                    |                |
| Advanced<br>RE Management     |                                                                         |                |

- 5 Click **Done** to accept this configuration.
- 6 Click **Add** in the **Security Servers** section to add a AntiVirusFirewall (AVF) server device/server.
  - Provide a name to the device/server.
  - Assign this server to a group from the existing configured groups.
  - Choose the mode as bridge/route as the topology may require. Refer to the description above to understand the differences between the two modes.
  - If the bridge mode is chosen, enter the trusted port and un-trusted port as defined above in the description above.
  - If the route mode is chosen, enter the IP addresses of the trusted and un-trusted interfaces on the AntiVirusFirewall (AVF) server device as defined above.
- 7 Click **Done** to accept this configuration.

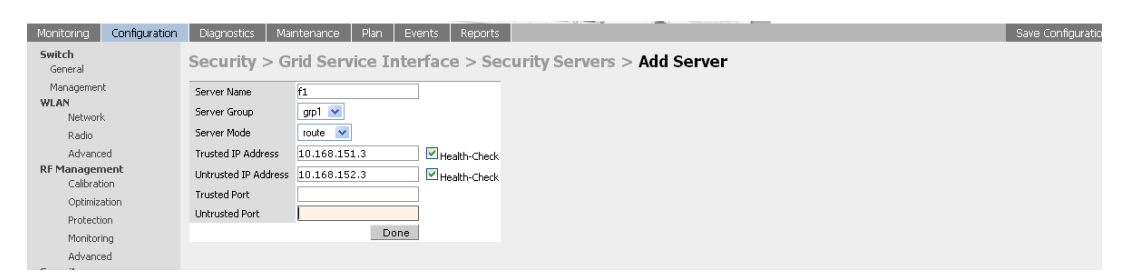

8 Click **Apply** to apply the configuration (changes). Note that the configuration will not take effect till this step is completed.

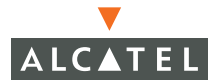

| Monitoring Configuration | Diagnostics   | Maintena  | nce Plan     | Events   | Repo       | orts               |           |       |                   |             | Save Conf |
|--------------------------|---------------|-----------|--------------|----------|------------|--------------------|-----------|-------|-------------------|-------------|-----------|
| Switch<br>General        | Security :    | > Grid S  | Service I    | nterfa   | ce >       | Security S         | ervers    |       |                   |             |           |
| Management               | Security Se   | rvers     |              |          |            |                    |           |       |                   |             |           |
| WLAN                     | Health-Check  | Configura | tion         |          |            |                    |           |       |                   |             |           |
| NELWORK                  | Profile Name  | Frequenc  | y Timeout    | Retry    | Group      | Count Act          | ions      |       |                   |             |           |
| Radio                    | default       | 5         | 2            | 2        | 1          | Edit               | Delete    |       |                   |             |           |
| Advanced                 | Add           |           |              |          |            |                    |           |       |                   |             |           |
| RF Management            |               |           |              |          |            |                    |           |       |                   |             |           |
| Optimization             | Server Group  | s         |              |          |            |                    |           |       |                   |             |           |
| Protection               | Group Name    | Health-Cl | heck Profile | Server C | ount       | Actions            |           |       |                   |             |           |
| Monitoring               | gro 1         | default   |              | 1        |            | Edit Delete        |           |       |                   |             |           |
| Advanced                 | gipi          | der date  |              |          |            | Eait Delete        |           |       |                   |             |           |
| Security                 | Add           |           |              |          |            |                    |           |       |                   |             |           |
| Roles                    | Security Serv | ers       |              |          |            |                    |           |       |                   |             |           |
| Policies                 | Server Name   | Group     | Server Mode  | Trus     | ted TD     | Untrusted ID       | Trusted D | ort I | Intrusted Port    | Actions     |           |
| AAA Servers              | Serverhame    | aroup     | Server Ploue | Trus     | ccu IP     | onci asteu ir      | nasteuri  | one e | Sinci ascell Port | Actions     |           |
| Authentication Methods   | f1            | grp1 r    | oute         | 10.168.1 | 151.3 (HC) | ) 10.168.150.3 (HC | .)        |       |                   | Edit Delete |           |
| VPN Settings             | Add           |           |              |          |            |                    |           |       |                   |             |           |

### **Configuring the User Policy**

1. To configure the user roles to redirect the required traffic to the server(s), navigate to the **Configuration > Security > Policies** page.

| Monitoring        | Configuration          | Diagnostics        | Maintenance | Plan Events Reports                       |      | - 10   |
|-------------------|------------------------|--------------------|-------------|-------------------------------------------|------|--------|
| Switch<br>General |                        | Security >         | Firewall P  | olicies                                   |      |        |
| Management        |                        | Name               | Rule Count  | Policy Usage                              | A    | ction  |
| WLAN              |                        | control            | 5           | stateful logon                            | Edit | Delete |
| Network           |                        | validuser          | 1           | Not Assigned                              | Edit | Delete |
| Aduo              | d                      | captiveportal      | 3           | logon                                     | Edit | Delete |
| RF Managem        | ent                    | allowall           | 1           | trusted-ap default-vpn-role authenticated | Edit | Delete |
| Calibratio        | m                      | srcnat             | 1           | Not Assigned                              | Edit | Delete |
| Optimizal         | tion                   | vpnlogon           | 5           | logon                                     | Edit | Delete |
| Protectio         | n                      | remediation-only-p | olicy 1     | remediation-only                          | Edit | Delete |
| Monitorin         | ig<br>J                | cplogout           | 1           | Not Assigned                              | Edit | Delete |
| Security          | u                      | guest              | 12          | guest                                     | Edit | Delete |
| Roles             |                        | stateful-dot1×     | 0           | Not Assigned                              | Edit | Delete |
| Policies          | )                      | ap-acl             | 5           | Not Assigned                              | Edit | Delete |
| AAA Sen           | vers                   | stateful-kerberos  | 1           | Not Assigned                              | Edit | Delete |
| VPN Sett          | cation Methods<br>ings | Add                |             |                                           |      |        |

2 Click **Add** to add a new policy. If an existing policy needs to be modified, click **Edit** for the policy.

| Monitoring Configuration | Diagnost | ics Mainter | nance P | lan E  | vents | Reports  |       |            |           |     |                 |        |
|--------------------------|----------|-------------|---------|--------|-------|----------|-------|------------|-----------|-----|-----------------|--------|
| Switch<br>General        | Securi   | ty > Fire   | wall Po | licies | > Ec  | lit Poli | cy(gu | est)       |           |     |                 |        |
| Management               |          |             |         |        |       |          |       |            |           |     |                 |        |
| Network                  | Rules    |             |         |        |       |          |       |            |           |     |                 |        |
| Radio                    | Source   | Destination | Service | Action | Log   | Mirror   | Queue | Time Range | BlackList | TOS | 802.1p Priority | Action |
| Advanced                 | Add      |             |         |        |       |          |       |            |           |     |                 |        |
| RF Management            |          |             |         |        |       |          |       |            |           |     |                 | Apply  |
| Calibration              | 0        |             |         |        |       |          |       |            |           |     |                 |        |
| Optimization             | Comman   | as          |         |        |       |          |       | View Comm  | ands      |     |                 |        |
| Protection               |          |             |         |        |       |          |       |            |           |     |                 |        |

- 3 After entering the name for the policy (for new policies), click on Add to add a rule to the policy.
- 4 Choose parameters such as source, destination, service in the same way as other firewall policy rules.

- Select the "redirect to ESI group" from the drop down list as the "Action".
- Select the appropriate ESI-group (configured as described in the "Configuring the ESI servers" section).
- The direction indicates the traffic direction on which this rule is applied. The "forward" direction refers to the direction of traffic from the (untrusted) client or user to the (trusted) server (such as the HTTP server or Email server).

| Monitoring Configuration | Diagnostics | : Maintenai | nce Plan   | Events          | Report:  | s      |                |               |      |             |              |            |            | Save | Configurat |
|--------------------------|-------------|-------------|------------|-----------------|----------|--------|----------------|---------------|------|-------------|--------------|------------|------------|------|------------|
| Switch<br>General        | Security    | / > Firew   | all Polic  | cies > Ec       | lit Poli | icy(gu | est)           |               |      |             |              |            |            |      |            |
| Management               |             |             |            |                 |          |        |                |               |      |             |              |            |            |      |            |
| WLAN                     |             |             |            |                 |          |        |                |               |      |             |              |            |            |      |            |
| Network                  | Rules       |             |            |                 |          |        |                |               |      |             |              |            |            |      |            |
| Radio                    | Source D    | estination  | Service A  | iction Log      | Mirror   | Queue  | Time Range     | BlackList     | TOS  | 802.1p Prio | rity Action  |            |            |      |            |
| Advanced                 | Add         |             |            |                 |          |        |                |               |      |             |              |            |            |      |            |
| RF Management            | Source      | Destination |            | Son             | dee      |        |                | Action        | 1.04 | Mirror      | Ουρμο        | Time Pange | Black Liet | TOS  | 802 1n B   |
| Calibration              | Joarce      | Deschadon   |            | 561             | nce      |        | Conditional In | CCI meren i M | 1    | , 111101    | Queue        | nine kange | DIGCK LISC | 105  | 002.101    |
| Optimization             |             |             | service    | ~               |          |        | reulectic      | dol gloup     |      |             | o o .        |            | -          |      |            |
| Protection               | any ⊻       | any 🚩       | Service sv | c-http (tcp 80) |          | 💌 Ne   | w GSI Group    | grp1 💌        | _ □  | og 🔲 Mirror | 🕑 Low 🔾 High |            |            | ×    | ~          |
| Mapitoring               |             |             |            |                 |          |        | Traffic Dire   | ction both    | *    |             |              |            |            |      |            |
| Advanced                 |             |             |            |                 |          |        |                |               |      |             |              |            | Cancel     | Add  |            |
| Auvaliceu<br>Commitui    |             |             |            |                 |          |        |                |               |      |             |              |            |            |      |            |
| Belor                    |             |             |            |                 |          |        |                |               |      |             |              |            |            |      |            |
| Roles                    | Commands    |             |            |                 |          |        | View Comr      | hands         |      |             |              |            |            |      |            |
| Policies                 |             |             |            |                 |          |        |                |               |      |             |              |            |            |      |            |
| AAA Servers              |             |             |            |                 |          |        |                |               |      |             |              |            |            |      |            |

- 5 Click **Add** to add this rule to the policy.
- 6 Repeat the steps to configure the redirection policy for all required services/protocols. This would generally include HTTP, HTTPS, SMTP, POP3 at a minimum.

| witch                  | Citignos | uus   Mainter | iance   i | Plan Events Reports                    |      |        |       |            |           |     |                 |        |      | Save |
|------------------------|----------|---------------|-----------|----------------------------------------|------|--------|-------|------------|-----------|-----|-----------------|--------|------|------|
| General                | Securi   | ity > Fire    | wall Po   | licies > Edit Policy(g                 | uest | )      |       |            |           |     |                 |        |      |      |
| Management             |          |               |           |                                        |      |        |       |            |           |     |                 |        |      |      |
| LAN                    |          |               |           |                                        |      |        |       |            |           |     |                 |        |      |      |
| Network                | Rules    |               |           |                                        |      |        |       |            |           |     |                 |        |      |      |
| Radio                  | Source   | Destination   | Service   | Action                                 | Log  | Mirror | Queue | Time Range | BlackList | TOS | 802.1p Priority | Ac     | tion |      |
| Advanced               | any      | any           | svc-http  | redirect gsi-group grp1 direction both |      |        | low   |            |           |     |                 | Delete |      | •    |
| F Management           | any      | any           | svc-https | redirect gsi-group grp1 direction both |      |        | low   |            |           |     |                 | Delete | ۸    | Ŧ    |
| Calibration            | any      | any           | svc-pop3  | redirect gsi-group grp1 direction both |      |        | low   |            |           |     |                 | Delete | ۸    | Ŧ    |
| Protection             | any      | any           | svc-smtp  | redirect gsi-group grp1 direction both |      |        | low   |            |           |     |                 | Delete | ۸    | v    |
| Monitoring             | any      | any           | svc-dns   | permit                                 |      |        | low   |            |           |     |                 | Delete | ٨    | Ŧ    |
| Advanced               | any      | any           | svc-icmp  | permit                                 |      |        | low   |            |           |     |                 | Delete | ٨    | T    |
| ecurity                | any      | any           | svc-l2tp  | permit                                 |      |        | low   |            |           |     |                 | Delete |      | T    |
| Roles                  | any      | any           | svc-ike   | permit                                 |      |        | low   |            |           |     |                 | Delete | ٨    | T    |
| AAA Servers            | any      | any           | svc-dhcp  | permit                                 |      |        | low   |            |           |     |                 | Delete | ٨    | T    |
| Authentication Methods | any      | any           | svc-esp   | permit                                 |      |        | low   |            |           |     |                 | Delete | ۸    | Ŧ    |
| VPN Settings           | any      | any           | svc-pptp  | permit                                 |      |        | low   |            |           |     |                 | Delete | ۸    | Ŧ    |
| Firewall Settings      | any      | any           | tcp 5900  | permit                                 |      |        | low   |            |           |     |                 | Delete | ۸    | Ŧ    |
| Secure Access          | Add      |               |           |                                        |      |        |       |            |           |     |                 |        |      |      |

- 7 Click **Apply** to apply this configuration. Note that the configuration will not take effect till this step is completed.
- 8 Add this policy to the required. Refer to "Configuring Firewall Roles and Policies" on page 65 for directions on how to apply a policy to a user role.

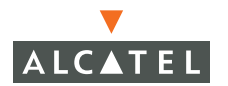

**OmniAccess RN: User Guide** 

# CHAPTER 8 Configuring Firewall Roles and Policies

This chapter discusses configuring firewall roles and policies in an Alcatel network. The firewall roles and policies form the cornerstone of all functionality in an Alcatel Mobility Controller. Every *"user"* in the system is associated with a *"role"* and this role determines the privileges associated with the *"user"*.

Every user in an Alcatel network is associated with a user role. The user role is defined as a set of network privileges permitted to a user associated with the user role. This concept of users and user-roles is central to the entire functioning of the Alcatel network.

In a practical scenario, the administrator can configure firewall policies by creating a new firewall policy and adding rules to the policy or by editing existing pre-defined firewall policies. The administrator can then associate a set of these firewall policies with a user role to define the network privileges associated with a user role.

Every user that associates to the Alcatel network is placed in an initial pre-defined role called *"logon"* role having enough privileges to use one of the authentication methods to authenticate the user and be placed in a user role accordingly. The role of an authenticated user can be derived from the following mechanisms:

1. Server derivation rules: The administrator can configure these rules to match attributes returned by the authentication server (such as the RADIUS attributes) in different ways to values to derive a role for the authenticated user.

As an example, consider a user *abc* authenticated using a RADIUS server. The administrator can create a rule that says if attribute *x* contains the string *"xyz"*, the user shall derive a role called *"Authenticated-user-role1"*. Refer to "Configuring AAA Servers" on page 81 for more explanation on how to configure these rules.

- 2 User derivation rules: The administrator can configure these rules to match a user characteristic in different ways to values to derive a role for the user. The various user characteristics that can be used to derive a user role are:
  - **BSSID** of the Access Point that client is associated to.
  - Encryption type used by the client.
  - **ESSID** that the client is associated to.
  - **Location** of the Access Point that the client is associated to.
  - MAC address of the client.

As an example, the administrator can configure a rule to assign the role *"VoIP-Phone"* to any client that has a MAC address that starts with bytes *xx:yy:zz.* 

3 Default role for an authentication method: Every authentication method can be derived with a default role for users that are successfully authenticated using that method. Refer to the guides to configure each of the authentication method (802.1x, VPN, Captive Portal) for more details on how to configure the default role for each authentication method.

As an example, the administrator can configure the default role of all users authenticated using 802.1x as *"employee"*.

## **Configuring Policies**

This section describes the steps to configure the rules that constitute a policy. This policy can then be applied to a user role (until the policy is applied to a user role, it does not have any effect).

### **Creating a New Policy**

To create a new policy:

1. Navigate to the Configuration > Security > Policies page on the WebUI.

| Monitoring Configuration  | Diagnostics       | Maintenance | Plan Events Re               | eports |        | Save Co |
|---------------------------|-------------------|-------------|------------------------------|--------|--------|---------|
| Switch<br>General         | Security          | > Firewa    | ll Policies                  |        |        |         |
| Management                | Name              | Rule Count  | Policy Usage                 | A      | ction  |         |
| WLAN                      | control           | 7           | ap-role guest stateful logon | Edit   | Delete |         |
| Radio                     | validuser         | 1           | Not Assigned                 | Edit   | Delete |         |
| Advanced                  | captiveportal     | 3           | logon                        | Edit   | Delete |         |
| RF Management             | allowall          | 1           | trusted-ap default-vpn-role  | Edit   | Delete |         |
| Calibration               | vpnlogon          | 5           | logon                        | Edit   | Delete |         |
| Optimization              | srcnat            | 1           | Not Assigned                 | Edit   | Delete |         |
| Monitoring                | cplogout          | 1           | guest                        | Edit   | Delete |         |
| Advanced                  | guest             | 0           | Not Assigned                 | Edit   | Delete |         |
| Security                  | stateful-dot1x    | 0           | Not Assigned                 | Edit   | Delete | 1       |
| Roles                     | ap-acl            | 5           | ap-role                      | Edit   | Delete | i.      |
| Policies                  | stateful-kerberos | 1           | Not Assigned                 | Edit   | Delete | ī .     |
| AAA Servers               | Add               |             | -                            |        |        |         |
| VDN Settings              |                   |             |                              |        |        |         |
| Firewall Settings         |                   |             |                              |        |        |         |
| Secure Access             |                   |             |                              |        |        |         |
| Secure Service Interfaces |                   |             |                              |        |        |         |

2 Click Add to create a new policy.

| Monitoring Configuration     | Diagnostics Maintenance Pl                           | an Events Reports                                                                          | Save Configuration Logout           |
|------------------------------|------------------------------------------------------|--------------------------------------------------------------------------------------------|-------------------------------------|
| Switch<br>General            | Security > Firewall Po                               | licies > Add New Policy                                                                    |                                     |
| Management<br>WLAN           |                                                      |                                                                                            | « Back                              |
| Network<br>Radio             | Policy Name                                          |                                                                                            |                                     |
| Advanced                     | Rules                                                |                                                                                            |                                     |
| RF Management<br>Calibration | Source Destination Service Add Clicking Add will ope | Action Log Mirror Queue Time Range BlackList TOS<br>en the rule configuration panel below. | 6 802.1p Priority Action            |
| Optimization                 | Source Destination Serv                              | ice Action Log Mirror Queue Time R                                                         | ange Black List TOS 802.1p Priority |
| Protection                   | any 🔽 any 🔽 any                                      | permit 🔽 🗆 Log 🗆 Mirror 📀 Low O High 💌                                                     |                                     |
| Monitoring                   |                                                      |                                                                                            | Cancel Add                          |
| Advanced                     |                                                      |                                                                                            |                                     |
| Security                     |                                                      |                                                                                            | Apply                               |
| Roles                        | Commands                                             | View Commands                                                                              |                                     |

3 Click **Add** to add a rule to the policy being created. The following table summarizes the various fields that are required for a rule to be created and the various options that may be used in the rule.

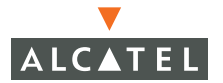

| Field          | Required<br>/Optiona<br>I | Explanation                | Expected/Recomme<br>nded values                                                                                                    |
|----------------|---------------------------|----------------------------|----------------------------------------------------------------------------------------------------|
| 1. Source      | Required                  | Source of the traffic      | The source can be<br>configured to be one of<br>the following:                                                                                                    |
|                |                           |                            | <ul> <li>any: It acts as a wildcard and applies to any source address.</li> <li>user: This refers to traffic from the wireless client/user.</li> <li>host: This refers to traffic from a specific host. When this option is chosen, it is required to configure the IP address of the host.</li> <li>network: This refers to a traffic that has a source IP from a subnet of IP addresses. When this option is chosen, it is required to configure the IP addresses. When this option is chosen, it is required to configure the P addresses. When this option is chosen, it is required to configure the IP address and network mask of the subnet.</li> <li>alias: This refers to using a alias for a host or network. The alias can be configured by navigating to the Configuration &gt; Advanced &gt; Destinations page.</li> </ul> |
| 2. Destination | Required                  | Destination of the traffic | The destination can be<br>configured exactly as<br>the source. Refer<br>above for explanations<br>of each of the options.                                                                                                    |

| 3. | Service | Required | Type of traffic.<br>This field can<br>indicate the Layer<br>4 protocol<br>(TCP/UDP) along<br>with the port<br>numbers of the<br>same or an<br>application such<br>as HTTP/HTTPS | <ul> <li>This can be configured as one of the following:</li> <li><i>TCP</i>: Using this option, the administrator can configure a range of TCP port(s) to match for the rule to be applied.</li> <li><i>UDP</i>; Using this option, the administrator.</li> </ul>                                                                                                    |
|----|---------|----------|----------------------------------------------------------------------------------------------------|----------------------------------------------------------------------------------------------------|
|    |         |          | etc.                                                                                                    | <ul> <li>trator can configure a range of UDP port(s) to match for the rule to be applied.</li> <li><i>Pre-defined Service</i>: Using this option, the administrator can use one of the pre-defined services (common protocols such as HTTPS/HTTP and many others) as the protocol to match this rule to.</li> <li><i>Protocol</i>: Using this option the administrator can configure a different layer 4 protocol (other than TCP/UDP) by configuring the IP protocol value.</li> </ul> |

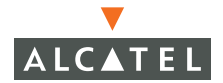

| 4. | Action | Required | The action that<br>the administrator<br>wants the switch<br>to perform on a<br>packet that<br>matches the<br>criteria provided<br>above. | <ul> <li>This field can take one of</li> <li>the following fields:</li> <li><i>permit:</i> Permits the traffic matching this rule.</li> <li><i>drop:</i> Drops the packets matching this rule without any notification</li> <li><i>reject:</i> Drops the packet and sends an ICMP notification to the source of traffic.</li> <li><i>src-nat:</i> Does a NAT translation on the packets matching the rule. When this option is selected, the administrator also needs to select a NAT pool. If this pool is not configured, the administrator pool by navigating to the Configuration &gt; Security &gt; Advanced &gt; NAT pools.</li> <li><i>dst-nat:</i> Selecting this option redirects the traffic to the configured IP address and destination port. An example of this option is to redirect all HTTP packets to the captive portal port on the Alcatel Mobility Controller as used in the pre-defined policy called "captiveportal".</li> <li><i>redirect:</i> This option is used to redirect traffic into a GRE tunnel. This option is used to redirect all guest traffic into a GRE tunnel. This option is used primarily to redirect all guest traffic into a GRE tunnel. This option is used primarily to redirect all guest traffic into a GRE tunnel. This option is used primarily to redirect all guest traffic into a GRE tunnel.</li> </ul> |
|----|--------|----------|----------------------------------------------------------------------------------------------------|----------------------------------------------------------------------------------------------------|

| 5. | Log        | Optional | This field<br>indicates if any<br>match of this rule<br>should be logged.                            | Select this option if it is<br>required to log a match<br>to this rule. It is<br>recommended to use<br>this option when a rule<br>indicates a security<br>breach such as a data<br>packet on a policy that<br>is meant only to be<br>used for voice calls. |
|----|------------|----------|----------------------------------------------------------------------------------------------------|----------------------------------------------------------------------------------------------------|
|    | Mirror     | Optional |                                                                                                    |                                                                                                    |
| 6. | Queue      | Optional | This field<br>indicates the<br>queue in which a<br>packet matching<br>this rule should be<br>placed. | Select the high priority<br>queue for higher<br>priority data such as<br>voice and low priority<br>queue for the type of<br>traffic that may be<br>lower in priority.                                                                                      |
| 7. | Time Range | Optional |                                                                                                    |                                                                                                    |

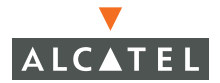

| 8.  | Black List         | Optional | This field<br>indicates that a<br>client that is the<br>source or<br>destination of<br>traffic that<br>matches the rule<br>should be<br>automatically<br>blacklisted. | Select this option if it is<br>required to<br>auto-blacklist a client<br>that is involved in a<br>traffic session<br>matching this rule. This<br>option is recommended<br>for rules that indicate a<br>security breach and the<br>blacklisting option can<br>be used to prevent<br>access to clients that<br>are attempting to<br>breach the security. |
|-----|--------------------|----------|----------------------------------------------------------------------------------------------------|----------------------------------------------------------------------------------------------------|
| 9.  | ToS                | Optional | This field<br>indicates the ToS<br>bits in the IP<br>header that<br>should be marked<br>for packets<br>matching the rule.                                             | Value of ToS bits to be<br>marked in the packet<br>when it leaves the<br>switch if it matches the<br>rule.                                                                                                    |
| 10. | 802.1p<br>Priority | Optional | This field<br>indicates the<br>802.1p priority<br>bits that should<br>be marked for<br>frames matching<br>this rule.                                                  | Value of 802.1p priority<br>to be marked in the<br>frame when it leaves<br>the switch if it matches<br>the rule.                                                                                                    |

| Monitoring            | Configuration      | Diagnostics     | Maintenano  | e Plan Events       | Reports   |               |          |          |              |              | Sar        | re Config  | uration Logout  |
|-----------------------|--------------------|-----------------|-------------|---------------------|-----------|---------------|----------|----------|--------------|--------------|------------|------------|-----------------|
| Switch<br>General     |                    | Security        | / > Firewa  | all Policies >      | Add Nev   | v Policy      |          |          |              |              |            |            |                 |
| Managemen             | x.                 |                 |             |                     |           |               |          |          |              |              |            |            | < Back          |
| WLAN                  |                    |                 |             |                     |           |               |          |          |              |              |            |            |                 |
| Network               | k                  | Policy Name     |             |                     |           |               |          |          |              |              | Block serv | rice polic | y               |
| Radio                 |                    | Rules           |             |                     |           |               |          |          |              |              |            |            |                 |
| RF Managen<br>Calbrat | red<br>ment<br>Son | Source I<br>Add | Destination | iervice Action L    | og Mirror | Queue Time Ra | nge Blad | kList TO | 6 802.1p Pri | ority Action |            |            |                 |
| Optimizi              | ation              | Source          | Destination | Service             | •         | Action        | Log      | Mirror   | Queue        | Time Range   | Black List | 105        | 802.1p Priority |
| Protecti              | ion                |                 |             | service 💌           |           |               |          |          |              |              |            |            |                 |
| Monitori              | ing                |                 |             | Service             |           | and and       |          | <b>—</b> | e            |              | -          | _          |                 |
| Advano                | ed                 | ary 💌           | any 💌       | svc-telnet (tcp 23) | ~         | refect        | V Log    | g Mirror | Cow C High   | Y            |            |            |                 |
| Security              |                    |                 |             | New                 |           |               |          |          |              |              |            |            |                 |
| Roles                 |                    |                 |             |                     |           |               |          |          |              |              | Cancel     | Add        |                 |
| Policies              |                    |                 |             |                     |           |               |          |          |              |              |            |            | A state         |
| AAA Set               | rvers              |                 |             |                     |           |               |          |          |              |              |            |            | Apply           |
| Authors               | binabian Mable da  | Commands        |             |                     |           | View Co       | mands    |          |              |              |            |            |                 |

4 Click **Add** to add this rule to the policy being created. If more rules are needed, follow the same process to create and add more rules to the policy

| Monitoring Configuration | Diagnosti  | s Maintena                       | nce Plar     | n Events Report           | 5   |        |            |      |        |            |         | Save Co         | nfiguration | Logout       |
|--------------------------|------------|----------------------------------|--------------|---------------------------|-----|--------|------------|------|--------|------------|---------|-----------------|-------------|--------------|
| Switch<br>General        | Secur      | ity > Fire                       | wall Po      | licies > Add Ne           | w P | olicy  |            |      |        |            |         |                 |             |              |
| Management<br>WLAN       |            |                                  |              |                           |     |        |            |      |        |            |         |                 |             | < Back       |
| Network                  |            |                                  |              |                           |     |        |            |      |        |            |         |                 |             |              |
| Dadia                    | Policy Nam | Policy Name Block service policy |              |                           |     |        |            |      |        |            |         |                 |             |              |
| Radio                    | Rules      |                                  |              |                           |     |        |            |      |        |            |         |                 |             |              |
| Advanced                 | Source     | Destination                      | Service      | Action                    | Log | Mirror | Oueue      | Time | Range  | BlackList  | TOS     | 802.1p Priority | Acti        |              |
| RF Management            | 1000       | 2011                             | Second?      | dem cend-dem-remonse      | Ver |        | hish       |      |        | No         |         |                 | Delete      |              |
| Calibration              | any        | any                              | stepops      | ueity senu-ueity-response | 165 |        | ingri      |      |        | 140        |         |                 | Diere.      |              |
| Optimization             | any        | any                              | "svc-teinet" | deny send-deny-response   | Yes |        | low        |      |        | No         |         |                 | Delete      | A Y /        |
| Protection               | Add        |                                  |              |                           |     |        |            |      |        |            |         |                 | ~           |              |
| Monitoring               |            |                                  |              |                           |     |        |            |      | Once   | multiple   | rules   | are created.    |             | terration of |
| Advanced                 |            |                                  |              |                           |     |        |            | _    | they   | can be pri | oritize | d using the     | -           | Apply        |
| Security                 | Comman     | nds                              |              |                           |     |        | lew Commar | vds  | up an  | d down b   | uttons  | on the          |             |              |
| Roles                    |            |                                  |              |                           |     |        |            |      | right. |            |         |                 |             |              |
| Policies                 |            |                                  |              |                           |     |        |            |      |        |            |         |                 |             |              |

**NOTE**—If required, the rules can be re-ordered by the using the up and down buttons provided with each rule.

5 Once all the required rules are created (and ordered as required), click the Apply button to apply this configuration.

**NOTE**—The policy is not created until the configuration is applied.

### **Editing an Existing Policy**

1. Navigate to the **Configuration > Security > Policies** page on the WebUI. This page shows the list of the currently existing policies.

| Monitoring        | Configuration | Diagnostics N        | 4aintenance | Plan Events Rep              | orts   | Save   | Configuration Logout |
|-------------------|---------------|----------------------|-------------|------------------------------|--------|--------|----------------------|
| Switch<br>General |               | Security >           | Firewall    | Policies                     |        |        |                      |
| Management        |               | Name                 | Rule Count  | Policy Usage                 | A      | ction  |                      |
| WLAN              |               | control              | 7           | ap-role guest stateful logon | Edit   | Delete |                      |
| Network           |               | validuser            | 1           | Not Assigned                 | Edit   | Delete |                      |
| Advancer          | 4             | captiveportal        | 3           | logon                        | Edit   | Delete |                      |
| RF Manageme       | ent           | allowall             | 1           | trusted-ap default-vpn-role  | Edit   | Delete | Confirm policies     |
| Calibratio        | n 🤇           | Block service policy | 2           | Not Assigned                 | Edit   | Delete | are created          |
| Optimizat         | ION           | vpnlogon             | 5           | logon                        | Edit   | Delete | and constant         |
| Protection        | r             | even ak              | 1           | Not Accine ad                | E dit. | Delete |                      |
| Monitorin         | g             | sruiau               | 1           | NUC ASSIGNED                 | CUIC   | Delete |                      |
| Advanced          | ł             | cplogout             | 1           | guest Ed                     |        | Delete | Edit or delete       |
| Security          |               | guest                | 0           | Not Assigned                 | Edit   | elete  | policies by          |
| Roles             |               | stateful-dot1×       | 0           | Not Assigned                 | Edit   | Delete | clicking on the      |
| Policies          |               | an-acl               | 5           | an-role                      | Edit   | Delete | appropriate          |
| AAA Serv          | ers           |                      |             |                              | - In   | Delete | action button        |
| Authentic         | ation Methods | stateful-kerberos    | 1           | Not Assigned                 | Edit   | Delete |                      |
| VPN Setti         | ngs           | Add                  |             |                              |        |        |                      |
| Firewall S        | ettings       |                      |             |                              |        |        |                      |

2 Click **Edit** for the policy that is to be edited. In the example shown below the "guest" policy is being edited.

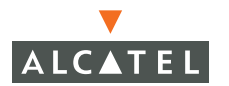

3 On the Edit policy page, the administrator can delete existing rules, add new rules (following the same procedure in Step 3 of "Creating a New Policy" on page 66), or reorder the policies.

| Monitoring        | Configuration | Diagnostics | Maintenand  | e Plan:   | Events          | Reports  |         |         |              |           | Sav             | re Configur | ration Logout   |
|-------------------|---------------|-------------|-------------|-----------|-----------------|----------|---------|---------|--------------|-----------|-----------------|-------------|-----------------|
| Switch<br>General |               | Securi      | :y > Firew  | all Polic | cies > <b>E</b> | lit Poli | icy(gu  | est)    |              |           |                 |             |                 |
| Managemer         | it            |             |             |           |                 |          |         |         |              |           |                 |             | « Back          |
| WLAN              |               |             |             |           |                 |          |         |         |              |           |                 |             |                 |
| Networ            | k             | Rules       |             |           |                 |          |         |         |              |           |                 |             |                 |
| Radio             |               | Source      | Dectination | Service A | ction Log       | Mirror   | Ουριο   | Time D  | ange Blackli | et TOS    | 802 1p Priority | Action      |                 |
| Advanc            | ed            | Add         | Descination |           | iccion Log      | 1 11 101 | Queue   | TIME K  | inge blacker | 50 105    | 002.1101101103  | Accion      |                 |
| RF Manager        | nent          | Muu         |             |           |                 |          |         |         |              |           |                 |             |                 |
| Calibrat          | ion           | Source      | Destination | Service   | Ac              | tion     | Log     | Mirror  | Queue        | Time Rang | ge Black List   | T05 8       | 302.1p Priority |
| Optimiz           | ation         | any 💊       | any 🔽       | any 🔽     | permit          | 1        | 🖌 🗖 Log | Mirror  |              | ~         |                 | ~           | *               |
| Protect           | ion           |             |             |           |                 |          |         |         |              |           | Cancel          | Add         |                 |
| Monitor           | ing           |             |             |           |                 |          |         |         |              |           |                 |             | á poly          |
| Advanc            | ed            |             |             |           |                 |          |         |         |              |           |                 |             | whhia           |
| Security          |               | Command     | ls          |           |                 |          |         | View Cr | ommands      |           |                 |             |                 |
| Roles             |               |             |             |           |                 |          |         |         |              |           |                 |             |                 |

- 4 When all rules have been edited as required, click **Apply** button to apply the configuration.
- **NOTE**—The changes will not take effect until the configuration is applied by using this step.

#### Applying the Policy to a User Role

This section outlines the steps required to apply the policy to a user role. A policy can be applied to one or more user roles. Similarly, each user role can constitute one or more policies.

1. Navigate to the **Configuration > Security > Roles** page on the WebUI. This page shows the list of currently configured user roles and the policies that constitute each user role.

| Monitoring Con           | figuration | Diagnostics      | Maintenance         | Plan          | Events     | Reports      | Save Co | onfiguration |
|--------------------------|------------|------------------|---------------------|---------------|------------|--------------|---------|--------------|
| Switch<br>General        |            | Security         | > User Ro           | les           |            |              |         |              |
| Management               |            | Name             | Firewall Pe         | olicies       | Bandw      | idth Contrac | : Actio | ns           |
| WLAN                     |            | ap-role          | control, ap-acl     |               | Not Enfo   | rced         | Edit D  | elete        |
| Network                  |            | trusted-ap       | allowall            |               | Not Enfo   | rced         | Edit D  | elete        |
| Radio                    |            | default-vpn-role | allowall            |               | Not Enfo   | rced         | Edit D  | elete        |
| RF Management            |            | guest            | control, cplogout   |               | Not Enfo   | rced         | Edit D  | elete        |
| Calibration              |            | stateful-dot1×   | Not Configured      |               | Not Enfo   | rced         | Edit D  | elete        |
| Optimization             |            | stateful         | control             |               | Not Enfo   | rced         | Edit D  | elete        |
| Protection<br>Monitoring |            | logon            | control, captive po | rtal, vpnlogo | n Not Enfo | rced         | Edit D  | elete        |
| Advanced                 |            | Add              |                     |               |            |              |         |              |
| Security                 |            |                  |                     |               |            |              |         |              |
| Roles                    |            |                  |                     |               |            |              |         |              |
| Policies                 |            |                  |                     |               |            |              |         |              |

2 If creating a new user role, click **Add** to start creating and configuring a new user role.
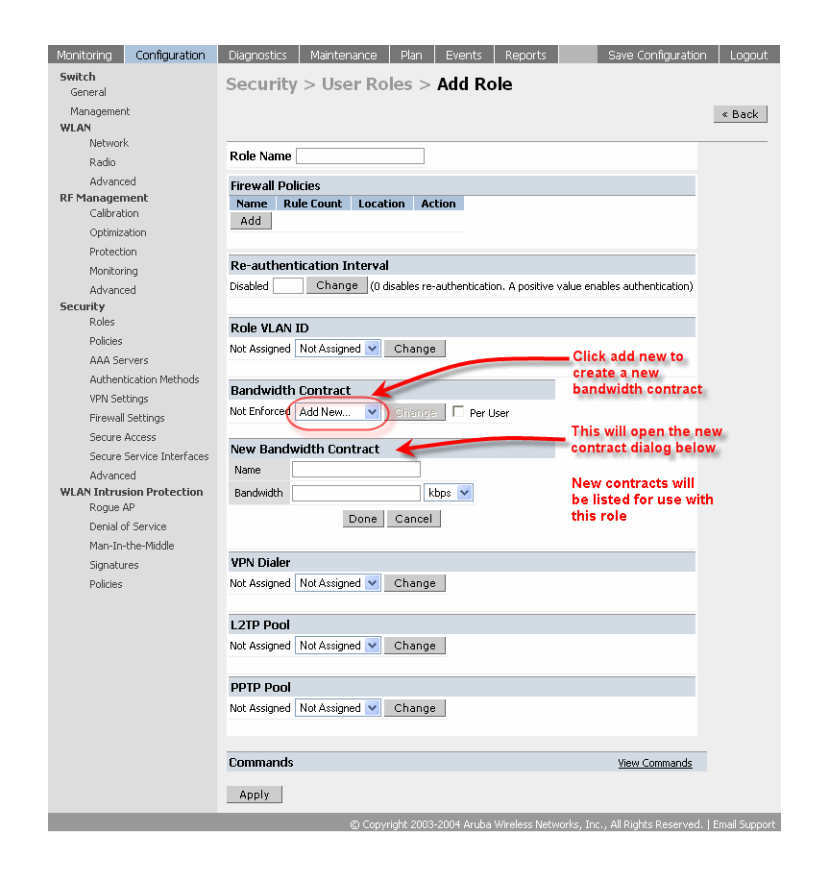

- 3 Enter the desired name for the role. In the example used below, the name given to the role is *"employee"*.
- 4 To apply a set of policies to this user role, click the Add button in the Firewall Policies section.

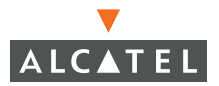

| Monitoring Con                                                                                                | iguration Diagnos                 | tics Mainten               | ance Plar                           | Events                | Reports             | Save Configuration      | Logout |
|----------------------------------------------------------------------------------------------------|-----------------------------------|----------------------------|-------------------------------------|-----------------------|---------------------|-------------------------|--------|
| <b>Switch</b><br>General                                                                                      | Secu                              | rity > Use                 | r Roles                             | > Add Ro              | le                  |                         |        |
| Management<br>WLAN                                                                                            |                                   |                            |                                     |                       |                     |                         | « Back |
| Radio                                                                                                    | Role N                            | ame employee               |                                     | ]                     |                     |                         |        |
| Advanced<br>RF Management<br>Calibration<br>Optimization<br>Protection<br>Monitoring<br>Advanced<br>Econution | Firewa<br>Name<br>controln<br>Add | II Policies Rule Count W 7 | Location<br>0.0.0<br>ed Policies CO | Action<br>Edit Delete | Location 0.0        | .0                      | -      |
| Roles<br>Policies<br>AAA Servers<br>Authentication<br>VPN Settings                                            | Methods                           | ate New Policy C           | m Existing Polie                    | y control             | Crea                | Done Cancel             |        |
| Firewall Setting<br>Secure Access                                                                             | IS Re-aut                         | hentication In<br>Change   | i <b>terval</b><br>e (O disables    | re-authenticatio      | n. A positive value | enables authentication) |        |

The following table summarizes the different fields visible and the expected/recommended values for each field.

|    | Field                          | Explanation                                                                                                    | Expected/recommended<br>values                                                                                                    |  |  |  |
|----|--------------------------------|----------------------------------------------------------------------------------------------------|----------------------------------------------------------------------------------------------------|--|--|--|
| 1. | Firewall Policies              | This will consist of the policies that will define the                                                                                                    | There are three options to add a firewall policy to a user role:                                                                                                    |  |  |  |
|    |                                | privileges of a user in this<br>role.<br>The field called Location is<br>used when a policy is<br>meant to be used only in a<br>particular location. As an<br>example, the administrator<br>can configure access to the<br>HTTP protocol only in<br>conference rooms and<br>lobbies. The location code<br>is in the<br><i>building.floor.location</i><br>format. The location code<br>can be a specific AP or a | <ul> <li>Choose from configured policies: Select a policy from the list of configured policies and click the "Done" button to add the policy to the list of policies in the user role. If this policy is to be applied to this user role only for specific locations, the applicable location codes can be entered in the field called "Location"</li> <li>Create a new policy from configured policy: This option can be used to create a new policy that is derived from an existing policy.</li> </ul> |  |  |  |
|    |                                | wildcard value of 0.                                                                                                    | option is useful in creating<br>a new policy. The rules for<br>the policy can be added as<br>explained in step 1.a.iii<br>above.                                                                                                    |  |  |  |
| 2. | Re-authenticatio<br>n interval |                                                                                                    |                                                                                                    |  |  |  |
| 3. | Role Vlan-ID                   | By default, a user is<br>assigned a VLAN on the<br>basis of the ingress VLAN<br>for the user to the switch.<br>This feature can be used to<br>over ride this assignment<br>and provide role-based<br>VLANs.                                                                                                    | If this option is required,<br>configure the VLAN ID that is<br>to be assigned to the user<br>role. <b>Note:</b> This VLAN ID<br>needs to be configured with<br>the IP configuration for this to<br>take effect.                                                                                                    |  |  |  |

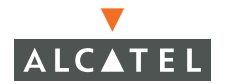

| 4. | Bandwidth<br>contract | A bandwidth contract can<br>be assigned to a user role<br>to provide an upper limit to<br>the bandwidth utilized by<br>users in this user role. As<br>an example, the<br>administrator may want to<br>cap the total bandwidth<br>used by the guest users in<br>a network to 2Mbps. | To create a new bandwidth<br>contract, select the "Add<br>New" option. Enter the name<br>of the bandwidth contract and<br>the bandwidth to be allowed<br>(in kbps or mbps). Click Done<br>to add the new contract and<br>assign it to the role. |
|----|-----------------------|----------------------------------------------------------------------------------------------------|----------------------------------------------------------------------------------------------------|
|    |                       | If the per-user option is<br>selected, the bandwidth<br>contracts are applied on a<br>per-user basis as compared<br>to all users in the role.                                                                                                    |                                                                                                    |
| 5. | VPN Dialer            | This assigns a VPN dialer to<br>a user role. For details<br>about VPN dialer, refer to<br>the "Configuring VPNs"<br>section.                                                                                                    | Select a dialer from the<br>drop-down list and assign it to<br>the user role. This dialer will<br>be available for download<br>when a user logs in using<br>Captive Portal and is assigned<br>this role.                                        |
| 6. | L2TP Pool             | This assigns a L2TP pool to<br>the user role. For more<br>details about L2TP pools,<br>refer to the "Configuring<br>VPNs" section.                                                                                                    | Select the required L2TP pool<br>from the list to assign to the<br>user role. The inner IP<br>addresses of VPN tunnels<br>using L2TP will be assigned<br>from this pool of IP addresses<br>for users in this user role.                         |
| 7. | PPTP Pool             | This assigns a PPTP pool to<br>the user role. For more<br>details about PPTP pools,<br>refer to the "Configuring<br>VPNs" section.                                                                                                    | Select the required PPTP pool<br>from the list to assign to the<br>user role. The inner IP<br>addresses of VPN tunnels<br>using PPTP will be assigned<br>from this pool of IP addresses<br>for users in this user role.                         |

#### 5 After entering the values as explained above, click **Apply** to apply this configuration.

**NOTE**—The role will not be created until the configuration is applied.

6 To edit an existing role, click **Edit** for the required user role to start editing a user role. The fields are the same as shown above. The screen shot below shows the screen when the **Edit** option is chosen for the *"guest"* user role.

| Monitoring           | Configuration         | Diagnostics         | Maintenance P            | lan Events           | Reports           | Save Configuration         | Logout |
|----------------------|-----------------------|---------------------|--------------------------|----------------------|-------------------|----------------------------|--------|
| Switch               |                       | Security            | > User Role              | s > Edit Ro          | le(quest)         | <b>`</b>                   |        |
| General              |                       | occurrey .          | 00011010                 |                      | ic(guese)         |                            |        |
| Managemer            | nt                    |                     |                          |                      |                   |                            | « Back |
| WLAN                 | ŀ                     |                     |                          |                      |                   |                            |        |
| Padio                | ĸ                     | Firewall Polici     | ies                      |                      |                   |                            |        |
| Aduppa               | -od                   | Name Rule           | Count Location           | Action               |                   |                            |        |
| REManager            | nent                  | control 7           | 0.0.0                    | Edit Delete          | <b>A V</b>        |                            |        |
| Calibrat             | tion                  | cologout 1          | 0.0.0                    | Edit Delete          |                   |                            |        |
| Optimiz              | ation                 | cpiogode 1          | 0.0.0                    | Ealt Doloto          |                   |                            |        |
| Protect              | ion                   | Add                 |                          |                      |                   |                            |        |
| Monitor              | ring                  |                     |                          |                      |                   |                            |        |
| Advanc               | ed                    | <b>Re-authentic</b> | ation Interval           |                      |                   |                            |        |
| Security             |                       | Disabled            | Change (0 disab          | les re-authenticatio | n. A positive val | ue enables authentication) |        |
| Roles                |                       |                     |                          |                      |                   |                            |        |
| Policies             |                       | Role VLAN IF        | 1                        |                      |                   |                            |        |
| AAA Se               | ervers                | Not Assigned        | r<br>Iot Assigned 🔽 — Ch | 20.00                |                   |                            |        |
| Authen               | tication Methods      |                     |                          | lange                |                   |                            |        |
| VPN Set              | ttings                |                     |                          |                      |                   |                            |        |
| Firewal              | l Settings            | Bandwidth C         | ontract                  |                      |                   |                            |        |
| Secure               | Access                | Not Enforced        | oice (384kbps) 🔽         | Change 🗌 🗖 Pe        | r User            |                            |        |
| Secure               | Service Interfaces    |                     |                          |                      |                   |                            |        |
| Advanc               | ed                    | VPN Dialer          |                          |                      |                   |                            |        |
| WLAN Intru:<br>Rogue | sion Protection<br>AP | Not Assigned N      | ot Assigned 👻 🛛 Ch       | lange                |                   |                            |        |
| Denial o             | of Service            | L 2TD Dool          |                          |                      |                   |                            |        |
| Man-In-              | -the-Middle           | default-l2to-pool   | Not Assigned             | Chapter              |                   |                            |        |
| Signatu              | ires                  | uerauic-iztp-poor   | Not Assigned             | Change               |                   |                            |        |
| Policies             |                       |                     |                          |                      |                   |                            |        |
|                      |                       | PPTP POOL           |                          | - •                  |                   |                            |        |
|                      |                       | default-pptp-poo    | ol Not Assigned 🚩        | Change               |                   |                            |        |
|                      |                       |                     |                          |                      |                   |                            |        |
|                      |                       | Commands            |                          |                      |                   | View Commands              |        |
|                      |                       |                     |                          |                      |                   |                            |        |
|                      |                       | Apply               |                          |                      |                   |                            |        |

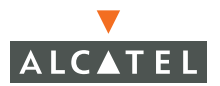

**OmniAccess RN: User Guide** 

# CHAPTER 9 Configuring AAA Servers

The software allows users to use an external server or create an internal user database for authentication purposes. This document briefly describes the configuration procedure involved on the switch to interface with an external authentication server (RADIUS and LDAP), or to create an internal database of users and set the authentication timers for authentication purposes.

To try and authenticate users, external authentication servers are often used. The switch needs to be configured with information about the servers to enable it to interface with these servers. On the server side, the switch needs to be recognized for the server to process requests from the switch. This document talks only about the configuration on the switch. The configuration on the server side, specific to the server, should be done as per the vendor specification.

### **Authentication Timers**

Currently two authentication timers are available for configuration by the administrator - the User Idle Timeout and the Authentication Server Dead Time. These timers are common to all users and RADIUS servers and apply to all servers and users. These timers can be left at the default values for most implementations.

#### Accessing the Configuration page

- 1. Login to the web interface.
- 2 Navigate to Configuration > Security > AAA Servers. The AAA server configuration page displays.
  - c. Configure the timers on the General tab.

| Monitoring Configuration     | Diagnostics Maintenance Plan Events Reports Save Configuration Logout |
|------------------------------|-----------------------------------------------------------------------|
| Switch<br>General            | Security > AAA Servers > General                                      |
| Management                   | General Radius LDAP Internal DB Accounting                            |
| WLAN<br>Network              | Authentication Timers                                                 |
| Radio                        |                                                                       |
| Advanced                     | User Idle Timeout (minutes) 5                                         |
| RF Management<br>Calibration | Authentication Server Dead Time (minutes) 10                          |
| Optimization                 | Apply                                                                 |
| Protection                   |                                                                       |
| Monitoring                   |                                                                       |
| Advanced                     | Commands <u>View Commands</u>                                         |
| Security                     |                                                                       |
| Roles                        |                                                                       |
| Policies                     |                                                                       |
| AAA Servers                  |                                                                       |

4 Set the user idle timeout value. The value of this field is in minutes. To prevent the user from timing out set the value of this field to 0.

The user idle timeout is the time in minutes for which the switch maintains state of an unresponsive client. If the client does not respond back to the switch within this time, the switch deletes the state of the user. The user will have to re-authenticate to gain access once the user state has been deleted. Set the value of the user idle timeout. The value of this field is in minutes

5 Set the Authentication Server Dead Time value in minutes.

The Authentication Server Dead Time is applied only when there are two or more authentication servers configured. The authentication Server Dead Timeout is the maximum period for which an authentication server is proclaimed dead before being activated again.

Scenario 1: If the authentication server is the only server. In this case the server is never marked down and all requests are sent to this server irrespective of the timer setting.

Scenario 2: If one or more backup servers are configured.

In this case, once the server (server A) is found to be un-responsive it is marked as down and the subsequent requests are sent to the next server on the priority list. The server A is marked down for the dead time after which it is brought back into the list. If the priority of this server is higher than the server currently servicing the requests, this server (server A) takes over. If it is still non-accessible, it will be marked down for the Authentication Server Dead Time Period.

- 6 Once the values are set click **Apply** before moving onto another page or closing the browser. Failure to do this will result in the loss of configuration and the user will have to reconfigure the settings.
- 7 To save the configuration, click the Save Configuration tab on the upper right hand corner of the screen.

### **RADIUS Server Configuration**

To add a new RADIUS server entry:

1. The values to the following parameters are required. A good habit would be to collect this information for every RADIUS server that needs to be configured prior to configuration. Individual values can be re-configured and applied in case of errors and changes at any time.

| Parameter              | Description                                                                                                    | Value in the<br>Example      |
|------------------------|----------------------------------------------------------------------------------------------------|------------------------------|
| Server Name            | < The name of the Authentication<br>Server >                                                                                                    | Radius_Server_1              |
| IP Address             | < The address of the<br>authentication server>                                                                                                    | 192.168.100.1                |
| Shared Secret          | <the and="" auth="" between="" secret="" server="" shared="" switch="" the=""></the>                                                                | Alcatel                      |
| Authentication<br>Port | <the 1812="" authentication="" default="" on="" port="" server.="" the=""></the>                                                                    | 1812 (default<br>maintained) |
| Accounting Port        | <the 1813="" accounting="" default="" on="" port="" server.="" the=""></the>                                                                        | 1813 (default<br>maintained) |
| Num of Retries         | <maximum number="" of="" retries="" sent<br="">to the server by the switch before<br/>the server is marked as down.<br/>Default 3&gt;</maximum>     | 3 (default maintained)       |
| Timeout                | <the in="" maximum="" seconds,<br="" time="">the switch waits before timing out<br/>the request and re-sending it.<br/>Default 5 seconds &gt;</the> | 5 (default maintained)       |

- 2 Navigate to Configuration > AAA Servers > RADIUS page.
- 3 Configure the RADIUS settings.

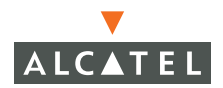

| Monitoring               | Configuration | Diagnosti | cs Mainten  | iance Plan   | Events      | Reports         | Save      | e Configuration | Logout |
|--------------------------|---------------|-----------|-------------|--------------|-------------|-----------------|-----------|-----------------|--------|
| <b>Switch</b><br>General |               | Secur     | ity > AAA   | Servers      | s > Rad     | ius Server      | s         |                 |        |
| Managemen                | t             | Gener     | al Radius   | LDAP         | Internal    | DB Account      | ting      |                 |        |
| WLAN                     |               | Name      | IP Address  | Authenticati | on Port 🖌   | ccounting Port  | Status    | In Service      | Action |
| Network                  | C             | Add       |             |              |             |                 |           |                 |        |
| Radio                    |               |           | Any existin | ng servers   | will be lis | sted in this ta | able. Cli | ck              |        |
| Advance                  | ed            |           | Add to cre  | ate a new l  | Radius se   | rver.           |           |                 |        |
| RF Managen               | nent          |           |             |              |             |                 |           |                 |        |
| Calibrati                | ion           |           |             |              |             |                 |           |                 |        |
| Optimiza                 | ation         |           |             |              |             |                 |           |                 |        |
| Protecti                 | on            |           |             |              |             |                 |           |                 |        |

4 Click **Add** to add a new RADIUS server entry. Enter the values gathered from the previous step.

| Monitoring        | Configuration        | Diagnostics Maintenance Plan Events Reports                 | Save Configuration | Logout |
|-------------------|----------------------|-------------------------------------------------------------|--------------------|--------|
| Switch<br>General |                      | Security > AAA Servers > Radius Servers > Add               | Radius Server      |        |
| Managem           | ent                  |                                                             |                    | « Back |
| WLAN              | ork                  | Server Name                                                 |                    |        |
| Radio             |                      | IP Address                                                  |                    |        |
| Adva              | nced                 | Shared Secret                                               |                    |        |
| RF Manage         | ement                | Verify Shared Secret                                        |                    |        |
| Optim             | nization             | Authentication Port                                         | 1812               |        |
| Prote             | ction                | Accounting Port                                             | 1813               |        |
| Monit             | oring                | Num Retries                                                 | 3                  |        |
| Adva              | nced                 | Timeout                                                     | 5                  |        |
| Security          |                      |                                                             |                    |        |
| Policie           | 5                    | Match ESSID                                                 |                    |        |
| AAA :             | Servers              |                                                             | Add Delete         |        |
| Authe             | entication Methods   |                                                             |                    |        |
| VPN S             | Settings             | Match FQDN                                                  |                    |        |
| Firew             | all Settings         |                                                             | Add Delete         |        |
| Secur             | e Access             | Trim FQDN                                                   |                    |        |
| Secur             | e Service Interfaces | Mode                                                        | Enable V           |        |
| Adva<br>WLAN Tobe | nced                 | Corrior Dulas                                               |                    |        |
| WLAN INC          | e AP                 | Rule Action Attribute Condition Matching Value Value Action |                    |        |
| Denia             | l of Service         | Add Click add to open cerver rules window to create a       |                    |        |
| Man-J             | (n-the-Middle        | new raidus server rule                                      | Apply              |        |
| Signa             | tures                |                                                             |                    |        |
| Policie           | es                   | Commands View                                               | v Commands         |        |

- 5 Set the Mode to **Enable** to activate the authentication server.
- 6 Click **Apply** to apply the configuration.

**NOTE**—The configuration will not take effect until this step is performed.

7 For additional RADIUS servers, repeat steps 1 through 6.

| Monitoring Configuration | Diagnostics Mainte | enance Plan Eve     | ents Reports    |           | Save C     | onfiguration | Logou |
|--------------------------|--------------------|---------------------|-----------------|-----------|------------|--------------|-------|
| Switch<br>General        | Security > AA      | A Servers > R       | adius Servei    | s         |            |              |       |
| Management               | General Radi       | us LDAP Inte        | rnal DB Accoun  | iting     |            |              |       |
| WLAN                     | Name IP Address    | Authentication Port | Accounting Port | Status    | In Service | Action       |       |
| Network                  | Radius 1 192.1.1.1 | 1812                | 1813            | Enabled Y | es         | Edit Del     | lete  |
| Radio                    | Radius 2 192.1.2.1 | 1812                | 1813            | Enabled Y | es         | Edit Del     | lete  |
| Advanced                 | 0.d.d              |                     |                 |           |            |              |       |
| RF Management            | AUG                |                     |                 |           |            |              |       |

### **Editing an Existing Entry**

- 1. Navigate to the Configuration > AAA Servers > RADIUS page.
- 2 Click Edit on the right side of the desired RADIUS Server entry.
- 3 The configuration page displays. Make the required modifications on the page and click **Apply** to save the configurations.

### **Deleting an Existing Entry**

- 1. Navigate to the Configuration > AAA Servers > RADIUS page.
- 2 Click **Delete** on the right side of the desired RADIUS Server entry. A pop-up window displays with the message "Are you sure you want to delete the RADIUS server <RADIUS server name>?"

| Monitoring Configuration  | Diagnostics Mainte | enance Plan Ever     | nts Reports            |                           | Save Configuration | Logout |  |  |
|---------------------------|--------------------|----------------------|------------------------|---------------------------|--------------------|--------|--|--|
| Switch<br>General         | Security > AA      | A Servers > Ra       | adius Server           | s                         |                    |        |  |  |
| Management                | General Radi       | us LDAP Inter        | hal DB 🛛 Accoun        | ting                      |                    |        |  |  |
| WLAN                      | Name IP Address    | Authentication Port  | Ac Qunting Port        | Status In Service         | Action             |        |  |  |
| Network                   | Radius 1 192.1.1.1 | 1812                 | 1813                   | Enabled Yes               | Edit Delete        |        |  |  |
| Radio                     | Radius 2 192.1.2.1 | 1812                 | 1813                   | Enabled Yes               | Edit Delete        |        |  |  |
| Advanced<br>PF Mapagement | Add                |                      |                        |                           |                    |        |  |  |
| Calibration               |                    |                      |                        |                           |                    |        |  |  |
| Optimization              |                    |                      |                        |                           |                    |        |  |  |
| Protection                |                    | Microsoft Internet F | kolorer                |                           |                    |        |  |  |
| Monitoring                |                    |                      |                        |                           |                    |        |  |  |
| Advanced                  |                    | Are you sure         | vou want to delete the | e radius server Radius 2? |                    |        |  |  |
| Security                  |                    | V                    |                        |                           |                    |        |  |  |
| Roles                     |                    |                      |                        |                           |                    |        |  |  |
| Policies                  |                    | OK Cancel            |                        |                           |                    |        |  |  |
| AAA Servers               |                    |                      |                        |                           |                    |        |  |  |
| Authentication Methods    |                    |                      |                        |                           |                    |        |  |  |

3 To continue with the deletion click **OK**. The entry is deleted.

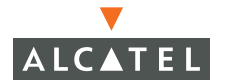

## **Advanced AAA Settings**

Alcatel's AAA Advanced feature is a licensed feature that configures a Alcatel Mobility Controller to allow users using one authentication method (like Captive Portal or 802.1x) to be authenticated against different authentication servers based on the domain and realm (FQDN) used by the client or the client associated ESSID.

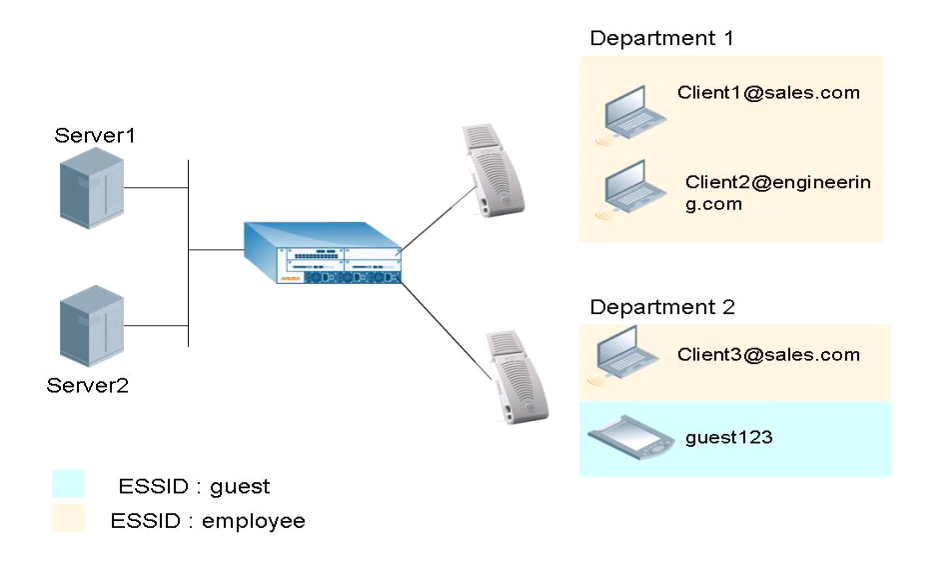

In the topology shown above, all clients authenticate using the same method (for example, Captive Portal). Alcatel allows all users using sales.com to authenticate against auth server *Server1* and the engineering users using the engineering.com in their user name to authenticate against *Server2*.

Additionally, Alcatel supports users associating with the guest ESSID to authenticate against *Server2*.

This feature adds flexibility to AAA configuration by allowing IT managers to maintain servers by departments or ESSIDs in different campuses, or in cases where two different companies merge

Captive Portal configurations permit users to see the FQDN configured during user logon.

### Selecting the Right Server

The server is selected if the user name contains any configured Fully Qualified Domain Name (FQDN) or the user ESSID matches any of the ESSIDs configured for the server.

The selection of the server happens as follows, in the order of server prioritization:

- Server is skipped if disabled or out of service.
- Server is selected if there is no FQDN and ESSID filters configured.
- Server is selected if the user ESSID matches any ESSID attached with the server.
- Server is selected if the user name has a FQDN component and it matches any FQDN attached with the server.
- **NOTE**—The FQDN match is attempted if, and only if, the username has a FQDN component and the server has at least one FQDN configured for matching. If server has a FQDN list configured, but the user name does not have a FQDN component, the server will not be selected.

### Configurations

- 1. Navigate to the Configuration > AAA Servers > RADIUS page.
- 2 To add a new server, follow the steps described in "RADIUS Server Configuration" on page 83.
- 3 To modify the server settings, click **Edit** to the right of the server entry.
- 4 To add a new ESSID that will be used by this server, click on **ADD ESSID**.
- 5 In the resulting dialog box, add the ESSID (case sensitive) as configured and press **ADD**. Repeat this step to add more ESSIDs that will be used by this server.

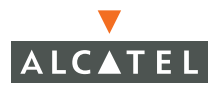

| Configuration                                                                                                   | The information of the second second s | ophy at 2005-03-14 00:00 | 1:00    |
|----------------------------------------------------------------------------------------------------|----------------------------------------------------------------------------------------------------|--------------------------|---------|
| Gerenal<br>Gerenal<br>Management                                                                                | Security > AAA Servers > Radius Servers > Edi                                                                                                    | t Radius Server(         | (best3) |
| MLAN<br>Materic                                                                                                 | Barror Nama                                                                                                    | turt?                    | ]       |
| Radio                                                                                                    | JF Addross                                                                                                    | 10.105.8.7               | ]       |
| Advanced                                                                                                    | Sharod Source                                                                                                    |                          | ]       |
| UP Managemeent                                                                                                  | Yorly Shared Docret                                                                                                    |                          | ]       |
| Colimination                                                                                                    | Authoritication Fort                                                                                                    | 1812                     | ]       |
| Probaction                                                                                                    | Accounting Part                                                                                                    | 1817                     | ]       |
| monsoring                                                                                                    | Num Robitos                                                                                                    | 3                        | ]       |
| Advanced                                                                                                    | Timoset                                                                                                    | 8                        | 1       |
| Recurrey                                                                                                    | Match CEOP                                                                                                    | omployoo Add             | Daloto  |
| Policies                                                                                                    | add ere                                                                                                    | momenth quest            |         |
| AAA Service                                                                                                    |                                                                                                    | Add                      | Cannel  |
| Puthentication methods                                                                                          |                                                                                                    | Ideall com               |         |
| WPTV Settinge                                                                                                   | Match PQDN                                                                                                    | dept2.com Add            | Delete  |
| Rrewell Eattings                                                                                                | THIM FOOM                                                                                                    |                          |         |
| Gold Service Interface                                                                                          | Mode                                                                                                    | Enable 😁                 |         |
| Advenced                                                                                                    | Carver Rules                                                                                                    |                          |         |
| MLAH Indexation Protection                                                                                      | Rule Action Attribute Condition Matching Value Talue Action                                                                                                    |                          |         |
| Decisi of Castles                                                                                               | Add                                                                                                    |                          |         |
| the second second second second second second second second second second second second second second second se |                                                                                                    |                          | Apply   |

- 6 To add the domains that this server will use, click **ADD FQDN**.
- 7 In the resulting dialog box, add the entry and click **ADD**. To add more entries, repeat this step.
- 8 To trim the FQDN portion of the username before sending the credentials to the auth server, check the TRIM FQDN option. If this option is not selected, the username along with the FQDN component is sent to the server and the server should be configured for the same for a match to be successful.

For example : Client3@sales.com is the username the user uses to authenticate. If TRIM FQDN is enabled, only Client3 is sent to the server. If unchecked, Client3@sales.com is sent to the server for authentication.

9 Click **APPLY** to apply the changes before navigating to another page.

### **Example Deployment**

All departments use the same authentication method (such as 802.1x) and the same ESSID for all users and departments to ensure smooth mobility but users of each department are authenticated against the RADIUS server maintained by the department for control.

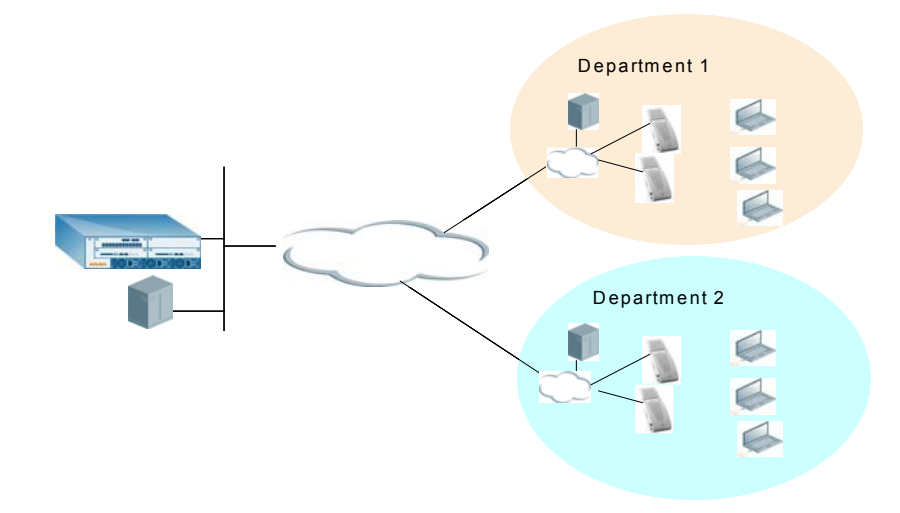

Users can move across the departments but the users belonging to *department1* will always use the RADIUS server in *department1* regardless of whether they are trying to authenticate from *department1* or *department2* as long as they use the right FQDN.

### **LDAP Server Settings**

**NOTE**—As of AOS-W 2.4 and higher LDAP support has been expanded to include Secure LDAP.

To add a new LDAP server entry:

 Navigate to the Configuration > AAA Servers > Security > LDAP page. To configure the switch, the following information is required.

| Parameters             | Description                                                                                                 | Values        |
|------------------------|----------------------------------------------------------------------------------------------------|---------------|
| Server Name            | <the ldap<br="" name="" of="" the="">server&gt;</the>                                                       | LDAP_Server1  |
| IP Address             | <the address="" ip="" ldap="" of="" server="" the=""></the>                                                 | 192.168.200.1 |
| Authentication<br>Port | <the ldap<br="" on="" port="" the="" which="">server is configured. The<br/>default value is 389.&gt;</the> | 600           |

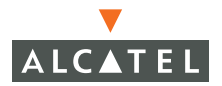

| Base DN           | <the distinguished="" name="" of<br="">the node which contains the<br/>entire user database that we<br/>want to use.&gt;</the>                                                                                                    | cn=Users,dc=Im,dc=AlcateIn<br>etworks,<br>dc=com                 |
|-------------------|----------------------------------------------------------------------------------------------------|------------------------------------------------------------------|
| Admin DN          | <a has="" read="" search<br="" user="" who="">privileges across all the entries<br/>in the LDAP database. The<br/>user need not have write<br/>privileges ñ the user should be<br/>able to search the database,<br/>and read attributes of other<br/>users in the database.&gt;</a> | cn=Alcatel<br>Admin,cn=Users,dc=Im,<br>dc=AlcateInetworks,dc=com |
| Admin<br>Password |                                                                                                    | Alcatel                                                          |
| Key Attribute     | <the attribute="" contains<br="" that="">the unique key for the LDAP<br/>object. This is the name of the<br/>attribute that contains the<br/>login ID of the users.&gt;</the>                                                                                                    | sAMAccountName                                                   |
| Filter            | <the be<br="" filter="" should="" that="">applied to search of the user in<br/>the LDAP database. The<br/>default filter string is:<br/>ì(objectclass=*)î.&gt;</the>                                                                                                    | (objectclass=*)                                                  |
| Timeout           | < The timeout period of a<br>LDAP request in seconds.<br>Default is 10 seconds>                                                                                                    | 10                                                               |

2 Click ADD to add a new entry.

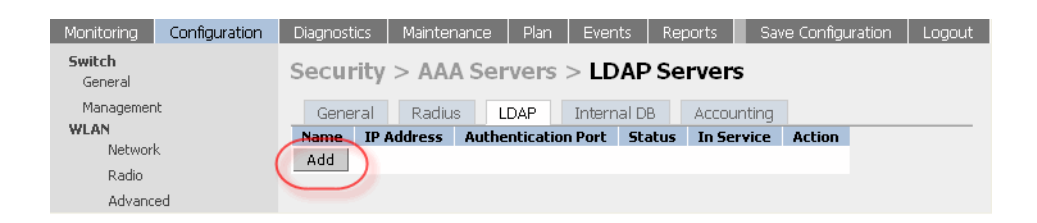

- Monitoring Configuration Diagnostics Maintenance Plan Events Reports Switch Security > AAA Servers > LDAP Servers > Add LDAP Server General Management « Back WLAN Server Name LDAP 1 Network Is Server Active Directory Radio Advanced IP Address 192.1.1.1 RF Management Authentication Port Calibration Base DN Optimization Protection Admin DN Monitoring Admin Password .... Advanced Verify Admin Password .... Security Key Attribute Roles Policies Filter AAA Servers Timeout Server rules can be created and prioritized Authentication Methods Mode using the add, up and down buttons Enable 🔽 VPN Settings Server Rules Firewall Settings Rule Type Attribute Condition Matching Value Value Action Secure Access Role Assignment test ends-with 1 ap-role Delete 🔺 🔻 Secure Service Interfaces Add Advanced WLAN Intrusion Protection Apply Rogue AP Commands View Commands Denial of Service
- 3 Fill in the information collected from step 1.

- 4 Set the mode to **Enable** to enable the LDAP server when it is online.
- 5 Click **Apply** to apply the changes made to the configuration.
   **NOTE**—The configuration does not take effect until this step is performed.

6 To add multiple servers, repeat steps 1 through 5 for each server.

| Monitoring               | Configuration | Diagnostics | Mainter              | nance Plai | n Ever    | its Re  | ports      | Save Configuration | Logout |
|--------------------------|---------------|-------------|----------------------|------------|-----------|---------|------------|--------------------|--------|
| <b>Switch</b><br>General |               | Securit     | y > AA               | A Server   | s > LD    | AP Se   | ervers     |                    |        |
| Managemen                | it            | General     | Radiu                | s LDAP     | Intern    | nal DB  | Accounting |                    |        |
| WLAN                     |               | Name I      | <sup>o</sup> Address | Authentica | tion Port | Status  | In Service | Action             |        |
| Networi                  | ĸ             | LDAP 1 193  | 2.1.1.1              | 389        |           | Enabled | yes        | Edit Delete        |        |
| Radio                    |               | Add         |                      |            |           |         |            |                    |        |
| Advano                   | ed            |             |                      |            |           |         |            |                    |        |

### **Editing an Existing Entry**

- 1. Navigate to the Configuration > AAA Servers > Security > LDAP page.
- 2 Click **Edit** for the entry to be modified and modify the desired parameters.
- 3 Click **Apply** to have the changes take effect.

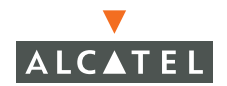

### **Deleting an Existing Entry**

- 1. Navigate to the Configuration > AAA Servers > Security > LDAP page.
- 2 Click **Delete** for the entry to be deleted. A pop-up box displays with the message "Are you sure you want to delete the LDAP server <server name>?"

| Monitoring Configuration | Diagnostics  | Maintenance    | Plan Events            | Reports              | Save Configuration | Logout |
|--------------------------|--------------|----------------|------------------------|----------------------|--------------------|--------|
| Switch<br>General        | Security     | > AAA Serv     | /ers > LDAP            | Servers              |                    |        |
| Management               | General      | Radius LD      | AP Internal DB         | Accounting           |                    |        |
| WLAN                     | Name IP A    | ddress Auther  | tication Port Stal     | us In Service        | Action             |        |
| Network                  | LDAP 1 192.1 | 1.1 389        | Enable                 | ed yes               | Edit Delete        |        |
| Radio                    | Add          |                |                        |                      |                    |        |
| Advanced                 |              |                |                        |                      |                    |        |
| RF Management            |              |                |                        |                      |                    |        |
| Calibration              |              | Microsoft Inte | rnet Explorer          |                      |                    |        |
| Optimization             |              |                |                        |                      |                    |        |
| Protection               |              | 🕐 Arey         | ou sure you want to de | lete the LDAP server | LDAP 1?            |        |
| Monitoring               |              |                |                        |                      |                    |        |
| Advanced                 |              |                |                        |                      |                    |        |
| Security                 |              |                |                        | Lancei               |                    |        |
| Roles                    |              |                |                        |                      |                    |        |

3 Click **OK**. The entry is deleted.

#### Internal Database

The internal database can also be used to authenticate users. The internal database can store a list of users along with the user password and their default role. When the switch is configured as the primary server, user information in the incoming authentication requests will be checked against the internal database.

The internal database is used to store user name and passwords. One entry needs to be created for each user.

To add a new user entry to the Internal Database:

#### 1. Navigate to the **Configuration > AAA Servers > Internal Database** page.

The parameters, a description of the parameters and the values used in this example are listed below.

| Parameter<br>s | Description                                                                                                    | Values used in the example |
|----------------|----------------------------------------------------------------------------------------------------|----------------------------|
| User Name      | <the be="" name="" that="" used<br="" user="" will="">by the user. Mandatory field&gt;</the>                          | User1                      |
| Password       | <the of="" password="" the="" user.<br="">Mandatory field&gt;</the>                                                   | User123                    |
| Role           | <the get="" is="" not<br="" role="" the="" user="" will="">configured. Optional field. Default<br/>is guest&gt;</the> | -None-                     |
| mail           | <the address="" email="" of="" the="" user=""></the>                                                                  | User1@example.com          |

2 Click Add User under Users. The user configuration page displays.

| Monitoring Configuration        | Diagnostics Maintenance Plan Events Reports Save Configuration Logout                 |
|---------------------------------|---------------------------------------------------------------------------------------|
| Switch<br>General<br>Management | Security > AAA Servers > Internal Database General Radius LDAP Internal DB Accounting |
| WLAN                            | Server Rules                                                                          |
| Network                         |                                                                                       |
| Radio                           | Rule Action Attribute Condition Matching Yalue Value Action                           |
| Advanced                        | Role Assignment Role value-of Delete 🔺 🔻                                              |
| RF Management                   | Add                                                                                   |
| Calibration                     | Maintenance                                                                           |
| Optimization                    | Expert Import Delete All Users Benair Database                                        |
| Protection                      | Export Import Delete All Osers Repail Database                                        |
| Monitoring                      | Users                                                                                 |
| Advanced                        |                                                                                       |
| Security                        | User Name Password Role E-mail Enabled Expiry Action                                  |
| Roles                           | Test 1 ****** guest test1@example.com Yes Disable Delete Modify                       |
| Policies                        | Add User                                                                              |
| AAA Servers                     | 1   1-1 of 1                                                                          |
| Authentication Methods          | - 1- 1011                                                                             |

- 3 Add the user information.
- 4 Check the **Enable** box if this entry needs to be activated on creation. If this box is unchecked, this user entry will not be considered during authentication.
- 5 Configure the role of the user.

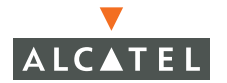

| Monitoring               | Configuration | Diagnostics     | Maintenance       | Plan     | Events   | Reports       |           | Save Configuration | Logout |
|--------------------------|---------------|-----------------|-------------------|----------|----------|---------------|-----------|--------------------|--------|
| <b>Switch</b><br>General |               | Security        | > AAA Sei         | vers >   | Inter    | nal Dat       | abase > A | dd User            |        |
| Managemer                | nt            |                 |                   |          |          |               |           |                    | « Back |
| WLAN                     | k             | User Name       |                   | User1    |          |               |           |                    |        |
| Radio                    |               | Password        |                   | •••••    |          |               |           |                    |        |
| Advanc                   | ed            | Verify Password | ł                 | •••••    |          |               |           |                    |        |
| RF Manager<br>Calibrat   | nent<br>ion   | Role            |                   |          | ~        |               |           |                    |        |
| Optimiz                  | ation         | E-mail          |                   | r1@exan  | nple.com |               |           |                    |        |
| Protect                  | ion           | Enabled         |                   | <b>v</b> |          |               |           |                    |        |
| Monitor                  | ing           | • Entry does    | not expire        |          |          |               |           |                    |        |
| Advanc<br>Security       | ed            | C Set Expiry t  | time (mins)       |          |          |               |           |                    |        |
| Roles                    |               | O Set Expiry (  | Date (mm/dd/yyyy) |          | ) E      | xpiry Time(hh | :mm) 🔡 :  |                    |        |
| Policies                 |               |                 |                   |          |          | Арр           | ly        |                    |        |
| AAA Se                   | rvers         |                 |                   |          |          |               |           |                    |        |

6 Apply the configuration by clicking **Apply** after creating each user.

**NOTE**—The changes will not take effect until this step is performed.

7 Click **Back** and verify that all the users created are visible.

| Monitoring Configuration        | Diagnostics Maintenance Plan Events Reports Save Configuration Log                    | gout |
|---------------------------------|---------------------------------------------------------------------------------------|------|
| Switch<br>General<br>Management | Security > AAA Servers > Internal Database General Radius LDAP Internal DB Accounting |      |
| WLAN                            | Server Rules                                                                          |      |
| Network                         |                                                                                       |      |
| Radio                           | Rule Action Attribute Londition Matching Value Value Action                           |      |
| Advanced                        | Role Assignment Role value-of Delete                                                  |      |
| RF Management                   | Add                                                                                   |      |
| Calibration                     | Maintenance                                                                           |      |
| Optimization                    | Export Import Delete All licers Repair Database                                       | _    |
| Protection                      |                                                                                       |      |
| Monitoring                      | Users                                                                                 |      |
| Advanced                        |                                                                                       |      |
| Security                        | User Name Password Role E-mail Enabled Expiry Action                                  |      |
| Roles                           | Test 1 ******* guest test1@example.com Yes Disable Delete Modify                      |      |
| Policies                        | User1 ******* guest User1@example.com Yes Disable Delete Modify                       |      |
| AAA Servers                     | Add licer                                                                             | -    |
| Authentication Methods          | Verify all the users you create are in this table                                     |      |
| VPN Settings                    |                                                                                       |      |
| Firewall Settings               |                                                                                       |      |
| Secure Access                   |                                                                                       |      |
| Secure Service Interfaces       |                                                                                       |      |

### **Editing an Existing Entry**

- 1. Navigate to the **Configuration > AAA Servers > Internal Database** page.
- 2 To edit an existing entry, delete the entry and re-create the entry with the necessary modifications.

All entries must be individually created and modified.

### **Deleting an Entry**

- 1. Navigate to the **Configuration > AAA Servers > Internal Database** page.
- 2 Clicking **Delete** to the right of the entry on the page. A pop up window displays which says "Are you sure you want to delete the user <user name>?"

| Monitoring                    | Configuration        | Diagnostics                         | Maintenan         | ce P   | lan Events     | Reports            |             | Save             | e Configuration | Logout |
|-------------------------------|----------------------|-------------------------------------|-------------------|--------|----------------|--------------------|-------------|------------------|-----------------|--------|
| Switch<br>General<br>Manageme | int                  | Security<br>General<br>Server Rules | > AAA S<br>Radius | LDAF   | Internal DB    | Accounting         | ise         |                  |                 |        |
| Netwo                         | rk                   |                                     |                   |        |                |                    |             |                  |                 |        |
| Radio                         |                      | Rule Action                         | Attribu           | ite Co | ndition Matchi | ng Value 🛛 Valu    | e Actio     | n                |                 |        |
| Advan                         | ced                  | Role Assignm                        | ent Role          | val    | ue-of          |                    | Dele        | te 🔺 🔻           |                 |        |
| RF Manage                     | ment                 | Add                                 |                   |        |                |                    |             |                  |                 |        |
| Calibra                       | ation                | Maintenanc                          | 9                 |        |                |                    |             |                  |                 |        |
| Optimia                       | zation               | Export                              | Import            | Delet  | e All Licerc   | Repair Data        | hace        |                  |                 |        |
| Protect                       | tion                 | Export                              | Import            | Delet  | te Air Osers   | Kepair Data        | 5430        |                  |                 |        |
| Monito                        | ring                 | Users                               |                   |        |                |                    |             |                  |                 |        |
| Advan                         | ced                  |                                     |                   |        |                |                    |             |                  |                 |        |
| Security                      |                      | User Name                           | Password          | Role   | E-mail         | Enabled            | Expiry      | Action           |                 |        |
| Roles                         |                      | Test 1                              | alelelelelek      | guest  | test1@example. | com Yes            |             | Disable          | Delete M        | odify  |
| Policies                      | 5                    | User1                               | ****              | guest  | User1@example  | .com Yes           |             | Disable          | Delete M        | lodify |
| AAA Se                        | ervers               | Add User                            |                   |        |                |                    |             |                  |                 |        |
| Auther                        | ntication Methods    |                                     |                   |        |                |                    |             |                  | 1               |        |
| VPN Se                        | ettings              |                                     |                   |        | Microsoft      | Internet Explo     | rer         | <u> </u>         |                 |        |
| Firewa                        | II Settings          |                                     |                   |        |                |                    |             |                  |                 |        |
| Secure                        | e Access             |                                     |                   |        | $\mathbf{Q}$   | Are you sure you ( | want to del | ete user Test 1? |                 |        |
| Secure                        | e Service Interfaces |                                     |                   |        |                |                    |             |                  |                 |        |
| Advan                         | ced                  |                                     |                   |        |                | ОК                 | Cancel      |                  |                 |        |
| WLAN Intru                    | ision Protection     |                                     |                   |        |                |                    |             |                  |                 |        |
| Rogue                         | AP                   |                                     |                   |        |                |                    |             |                  |                 |        |

3 Click **OK** to delete the entry.

## **Configuring Server Rules**

Once a server is configured, it is possible to set the VLAN and role for some users based on the attributes returned for the user during authentication. These values would take precedence over the default role and VLAN configuration for the authenticated user.

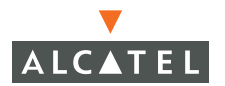

To add a server rule:

- 1. Navigate to the **Configuration > Security > AAA Servers** page.
- 2 Select the authentication Server type from the tabs.
- 3 Click **Add** under Server rules. The server rule page displays.

| Monitoring Configuration | Diagnostics | : Maintenance Plan Events Reports Save Confi | guration Logout |
|--------------------------|-------------|----------------------------------------------|-----------------|
| Switch<br>General        | Securit     | y > AAA Servers > Radius > Add Server Rule   | « Back          |
| Management<br>WLAN       | Rule Type   | Role Assignment 💙                            |                 |
| Network                  |             | a-Admin-Role                                 |                 |
| Radio                    | Attribute   | a-User-Vlan                                  |                 |
| Advanced                 |             | a-User-Role                                  |                 |
| RF Management            | Add Attr    | ribute Delete Attribute                      |                 |
| Calibration              | Condition   | contains 🗸                                   |                 |
| Optimization             | 11-h-s      |                                              |                 |
| Protection               | Value       |                                              |                 |
| Monitoring               | Role/Vlan   | ap-role 🗸                                    |                 |
| Advanced                 |             | Done                                         |                 |
| Security                 |             |                                              |                 |
| Roles                    |             |                                              |                 |
| Policies                 |             |                                              |                 |
| AAA Servers              |             |                                              |                 |

The parameters are:

| Paramet<br>er | Description                                                                                                    |
|---------------|----------------------------------------------------------------------------------------------------|
| Rule type     | This can be one of Role Assignment or Vlan Assignment. With<br>Role assignment, a user can be assigned a specific role based on<br>the RADIUS attributes returned. In case of VLAN assignment, the<br>user can be placed in a specific VLAN based on the RADIUS<br>attributes returned. |
| Attribute     | This is the attribute that is returned by the RADIUS server based<br>on whose value the user is assigned a role or a VLAN                                                                                                    |

|                | in <i>Value</i> is matched with the attribute value returned by the AAA server.                                                                                                    |  |  |  |  |  |  |
|----------------|----------------------------------------------------------------------------------------------------|--|--|--|--|--|--|
|                | <ul> <li>contains - the rule is applied if and only if the attribute value contains the string in parameter <i>Value</i>.</li> <li>Starts-with - the rule is applied if and only if the attribute value returned starts with the string in parameter <i>Value</i></li> <li>Ends-with - the rule is applied if and only if the attribute value returned ends with the string in parameter <i>Value</i></li> <li>Equals - rule is applied if and only if the attribute value returned equals with the string in parameter <i>Value</i></li> <li>Not-equals - rule is applied if and only if the attribute value returned is not equal to the string in parameter <i>Value</i></li> <li>Value-of - This is a special condition. What this implies is that the role or VLAN is set to the value of the attribute returned as the value of the attribute selected must be already configured on the switch when the rule gets applied.</li> </ul> |  |  |  |  |  |  |
| Value          | This specifies the value that the attribute must match along with the condition for the rule to be applied.                                                                                                    |  |  |  |  |  |  |
| Role /<br>VLAN | The role or the VLAN applied to the user when the rule is matched.                                                                                                    |  |  |  |  |  |  |

Condition The condition specifies the match method using which the string

The server rules are applied based on the first match principle. The first rule that is applicable for the server and the attribute returned will be applied to the user and would be the only rule applied from the server rules.

These rule will also be applied uniformly across all the authentication types that use the server as the primary authentication server.

### Example

Based on the filter-ID returned, users will be classified as admin, employee and guest.

| Parameter | Value | Role     |
|-----------|-------|----------|
| MS-Filter | EMP   | employee |
| MS-Filter | ADMIN | Admin    |

If none of the rules match, the role is set to the default role of the authentication type.

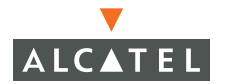

| Monitoring Configuration  | Diagnostics Maintenance Plan Events Reports                              | Save Configuration Logout |
|---------------------------|--------------------------------------------------------------------------|---------------------------|
| Switch                    | Security > AAA Servers > Radius Servers > Add Radius Ser                 | ver                       |
| Management                |                                                                          | « Paole                   |
| WLAN                      | Course Manage                                                            | « DdCk                    |
| Network                   | Server Name                                                              | Radius I                  |
| Radio                     | IP Address                                                               | 192.1.1.1                 |
| Advanced                  | Shared Secret                                                            | •••••                     |
| Calibration               | Verify Shared Secret                                                     | •••••                     |
| Optimization              | Authentication Port                                                      | 1812                      |
| Protection                | Accounting Port                                                          | 1813                      |
| Monitoring                | Num Retries                                                              | 3                         |
| Advanced                  | Timeout                                                                  | 5                         |
| Security                  |                                                                          |                           |
| Policies                  | Match ESSID                                                              |                           |
| AAA Servers               |                                                                          | Add Delete                |
| Authentication Methods    |                                                                          |                           |
| VPN Settings              | Match FODN                                                               |                           |
| Firewall Settings         |                                                                          | Add Delete                |
| Secure Access             | Trim FODN                                                                |                           |
| Secure Service Interfaces | Mode                                                                     | Enable V                  |
| Advanced                  | Prode                                                                    |                           |
| Reque AP                  | Server Rules Rule Action Attribute Condition Matching Value Value Action |                           |
| Denial of Service         | Role Assignment M5-CHAP2-CPW equals EMP ap-role Delete A                 |                           |
| Man-In-the-Middle         | Role Assignment a-Admin-Role equals ADMIN default-von-role Delete        | i )                       |
| Signatures                | Add                                                                      |                           |
| Policies                  | Confirm rules are created and in the correct order                       | Analy                     |
|                           |                                                                          | Abbiy                     |

The first rule that matches the condition gets applied. Also the rules are applied in the order shown. To change the order use the  $\blacktriangle$  or  $\triangledown$  arrows to the right of the entry.

# CHAPTER 10 Configuring the Captive Portal

This document deals with the configuration of captive portal to support guest logon and for user authentication.

One of the methods of authentication supported by the Alcatel Mobility Controller is captive portal. This document outlines the steps required to configure the captive portal authentication parameters for both guest logon as well as standard user authentication. Captive portal can be configured to authenticate users against an external / internal database or skip the authentication and allow users gain limited access into the network by allowing them to logon as guests. Captive portal can also be configured to allow users to download the Alcatel VPN dialer for the Microsoft VPN client if the VPN is going to be terminated on the Alcatel Mobility Controller.

Alcatel Mobility Controller also allows the customization of the logon page. **Captive Portal customization** will talk about customizing the captive portal page.

### **Configuring Captive Portals for Guest Logon**

Configuring captive portal for guest logon does not require an authentication server. A user trying to access the network will be assigned a logon role. The user will then have to pull up a browser. The user will be re-directed to a logon page, where the user will need to enter the credentials (an email ID in this case). The user is then granted a default role with limited access to browse the internet.

1. Navigate to the **Configuration > Security > Authentication Methods > Captive Portal Authentication** page.

| Monitoring Configuration              | Diagnostics Maintenance Plan Events Reports Save Configuration Logout                                                                                                    |
|---------------------------------------|----------------------------------------------------------------------------------------------------|
| Switch<br>General                     | Security > Authentication Methods > Captive Portal Authentication                                                                                                    |
| Management<br>WLAN                    | 802.1x VPN Captive Portal MAC Address Stateful 802.1x SSID L2 Encryption Advanced                                                                                                    |
| Network                               | Address and a state of the state of the stat |
| Radio                                 | Authencication Enabled                                                                                                    |
| Advanced                              | Default Role guest                                                                                                    |
| Calibration                           | Enable Guest Logon                                                                                                    |
| Optimization                          | Enable User Logon 🔽                                                                                                    |
| Protection                            | Enable Logout Popup Window                                                                                                    |
| Monitoring                            | Protocol Type (Chttps: ) firewall captive portal policy for HTTP                                                                                                    |
| Advanced                              | Redirect Pause Time(secs) or HTTPS under Security > Policies                                                                                                    |
| Roles                                 | Welcome Page Location /auth/welcome.html                                                                                                    |
| Policies                              | Logon Wait Interval                                                                                                    |
| AAA Servers                           |                                                                                                    |
| Authentication Methods                | CPU Utilization Infeshold                                                                                                    |
| VPN Settings                          | Authentication Failure Threshold for Station Blacklisting 0 (0 disables blacklisting)                                                                                                    |
| Firewall Settings                     | Show FQDN List                                                                                                    |
| Secure Access                         | Sygate On-Demand Agent                                                                                                    |
| Secure Service Interfaces             | Enable Agent Support                                                                                                    |
| Advanced                              | Remediation failure role                                                                                                    |
| WLAN Intrusion Protection<br>Roque AP | Remediation failure LIRI. N/A                                                                                                    |
| Depial of Service                     |                                                                                                    |
| Man-In-the-Middle                     |                                                                                                    |
| Signatures                            | Authentication Corvers                                                                                                    |
| Policies                              | Name Type II Address Authentication Port Status Actions                                                                                                    |
|                                       | Add Apply                                                                                                    |
|                                       |                                                                                                    |
|                                       |                                                                                                    |
|                                       | Commands <u>View Commands</u>                                                                                                    |
|                                       |                                                                                                    |
|                                       |                                                                                                    |

- 2 Configure the role that the guest logon users will take. (See *"Configuring Firewall Roles and Policies"* for information on configuring a role).
- 3 Determine the protocol captive portal will use. Modify the *captiveportal* policy to support the selected protocol.
  - **HTTP:** If the protocol selected is http, ensure that the following rules are included in the *captiveportal* policy:

| Monitoring Configuration |   | Diagnosti | es Maintena  | ince Pl   | an Events    | 5 R | eports  |        |               |           |        | Save Co         | nfiguration | L     | .ogou |
|--------------------------|---|-----------|--------------|-----------|--------------|-----|---------|--------|---------------|-----------|--------|-----------------|-------------|-------|-------|
| Switch<br>General        |   | Secur     | ity > Fire   | wall Po   | olicies >    | Edi | : Polic | :y(cap | tiveportal)   | )         |        |                 |             |       |       |
| Management<br>WLAN       |   |           |              |           |              |     |         |        |               |           |        |                 |             | « E   | 3ack  |
| Network                  |   | Rules     |              |           |              |     |         |        |               |           |        |                 |             |       |       |
| Radio                    |   | Source    | Destination  | Service   | Action       | Log | Mirror  | Queue  | Time Range    | BlackList | TOS    | 802.1p Priority | Acti        | n     |       |
| Advanced                 | 1 | user      | mswitch      | svc-http  | permit       |     |         | low    |               |           |        |                 | Delete      | ۸     | ¥     |
| Calibration              | ſ | user      | any          | svc-http  | dst-nat 8080 |     |         | low F  | Be sure these | policies  | are ex | ist to allow    | Delete      | ۸     | ¥     |
| Optimization             | 1 | user      | any          | svc-https | dst-nat 8081 |     |         | low    | ior captive r | ortarior  | guesti | ittp logon.     | Delete      | ۸     | ¥     |
| Protection               |   | Add If    | the policies | do not    | exist, then  |     |         |        |               |           |        |                 |             |       |       |
| Advanced                 |   | cre       | ate them us  | ing the   | add buttor   | ۱.  |         |        |               |           |        |                 |             | (ppl) | f     |
| Security                 |   | Commar    | nds          |           |              |     |         |        | View Commands |           |        |                 |             |       |       |
| Roles                    |   |           |              |           |              |     |         |        |               |           |        |                 |             |       |       |
| Policies                 |   |           |              |           |              |     |         |        |               |           |        |                 |             |       |       |

user alias mswitch svc-http permit user any svc-http dst-nat 8080 user any svc-https dst-nat 8081

• **HTTPs:** If the protocol is https, ensure that the *captiveportal* policy has the following rules:

| Monitoring Configuration | Diagnostic | s Maintena  | nce Pla   | n Events     | ; Re | eports |       |               |               |        | Save Cont       | figuration | Log  | gout . |
|--------------------------|------------|-------------|-----------|--------------|------|--------|-------|---------------|---------------|--------|-----------------|------------|------|--------|
| Switch<br>General        | Secur      | ity > Fire  | wall Po   | licies >     | Edit | Polic  | y(cap | tiveportal)   | )             |        |                 |            |      |        |
| Management<br>WLAN       |            |             |           |              |      |        |       |               |               |        |                 |            | « Ba | ck     |
| network<br>Darka         | Rules      |             |           |              |      |        |       |               |               |        |                 |            |      |        |
| Radio                    | Source     | Destination | Service   | Action       | Log  | Mirror | Queue | Time Range    | BlackList     | TOS    | 802.1p Priority | Actio      | n    |        |
| Advanced                 | user       | mswitch     | svc-https | permit       |      |        | low   |               |               |        |                 | Delete     | ۰ ا  | ,      |
| Calibration              | user       | any         | svc-http  | dst-nat 8080 |      |        | low   | Be sure to    | have http     | s for  |                 | Delete     | •    | •      |
| Optimization             | user       | any         | svc-https | dst-nat 8081 |      |        | low   | the mswitch   | permit al     | nd the |                 | Delete     |      | 7      |
| Protection               | Add        |             |           |              |      |        |       | enable a      | n https lo    | ain    |                 |            |      | -      |
| Monitoring               | _          |             |           |              |      |        | 1     |               | to service of |        |                 | 0          | noly |        |
| Advanced                 |            |             |           |              |      |        |       |               | _             |        |                 | ~          | pp17 | -      |
| Security                 | Commar     | nds         |           |              |      |        |       | View Commands |               |        |                 |            |      |        |
| Roles                    |            |             |           |              |      |        |       |               |               |        |                 |            |      |        |
| Policies                 |            |             |           |              |      |        |       |               |               |        |                 |            |      |        |

user alias mswitch svc-https permit user any svc-http dst-nat 8080 user any svc-https dst-nat 8081

4 In the default user role of un-authenticated users (*logon* role by default), ensure that the *captiveportal* policy has been added. The user traffic needs to hit the rules in this policy for captive portal to work.

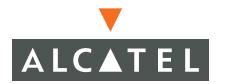

| Monitoring Configuration      | Mainte | nance Plan  | Events    | Reports      |     | 1000000 | an Calabati Cara | SPRAISES AS | 20  | 10 10           | Save Configuration | 1 Logout |
|-------------------------------|--------|-------------|-----------|--------------|-----|---------|------------------|-------------|-----|-----------------|--------------------|----------|
| Switch                        | Secur  | ity > Fire  | wall Po   | licles >     | Edi | t Polic | y(captive)       | portal)     |     |                 |                    |          |
| Management<br>WLAN<br>Network |        |             |           |              |     |         |                  |             |     |                 |                    | « Back   |
| Radio                         | Rules  |             |           |              |     |         |                  |             |     |                 | 1                  |          |
| Advanced                      | Source | Destination | Service   | Action       | Log | Queue   | Time Range       | BlackList   | TDS | 802.1p Priority | Action             |          |
| RF Management                 | user   | mswitch     | syc-https | permit       |     | low     |                  |             |     |                 | Delete * *         |          |
| Calbretion                    | user   | any         | svc-http  | dst-nat 0000 |     | low     |                  |             |     |                 | Delete * *         |          |
| Protection                    | user   | any         | svc-https | dst-nat 8081 |     | low     |                  |             |     |                 | Delete * *         |          |
| Monitoring                    | Add    |             |           |              |     |         |                  |             |     |                 |                    |          |
| General                       |        |             |           |              |     |         |                  |             |     |                 | Apply              |          |

5 Configure the captive portal parameters.

| Parameter                     | Description                                                                                                    |
|-------------------------------|----------------------------------------------------------------------------------------------------|
| Default role                  | The role assigned to the guest user on logon.                                                                                                    |
|                               | Default: guest                                                                                                    |
| Enable Guest Logon            | This field need to be checked to enable guest logon as explained above.                                                                                                    |
|                               | Default: Unchecked                                                                                                    |
| Enable User Logon             | This field needs to be checked to enable user<br>logon authentication using an authentication<br>server. In case of guest logon this field needs to<br>be unchecked if captive portal is used for guest<br>logon only. |
|                               | Default: Checked                                                                                                    |
| Enable Logout Popup<br>Window | When this is enabled, a pop up window will<br>appear with the Logout link for the user to logout<br>after the user logs in.                                                                                            |
|                               | If this is disabled, the user remains logged in till<br>the user timeout period or till station reloads as<br>the user does not have a logout mechanism.                                                               |
|                               | Default: Checked                                                                                                    |
| Protocol type                 | The protocol used on re-direction to captive portal page. http / https – If http is selected, the captive portal policy will have to be modified to allow http traffic.                                                |
|                               | Default: https                                                                                                    |

| Redirect Pause<br>Timeout    | This is the time seconds, the system remains in<br>the initial welcome page before re-directing the<br>user to the final web URL. If set to 0, the welcome<br>page is skipped.      |
|------------------------------|----------------------------------------------------------------------------------------------------|
|                              | Default: 10 seconds                                                                                                    |
| Welcome Page<br>Location     | The welcome page is the page that appears soon<br>after logon and before re-direction to the web<br>URL. This can be set to any URL.                                                |
|                              | Default: /auth/welcome.html                                                                                                    |
| Logon wait Interval          | Time range in seconds, the user will have to wait<br>for the logon page to pop up in case the CPU load<br>is high. This works in conjunction with the CPU<br>Utilization Threshold. |
|                              | Default: 5 - 10 seconds                                                                                                    |
| CPU Utilization<br>Threshold | The CPU utilization percentage above which the Logon wait interval gets applied while presenting the user with the logon page.                                                      |
|                              | Default value: 60 %                                                                                                    |

- 6 From the pop-down menu select the desired role the user will be placed in after logon.
- 7 Uncheck the **Enable User Logon** checkbox if the intended use of captive portal is for guest logon alone. If Captive Portal will be also used to authenticate users against a AAA server, leave this option selected.
- 8 Check **Show FQDN** to enable advanced AAA. (Requires that FQDNs be configured for the RADIUS servers.)
- 9 Set the protocol type http or https as per the requirement.
- 10 Set the welcome page location to the required URL.
- 11 Click **Apply** to apply the configuration.

**NOTE**—The configuration does not take effect till this step is completed.

### Example

This example sets up the captive portal for guest only logon:

 The user gets cap\_guest role which allows user to access the internet only.

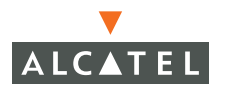

- If CPU utilization is above 50% wait for 10 -15 seconds before popping up logon page.
- In this example, there is no "*pause time*" before redirecting to the captive portal page.

| Monitoring Configuration     | Maintenar     | nce Plan   | Events   | Repor | ts     | 1   |      | <br> | <br>Save Config | ration Lo | gout |
|------------------------------|---------------|------------|----------|-------|--------|-----|------|------|-----------------|-----------|------|
| Switch                       | Security      | / > User   | Roles >  | Edit  | Role   | (lo | gon) |      |                 |           |      |
| Management                   |               |            |          |       |        | 1   |      |      |                 |           |      |
| WLAN<br>Network              |               |            |          |       |        |     |      |      |                 | « Ba      | sck  |
| Radio                        | Firewall Po   | licies     |          |       |        |     |      |      |                 |           |      |
| Advanced                     | Name          | Rule Count | Location |       | Action |     |      |      |                 |           |      |
| RF Management<br>Calibration | control       | s          | 0.0.0    | Edit  | Delete | *   | •    |      |                 |           |      |
| Optimization                 | captiveportal | 3          | 0.0.0    | Edit  | Delete | *   | •    |      |                 |           |      |
| Protection                   | vpnlogon      | 5          | 0.0.0    | Edit  | Delete |     |      |      |                 |           |      |
| Monitoring                   | Add           |            |          |       |        | -   |      |      |                 |           |      |
| General                      |               |            |          |       |        |     |      |      |                 |           |      |

| Parameter                     | Values for this example |
|-------------------------------|-------------------------|
| Default role                  | cap_guest               |
| Enable Guest Logon            | Checked                 |
| Enable User Logon             | Unchecked               |
| Enable Logout Popup<br>Window | Checked                 |
| Protocol type                 | https                   |
| Redirect Pause Timeout        | 0                       |
| Welcome Page Location         | Leave as default        |
| Logon wait Interval           | 10 – 15                 |
| CPU Utilization Threshold     | 50                      |

### **Configuring Captive Portal for User Logon**

Captive Portal can also be used to authenticate users using an authentication server. It can interface will all servers that the switch can support.

1. Navigate to the **Configuration> Security > Authentication Methods > Captive Portal Authentication** page.

| Monitoring Configuration     | Diagnostics Maintenance Plan Events                       | Reports Save Configuration Logout                   |
|------------------------------|-----------------------------------------------------------|-----------------------------------------------------|
| Switch<br>General            | Security > Authentication Meth                            | ods > Captive Portal Authentication                 |
| Management<br>WLAN           | 802.1x VPN Captive Portal MAC                             | Address Stateful 802.1x SSID L2 Encryption Advanced |
| Radio                        | Authentication Enabled                                    |                                                     |
| Advanced                     | Default Role guest 💉                                      |                                                     |
| RF Management<br>Calibration | Enable Guest Logon                                        |                                                     |
| Optimization                 | Enable User Logon                                         |                                                     |
| Protection                   | Enable Logout Popup Window                                | V                                                   |
| Monitoring                   | Protocol Type                                             | C http      thtps                                   |
| Advanced<br>Security         | Redirect Pause Time(secs)                                 | 0                                                   |
| Roles                        | Welcome Page Location                                     | /auth/welcome.html                                  |
| Policies                     | Logon Wait Interval                                       | 10 - 15 seconds                                     |
| AAA Servers                  | CPU Utilization Threshold                                 | 50 %                                                |
| VPN Settings                 | Authentication Failure Threshold for Station Blacklisting | 0 (0 disables blacklisting)                         |
| Firewall Settings            | Show FQDN List                                            |                                                     |

- 2 Configure the role that a user authenticated using captive portal will take. ("Configuring Firewall Roles and Policies" on page 65 for information on configuring a role).
- 3 Determine the protocol captive portal will use. Modify the *captiveportal* policy to support the selected protocol.
  - **HTTP:** If the protocol selected is http, ensure that the following rules are included in the captive portal policy

| Configuration   | n in the | 69972 J. HEL                                    | ARRAND R | 120018       |      |         |            |         |     | 11111           | 10000000000000000000000000000000000000 | C 191218 |
|-----------------|----------|-------------------------------------------------|----------|--------------|------|---------|------------|---------|-----|-----------------|----------------------------------------|----------|
| Sultch          | Secur    | tty > Fire                                      | wall Po  | dicles >     | Edi  | Polic   | v(captive) | portal) |     |                 |                                        |          |
| Management:     |          | - <b>A</b> - 11 - 11 - 11 - 11 - 11 - 11 - 11 - |          |              | 9999 | 10 2312 |            |         |     |                 |                                        |          |
| Nation National |          |                                                 |          |              |      |         |            |         |     |                 |                                        | K Badk   |
| Radio           | Rates    |                                                 |          |              |      |         |            |         |     |                 | 1                                      |          |
| Advanced        | Source   | Destination                                     | Service  | Action       | Log  | Quese   | Time Range | Backint | TOS | BO2.1p Priority | Action                                 |          |
| RF Management   | LEPET    | nswitch                                         | sychttps | permit       |      | low -   |            |         |     |                 | Daleta                                 |          |
| Calibration     | 11997    | 54                                              | sychttp  | dst-nat 8080 |      | loe:    |            |         |     |                 | Delate   3 Y                           |          |
| Optimisation    |          |                                                 |          | 11 1         |      | 1       |            |         |     |                 | mentioned (2) (2)                      |          |
| Protection      | TRea.    | a.4                                             | sychtigs | B8-N8080     |      | 10M     |            |         |     |                 | Delete                                 |          |
| Maniforming     | bba      |                                                 |          |              |      |         |            |         |     |                 |                                        |          |
| General         |          |                                                 |          |              |      |         |            |         |     |                 | Apple                                  |          |

user alias mswitch svc-https permit user any svc-http dst-nat 8080 user any svc-https dst-nat 8081

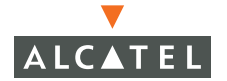

• **HTTPs:** If the protocol is https, ensure that the *captiveportal* policy has the following rules

| Configura       | ation  | 1917 - HU   | A STATE   | 1. (11)(11)  |     |       |            |         |     |                 | STREET, LANS             | 2 . M228. |
|-----------------|--------|-------------|-----------|--------------|-----|-------|------------|---------|-----|-----------------|--------------------------|-----------|
| Sultch          | Secur  | tty > Fine  | wall Po   | dicles >     | Edi | Polic | (captive)  | portal) |     |                 |                          |           |
| WLAN<br>Babwark |        |             |           |              |     |       |            |         |     |                 |                          | « Badk    |
| Radio           | Rule:  |             |           |              |     |       |            |         |     |                 |                          |           |
| Advenced        | Source | Destination | Service   | Action       | Log | Quese | Time Range | Backlat | TOS | BO2.1p Priority | Action                   |           |
| RF Management   | UP9T   | nsetch      | sve-https | permit       |     | loe . |            |         |     |                 | Dalata                   |           |
| Calibration     | mea.   | 511         | syc-http  | dst-nat 6060 |     | low   |            |         |     |                 | Balata   2 ¥             |           |
| Optimisation    |        |             |           | AN BOARD     |     | 11    |            |         |     |                 | succession and the state |           |
| Protection      | Rea.   | any.        | syc-https | dst-nat/6061 |     | loe . |            |         |     |                 | Daleta * *               |           |
| Maritoring      | bba    |             |           |              |     |       |            |         |     |                 |                          |           |
| General         |        |             |           |              |     |       |            |         |     |                 | Apple                    |           |

user alias mswitch svc-https permit user any svc-http dst-nat 8080 user any svc-https dst-nat 8081

4 In the default role for unauthenticated users (*logon* role by default), ensure that the *captiveportal* policy has been added. The user traffic needs to hit the rules in this policy for captive portal to work.

| Switch Security > User Roles                                                                                                    |                          |  |  |  |  |  |  |
|----------------------------------------------------------------------------------------------------|--------------------------|--|--|--|--|--|--|
|                                                                                                    |                          |  |  |  |  |  |  |
| Management Name Firewall Policies Bandwidth Contract                                                                                                    | Actions                  |  |  |  |  |  |  |
| WLAN ap-role control, ap-acl Not Enforced Ed                                                                                                    | it Delete                |  |  |  |  |  |  |
| natio trusted-ap allowall Not Enforced Ed                                                                                                    | it Delete                |  |  |  |  |  |  |
| Advanced default-vpn-role allowall Not Enforced Ed                                                                                                    | Edit Delete              |  |  |  |  |  |  |
| RF Management guest control, cplogout Not Enforced Ed                                                                                                    | it Delete                |  |  |  |  |  |  |
| Calibration stateful-dot1x Not Configured Not Enforced Ed                                                                                                    | it Delete                |  |  |  |  |  |  |
| Optimization stateful control Not Enforced Ed                                                                                                    | it Delete                |  |  |  |  |  |  |
| Protection I control I was a state of a state of a stat | it Delete                |  |  |  |  |  |  |
| Monitoring logon control, captiveportal, vpnlogon Not Enrorced                                                                                                    | C Delete                 |  |  |  |  |  |  |
| Advanced Add                                                                                                    |                          |  |  |  |  |  |  |
| Security                                                                                                    |                          |  |  |  |  |  |  |
| Roles                                                                                                    |                          |  |  |  |  |  |  |
| Manifestra Conferentias Diservatias Distributions Director                                                                                                    | 0                        |  |  |  |  |  |  |
| Monitoring Configuration Diagnostics Maintenance Han Events Reports                                                                                                    | Save Configuration   Log |  |  |  |  |  |  |
| Switch Security > User Roles > Edit Role(logo                                                                                                    | n)                       |  |  |  |  |  |  |
| Management                                                                                                    |                          |  |  |  |  |  |  |
| WLAN                                                                                                    | « Ba                     |  |  |  |  |  |  |
| Network                                                                                                    |                          |  |  |  |  |  |  |
| Radio Firewall Policies                                                                                                    | Firewall Policies        |  |  |  |  |  |  |
| Advanced Name Rule Count Location Action                                                                                                    |                          |  |  |  |  |  |  |
| RF Management control 7 0.0.0 Edit Delete A V                                                                                                    | Confirms the three       |  |  |  |  |  |  |
| Calibration Captiveportal 3 0.0.0 Edit Delete A V                                                                                                    | rules that have          |  |  |  |  |  |  |
| vpnlogon 5 0.0.0 Edit Delete A V                                                                                                    | been configured          |  |  |  |  |  |  |
| Protection Add                                                                                                    |                          |  |  |  |  |  |  |
| monitoring                                                                                                    |                          |  |  |  |  |  |  |

5 Configure the captive portal parameters.

| Parameter                     | Description                                                                                                    |
|-------------------------------|----------------------------------------------------------------------------------------------------|
| Default role                  | The role assigned to the guest user on logon.                                                                                                    |
|                               | Default: guest                                                                                                    |
| Enable Guest Logon            | This field needs to be checked to only if guest<br>logon needs to be enabled in addition to user<br>logon.                                                                              |
|                               | Default: Unchecked                                                                                                    |
| Enable User Logon             | This field needs to be checked to enable user logon authentication using an authentication server.                                                                                      |
|                               | Default: Checked                                                                                                    |
| Enable Logout Popup<br>Window | When this is enabled, a pop up window will<br>appear with the Logout link for the user to logout<br>after the user logs in.                                                             |
|                               | If this is disabled, the user remains logged in till<br>the user timeout period or till station reloads as<br>the user does not have a logout mechanism.                                |
|                               | Default: Checked                                                                                                    |
| Protocol type                 | The protocol used on re-direction to captive portal page. http / https – If http is selected, the captive portal policy will have to be modified to allow http traffic.                 |
|                               | Default: https                                                                                                    |
| Redirect Pause Timeout        | This is the time (in seconds) that the system<br>remains in the initial welcome page before<br>re-directing the user to the final web URL. If set to<br>0, the welcome page is skipped. |
|                               | Default: 10s                                                                                                    |

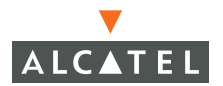

| Welcome Page<br>Location     | The welcome page is the page that appears soon<br>after logon and before re-direction to the web<br>URL. This can be set to any URL.                                                |
|------------------------------|----------------------------------------------------------------------------------------------------|
|                              | Default: /auth/welcome.html                                                                                                    |
| Logon wait Interval          | Time range in seconds, the user will have to wait<br>for the logon page to pop up in case the CPU load<br>is high. This works in conjunction with the CPU<br>Utilization Threshold. |
|                              | Default: 5 – 10s                                                                                                    |
| CPU Utilization<br>Threshold | The CPU utilization percentage above which the Logon wait interval gets applied while presenting the user with the logon page.                                                      |
|                              | Default value: 60 %                                                                                                    |

- 6 From the pull-down menu select the desired role the user will be placed in after logon. Note that this role would be applied only if there are no other derivation rules that supersede it.
- 7 Ensure that the Enable User Logon checkbox is selected
- 8 Set the protocol type http or https as per the requirement.
- 9 Set the welcome page location to the required URL.

### Configuring the AAA Server for Captive Portal

To configure the AAA server that captive portal will use for authentication:

1. Click Add under the Authentication Servers heading.

| Monitoring Configuration        | Diagnostics Maintenance Plan Events Reports Save Configuration Logout             |  |  |  |  |  |  |
|---------------------------------|-----------------------------------------------------------------------------------|--|--|--|--|--|--|
| Switch                          | Security > Authentication Methods > Cantive Portal Authentication                 |  |  |  |  |  |  |
| General                         | Security > Authentication Methods > Captive Fortan Authentication                 |  |  |  |  |  |  |
| Management                      | 802.1x VPN Captive Portal MAC Address Stateful 802.1x SSID L2 Encryption Advanced |  |  |  |  |  |  |
| Network                         |                                                                                   |  |  |  |  |  |  |
| Radio                           | Authentication Enabled 🔽                                                          |  |  |  |  |  |  |
| Advanced                        | Default Role employee 🗸                                                           |  |  |  |  |  |  |
| RF Management<br>Calibration    | Enable Guest Logon                                                                |  |  |  |  |  |  |
| Optimization                    | Enable User Logon 🔽                                                               |  |  |  |  |  |  |
| Protection                      | Enable Logout Popup Window 🔽                                                      |  |  |  |  |  |  |
| Monitoring                      | Protocol Type C http: C https                                                     |  |  |  |  |  |  |
| Advanced                        | Redirect Pause Time(secs) 0                                                       |  |  |  |  |  |  |
| Roles                           | Welcome Page Location /auth/welcome.html                                          |  |  |  |  |  |  |
| Policies                        | Logon Wait Interval 10 - 15 seconds                                               |  |  |  |  |  |  |
| AAA Servers                     | CPULIBilization Threshold 50 %                                                    |  |  |  |  |  |  |
| Authentication Methods          | A skewisting Taking Threshold (an Chaine Diaditation D                            |  |  |  |  |  |  |
| VPN Settings                    |                                                                                   |  |  |  |  |  |  |
| Firewall Settings               | Show FQDN List                                                                    |  |  |  |  |  |  |
| Secure Access                   | Sygate On-Demand Agent                                                            |  |  |  |  |  |  |
| Secure Service Interraces       | Enable Agent Support                                                              |  |  |  |  |  |  |
| WLAN Intrusion Protection       | Remediation failure role                                                          |  |  |  |  |  |  |
| Rogue AP                        | Remediation failure URL N/A                                                       |  |  |  |  |  |  |
| Denial of Service               |                                                                                   |  |  |  |  |  |  |
| Man-In-the-Middle               |                                                                                   |  |  |  |  |  |  |
| Signatures                      | Authentication Servers                                                            |  |  |  |  |  |  |
| Policies                        | Name Type IP Address Authentication Port Status Actions                           |  |  |  |  |  |  |
|                                 | Apply                                                                             |  |  |  |  |  |  |
|                                 |                                                                                   |  |  |  |  |  |  |
| Choose an Authentication Server |                                                                                   |  |  |  |  |  |  |
|                                 | Internal/Server Tunel ocal IP Address 10 200 14 2111 V Add Cancel                 |  |  |  |  |  |  |
|                                 | Internal/Server Type:Local IP Address:10.200.14.211)                              |  |  |  |  |  |  |
|                                 |                                                                                   |  |  |  |  |  |  |

- 2 Under **Choose an Authentication Server** is a pull down menu. From this menu select the authentication server that will be the primary server.
- 3 Click **Add** for the selection to be applied.
- 4 To add more authentication servers as backup servers, repeat the steps above.
- 5 The servers appear in the order of descending priority. The first entry is always the primary server. To change the order, use the or to the right on the entry to move it higher up or lower down in the list.
- 6 Click the **Apply**, for the configuration changes made to take effect.

### Example

This example sets up the captive portal for user logon:

• The user gets *employee* role.

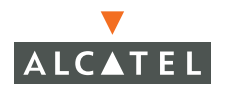

- If CPU utilization is above 50% wait for 10 -15 seconds before popping up logon page. No redirect pause time at the welcome page.
- Select the RADIUS Server as the primary server. If this server fails use the internal server for authentication.

| Monitoring  | Configuration               | Diagnostics                                                                           | Mainte     | enance Pl    | an Events          | Repo                                                                                                    | rts     | Save          | e Config | guration Logout      |
|-------------|-----------------------------|---------------------------------------------------------------------------------------|------------|--------------|--------------------|----------------------------------------------------------------------------------------------------|---------|---------------|----------|----------------------|
| Switch      |                             | Security > Authentication Methods > Cantive Portal                                    |            |              |                    |                                                                                                    |         |               |          |                      |
| General     |                             | Authent                                                                               | icatio     | n            |                    |                                                                                                    |         |               |          |                      |
| WLAN        | ic.                         |                                                                                       |            |              |                    |                                                                                                    |         |               |          |                      |
| Networl     | <                           | 802.1x                                                                                | VPN        | Captive F    | Portal MAC         | : Addres                                                                                                    | ss Sta  | iteful 802.1) | ( S      | SID L2<br>Encryption |
| Radio       |                             | Advanced                                                                              |            |              |                    |                                                                                                    |         |               |          | Encryption           |
| Advanc      | ed                          |                                                                                       |            |              |                    |                                                                                                    |         |               |          |                      |
| RF Managen  | nent                        | Authentication                                                                        | Enabled    | R            |                    |                                                                                                    |         |               |          |                      |
| Ontimiz.    | ation                       | Defeult Dele                                                                          | rendbiod   |              |                    |                                                                                                    |         |               |          |                      |
| Protecti    | 00                          | Derault Role                                                                          |            | employee     | *                  | -                                                                                                    |         |               |          |                      |
| Monitor     | ina                         | Enable Guest I                                                                        | .ogon      |              |                    |                                                                                                    |         |               |          |                      |
| Advanc      | ed                          | Enable User Lo                                                                        | ogon       |              |                    | ~                                                                                                    |         |               |          |                      |
| Security    |                             | Enable Logout Popup Window                                                            |            |              | <b>V</b>           |                                                                                                    |         |               |          |                      |
| Roles       |                             | Protocol Type C http                                                                  |            |              | O http             | O http:      https://www.communications.com/organizations.com/organizations.com/orga |         |               |          |                      |
| Policies    |                             | Pedirect Pauce Time(cecc)                                                             |            |              | 0                  |                                                                                                    |         |               |          |                      |
| AAA Se      | rvers                       |                                                                                       |            |              |                    | ter l                                                                                                    |         |               |          |                      |
| Authen      | cication Methods            | Welcome Page Location                                                                 |            |              | /auth/weicome.html |                                                                                                    |         |               |          |                      |
| VPN Set     | contract                    | Logon Wait Interval 10 - 1                                                            |            |              | - 15               | seconds                                                                                                    |         |               |          |                      |
| Firewall    | Settings                    | CPU Utilization Threshold 50 %                                                        |            |              |                    |                                                                                                    |         |               |          |                      |
| Secure      | Aucess<br>Somico Interfaces | Authentication Failure Threshold for Station Blacklisting 0 (0 disables blacklisting) |            |              |                    |                                                                                                    |         |               |          |                      |
| Advanc      | ad                          | Show FQDN List                                                                        |            |              |                    | Ensure the                                                                                                    |         |               |          |                      |
| WLAN Intrus | ion Protection              | Servers are in the correct                                                            |            |              |                    |                                                                                                    |         |               |          |                      |
| Rogue /     | AP                          | Enable Agent                                                                          | Support    |              |                    |                                                                                                    |         |               |          | priority order.      |
| Denial o    | f Service                   | o tra                                                                                 |            |              |                    |                                                                                                    |         |               |          | use the arrow        |
| Man-In-     | the-Middle                  | Remediation failure role llogon keys to adjust                                        |            |              |                    |                                                                                                    |         |               |          |                      |
| Signatu     | res                         | Remediation h                                                                         | ailure URL | . N/A        |                    |                                                                                                    |         |               |          | 1                    |
| Policies    |                             | Authenticat                                                                           | tion Ser   | vers         |                    |                                                                                                    |         |               |          |                      |
|             |                             | Name                                                                                  | Туре       | IP Address   | Authenticatio      | on Port                                                                                                    | Status  | Action        | 5        |                      |
|             |                             | Radius Server F                                                                       | Radius 1   | 0.1.15.1     | 1812               |                                                                                                    | Enabled | Delete        | • •      |                      |
|             |                             | Internal L                                                                            | ocal 1     | 0.200.14.211 | n/a                |                                                                                                    | Enabled | Delete        | ▲ ▼      |                      |
|             |                             | Add                                                                                   |            |              |                    |                                                                                                    |         | A             | pply     |                      |
|             |                             |                                                                                       |            |              |                    |                                                                                                    |         |               | _        |                      |

| Parameter                     | Values for this example |
|-------------------------------|-------------------------|
| Default role                  | employee                |
| Enable Guest Logon            | Unchecked               |
| Enable User Logon             | Checked                 |
| Enable Logout Popup<br>Window | Checked                 |
| Protocol type                 | https                   |
|                               |                         |
| Redirect Pause Timeout    | 0                |
|---------------------------|------------------|
| Welcome Page Location     | Leave as default |
| Logon wait Interval       | 10 – 15          |
| CPU Utilization Threshold | 50               |
| Authentication Server     | Radius_Server_1  |
|                           | Internal_Server  |

# Personalizing the Captive Portal Page

The following can be personalized on the captive portal page:

- Captive portal background
- Page text
- Acceptance Use Policy
- 1. Navigate to the Maintenance > Captive Portal > Customize Login page.

When both the user and guest logins are enabled, the default role applies to the user login. A user logging in using the guest interface gets the guest role.

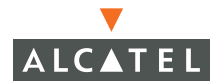

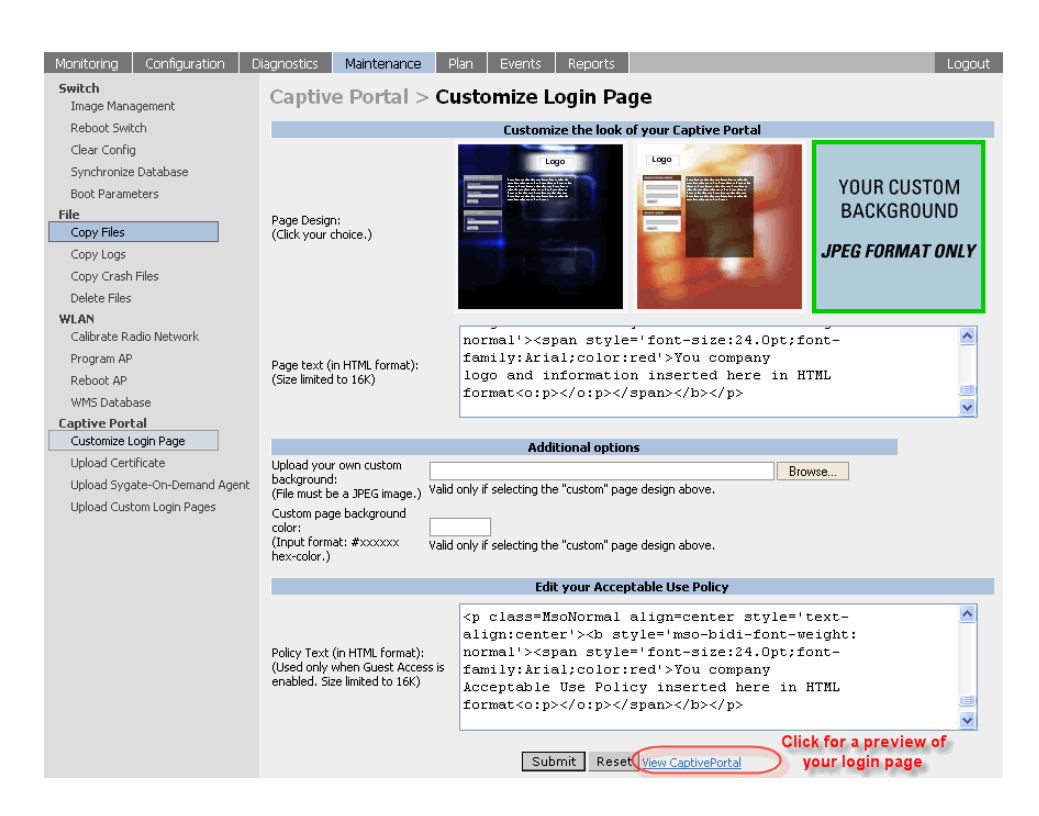

You can choose one of three page designs. To select an existing design, click the first or the second page design present.

To customize the page design,

- 1. Select the YOUR CUSTOM DESIGN page.
- 2 Under **Additional Information**, enter the location of the JPEG image in the space provided beside **Upload your own custom background**.
- 3 You can also set the background color in the **Custom page background color**. The color code has to a hex value of the format #hhhhhh.

4 The background setting can be viewed by first clicking **Submit** on the bottom on the page, then clicking the **View CaptivePortal** link that will actually open up the captive portal page as seen by the users.

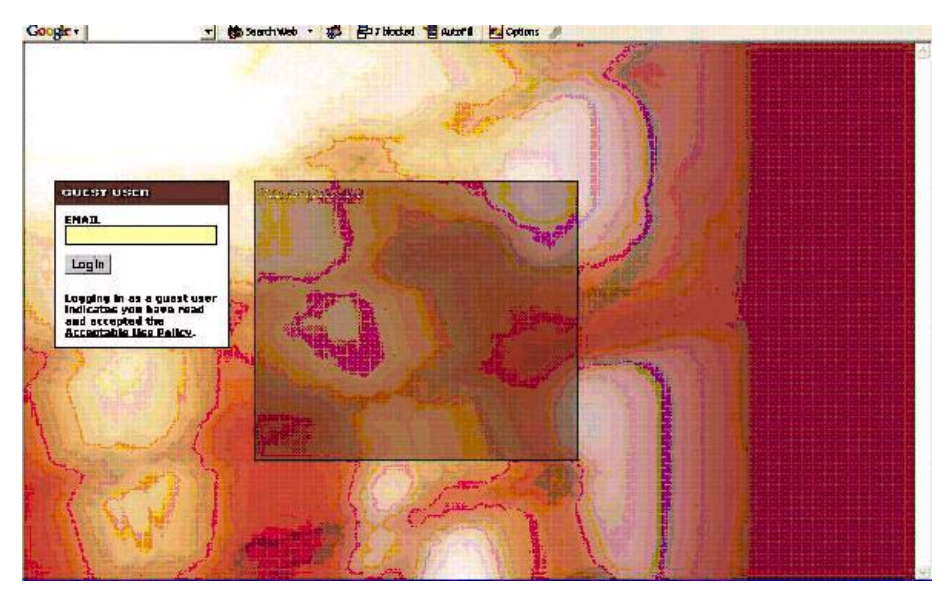

To customize the captive portal background text:

Enter the text that will needs to be displayed in the Page Text (in HTML format) message box. To view the changes, click Submit at the bottom on the page and then click the View CaptivePortal link. This will bring up the captive portal page as seen by the users

To customize the text under the Acceptable Use Policy:

• Enter the policy information in the **Policy Text** text box. This appears only in case of guest logon. To view the changes, click **Submit** at the bottom on the page and then click the **View CaptivePortal** link. This will bring up the captive portal page as seen by the users

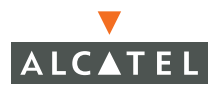

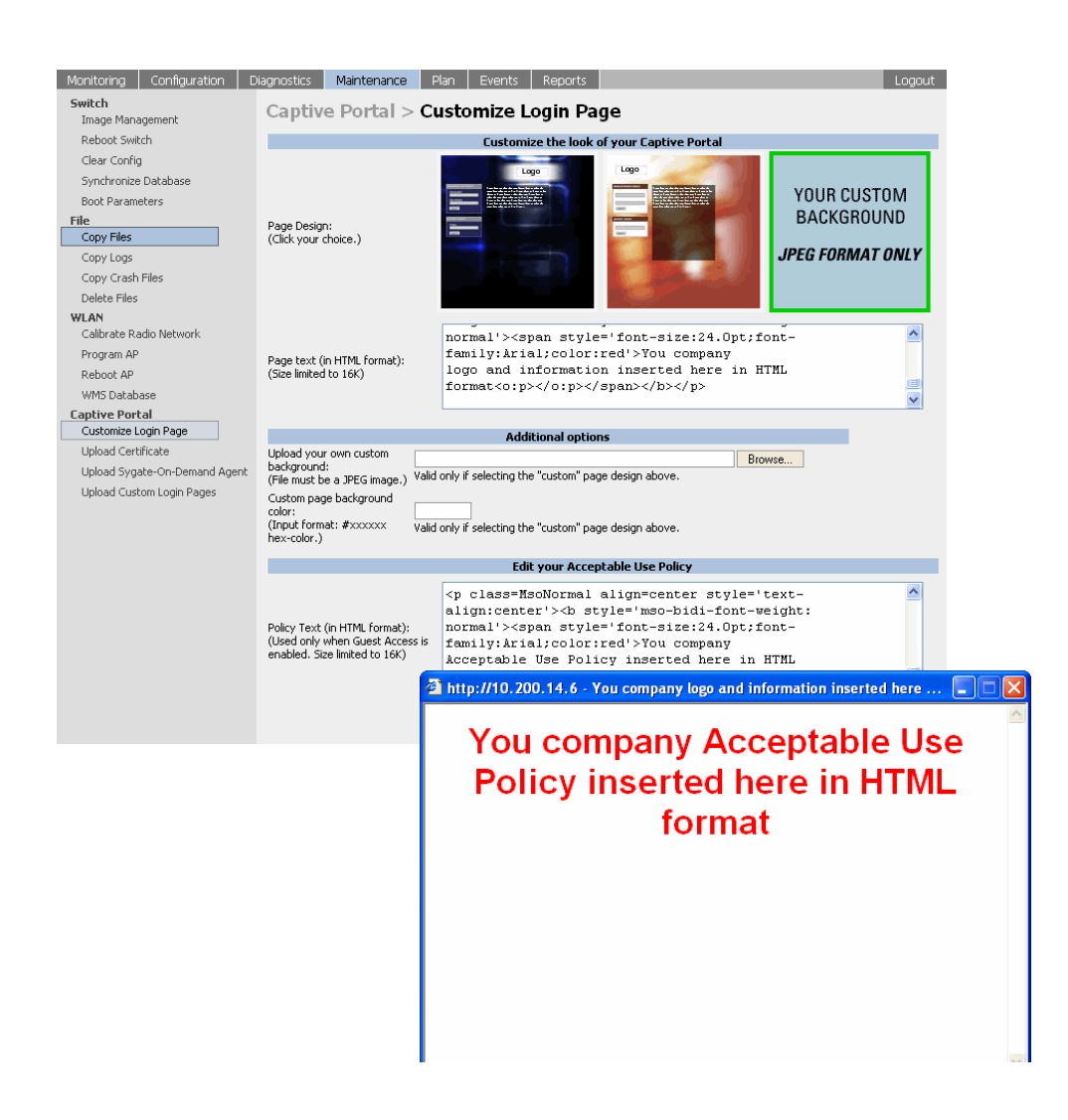

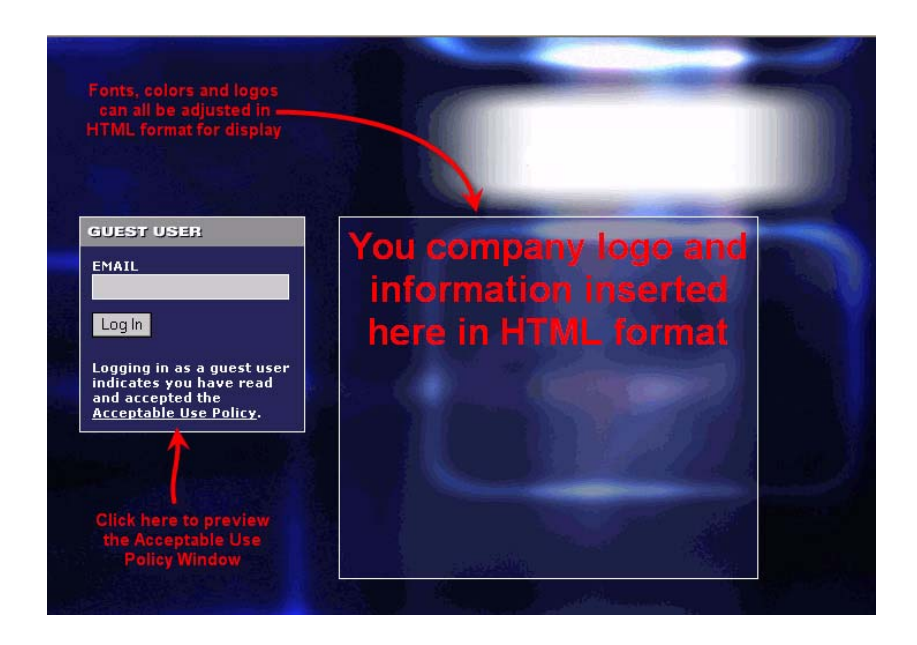

The text keyed in will appear in a text box when the **Acceptable Use Policy** is clicked on the captive portal web page.

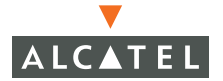

**OmniAccess RN: User Guide** 

# CHAPTER 11 Configuring 802.1x Security

The main aim of this document is to help the user configure 802.1x through web interface. This document includes a description of the steps, examples and any common problems the user needs to watch out for while configuring 802.1x on the Alcatel Mobility Controllers.

802.1x is an IEEE standard designed to provide authentication before L2 access to the network is permitted. The authentication protocols that operate inside the 802.1x framework suitable for wireless networks include EAP-TLS, PEAP and TTLS. These protocols allow the network to authenticate the client while also allowing the client to authenticate the network. These authentication protocols are all based on EAP (Extensible Authentication Protocol) and are also referred to as EAP types.

The 802.1x system consists of three parts. The *supplicant*, or client, is the device attempting to gain access to the network. The *authenticator* is the gatekeeper to the network and permits or denies access to the supplicants. Finally, the *authentication server* provides a database of information required for authentication and informs the authenticator with information to deny or permit access to the supplicant.

The Alcatel Mobility Controller acts as the authenticator, relaying information between the authentication server and supplicant. The EAP type or authentication protocols are transparent to the switch and have to be consistent between the authentication server and supplication or client.

### **Default Open Ports**

You need to be aware that when you are configuring security for your wireless network, some (trusted) ports on Alcatel Mobility Controllers are open by default. For details on these ports, refer to the *AOS-W Reference*.

### **Configuring Wireless User Authentication Only**

802.1x can be used to authenticate users. The procedure for configuring wireless user authentication is described in this section.

1. Prior to configuring 802.1x on the switch, the following need to be configured:

- **Role** The role that will be assigned as the default role for the 802.1x users. (*Refer to "Configuring Firewall Roles and Policies" on page 65*).
- Authentication Server The authentication server the switch will use to validate the users. Verify that the authentication server supports 802.1x. Most LDAP servers do not. The Internal Server does not support 802.1x either. (*Refer to "Configuring AAA Servers" on page 81*)
- **AP encryption** Identify the SSID that the 802.1x user will use and set the opmode to dynamic WEP or dynamic TKIP. (*Refer to "Deploying Access Points" on page 1*).
- 2 Navigate to the Configuration > Security > Authentication Methods > 802.1x Authentication page.
- 3 Configure 802.1x for wireless user authentication.

| Monitoring Configuration               | Diagnostics Maintenance Plan Events                                                            | Reports Save Configuration Logout                                                                                                    |
|----------------------------------------|------------------------------------------------------------------------------------------------|----------------------------------------------------------------------------------------------------|
| <b>Switch</b><br>General<br>Management | Security > Authentication Met<br>Authentication                                                | hods > <b>802.1</b> x                                                                                                    |
| WLAN<br>Network<br>Radio               | 802.1x         VPN         Captive Portal         MAC           L2 Encryption         Advanced | Address Stateful 802.1x SSID                                                                                                    |
| Advanced<br>RE Management              |                                                                                                |                                                                                                    |
| Calibration                            |                                                                                                | E                                                                                                    |
| Optimization                           |                                                                                                | <u> </u>                                                                                                    |
| Protection                             | Enable Reauthentication                                                                        |                                                                                                    |
| Monitoring                             | Enable Opportunistic Key Caching (WPA2)                                                        |                                                                                                    |
| Advanced                               | Enforce Machine Authentication                                                                 |                                                                                                    |
| Boles                                  | Enable Wired Clients                                                                           |                                                                                                    |
| Policies                               | Machine Authentication Default Role                                                            | guest 🗸                                                                                                    |
| AAA Servers                            | User Authentication Default Role                                                               | auest 🗸                                                                                                    |
| Authentication Methods                 | Authentication Failure Threshold for Station Blacklisting                                      | 0 (0 disables blacklisting)                                                                                                    |
| VPN Settings                           | Advanced Configuration                                                                         | Consumer and a state of the state of the sta |
| Firewall Settings                      | Auvanceu configuration                                                                         | <u>2004</u>                                                                                                    |
| Secure Access                          |                                                                                                |                                                                                                    |
| Secure Service Interfaces              | Authentication Servers                                                                         |                                                                                                    |
| Advanced                               | Name Type IP Address Authentication P                                                          | ort Status Actions                                                                                                    |
| WLAN Intrusion Protection              | Add                                                                                            | Apply                                                                                                    |
| Depial of Service                      |                                                                                                |                                                                                                    |
| Man-In-the-Middle                      |                                                                                                |                                                                                                    |
| Signatures                             | Commands                                                                                       | <u>View Commands</u>                                                                                                    |
| Policies                               |                                                                                                |                                                                                                    |

The following fields need to be modified for wireless user authentication:

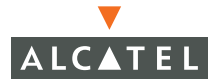

| Parameters   | Description                                                                                                    | Type of<br>Value                            | Operation                                                                      |
|--------------|----------------------------------------------------------------------------------------------------|---------------------------------------------|--------------------------------------------------------------------------------|
| Default Role | Enter the default role to<br>be assigned to the user<br>when the user signs in<br>using 802.1x<br>authentication. The<br>default value is guest. If<br>derivation rules are<br>present, the roles<br>assigned to the user<br>through these rules will<br>take precedence over<br>the default role. <b>Default</b><br><b>role: guest</b> . | Pull down<br>menu of<br>roles<br>configured | Select the role<br>from the menu<br>that will be the<br>802.1x default<br>role |

| Enable<br>Authentication                              | To select 802.1x as an<br>authentication method<br>this field needs to be<br>checked. <b>Default:</b><br><b>Unchecked</b>                                                                                                    | Checkbox | Select this box                                                                                                    |
|-------------------------------------------------------|----------------------------------------------------------------------------------------------------|----------|----------------------------------------------------------------------------------------------------|
| Enable<br>Re-authenticat<br>ion                       | When set this will force<br>the client to do a 802.1x<br>re-authentication after<br>the expiry of the default<br>timer for<br>re-authentication. The<br>default value of the<br>timer is 24 hours. If the<br>user fails to<br>re-authenticate will valid<br>credentials, the state of<br>the user is cleared.<br>If derivation rules are<br>used to classify dot1x<br>users then the<br>Re-authentication timer<br>per role will over-ride<br>this setting. | Checkbox | Select this box<br>only if<br>re-authentication<br>needs to be<br>enabled. The<br>re-authentication<br>timer can also be<br>modified if<br>required as<br>explained in<br>Advanced<br>Configuration<br>options of<br>802.1x. |
|                                                       | Default: Unchecked                                                                                                    |          |                                                                                                    |
| Authentication<br>Failure<br>Threshold for<br>Station | This is a security<br>feature. This specifies<br>the number of times a<br>user can try to login                                                                                                    | Integer  | Set value to 0 to<br>disable<br>blacklisting.                                                                                                    |
| Blacklisting                                          | with wrong credentials<br>after which the user will<br>be blacklisted as a<br>security threat. <b>Default:</b><br><b>3</b>                                                                                                    |          | Set to a non zero<br>integer value to<br>blacklist after the<br>specified number<br>of failures.                                                                                                    |

### **Configuring the Authentication Servers**

The Authentication server to which the switch will send authentication requests needs to be configured in addition to the 802.1x settings.

1. Click **Add** under the **Authentication Server** to add a radius server to the 801.x setting.

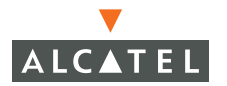

| Monitoring Configuration  | Diagnostics Maintenance Plan Events Reports Save Configuration Logout |
|---------------------------|-----------------------------------------------------------------------|
| Switch                    | Security > Authentication Methods > 802.1x Authentication             |
| General                   |                                                                       |
| WLAN                      | 802.1x VPN Captive Portal MAC Address Stateful 802.1x SSID            |
| Network                   | L2 Encryption Advanced                                                |
| Radio                     | Choose a role from the pull down menu, the roles                      |
| Advanced                  | Derault Role guest Should be created prior to setting up 602. Ix      |
| RF Management             | Enable Authentication                                                 |
| Optimization              | Enable Reauthentication                                               |
| Protection                | Enable Opportunistic Key Caching (WPA2)                               |
| Monitoring                | Enforce Machine Authentication                                        |
| Advanced                  | Enable Wired Clients                                                  |
| Security                  | Machine Authentication Default Role                                   |
| Policies                  |                                                                       |
| AAA Servers               |                                                                       |
| Authentication Methods    |                                                                       |
| VPN Settings              | Advanced Configuration Choose a server from previously                |
| Firewall Settings         | Created Authentication Servers                                        |
| Secure Access             | Authentication Servers                                                |
| Secure Service Interfaces | Name Type IP Address Authentication Port Status Actions               |
| Advanced                  |                                                                       |
| WLAN Intrusion Protection | Choose an Authentication Server                                       |
| Rogue AP                  | Radius Server(Server Type:Radius IP Address:10.1.15.1) VAdd Cancel    |
| Denial of Service         | Radius Server/Server Type:Radius IP Address:10.1.15.1)                |
| Man-In-che-midule         |                                                                       |
| After adding the A        | Authentication Servers                                                |
| Servers they wil          | be Name Type IP Address Authentication Port Status Actions            |
| listed as show            | n in Radius Server Radius 10.1.15.1 1812 Enabled Delete 🔺 🔻           |
| priority order,           | use Radius Server 2 Radius 10.14.1.9 1812 Enabled Delete 🛦 🔻          |
| the arrow button          | s to                                                                  |
| adjust prio               |                                                                       |
|                           |                                                                       |

- 2 From the pull down menu under **Choose an Authentication Server**, select the RADIUS server that will be the primary authentication server. Click **Add** after making the choice.
- 3 To add multiple auth servers repeat steps above for each server.

| Monitoring Configuration                 | Diagnostics N                           | /laintenar                | nce Plar               | n Events           | Report     | s            | Save Co<br>Logout | nfiguration |
|------------------------------------------|-----------------------------------------|---------------------------|------------------------|--------------------|------------|--------------|-------------------|-------------|
| <b>Switch</b><br>General<br>Management   | Security ><br>802.1x Aut                | Auth                      | entication             | tion Metl          | nods >     | >            |                   |             |
| WLAN<br>Network<br>Radio                 | 802.1x \<br>SSID L2                     | /PN<br>Encrypt            | Captive Po<br>ion Ad   | rtal MAC<br>vanced | Address    | State        | eful 802.1>       | (           |
| Advanced<br>RF Management<br>Calibration | Default Role gu                         | est                       | *                      |                    |            |              |                   |             |
| Optimization<br>Protection               | Enable Authentica<br>Enable Reauthent   | ition<br>ication          |                        |                    |            |              |                   |             |
| Monitoring<br>Advanced                   | Enable Opportunis<br>Enforce Machine A  | stic Key Ca<br>Authentica | aching (WPA2<br>Ition  | 2)                 |            |              |                   |             |
| Roles<br>Policies                        | Enable Wired Clier<br>Machine Authentic | nts<br>:ation Def         | ault Role              |                    | D<br>guest | *            |                   |             |
| AAA Servers<br>Authentication Methods    | User Authentication                     | on Default<br>ilure Thres | Role<br>shold for Stat | ion Blacklisting   | guest      | V disables b | olacklisting)     |             |
| Firewall Settings<br>Secure Access       | Advanced Cont                           | figuratio                 | on                     |                    |            |              |                   | <u>Show</u> |
| Secure Service Interfaces                | Authentication                          | n Server                  | 'S                     |                    |            |              |                   |             |
| Advanced                                 | Name 1                                  | Type I                    | P Address              | Authentical        | ion Port   | Status       | Actio             | ns          |
| Rogue AP                                 | Radius Server Ra                        | 10 IUS 10                 | .1.15.1                | 1012               |            | Enabled      | Delete            |             |
| Denial of Service                        | Radius Server 2 Ra                      | adius IU                  | .14.1.9                | 1812               |            | Enabled      | Delete            |             |
| Man-In-the-Middle                        | Add Th                                  | e serv                    | ers will b             | e listed in t      | he prio    | rity orde    | er,               | Apply       |
| Signatures<br>Policies                   |                                         | use th                    | e arrow l              | eys to adju        | ist the j  | priority     |                   |             |
|                                          | Commands                                |                           |                        |                    |            |              | <u>View C</u>     | ommands     |

- 4 The servers appear in the order of descending priority. The first entry is always the primary server. To change the order, use the ▲ or ▼ to the right on the entry to move it higher up or lower down in the list.
- 5 Click the **Apply** to apply the changes made. Ensure that the changes made have taken effect on the resultant page.

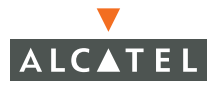

### Example

The following example uses the following settings:

| Default role                                                 | dot1x_user                                              |
|--------------------------------------------------------------|---------------------------------------------------------|
| Vlan the users are in                                        | 100 (configured by role)                                |
| Authentication Server                                        | Radius_Server_1 (RADIUS server<br>that supports 802.1x) |
| SSID                                                         | dot1x with dynamic TKIP                                 |
| Authentication Failure Threshold<br>for Station Blacklisting | 3                                                       |

**NOTE**—If necessary, create dot1x\_user and VLAN 100.

1. Configure the access policies and the VLAN for the 802.1x users.

| Monitoring Configuration                                                                                                    | Diagnostics Maintenance Plan Events Reports Save Configuration Logout                                                                                                    |
|----------------------------------------------------------------------------------------------------|----------------------------------------------------------------------------------------------------|
| Switch<br>General                                                                                                    | Security > User Roles > Edit Role(dot1x_user)                                                                                                    |
| Management<br>WLAN<br>Network<br>Radio                                                                                                    | « Back                                                                                                    |
| Advanced<br>RF Management<br>Calibration<br>Optimization<br>Protection<br>Monitoring<br>Advanced<br>Security                                             | Name       Rule Count       Location         allowallnew 1       0.0.0       Edit       Delete       Image: Create a policy to apply to the 802.1x users         Add       Create a policy to apply to the 802.1x users         Re-authentication Interval       Disabled       Change (0 disables re-authentication. A positive value enables authentication) |
| Ades<br>Policies<br>AAA Servers<br>Authentication Methods<br>VPN Settings<br>Firewall Settings<br>Secure Access<br>Secure Service Interfaces<br>Advanced | Role VLAN ID         100       Image       Select VLAN 100, create using Switch > VLAN if necessary         Bandwidth Contract         Not Enforced       Image       Per User         VPN Dialer         Not Assigned       Image       Change                                                                                                    |

2 Configure the authentication server setting for Radius\_server\_1.

| Monitoring               | Configuration    | Diagnostics    | Maintenance       | Plan | Events  | Reports  |            | Save Configuration | Logout |
|--------------------------|------------------|----------------|-------------------|------|---------|----------|------------|--------------------|--------|
| <b>Switch</b><br>General |                  | Security       | > AAA Ser         | vers | > Radiu | us Serve | ers > Ado  | d Radius           |        |
| Managemer                | nt               | Server         |                   |      |         |          |            |                    |        |
| WLAN                     | k                |                |                   |      |         |          |            |                    | « Back |
| Radio                    | K.               | Server Name    |                   |      |         |          |            | Radius_Server_1    |        |
| Advanc                   | ed               | IP Address     |                   |      |         |          | 10.11.1.18 |                    |        |
| RF Manager               | nent             | Shared Secret  | Shared Secret     |      |         |          |            | •••••              |        |
| Optimiz                  | ation            | Verify Shared  | Shared Secret     |      |         |          | •••••      |                    |        |
| Protect                  | ion              | Authentication | thentication Port |      |         |          | 1812       |                    |        |
| Monitor                  | ing              | Accounting Po  | rt                |      |         |          |            | 1813               |        |
| Advanc                   | ed               | Num Retries    |                   |      |         |          |            | 3                  |        |
| Roles                    |                  | Timeout        |                   |      |         |          |            | 5                  |        |
| Policies                 |                  |                |                   |      |         |          |            |                    |        |
| AAA Se                   | rvers            | Match ESSID    |                   |      |         |          |            |                    |        |
| Autheni                  | tication Methods |                |                   |      |         |          |            | Add Del            | ete    |

3 Create the SSID dot1x with dynamic TKIP.

| Monitoring               | Configuration    | Diagnostics    | Maintenance | Plan    | Events | 5 Reports  |        | Save Configuration | Logout  |
|--------------------------|------------------|----------------|-------------|---------|--------|------------|--------|--------------------|---------|
| <b>Switch</b><br>General |                  | WLAN >         | Network >   | > Add : | SSID   | )          |        | l                  | « Back  |
| Managemer                | ıt               | Add SSID       |             |         |        |            |        |                    |         |
| WLAN<br>Networl          | k                | SSID           | dot1×       |         |        |            |        |                    |         |
| Radio                    |                  | Radio Type     | 802.11 a    | /b/g 🔽  |        |            | C NULL | . О WEP 🖲 ТКІР С   | AES-CCM |
| Advanc                   | ed               | Hide SSID      |             |         |        | Encryption | C Mixe | ed TKIP/AES-CCM    | _       |
| RF Managen               | nent             | SSID Default V | 1AN 100     | 100     | ~      | Туре       | TKIP   |                    |         |
| Calibrat                 | ion              | Ignore Broadc  | ast _       |         |        |            | O PSK  | TKIP 💿 WPA TKIP    |         |
| Optimiz                  | ation            | Probe Request  |             |         |        |            |        |                    |         |
| Protecti                 | on<br>           | DTIM Period    | 1           |         |        |            |        |                    |         |
| Monicor                  | ng<br>-d         |                |             |         |        |            |        |                    |         |
| Security                 | eu               |                |             |         |        |            |        |                    |         |
| Roles                    |                  | Commands       |             |         |        |            |        | View Commands      |         |
| Policies                 |                  |                |             |         |        |            |        |                    |         |
| AAA Se                   | rvers            |                |             |         |        | unely.     |        |                    |         |
| Authen                   | tication Methods |                |             |         | -      | 4ppiy      |        |                    |         |

4 Click **Apply** to apply the configuration.

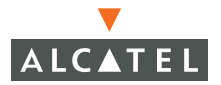

| Monitoring Configuration  | Diagnostics Maintenance Plan Events Reports Save Configuration Logout                 |
|---------------------------|---------------------------------------------------------------------------------------|
| Switch<br>General         | Security > Authentication Methods > 802.1x Authentication                             |
| Management                | 802.1x VPN Captive Portal MAC Address Stateful 802.1x SSID L2 Encryption              |
| WLAN                      | Advanced                                                                              |
| Network                   |                                                                                       |
| Radio                     |                                                                                       |
| Advanced                  |                                                                                       |
| RF Management             | Enable Authentication                                                                 |
| Calibration               | Enable Reauthentication                                                               |
| Optimization              | Eashle Opportunistic Key Cashing (WDM2)                                               |
| Protection                | Enable Opportunistic Key Cathing (WPA2)                                               |
| Monitoring                | Enforce Machine Authentication                                                        |
| Advanced                  | Enable Wired Clients                                                                  |
| Security                  | Machine Authentication Default Pole                                                   |
| Roles                     |                                                                                       |
| Policies                  | User Authentication Default Role                                                      |
| AAA Servers               | Authentication Failure Threshold for Station Blacklisting 3 (0 disables blacklisting) |
| Authentication Methods    | Advanced Configuration Show                                                           |
| VPN Settings              |                                                                                       |
| Firewall Settings         |                                                                                       |
| Secure Access             | Authentication Servers                                                                |
| Secure Service Interfaces | Name Type IP Address Authentication Port Status Actions                               |
| Advanced                  | Radius_Server_1 Radius 10.11.1.18 1812 Enabled Delete 🔺 🔻                             |
| WLAN Intrusion Protection | Add                                                                                   |
| Rogue AP                  |                                                                                       |
| Denial of Service         |                                                                                       |

# **Configuring User and Machine Authentication**

802.1x can be used to perform user and machine authentication. This tightens the authentication process further since both machine and user need to be authenticated.

Enabling machine authentication gives rise to the following scenarios.

| Machin<br>e Auth<br>Status | User<br>Auth<br>Status | Description                                                                                                    | Role                                                           | Typical<br>Access Policy                                                                                                    |  |
|----------------------------|------------------------|----------------------------------------------------------------------------------------------------|----------------------------------------------------------------|----------------------------------------------------------------------------------------------------|--|
| Failed                     | Failed                 | Both machine<br>authentication and user<br>authentication failed. User<br>remain in the logon role                                                                                                    | Logon                                                          | No access to<br>network                                                                                                    |  |
| Failed                     | Passed                 | If the machine<br>authentication fails, due<br>to reasons like<br>information not present<br>on server and user<br>authentication succeeds,<br>the user will get the <b>User</b><br><b>Authentication Default</b><br><b>Role</b> . The derivation roles<br>if present <b>will not</b> apply.                                                                 | User<br>Authenticatio<br>n Default<br>Role                     | Limited access<br>depending on<br>users like<br>guest.                                                                                                    |  |
| Passed                     | Failed                 | If machine authentication<br>succeeds and user<br>authentication has not<br>been initiated, the role<br>assigned would be the<br><b>Machine Authentication</b><br><b>Default Role.</b> The<br>derivation rules if present<br><b>will not</b> apply                                                                                                    | Machine<br>Authenticatio<br>n Default<br>Role                  | Access<br>depending on<br>how secure the<br>machine is as<br>far as who<br>access is<br>concerned.                                                                                |  |
| Passed                     | Passed                 | In case both machine and<br>user are successfully<br>authenticated, the<br>resultant role is the<br>802.1x <b>Default role</b> . In<br>case of derivation rules,<br>the rules assigned to the<br>user via derivation rules<br>will take precedence over<br>the default role. This is<br>the <b>only case</b> where<br>derivation rules would get<br>applied. | Default role<br>or role<br>assigned by<br>derivation<br>rules. | Most secure<br>since both<br>authentication<br>succeeded.<br>Permissions<br>could not<br>depend purely<br>on the user<br>classification<br>like guest,<br>employee,<br>admin etc. |  |

Before configuring 802.1x on the switch for machine authentication, you need to configure:

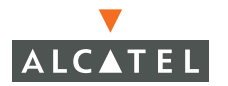

- Role There are three different roles when machine authentication is enabled as described above – the User Authentication Default Role, the Machine Authentication Default Role and the Default role. The three can be the same but would be preferable to define the roles as per the polices that need to be enforced as explained above. (*Refer to document on firewall policies to configure roles*)
- Authentication Server The authentication server the switch would use to validate the users. Verify that the authentication server supports 802.1x. Most LDAP servers do not. The Internal Server does not support 802.1x either. (*Refer to document on Configuring AAA servers to configure the authentication server*)
- **AP encryption** Identify the SSID that the 802.1x user will use and set the opmode to dynamic WEP or dynamic TKIP. (*Refer Wireless LAN setting document to configure the AP encryption mode*).

#### 1. Navigate to the **Configuration > Security > Authentication Methods > 802.1x Authentication** page.

2 Configure 802.1x for wireless users and machine authentication.

| Monitoring Configuration               | Diagnostics Mainte             | enance Plar            | n Events         | Reports   | Save         | e Configuratio | n Logout        |
|----------------------------------------|--------------------------------|------------------------|------------------|-----------|--------------|----------------|-----------------|
| <b>Switch</b><br>General<br>Management | Security > Au<br>Authenticatio | hods >                 | 802.1            | Lx        |              |                |                 |
| WLAN<br>Network<br>Radio               | 802.1x VPN<br>L2 Encryption    | Captive Po<br>Advanced | ntal MAC         | CAddress  | State        | ful 802.1x     | SSID            |
| RF Management                          | Default Role dot1x_u           | ser 🔽                  |                  |           |              |                |                 |
| Calibration                            | Enable Authentication          |                        |                  | V         | -            |                |                 |
| Optimization                           | Enable Reauthentication        | 1                      |                  | V         | alle         | icking show    | v will<br>inced |
| Protection                             | Enable Opportunistic Ke        | v Caching (WDð:        | 2)               |           | setti        | ngs, not re    | quired          |
| Monicoring                             | Enable Opportunistic Ke        | y caching (wrm         | -/               |           | 1            | for typical u  | Ise             |
| Security                               | Enforce Machine Auther         | ntication              |                  | ~         |              |                |                 |
| Roles                                  | Enable Wired Clients           |                        |                  |           |              |                |                 |
| Policies                               | Machine Authentication         | Default Role           |                  | guest     | ~            |                |                 |
| AAA Servers                            | User Authentication Def        | ault Role              |                  | guest     | ~            |                |                 |
| Authentication Methods                 | Authentication Failure T       | hreshold for Stal      | ion Blacklisting | 0 ((      | ) disables b | lacklisting)   |                 |
| VPN Settings                           | Advanced Configur              | ation                  | -                |           |              |                | Show            |
| Firewall Settings                      | 2                              |                        |                  |           |              |                |                 |
| Secure Access                          | Authentication Con             |                        |                  |           |              |                |                 |
| Secure Service Interfaces              | Name Tune                      | TD Address             | Authoptical      | tion Bork | Chabur       | Actions        |                 |
| WI AN Intrusion Protection             | Radius Server Radius           | 10.1.15.1              | 1812             |           | Fnabled      | Delete         | T               |
| Rogue AP                               | Radius Server 2 Dadius         | 10.14.1.0              | 1012             |           | Enabled      | Delete A       |                 |
| Denial of Service                      | Raulus Server 2 Raulus         | 10.14.1.9              | 1012             |           | chableu      | Delete -       | ·               |
| Man-In-the-Middle                      | Add                            |                        |                  |           |              | App            | лу              |
| Signatures                             |                                |                        |                  |           |              |                |                 |
| Policies                               | - I                            |                        |                  |           |              |                |                 |
|                                        | commands                       |                        |                  |           |              | View Comm      | iands           |

The following fields need to be modified for machine and user 802.1x authentication

The machine credentials can be cached and reused between re-auths so the Switch does not have to authenticate every time it reloads. The variable that controls this is the Machine Authentication Cache Timeout.

To set the value of the Machine Authentication Cache Timeout :

- 1. Click Show on the right of the Advanced Configuration section.
- 2 Set the value of the **Machine Authentication Cache Timeout** to the desired value. The default value is 24 hours.

**Note**—The Advanced Configuration settings should not be modified unless there is a need to customize at a more detailed level.

The Authentication server to which the switch will send authentication requests needs to be configured in addition to the 802.1x settings. To configure the authentication servers:

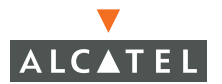

- 1. Click **Add** under the **Choose an Authentication Server** to add a RAIDIUS server to the 801.x setting.
- 2 From the pull down menu, select the RADIUS server that will be the primary authentication server.
- 3 Click Add after making the choice.
- 4 To add multiple auth servers repeat above steps for each server.

| Monitoring Configuration     | Diagnostics Mainten        | ance Plan Eve              | nts Reports              |                     | Save Configuration | Logou   |
|------------------------------|----------------------------|----------------------------|--------------------------|---------------------|--------------------|---------|
| Switch<br>General            | Security > Aut             | hentication M              | lethods > <b>802.1</b>   | x Authentication    |                    |         |
| Management                   | 802.1x VPN                 | Captive Portal             | MAC Address Statef       | ul 802.1x SSID L2 F | Encryption Ad      | lvanced |
| WLAN                         |                            |                            |                          |                     |                    |         |
| Network                      | Default Role dot1x_use     | *                          |                          |                     |                    |         |
| Advanced                     | Enable Authentication      |                            | V                        |                     |                    |         |
| RF Management<br>Calibration | Enable Reauthentication    |                            |                          |                     |                    |         |
| Optimization                 | Enable Opportunistic Key   | Caching (WPA2)             |                          |                     |                    |         |
| Protection                   | Enforce Machine Authenti   | ation                      | <b>V</b>                 |                     |                    |         |
| Monitoring                   | Enable Wired Clients       |                            | Г                        | And all Another     |                    |         |
| Advanced<br>Security         | Machine Authentication De  | efault Role                | guest 🗸                  | from the p          | oull down menu     | u and   |
| Roles                        | User Authentication Defau  | ılt Role                   | guest 🔽                  | prioritiz           | e them as need     | bed     |
| Policies                     | Authentication Failure Thr | eshold for Station Blackli | sting 0 (0 disables bla  | acklisting)         |                    |         |
| AAA Servers                  | Advanced Configurat        | ion                        |                          |                     |                    | Shov    |
| Authentication Methods       |                            |                            |                          |                     |                    |         |
| VPN Settings                 |                            |                            |                          |                     |                    |         |
| Firewall Settings            | Authentication Serve       | ers                        |                          |                     |                    |         |
| Secure Access                | Name                       | Туре                       | IP Address               | Authentication Port | Status Ad          | tions   |
| Secure Service Interfaces    | Radius Server              | Radius                     | 10.1.15.1                | 1812                | Enabled Delet      | ie 🔺 🔻  |
| Advanced                     | Radius Server 2            | Radius                     | 10.14.1.9                | 1812                | Enabled Delet      | te 🔺 🔻  |
| WLAN Intrusion Protection    |                            |                            |                          |                     |                    |         |
| Depial of Service            | Choose an Authenti         | cation Server              |                          |                     |                    | Apply   |
| Man-In-the-Middle            | Radius_Server_1(Server     | Type:Radius IP Address:    | 10.11.1.18) 👽 🛛 Add 🛛 Ca | incel               |                    |         |
| Signatures                   | Radius Server 1(Server     | [ype:Radius IP Address:]   | 0.11.1.18)               |                     |                    |         |
| Policies                     |                            |                            |                          |                     |                    |         |

- 5 The servers appear in the order of descending priority. The first entry is always the primary server. To change the order, use the ▲ or ▼ to the right on the entry to move it higher up or lower down in the list.
- 6 Click **Apply** to apply the changes made. Ensure that the changes made have taken effect on the resultant page.

### Example

This example uses the following configuration:

Default roledot1x\_user

Machine Authentication Default Role dot1x\_mc

#### User Authentication Default Roleguest

Vlan the users are in100 (configured by role)

Authentication Server Radius\_Server\_1 (RADIUS server that supports 802.1x)

SSID dot1x with dynamic TKIP

# Authentication Failure Threshold for Station Blacklisting3

In this example,

- If machine authentication succeeds, the role assigned would be the dot1x\_mc role.
- If only user authentication succeeds, the role assigned would be the *guest role* and
- If both machine and user get authenticated the role assigned would be dot1x\_user.
- On failure of any type of authentication, the user remains in the logon role.
- 1. Configure the roles used for 802.1x:

| Monitoring               | Configuration | Diagnostics      | Maintenance       | Plan         | Events      | Reports       | Save | e Configura | ition   | Logout |
|--------------------------|---------------|------------------|-------------------|--------------|-------------|---------------|------|-------------|---------|--------|
| <b>Switch</b><br>General |               | Security         | > User Ro         | les          |             |               |      |             |         |        |
| Managemer                | nt            | Name             | Firewall Pe       | olicies      | Bandw       | idth Contract | A    | tions       |         |        |
| WLAN                     |               | ap-role          | control, ap-acl   |              | Not Enfo    | rced          | Edit | Delete      |         |        |
| Networ                   | k             | trusted-ap       | allowall          |              | Not Enfo    | rced          | Edit | Delete      |         |        |
| Advanc                   | ed:           | default-vpn-role | e allowall        |              | Not Enfo    | rced          | Edit | Delete      |         |        |
| RF Manager               | nent          | guest            | internet_access_  | only         | Not Enfo    | rced          | Edit | Delete      |         |        |
| Calibrat                 | tion          | stateful-dot1×   | Not Configured    |              | Not Enfo    | rced          | Edit | Delete      | -       |        |
| Optimiz                  | ation         | ctatoful         | control           |              | Not Enfor   | read          | Edit | Delete      |         |        |
| Protect                  | ion           | staterui         | Control           |              | NOCENIO     | ceu           | Luit | Delete      |         |        |
| Monitor                  | ring          | logon            | control,captivepo | rtal,vpnlogo | on Not Enfo | rced          | Edit | Delete      |         |        |
| Advanc                   | :ed           | dot1x_mc         | access_subnet_A   | _only        | Not Enfo    | rced          | Edit | Delete      |         |        |
| Security                 |               | dot1x_user       | allowall          |              | Not Enfor   | rced          | Edit | Delete      |         |        |
| Roles                    |               | bbA              |                   |              |             |               |      |             | and the |        |
| Policies                 |               |                  |                   |              |             |               |      |             |         |        |

2 Configure the authentication server setting for Radius\_server\_1:

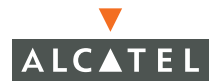

| Monitoring Configuration | Diagnostics Maintenance Plan Events Reports   | Save Configuration   Logout |
|--------------------------|-----------------------------------------------|-----------------------------|
| <b>Switch</b><br>General | Security > AAA Servers > Radius Servers > Add | Radius                      |
| Management<br>WIAN       | Server                                        |                             |
| Network                  |                                               | « Back                      |
| Radio                    | Server Name                                   | Radius_Server_1             |
| Advanced                 | IP Address                                    | 10.11.1.18                  |
| RF Management            | Shared Secret                                 | •••••                       |
| Optimization             | Verify Shared Secret                          | •••••                       |
| Protection               | Authentication Port                           | 1812                        |
| Monitoring               | Accounting Port                               | 1813                        |
| Advanced                 | Num Retries                                   | 3                           |
| Security<br>Roles        | Timeout                                       | 5                           |
| Policies                 |                                               |                             |
| AAA Servers              | Match ESSID                                   |                             |
| Authentication Methods   |                                               | Add Delete                  |

- 3 Enter the values as per the example.
- 4 Click **Apply** for the configuration to take effect.

| Monitoring                   | Configuration      | Diagnostics        | Maintena      | ance Plan        | Events          | Report       | s               |             | Save C | onfiguration | Logout      |
|------------------------------|--------------------|--------------------|---------------|------------------|-----------------|--------------|-----------------|-------------|--------|--------------|-------------|
| Switch<br>General            |                    | Security           | > Auti        | henticat         | ion Metl        | 10ds >       | > 802.1         | x Authe     | nticat | ion          |             |
| Managemen<br>WLAN<br>Network | t                  | 802.1x<br>Advanced | VPN           | Captive Por      | tal MAC         | Address      | Statef          | ūl 802.1x   | SSID   | L2 Encryp    | tion        |
| Radio                        |                    |                    |               |                  |                 |              |                 |             |        |              |             |
| Advance                      | ed                 | Default Role       | dot1x_user    | ~                |                 |              |                 |             |        |              |             |
| RF Managen                   | nent               | Enable Authent     | ication       |                  |                 | $\checkmark$ |                 |             |        |              |             |
| Calibrati                    | ion                | Enable Reauthe     | entication    |                  |                 | <b>V</b>     |                 |             |        |              |             |
| Protecti                     |                    | Enable Opportu     | inistic Key C | aching (WPA2)    | I.              |              |                 |             |        |              |             |
| Monitori                     | ng                 | Enforce Machin     | e Authentic   | ation            |                 |              |                 |             |        |              |             |
| Advance                      | ed                 | Enable Wired C     | lients        |                  |                 | П            |                 |             |        |              |             |
| Security                     |                    | Machine Author     | ptication De  | fault Dole       |                 | quest        | ~               |             |        |              |             |
| Policies                     |                    | Machine Mache      |               |                  |                 | guest        |                 |             |        |              |             |
|                              | wers               | User Authentic     | ation Deraul  | IC ROIE          |                 | guest        | ×               |             |        |              |             |
| Authent                      | ication Methods    | Authentication     | Failure Thre  | eshold for Stati | on Blacklisting | 3            | (0 disables bla | acklisting) |        |              |             |
| VPN Set                      | tings              | Advanced Co        | onfigurati    | ion              |                 |              |                 |             |        |              | <u>Show</u> |
| Firewall                     | Settings           |                    |               |                  |                 |              |                 |             |        |              |             |
| Secure /                     | Access             | Authenticat        | ion Serve     | ers              |                 |              |                 |             |        |              |             |
| Secure 3                     | Service Interfaces | Name               | Туре          | IP Address       | Authentica      | ation Porl   | t Status        | Actions     | ۶.     |              |             |
| Advance                      | ed                 | Radius_Server_     | 1 Radius - 1  | 10.11.1.18       | 1812            |              | Enabled         | Delete 4    | ¥ 🔻    |              |             |
| WLAN Intrus<br>Rogue A       | ion Protection     | Add                |               |                  |                 |              |                 | Ap          | oply   |              |             |
| Denial o                     | f Service          |                    |               |                  |                 |              |                 |             |        |              |             |

# **Configuring MAC-based Authentication**

This section of the document shows how to configure MAC-based authentication on the Alcatel switch using the WebUI.

Use MAC-based authentication to authenticate devices based on their physical MAC address. While not the most secure and scalable method, MAC-based authentication still implicitly provides an addition layer of security authentication devices. MAC-based authentication is often used to authenticate and allow network access through certain devices while denying access to the rest. For example, if users are allowed access to the network via station A, then one method of authenticating station A is MAC-based. Users may be required to authenticate themselves using other methods depending on the network privileges required.

MAC-based authentication can also be used to authenticate WiFi phones as an additional layer of security to avoid other devices from accessing the voice network using what is normally an insecure SSID.

### **Configuring the Switch**

To enable MAC-based authentication on the Alcatel Mobility Controller:

1. Before configuring MAC-based authentication on the switch, you must first configure:

- **The role** that will be assigned as the default role for the MAC-based authenticated users. (*See Chapter xi, Configuring Firewall Roles and Policies. for information on firewall policies to configure roles). If derivation rules exist or if the user configuration in the internal database has a role assignment, these values are prioritized over this value.*
- The Authentication Server that the switch uses to validate the users. The internal database can be used to configure the users for MAC-based authentication. See "Configuring Users" on page 135 for information on configuring the users on the local database. For information on configuring AAA servers, *Refer to* "Authentication Servers" on page 83.
- 2 Select the Configuration tab. Navigate to the Security > Authentication Methods > MAC Authentication page.
  - Check the Authentication Enabled checkbox to enable authentication.

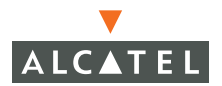

| Monitoring Configuration   | Diagnostics Maintenance Plan Events Reports Save Configuration Log                                                                                                 |
|----------------------------|----------------------------------------------------------------------------------------------------|
| Switch<br>General          | Security > Authentication Methods > MAC                                                                                                    |
| Management                 | Authentication                                                                                                    |
| WLAN<br>Network<br>Radio   | 802.1x         VPN         Captive Portal         MAC Address         Stateful 802.1x         SSID           L2 Encryption         Advanced                   SSID |
| Advanced                   |                                                                                                    |
| RF Management              | Authentication Enabled                                                                                                    |
| Calibration                | Default Role guest 🗸                                                                                                    |
| Optimization<br>Protection | Authentication Failure Threshold for Station Blacklisting 0 (0 disables blacklisting)                                                                              |
| Monitoring                 |                                                                                                    |
| Advanced                   | Authentication Servers                                                                                                    |
| Security                   | Name Type IP Address Authentication Port Status Actions                                                                                                    |
| Delicios                   | Radius_Server_1 Radius 10.11.1.18 1812 Enabled Delete 🔺 🔻                                                                                                    |
| AAA Servers                | Add                                                                                                    |
| Authentication Methods     |                                                                                                    |

- From the pull down list for Default Role select the default role that will be assigned to the MAC-authenticated users.
- Set the Authentication Failure Threshold for station Blacklisting to a non-zero value if you want the station to be blacklisted upon failure to authenticate within the specified number of tries. If not, set the value to 0.

| Parameter<br>s            | Description                                                                                                    | Type of<br>value                             | Operation                                                                                    |
|---------------------------|----------------------------------------------------------------------------------------------------|----------------------------------------------|----------------------------------------------------------------------------------------------|
| Authentication<br>Enabled | To enable MAC-based<br>authentication this field<br>must be checked.<br><b>Default : Unchecked</b>                                                                                                    | Checkbox                                     | Select this box                                                                              |
| Default Role              | Enter the role to be<br>assigned to the user<br>when the user is<br>MAC-authenticated. The<br>default value is <b>guest</b> . If<br>derivation rules are<br>present, the roles<br>assigned to the user<br>through these rules will<br>take precedence over<br>the default role. <b>Default</b><br><b>role : guest</b> . | Pull down<br>menu of<br>roles<br>configured. | Select the role<br>from the menu<br>that will be the<br>MAC-authenticati<br>on default role. |

of failures. This is a security feature.

| Authentication<br>Failure<br>Threshold for<br>Station | This specifies the<br>number of times a user<br>can try to login with<br>wrong credentials after | Integer | Set value to 0 to<br>disable<br>blacklisting.                                    |
|-------------------------------------------------------|--------------------------------------------------------------------------------------------------|---------|----------------------------------------------------------------------------------|
| Blacklisting                                          | which the user will be<br>blacklisted as a security<br>threat. <b>Default : 3</b>                |         | Set to a non zero<br>integer value to<br>blacklist after the<br>specified number |

- 3 Configure the authentication servers.
  - This is the authentication server to which the switch will send authentication requests. To add an authentication server, click Add under
     Choose an Authentication Server. Select the internal database option to use the local database on the switch for MAC-based authentication.
  - From the pull down menu select the RADIUS server that will be the primary authentication server. Click **Add** after making the choice.
  - To add multiple auth servers repeat these steps for each server.

The servers appear in the order of descending priority. The first entry is always the primary server. To change the order, use the  $\blacktriangle$  or  $\triangledown$  arrows to the right of the entry to move it higher up or lower down in the list.

4 Click **Apply** to apply the changes made. Verify that the changes made have taken effect on the resultant page.

### **Configuring Users**

This section explains how to configure users in the local database for MAC-based authentication:

To authenticate users using MAC-authentication by adding a user to the local database:

1. Under the **Configuration** tab, navigate to the **Security > AAA Servers > Internal Database** page.

Under the Users section click Add User. This opens the Add User page.

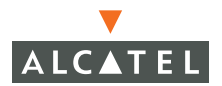

| Monitoring Configuration | Diagnostics Maintenance                   | Plan Events Report   | ts Save Configuration Logout |
|--------------------------|-------------------------------------------|----------------------|------------------------------|
| <b>Switch</b><br>General | Security > AAA Se                         | rvers > Internal D   | atabase >                    |
| Management               | Add User                                  |                      |                              |
| WLAN                     |                                           |                      | « Back                       |
| Network                  | Lines Name                                | 12. ft. a. 24.09. da | Enter the MAC address for    |
| Radio                    | User Name                                 | 12:01:00:00          | Enter the WAC address for    |
| Advanced                 | Password                                  | •••••                | the user name to enable      |
| RF Management            | Verify Password                           | •••••                | WAC authentication           |
| Optimization             | Role                                      | employee 🛛 🔽         |                              |
| Protection               | E-mail                                    | employee@compa       |                              |
| Monitoring               | Enabled                                   | V                    |                              |
| Advanced                 | Entry does not expire                     |                      |                              |
| Security                 | <ul> <li>Entry does not expire</li> </ul> |                      |                              |
| Roles                    | C Set Expiry time (mins)                  |                      |                              |
| Policies                 | C Set Expiry Date (mm/dd/yyyy             | ) / / Expiry Tim     | e(hh:mm)                     |
| AAA Servers              |                                           |                      | Apply                        |
| Authentication Methods   |                                           |                      |                              |

- In the User Name field, enter the MAC-address of the device to be used, (this is the MAC-address of the physical interface that will be used to access the network). The entry should be in xx:xx:xx:xx:xx format. (If you are using an external RADIUS server, the username/password format is: xxxxxxx.)
- Enter the same address in the above mentioned format in the **Password** and **Verify Password** fields.
- If you want to assign a special role to the user that is different from the MAC-based authentication default role, in the **Role** field enter the role for the user.
- Select the **Enabled** checkbox to activate the user.
- Click **Apply** to apply the settings.
- 2 Deleting/ Disabling user from the database
  - To delete a user from the database, navigate to the **Security > AAA Serv**ers > Internal Database page.
  - Click **Delete** to the right of the user you wish delete. The user is deleted.
  - You can also disabled the user such that the entry will exist in the database but will not be used for authentication purposes. This can be achieved by clicking **Disable** on the right of the user entry.

| Monitoring Configuration        | Diagnostics           | Maintenance         | Plan I        | Events Reports       |                | Save           | Configuration              | Logout    |
|---------------------------------|-----------------------|---------------------|---------------|----------------------|----------------|----------------|----------------------------|-----------|
| Switch<br>General<br>Management | Security ><br>General | AAA Sei<br>Radius I | DAP Ir        | Internal Databa      | ase<br>g       |                |                            |           |
| WLAN                            | Server Rules          |                     |               |                      |                |                |                            |           |
| Network                         | Rule Action           | Attribute           | Condition     | Matching Value Valu  | le Action      | User c         | an be impo                 | orted     |
| Radio                           | Role Assignme         | nt Role             | value-of      |                      | Delete 🔺 🔻     | or exp<br>m    | orted to re<br>anual entry | auce<br>/ |
| RF Management                   | Add                   |                     |               |                      |                |                |                            | 8         |
| Calibration                     | Maintenance           | -                   |               |                      |                |                |                            |           |
| Optimization                    | Turnet I              |                     | S-1-4- All 11 | nu Duniu Dutu        |                | l la a di      | a antian la                |           |
| Protection                      | Export                | nport L             | Jelete All Us | ers Repair Data      | abase          | Use tr<br>disz | ble delete                 | eys to    |
| Monitoring                      | Users                 |                     |               |                      |                | m              | odify a use                | r         |
| Advanced                        |                       |                     |               |                      |                |                |                            | -         |
| Security                        | User Name             | Password            | Role          | E-mail               | Enabled Expiry | Action         |                            |           |
| Roles                           | Test 1                |                     | guest         | test1@example.com    | Yes            | Disable        | Delete                     | Modify    |
| Policies                        | User1                 |                     | guest         | User1@example.com    | Yes            | Disable        | Delete                     | Modify    |
| AAA Servers                     | 12:af:ea:34:98:       | c ******            | employee      | employee@company.cor | n Yes          | Disable        | Delete                     | Modify    |
| Authentication Methods          | Add User              |                     | -             |                      |                |                |                            |           |
| VPN Settings                    |                       |                     |               | 1 1 1 2 4            | .f.a           |                |                            |           |
| Firewall Settings               |                       |                     |               | 1   1-3 (            | 11.3           |                |                            |           |

# Configuring 802.1x for Wired Users

The switch can also be configured to support dot1x authentication for wired users in addition to the wireless users. To create this configuration:

1. Configure the 802.1x for user or user and machine authentication as explained in the previous sections.

2 Check the **Enable Wired Clients** check box in addition to the above setting to enable wired 802.1x authentication. The principles of role derivation that apply to the wireless users will also apply to the wired users.

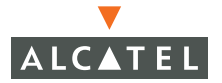

| Monitoring Configuration               | Diagnostics Maintenance Plan Events                                                            | Reports Save Configuration Logout |
|----------------------------------------|------------------------------------------------------------------------------------------------|-----------------------------------|
| <b>Switch</b><br>General<br>Management | Security > Authentication Met<br>Authentication                                                | hods > <b>802.1</b> x             |
| <b>WLAN</b><br>Network<br>Radio        | 802.1x         VPN         Captive Portal         MAC           L2 Encryption         Advanced | Address Stateful 802.1x SSID      |
| Advanced<br>RF Management              | Default Role quest                                                                             |                                   |
| Calibration                            | Enable Authentication                                                                          | V                                 |
| Protection                             | Enable Reauthentication                                                                        |                                   |
| Monitoring                             | Enable Opportunistic Key Caching (WPA2)                                                        |                                   |
| Advanced                               | Enforce Machine Authentication                                                                 |                                   |
| Roles                                  | Enable Wired Clients                                                                           |                                   |
| Policies                               | Machine Authentication Default Role                                                            | stateful-dot1x                    |
| AAA Servers                            | User Authentication Default Role                                                               | guest 💌                           |
| Authentication Methods                 | Authentication Failure Threshold for Station Blacklisting                                      | 0 (0 disables blacklisting)       |
| VPN Settings                           | Advanced Configuration                                                                         | Show                              |
| Secure Access                          |                                                                                                |                                   |
| Secure Service Interfaces              | Authentication Servers                                                                         |                                   |
| Advanced                               | Name Type IP Address Authentical                                                               | tion Port Status Actions          |
| WLAN Intrusion Protection              | Radius Server Radius 10.1.15.1 1812                                                            | Enabled Delete 🔺 🔻                |
| Depial of Service                      | Radius Server 2 Radius 10.14.1.9 1812                                                          | Enabled Delete 🔺 🔻                |
| Man-In-the-Middle                      | Add                                                                                            | Apply                             |

3 Continue configuration as explained above.

#### Modifying the 802.1x Settings

The 802.1x settings can be modified at any time by simply accessing the page, making the required changes and applying these changes. Care should be taken to clear all logged on users and forcing them to re-authenticate.

Remember to apply the changes made by clicking **Apply** for the changes to take effect.

#### Resetting the 802.1x Settings

The 802.1x setting can be reset to factory defaults as follows:

1. Navigate to the **Configuration > Security > Authentication Methods > 802.1x Authentication** page.

2 Click **Show**\_on the right side of **Advanced Configuration**. The advanced configuration menu displays.

| Diagnostics Mainter                                                                                                    | nance Plan Events                                                                                                    | Reports                                             | Save Con                                                         | figuration Logout                   |
|----------------------------------------------------------------------------------------------------|----------------------------------------------------------------------------------------------------|-----------------------------------------------------|------------------------------------------------------------------|-------------------------------------|
| Security > Aut                                                                                                    | thentication Met                                                                                                    | nods >                                              | 302.1x                                                           |                                     |
| Authentication                                                                                                    | 1                                                                                                    |                                                     |                                                                  |                                     |
| 802.1xVPNL2 Encryption                                                                                                    | Captive Portal MAC<br>Advanced                                                                                                    | Address                                             | Stateful 80                                                      | 2.1x SSID                           |
| Default Role guest                                                                                                    | ~                                                                                                    |                                                     |                                                                  |                                     |
| Enable Authentication                                                                                                    |                                                                                                    | <b>v</b>                                            | Oliakin                                                          |                                     |
| Enable Reauthentication                                                                                                    |                                                                                                    | V                                                   | display t                                                        | g snow will<br>he Advanced          |
| Enable Opportunistic Kou                                                                                                    | Caching (WD02)                                                                                                    |                                                     | configu                                                          | rations, click                      |
|                                                                                                    | Cauling (WPA2)                                                                                                    |                                                     | hide to                                                          | not display                         |
| Enforce Machine Authent                                                                                                    | ication                                                                                                    | ~                                                   | these                                                            | e settings                          |
| Enable Wired Clients                                                                                                    |                                                                                                    |                                                     |                                                                  |                                     |
| Machine Authentication E                                                                                                    | efault Role                                                                                                    | stateful-dot1:                                      | × ×                                                              |                                     |
| User Authentication Defa                                                                                                    | ult Role                                                                                                    | guest                                               | *                                                                |                                     |
| Authentication Failure Th                                                                                                   | reshold for Station Blacklisting                                                                                                    | 0 (0 d                                              | lisables blacklisti                                              | ing)                                |
| Advanced Configura                                                                                                    | tion                                                                                                    |                                                     |                                                                  | Show                                |
|                                                                                                    | A designed Day Company attack                                                                                                    |                                                     |                                                                  |                                     |
|                                                                                                    | Advanced Configuration                                                                                                    |                                                     | Hide                                                             |                                     |
| Authentication Serv                                                                                                    | Authentication Server Timeout(secs)                                                                                                    |                                                     | 30                                                               |                                     |
| Authentication Serv<br>Name Type                                                                                            | Authentication Server Timeout(secs)<br>Client Response Timeout(secs)                                                                                                    |                                                     | 30<br>30                                                         | ctions                              |
| Authentication Serv<br>Name Type<br>Radius Server Radius                                                                    | Advanced configuration<br>Authentication Server Timeout(secs)<br>Client Response Timeout(secs)<br>Authentication Failure Timeout(secs)                                                                                                    |                                                     | Hide<br>30<br>30<br>30                                           | tions<br>te ▲ ▼                     |
| Authentication Serv<br>Name Type<br>Radius Server Radius<br>Radius Server 2 Radius                                          | Advanced Computation<br>Authentication Server Timeout(secs)<br>Client Response Timeout(secs)<br>Authentication Failure Timeout(secs)<br>Client Retry Count                                                                                                    |                                                     | Hide 30 30 30 30 30 30 30 30 30 30 30 30 30                      | ttions<br>te ▲ ▼<br>te ▲ ▼          |
| Authentication Serv<br>Name Type<br>Radius Server Radius<br>Radius Server 2 Radius                                          | Advanced Comiguration<br>Authentication Server Timeout(secs)<br>Client Response Timeout(secs)<br>Authentication Failure Timeout(secs)<br>Client Retry Count<br>Server Retry Count                                                                                                    |                                                     | Hide<br>30<br>30<br>30<br>30<br>2                                | tions<br>te ▲ ▼<br>te ▲ ▼<br>Apply  |
| Authentication Server       Name     Type       Radius Server     Radius       Radius Server 2     Radius       Add     Add | Advanced Configuration<br>Authentication Server Timeout(secs)<br>Client Response Timeout(secs)<br>Authentication Failure Timeout(secs)<br>Client Retry Count<br>Server Retry Count<br>Key Retry Count                                                                                                    |                                                     | Hide 30 30 30 30 3 1 1 1                                         | ttions<br>te ▲ ▼<br>te ▲ ▼<br>Apply |
| Authentication Server       Name     Type       Radius Server     Radius       Radius Server 2     Radius       Add     Add | Advanced Corniguration<br>Authentication Server Timeout(secs)<br>Client Response Timeout(secs)<br>Authentication Failure Timeout(secs)<br>Client Retry Count<br>Server Retry Count<br>Key Retry Count<br>Reauthentication Time Interval(secs)                                                                                                    |                                                     | Hide<br>30<br>30<br>30<br>3<br>2<br>1<br>86400<br>-              | te ▲ ▼<br>te ▲ ▼<br>Apply           |
| Authentication Server       Name     Type       Radius Server     Radius       Radius Server 2     Radius       Add     Add | Advanced Configuration<br>Authentication Server Timeout(secs)<br>Client Response Timeout(secs)<br>Authentication Failure Timeout(secs)<br>Client Retry Count<br>Server Retry Count<br>Key Retry Count<br>Reauthentication Time Interval(secs)<br>Enable Multicast Key Rotation                                                                                                    |                                                     | Hide 30 30 30 30 3 2 1 86400                                     | ttions<br>te ▲ ▼<br>te ▲ ▼<br>Apply |
| Authentication Server       Name     Type       Radius Server     Radius       Radius Server 2     Radius       Add     Add | Advanced Corniguration<br>Authentication Server Timeout(secs)<br>Client Response Timeout(secs)<br>Authentication Failure Timeout(secs)<br>Client Retry Count<br>Server Retry Count<br>Resultentication Time Interval(secs)<br>Enable Multicast Key Rotation<br>Multicast Key Rotation Time Interval(                                                                                                    | secs)                                               | Hide 30 30 30 30 3 2 1 866400 1 1 1000 1                         | te ▲ ▼<br>te ▲ ▼<br>Apply           |
| Authentication Server       Name     Type       Radius Server     Radius       Radius Server 2     Radius       Add     Add | Advanced Corniguration<br>Authentication Server Timeout(secs)<br>Client Response Timeout(secs)<br>Authentication Failure Timeout(secs)<br>Client Retry Count<br>Server Retry Count<br>Key Retry Count<br>Reauthentication Time Interval(secs)<br>Enable Multicast Key Rotation<br>Multicast Key Rotation<br>Multicast Key Rotation<br>Enable Unicast Key Rotation                                                                                                    | secs)                                               | Hide 30 30 30 30 3 2 1 5 66400 1 1 800 5 900                     | tions<br>te ▲ ▼<br>te ▲ ▼<br>Apply  |
| Authentication Server       Name     Type       Radius Server     Radius       Radius Server 2     Radius       Add     Add | Advanced Corriguration<br>Authentication Server Timeout(secs)<br>Client Response Timeout(secs)<br>Authentication Failure Timeout(secs)<br>Client Retry Count<br>Server Retry Count<br>Key Retry Count<br>Reauthentication Time Interval(secs)<br>Enable Multicast Key Rotation<br>Multicast Key Rotation<br>Multicast Key Rotation<br>Multicast Key Rotation<br>Unicast Key Rotation Time Interval(secs)<br>Enable Unicast Key Rotation<br>Unicast Key Rotation Time Interval(secs) | secs)<br>tory Defaulte                              | Hide<br>30<br>30<br>30<br>30<br>30<br>30<br>30<br>30<br>30<br>30 | te ▲ ▼<br>Apply                     |
| Authentication Server       Name     Type       Radius Server     Radius       Radius Server 2     Radius       Add     Add | Advanced Computation<br>Authentication Server Timeout(secs)<br>Client Response Timeout(secs)<br>Authentication Failure Timeout(secs)<br>Client Retry Count<br>Server Retry Count<br>Key Retry Count<br>Reauthentication Time Interval(secs)<br>Enable Multicast Key Rotation<br>Multicast Key Rotation Time Interval(<br>Enable Unicast Key Rotation<br>Unicast Key Rotation Time Interval(secs)<br>Reset 802.1sr Parameters to Fail                                                | secs)<br>scs)<br><b>ctory Defaults</b>              | Hide 30 30 30 30 3 2 1 86400                                     | te ▲ ▼<br>Apply                     |
| Authentication Serv<br>Name Type<br>Radius Server 2 Radius<br>Radius Server 2 Radius<br>Add                                 | Auvanced Comiguration<br>Authentication Server Timeout(secs)<br>Client Response Timeout(secs)<br>Authentication Failure Timeout(secs)<br>Client Retry Count<br>Server Retry Count<br>Resulthentication Time Interval(secs)<br>Enable Multicast Key Rotation<br>Multicast Key Rotation Time Interval(se<br>Result Retry Rotation Time Interval(se<br>Reset 802.11x Parameters to Fai<br>Machine Authentication Cache Timeo<br>WPA Key Retry Count                                    | secs)<br>scs)<br><b>ctory Defaults</b><br>ut(Hours) | Hide 30 30 30 30 30 3 2 1 86400  1800  2 4 3                     | ttions<br>te ▲ ▼<br>Apply           |

- 3 Check the Reset 802.1x Parameters to Factory Defaults.
- 4 Click **Apply**. This will reset the settings to factory default.

### Advanced Configuration Options of 802.1x

This section talks about the Advanced Configuration on the 802.1x page.

**NOTE**— The Advanced Configuration settings should not be modified unless there is a need to customize at a more detailed level.

1. Accessing the Advanced options can be done by clicking the *Show* tab on the right of the Advanced Configuration option on the 802.1x configuration page.

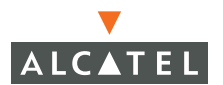

| Advanced Configuration                      | Hide  |
|---------------------------------------------|-------|
| Authentication Server Timeout(secs)         | 30    |
| Client Response Timeout(secs)               | 30    |
| Authentication Failure Timeout(secs)        | 30    |
| Client Retry Count                          | 3     |
| Server Retry Count                          | 2     |
| Key Retry Count                             | 1     |
| Reauthentication Time Interval(secs)        | 86400 |
| Enable Multicast Key Rotation               |       |
| Multicast Key Rotation Time Interval(secs)  | 1800  |
| Enable Unicast Key Rotation                 |       |
| Unicast Key Rotation Time Interval(secs)    | 900   |
| Reset 802.1x Parameters to Factory Defaults |       |
| Machine Authentication Cache Timeout(Hours) | 24    |
| WPA Key Retry Count                         | 3     |
| WPA Key Timeout (secs)                      | 1     |

The various fields, a brief description and the default values in this section is:

| Fields                         | Description                                                                                                    |
|--------------------------------|----------------------------------------------------------------------------------------------------|
| Authentication Server Timeout  | Time in seconds. Time after which<br>the authentication server is timed<br>out as the 802.1x server after it fails<br>to respond. |
| Client Response Timeout        | Time in seconds. Time after which the client is timed out as after it fails to respond.                                           |
| Authentication Failure Timeout | The time is seconds after which is<br>the authentication packet is not<br>received the transaction is marked as<br>failed.        |
| Client Retry Count             | This is the number of attempts the<br>switch makes to obtain an<br>authentication from a client.                                  |
| Server Retry Count             | This is the number of attempts the<br>switch makes to obtain an<br>authentication from a server.                                  |
| Key Retry Count                | This is the number of attempts the switch makes to obtain the key.                                                                |

| Reauthentication Time Interval             | This is the time period after the<br>elapse of which the<br>re-authentication of supplicants<br>takes place. Unicast keys are<br>updated after each re-authorization.                    |
|--------------------------------------------|----------------------------------------------------------------------------------------------------|
| Enable Multicast Key Rotation              | This option enables the rotation of<br>multicast keys. Multicast keys are<br>used to encrypt multicast packets<br>generated for each AP. Multicast<br>keys are associated with each SSID |
| Multicast Key Rotation Time Interval       | The time period between each multicast key rotation.                                                                                                    |
| Enable Unicast Key Rotation                | This option enables the rotation of unicast keys.                                                                                                    |
| Unicast Key Rotation Time Interval         | The time period between each unicast key rotation                                                                                                    |
| Reset 802.1x Parameter to Factory Defaults | Resets the dot.1x settings to the factory defaults.                                                                                                    |
| Machine Authentication Cache<br>Timeout    | Time in hours                                                                                                    |
| WPA Key Retry Count                        | This is the number of attempts the switch makes to obtain the WPA key.                                                                                                    |
| WPA Key Timeout                            | Time in seconds. Time after which<br>the authentication server is timed<br>out after WPA key fails to respond.                                                                           |

- 2 To access the **Advanced Configuration** section, click **Show** tab on the right of this option.
- 3 Change the value of the required parameter described above.

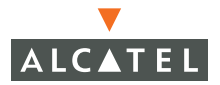

**OmniAccess RN: User Guide** 

# CHAPTER 12 Configuring Virtual Private Networks

The aim of this document is to help users configure VPN using the web-interface.

The combination of L2TP and IPSec, known as L2TP/IPSec, is a highly secure technology for making remote access virtual private network (VPN) connections across public networks such as the Internet. In case of wireless, VPN can also be used to further secure the wireless data from attackers. The Alcatel Mobility Controllers can be used as a VPN concentrator terminating all VPN connections from wire and wireless users. For Windows, a dialer can be downloaded from the switch to auto configure the tunnel settings on the dialer. This document primarily deals with the configuration of VPN tunnels – L2TP and PPTP.

### **VPN** Configuration

To configure VPN on the switch, the VPN Authentication method needs to be enabled first.

#### **Enabling VPN Authentication**

The following pre-requisites must be configured:

- **Role** The role that will be assigned as the default role for the 802.1x users. (*Refer to document on firewall policies to configure roles*).
- Derivation rules if present will take precedence over this setting.
- Authentication Server The authentication server the switch would use to validate the users. (*Refer to document on authentication servers for configuration details*)

To enable VPN authentication:

1. Navigate to the **Configuration > Security > Authentication Methods > VPN Authentication** page.

| Monitoring Configuration | Diagnostics Maintenance Plan Event                       | s Reports Save Configuration Logout |  |  |  |  |  |  |
|--------------------------|----------------------------------------------------------|-------------------------------------|--|--|--|--|--|--|
| Switch<br>General        | Security > Authentication Methods > VPN                  |                                     |  |  |  |  |  |  |
| Management               | Authentication                                           |                                     |  |  |  |  |  |  |
| WLAN<br>Network          | 802.1x VPN Captive Portal M                              | AC Address Stateful 802.1x SSID     |  |  |  |  |  |  |
| Radio                    | L2 Encryption Advanced                                   |                                     |  |  |  |  |  |  |
| Advanced                 |                                                          |                                     |  |  |  |  |  |  |
| RF Management            | Authentication Enabled                                   |                                     |  |  |  |  |  |  |
| Calibration              | Default Role                                             | default-vpn-role 🗸                  |  |  |  |  |  |  |
| Optimization             | Authoptication Enilyza Throshold for Chation Placklistic | 2 (O display blacklisting)          |  |  |  |  |  |  |
| Protection               | Addiencication Pallure Threshold for Station blackisti   | ig 5 (O disables blacklisting)      |  |  |  |  |  |  |
| Monitoring               |                                                          |                                     |  |  |  |  |  |  |
| Advanced                 | Authentication Servers                                   |                                     |  |  |  |  |  |  |
| Security                 | Name Type IP Address Authen                              | tication Port Status Actions        |  |  |  |  |  |  |
| Roles                    | Radius_Server_1 Radius 10.11.1.18 1812                   | Enabled Delete 🔺 🔻                  |  |  |  |  |  |  |
| Policies                 | bbA                                                      | Apply                               |  |  |  |  |  |  |
| AAA bervers              |                                                          | - 18 B V                            |  |  |  |  |  |  |
| Authentication Methods   |                                                          |                                     |  |  |  |  |  |  |

- 2 Select the Authentication Enabled checkbox to enable VPN authentication.
- 3 Choose the default role for the users from the pull down menu for **Default Role**.
- 4 Set **Authentication Failure Threshold for Station Blacklisting** to an integer value. This number indicates the number of contiguous authentication failures before the station is blacklisted.
- 5 Click **Apply** to apply the settings and to avoid loss of work. To save the configuration between reloads, click the *Save* tab on the left hand top corner.

The Authentication server which the switch will use to authenticate the VPN users needs to be configured. To configure the authentication server:

#### 1. Navigate to the **Configuration > Security > Authentication Methods > VPN Authentication** page.

- 2 Click Add under Authentication Server to add a RADIUS server.
- 3 From the pull down menu select the radius server that will be the primary authentication server. Click **Add** after making the choice.
- 4 To add multiple auth servers repeat steps above for each server.

| Monitoring Config                               | uration Diagnostic                          | s Maintenance                                                                                                    | Plan Events                            | s Reports      |                  | Sav               | e Configura | tion Logout |  |
|-------------------------------------------------|---------------------------------------------|----------------------------------------------------------------------------------------------------|----------------------------------------|----------------|------------------|-------------------|-------------|-------------|--|
| Switch<br>General                               | Securi                                      | ty > Authen                                                                                                    | tication Me                            | thods > VPI    | N Auther         | itication         |             |             |  |
| Management<br><b>WLAN</b><br>Network            | 802.1)                                      | VPN Capt                                                                                                    | ive Portal M                           | AC Address St  | tateful 802.1x   | SSID L2           | Encryption  | Advanced    |  |
| Radio                                           | Authentica                                  | ition Enabled                                                                                                    |                                        | V              |                  |                   |             |             |  |
| Advanced                                        | Default Ro                                  | Default Role default-vpn-role 🗸                                                                                                    |                                        |                |                  |                   |             |             |  |
| RF Management<br>Calibration                    | Authentica                                  | ation Failure Threshold I                                                                                                    | or Station Blacklistin                 | g 3 (0 disable | es blacklisting) |                   |             |             |  |
| Optimization                                    |                                             |                                                                                                    |                                        |                |                  |                   |             |             |  |
| Protection                                      | Authent                                     | ication Servers                                                                                                    |                                        |                |                  |                   |             |             |  |
| Monitoring                                      |                                             | Name                                                                                                    | Туре                                   | IP Address     | s Aul            | thentication Port | Status      | Actions     |  |
| Advanced                                        | Radius_Ser                                  | ver_1                                                                                                    | Radius                                 | 10.11.1.18     | 1812             |                   | Enabled     | Delete 🔺 🔻  |  |
| Security<br>Roles<br>Policies                   | Choose                                      | an Authentication                                                                                                    | <b>i Server</b><br>tress:10.200.14.211 | ) V Add        | Cancel           |                   |             | Apply       |  |
| AAA Servers<br>Authentication M<br>VPN Settings | ethods Internal(S<br>Radius Se<br>Radius Se | Internal/Server Type:Local IP Address: 10:200 14:211)<br>Radius Server(Server Type:Radius IP Address:10:1.15:1)<br>Radius Server Zype:Radius IP Address:10:1.14:1.9) |                                        |                |                  |                   |             |             |  |
| Firewall Settings                               | Comman                                      | ds                                                                                                    |                                        |                | View Co          | mmands            |             |             |  |
| Secure Access                                   |                                             |                                                                                                    |                                        |                |                  |                   |             |             |  |

- 5 The servers appear in the order of descending priority. The first entry is always the primary server. To change the order, use the ▲ or ▼ to the right on the entry to move it higher up or lower down in the list.
- 6 Click **Apply** to apply the configuration changes made before navigating to other pages to avoid losing the changes made.
- 7 Click **Save Configuration** to save the configuration between reboots.

### **Configuring VPN with L2TP IPSec**

The following pre-requisites must be configured:

1. The steps in the "Enabling VPN Authentication" must be completed along with the L2TP IPSec configuration to enable VPN.

- 2 Enable VPN Authentication as mentioned in the previous section.
- 3 Navigate to the **Configuration > Security > VPN Settings > IPSEC** page.

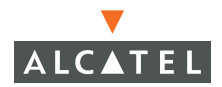

| Monitoring              | Configuration      | Diagnostic                                | s Mainten       | ance         | Plan Eve      | ents    | Reports     | Save Configur               | ation Logout |
|-------------------------|--------------------|-------------------------------------------|-----------------|--------------|---------------|---------|-------------|-----------------------------|--------------|
| Switch                  |                    | Securi                                    | tv > VPN        | l Sett       | inas > 1      | IPSE    | С           |                             |              |
| General                 |                    |                                           |                 |              |               |         |             |                             |              |
| WIAN                    | c                  | IPSEC                                     | PPTP            | Dialer       | s Emula       | ate VPI | N Servers   | Advanced                    |              |
| Network                 | <                  | L2TP and XAUTH Parameters                 |                 |              |               |         |             |                             |              |
| Radio                   |                    | Enable L21                                | P               | $\checkmark$ |               |         |             |                             |              |
| Advance                 | ed                 | Authentica                                | ation Protocols | PAP          | 🗹 снар 🗖      | MSCH    | AP 🗖 MSC    | HAPv2                       |              |
| RF Managem              | hent               | Primary Di                                | IS Server       | 10.11.1      | .231          |         |             |                             |              |
| Calibrati               | lon                | Secondary                                 | DNS Server      | 11.10.1      | .123          |         |             |                             |              |
| Drotocti                | adon               | Duine and LU                              |                 | 10.11.1      |               |         |             |                             |              |
| Monitori                |                    | Primary W                                 | IND Derver      | 10.11.1      |               |         |             |                             |              |
| Advance                 | ng<br>ed           | Secondary                                 | WINS Server     | 11.10.1      | .124          |         |             |                             |              |
| Security                | 50                 | Address                                   | Pools           |              |               |         |             |                             |              |
| Roles                   |                    | Pool Nan                                  | ne Start Ad     | dress        | End Addres    | s       | Actions     |                             |              |
| Policies                |                    | Contenentin e                             | 10.11.1.1       |              | 0.44.4.45     |         | al 5.1.4    | -                           |              |
| AAA Ser                 | vers               | Swimming 10.11.1.1 10.11.1.45 Edit Delete |                 |              |               |         |             |                             |              |
| Authent                 | ication Methods    | Add                                       |                 |              |               |         |             |                             |              |
| VPN Set                 | tings              | Source N                                  | AT              |              |               |         |             |                             |              |
| Firewall                | Settings           | Enable Sou                                | urce NAT        |              |               |         |             |                             |              |
| Secure 4                | Access             | NAT Pool                                  |                 | ~            |               |         |             |                             |              |
| Secure S                | Service Interfaces | IKE Aggre                                 | sive Group Nar  | ne char      | ,<br>neme (On | lv neer | led for XAL | ITH)                        |              |
| Advance<br>WLAN Johnson | ed                 | ine nggro.                                |                 |              | igonio (on    | .,      |             |                             |              |
| Roque A                 | AP                 | IKE Shar                                  | ed Secrets      |              |               |         |             |                             |              |
| Denial ol               | f Service          | Subnet                                    | Subnet Mas      | k Lengt      | h Key         | Ac      | tions       |                             |              |
| Man-In-                 | the-Middle         | 10.11.1.1                                 | 255.255.0.0     |              | ****          | Edit    | Delete      |                             |              |
| Signatur                | res                | Add                                       |                 |              |               |         |             |                             |              |
| Policies                | Policies           |                                           |                 |              |               |         |             |                             |              |
|                         |                    | Priority                                  | Encryption      | Hash         | Authentic     | ation   | Group       | Lifetime                    | Action       |
|                         |                    | ritority                                  | Cherypelon      |              |               |         | aroap       | [300 - 86400]               | Edit         |
|                         |                    | Default                                   | 3DES            | SHA          | RSA           |         | GROUP 2     | seconds, no volume<br>limit | Delete       |
|                         |                    | Add                                       |                 |              |               |         |             | mm.                         |              |
|                         |                    | 1100                                      |                 |              |               |         |             |                             |              |

- 4 To enable L2TP, check Enable L2TP.
- 5 Select the authentication method. Currently supported methods are PAP, CHAP, MSCHAP and MSCHAPv2.
- 6 Configure the Primary, Secondary DNS servers and Primary and Secondary WINS Server that will be pushed to the VPN Client.
- 7 Configure the VPN Address Pool.

This is the pool from which the clients are assigned addresses.
| Monitoring Configuration | Diagnostics   | Maintenance | Plan  | Events | Reports        | Save Configuration | Logout |
|--------------------------|---------------|-------------|-------|--------|----------------|--------------------|--------|
| Switch<br>General        | Security      | > VPN Set   | tings | > IPSE | EC > <b>Ad</b> | 1                  | « Back |
| Management               | Address       | 2001        |       |        |                |                    |        |
| WLAN<br>Network          | Pool Name     | Swimming    |       |        |                |                    |        |
| Radio                    | Start Address | 10.11.1.1   |       |        |                |                    |        |
| Advanced                 | End Address   | 10.11.1.45  |       |        |                |                    |        |
| Calibration              |               |             | Done  |        |                |                    |        |

- 8 Click Add. The Add Address Pool page appears.
- 9 Specify the start address, the end address and the pool name.
- 10 Click **Done** on the completion to apply the configuration.

#### **Enabling Src NAT**

In case the users need to be nated to access the network the use this option. The pre-requisite for using this option is to have a NAT pool which can be created by navigating to the **Security > Advanced > NAT Pools** page.

#### **IKE Shared Secrets**

Set the value of the IKE key. The key can be configured by subnet. This can be done by specifying the subnet and subnet mask. Care should be taken to ensure that this key matches the key on the client.

To make the key a global key:

1. Specify the address as 0.0.0.0 and netmask as 0.0.0.0.

| Monitoring              | Configuration | Diagnostics    | Maintenance          | Plan       | Events       | Reports         |                   | Save Configuration      | Logout    |
|-------------------------|---------------|----------------|----------------------|------------|--------------|-----------------|-------------------|-------------------------|-----------|
| Switch<br>General       |               | Security       | > VPN Set            | tings      | > IPSE       | EC> Add         | IKE Sec           | ret                     | « Back    |
| Managemen<br>WLAN       | t             | Subnet         |                      |            |              | 0.0.0.0         |                   | Use 0.0.0.0 to          | enable    |
| Network                 | <             | Subnet Mask    |                      |            |              | 0.0.0.0         |                   | a global key            |           |
| Radio                   |               | (Please use th | e defaults 0.0.0.0 f | or the Sub | onet and Sub | net mask if you | i do not intend t | o have multiple pre-sha | red keys) |
| Advance                 | ed            | IKE Shared Se  | cret                 |            |              | •••••           | •                 |                         |           |
| RF Managen<br>Calibrati | nent<br>ion   | Verify IKE Sha | red Secret           |            |              | •••••           | •                 |                         |           |
| Optimiza                | ation         |                |                      |            |              |                 |                   |                         | Done      |

- 2 Under IKE Shared Secrets click Add. This will open the Add IKE Secret page.
- 3 Configure the Subnet and Subnet mask. To make the IKE key global specify 0.0.0.0 and 0.0.0.0 for both the values.

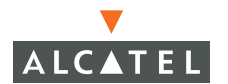

- 4 Configure the IKE Shared Secret and Verify IKE Shared Secret.
- 5 Click **Done** to apply the configurations.
- 6 Click **Back** to return to the main VPN L2TP configuration page.

#### **IKE Policies**

- 1. Click Add under IKE Policies opens the IPSEC Policy configuration page.
- 2 Set the **Priority** to 1 for this configuration to take priority over the Default setting
- 3 Set the Encryption type to DES or 3DES.
- 4 Set the HASH Algorithm to SHA or MD5.
- 5 Set the Authentication to Pre-Share or RSA.
- 6 Set the **Diffie Helman Group** to **1** or **2**.
- 7 The configurations from 1 through 5 along with the pre-share key need to be reflected in the VPN client configuration. When using a 3<sup>rd</sup> party VPN client, set the VPN configuration on clients to match the choices made above. In case the Alcatel dialer is used, these configuration need to be made on the dialer prior to downloading the dialer onto the local client.
- 8 Click **Apply** to activate the changes.
- 9 Click **Back** to return to the main VPN L2TP configuration page.
- 10 Click **Apply** to apply the changes made before navigating to other pages.

Configuring VPN with PPTP Example

The following pre-requisites must be configured:

1. The steps in "Enabling VPN Authentication" must be completed along with the PPTP configuration to use PPTP.

- 2 Enable VPN Authentication as described in the previous section "Enabling VPN Authentication".
- 3 Navigate to the **Configuration > Security > VPN Settings > PPTP** page

| Monitoring Configuration     | Diagnostics    | Mainten                               | ance  | Plan Even   | ts Reports  | Save Config | uration Log       |  |  |
|------------------------------|----------------|---------------------------------------|-------|-------------|-------------|-------------|-------------------|--|--|
| Switch<br>General            | Security       | Security > VPN Settings > <b>PPTP</b> |       |             |             |             |                   |  |  |
| Management                   | IPSEC          | PPTP                                  | Diale | rs Emulate  | VPN Servers | Advanced    |                   |  |  |
| Network                      | PPTP Param     | neters                                |       |             |             |             |                   |  |  |
| Radio                        | Enable PPTP    |                                       | ~     |             |             |             |                   |  |  |
| Advanced                     | PPTP Echo Tim  | neout(secs)                           | 60    |             |             |             |                   |  |  |
| RF Management<br>Calibration | Authentication | n Protocols                           | MS MS | CHAPv2      |             |             |                   |  |  |
| Optimization                 | Primary DNS S  | Primary DNS Server                    |       | .1.231      |             |             |                   |  |  |
| Protection                   | Secondary DN   | Secondary DNS Server                  |       | .1.123      |             |             |                   |  |  |
| Monitoring                   | Primary WINS   | Server                                | 10.11 | .1.232      |             |             |                   |  |  |
| Advanced<br>Security         | Secondary WI   | INS Server                            | 11.10 | .1.124      |             |             |                   |  |  |
| Roles                        | Address Po     | ols                                   |       |             |             |             |                   |  |  |
| Policies<br>AAA Servers      | Pool Name      | Start Ad                              | dress | End Address | Actions     |             |                   |  |  |
| Authentication Methods       | Swimming       | 10.1.1.1                              |       | 10.1.1.45   | Edit Delete |             |                   |  |  |
| VPN Settings                 | Add            |                                       |       |             |             |             |                   |  |  |
| Firewall Settings            |                |                                       |       |             |             |             | Apply             |  |  |
| Secure Access                | I              |                                       |       |             |             |             |                   |  |  |
| Secure Service Interfaces    | Commands       |                                       |       |             |             | View        | <u>v Commands</u> |  |  |

- 4 To enable PPTP, check the *Enable PPTP* radio button.
- 5 Select the authentication method. Currently supported method is MSCHAPv2. Check the radio button to select it.
- 6 Configure the Primary, Secondary DNS servers and Primary and Secondary WINS Server that will be pushed to the VPN Dialer.
- 7 Configure the VPN Address Pool.

| Monitoring               | Configuration | Diagnostics   | Maintenance | Plan  | Events | Reports  | Save Configuration | Logout |
|--------------------------|---------------|---------------|-------------|-------|--------|----------|--------------------|--------|
| <b>Switch</b><br>General |               | Security      | > VPN Set   | tings | > PPT  | ⊃ > Edit |                    | « Back |
| Managemeni               | t             | Address       | Pool(Swim   | ming  | )      |          |                    |        |
| Network                  | ;             | Pool Name     | Swimming    |       |        |          |                    |        |
| Radio                    |               | Start Address | 10.1.1.1    |       |        |          |                    |        |
| Advance                  | ed            | End Address   | 10.1.1.45   |       |        |          |                    |        |
| RF Managen<br>Calibrati  | on            |               |             | Done  |        |          |                    |        |

This the pool from which the clients are assigned addresses.

- 1. Click Add. The Add Address Pool page displays.
- 2 Specify the start address, the end address and the pool name.

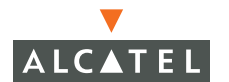

- 3 Click *Done* on the completion to apply the configuration.
- 4 Click **Back** to access the main PPTP config page.
- 5 Click **Apply** to apply the changes made before navigating to other pages.

#### **Configuring Alcatel Dialer Example**

1. Navigate to the **Security > VPN Settings > Dialers** page. Click **Add** to add a new dialer or *Edit* tab to edit an existing dialer.

- 2 Configure the dialer
- 3 Enter the **Dialer name** that will be used to identify this setting.
- 4 Configure the dialer to work with PPTP or L2TP by checking the **Enable PPTP** or the **Enable L2TP** checkbox.

| Monitoring                             | Configuration      | Diagnostics Maintenance F                                 | lan Events Reports Save Configuration Logout |  |  |  |  |  |
|----------------------------------------|--------------------|-----------------------------------------------------------|----------------------------------------------|--|--|--|--|--|
| <b>Switch</b><br>General<br>Management |                    | Security > VPN Settings > Dialers > Add<br>Dialer         |                                              |  |  |  |  |  |
| WLAN<br>Networ                         | k                  | Dialer Name                                               | Dialer_1                                     |  |  |  |  |  |
| Radio                                  |                    | Enable PPTP                                               |                                              |  |  |  |  |  |
| Advanc                                 | ed                 | Enable I 2TD                                              |                                              |  |  |  |  |  |
| RF Manager                             | nent               | Enable L21P                                               |                                              |  |  |  |  |  |
| Calibrat                               | ion                | Send Direct Network Traffic In Clear<br>(Split Tunneling) |                                              |  |  |  |  |  |
| Optimiz                                | ation              | Disable Wireless Devices When Client                      | is 🗖                                         |  |  |  |  |  |
| Protecti                               | ion                | Wired                                                     |                                              |  |  |  |  |  |
| Monitor                                | ing                | Enable SecurID New and Next Pin<br>Mode                   |                                              |  |  |  |  |  |
| Advanc<br>Security<br>Roles            | ed                 | Authentication                                            |                                              |  |  |  |  |  |
| Policies                               |                    | IKE Lifetime (secs)                                       | 28800                                        |  |  |  |  |  |
| AAA Se                                 | rvers              | IKE Encryption                                            | In Book C DES                                |  |  |  |  |  |
| Authen                                 | tication Methods   | IKE Diffie Hellman Group                                  | © 2 C 1                                      |  |  |  |  |  |
| VPN Set                                | ttings             | IKE Hash Algorithm                                        | © SHA ⊂ MDS                                  |  |  |  |  |  |
| Firewall                               | Settings           | IKE Authentication                                        | C RSA Signatures  Preshared Key Password     |  |  |  |  |  |
| Secure                                 | Service Interfaces | IPSEC Lifetime (secs)                                     |                                              |  |  |  |  |  |
| A duran                                | - 4                | In SEC Enrolante (Secs)                                   | 7200                                         |  |  |  |  |  |
| Advanc                                 | eu                 | IPSEC Mode Group                                          |                                              |  |  |  |  |  |
| Rogue /                                | AP                 | IPSEC Encryption                                          |                                              |  |  |  |  |  |
| Denial c                               | of Service         | IPSEC Hash Algorithm                                      |                                              |  |  |  |  |  |
| Man-In-                                | -the-Middle        |                                                           | Apply                                        |  |  |  |  |  |
| Signatu                                | res                |                                                           |                                              |  |  |  |  |  |

5 Select the *authentication* protocol. This should match the L2TP protocol list selected if **Enable L2TP** is checked or the PPTP list configured if **Enable PPTP** is checked.

For L2TP :

- 1. Set the type of **IKE Hash Algorithm**, SHA or MD5 in the IKE Policies page.
- 2 In case Pre-shared was selected as the IKE *Authentication* in the IKE Policies page (*as described in the L2TP IPSec configuration*), key in the pre-share key used in the L2TP configuration. **NOTE: The two keys should match.**
- 3 Select the Group configuration as per the IKE Policy configuration setting for **Diffie Helman Group**.
- 4 Select the IPSEC Encryption as per the IKE Policy configuration setting for **Encryption**.
- 5 Select the IPSEC Hash Algorithm as per the **Algorithm** selected on the IKE Policy page of IPSEC.
- 6 Click **Apply** to apply the changes made prior to navigating to another page.
- 7 The VPN dialer can be downloaded using Captive Portal. To enable this, in the role the user gets assigned after captive portal, configure the dialer by the name used to identify the dialer.

Example if my captive portal user gets the *guest* role after logging on through captive portal and my dialer is called *mydialer*, configure mydialer as the dialer to be used in the guest role.

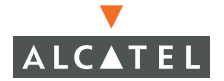

| Monitoring Configuration  | Diagnostics Maintenance Plan Events Reports Save Configuration Logout                                           |
|---------------------------|----------------------------------------------------------------------------------------------------|
| <b>Switch</b><br>General  | Security > User Roles > Edit Role(guest)                                                                        |
| Management                | « Back                                                                                                    |
| WLAN                      |                                                                                                    |
| Dadia                     | Firewall Policies                                                                                               |
| Radio                     | Name Rule Count Location Action                                                                                 |
| RE Management             | control 7 0.0.0 Edit Delete 🔺 🔻                                                                                 |
| Calibration               | cologout 1 0.0.0 Edit Delete A V                                                                                |
| Optimization              |                                                                                                    |
| Protection                | A00                                                                                                    |
| Monitoring                |                                                                                                    |
| Advanced                  | Re-authentication Interval                                                                                      |
| Security                  | Disabled Change (0 disables re-authentication. A positive value enables authentication)                         |
| Roles                     |                                                                                                    |
| Policies                  | Role VLAN ID                                                                                                    |
| AAA Servers               | Not Assigned Not Assigned V Change                                                                              |
| Authentication Methods    |                                                                                                    |
| VPN Settings              | Bandwidth Contract                                                                                              |
| Firewall Settings         |                                                                                                    |
| Secure Access             |                                                                                                    |
| Secure Service Interfaces |                                                                                                    |
| Advanced                  | VPN Dialer                                                                                                    |
| WLAN Intrusion Protection | Not Assigned Dialer_1 Change After a VPN Dialer is created use the                                              |
| Rogue AP                  | Not Assigned pull down menu to assign it to a User                                                              |
| Denial or Service         | L2TP Pool Dialer_1                                                                                              |
| Man-In-the-Middle         | default-l2tp-pool Not Assigned 🗸 Change                                                                         |
| Signatures                |                                                                                                    |
| Policies                  | PPTP Pool                                                                                                    |
|                           | default-potn-pool Not Assigned V Change                                                                         |
|                           | bb 4 been 1999 and 1999 and 1999 and 1999 and 1999 and 1999 and 1999 and 1999 and 1999 and 1999 and 1999 and 19 |

# Examples

In this example, the following settings apply.

#### VPN Settings

| Authentication Server | radon     |
|-----------------------|-----------|
| Default VPN role      | vpn_user  |
| Authentication method | MSCHAPv2  |
| Primary DNS           | 10.10.1.1 |

| Secondary DNS | 10.10.1.2 |
|---------------|-----------|
| Primary WINS  | 10.1.1.2  |

## L2TP Setting

| L2TP Pool          | 192.168.100.1 - 192.168.100.100 |
|--------------------|---------------------------------|
| Pre-shared key     | test123                         |
| Primary DNS        | 10.10.1.1                       |
| Secondary DNS      | 10.10.1.2                       |
| Primary WINS       | 10.1.1.2                        |
| IKE encryption     | 3DES                            |
| IKE Authentication | Pre-shared                      |
| IKE Hash           | SHA                             |
| IKE Group          | 2                               |

PPTP Setting

PPTP Pool

192.168.200.1 - 192.168.200.100

#### Configuration

1. Enable VPN Authentication.

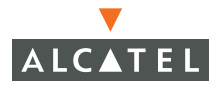

| Monitoring Configuration        | Diagnostics Maintenance Plan Events Reports Save Configuration Logout                                                                                             |
|---------------------------------|----------------------------------------------------------------------------------------------------|
| Switch<br>General               | Security > Authentication Methods > VPN                                                                                                    |
| Management                      | Authentication                                                                                                    |
| <b>WLAN</b><br>Network<br>Radio | 802.1x         VPN         Captive Portal         MAC Address         Stateful 802.1x         SSID           L2 Encryption         Advanced                  SSID |
| Advanced                        |                                                                                                    |
| RF Management                   | Authentication Enabled                                                                                                    |
| Calibration                     | Default Role                                                                                                    |
| Optimization                    |                                                                                                    |
| Protection                      | Authentication Failure Threshold for Station Blacklisting U (U disables blacklisting)                                                                             |
| Monitoring                      |                                                                                                    |
| Advanced                        | Authentication Servers                                                                                                    |
| Security                        | Name Type IP Address Authentication Port Status Actions                                                                                                    |
| Roles                           | Add                                                                                                    |
| Policies                        |                                                                                                    |
| AAA Servers                     |                                                                                                    |

## Configure L2TP IPSec

1. Configure the DNS and WINS server.

| Monitoring Configuration      | iagnostics Maintenance Plan Events Repo                     | irts Save Configuration Logout |
|-------------------------------|-------------------------------------------------------------|--------------------------------|
| Switch<br>General             | ecurity > VPN Settings > <b>IPSEC</b>                       |                                |
| Management                    | IPCEC DDTD Dialore Emulate VDN Serv                         | are Advapced                   |
| WLAN                          | 2TD and YAUTH Daramators                                    | Sio Auvanceu                   |
| Network                       |                                                             |                                |
| Radio                         |                                                             |                                |
| Advanced                      | Authentication Protocols 🗌 PAP 🗌 CHAP 🗌 MSCHAP 🗹 r          | 4SCHAPv2                       |
| Calibration                   | Primary DNS Server 10.10.1.1                                | these four fields to           |
| Optimization                  | Secondary DNS Server 10.10.1.2                              | create a new                   |
| Protection                    | Primary WINS Server 10.1.1.2                                | IPSEC policy                   |
| Monitoring                    | Secondary WINS Server 0.0.0.0                               |                                |
| Advanced                      | uddrass Dools                                               |                                |
| Security                      | autress Pools                                               |                                |
| Roles                         | Pool Name Start Address End Address Action                  | 15                             |
| Policies                      | ool 192.168.200.1 192.168.200.100 Edit De                   | lete                           |
| Authentication Methods        | Add                                                         |                                |
| VPN Settings                  |                                                             |                                |
| Firewall Settings             |                                                             |                                |
| Secure Access                 |                                                             |                                |
| Secure Service Interfaces     | NAT Pool                                                    |                                |
| Advanced                      | IKE Aggressive Group Name changeme (Only needed for )       | (AUTH)                         |
| WLAN Intrusion Protection     | KE Shared Secrets                                           |                                |
| Rogue AP<br>Depial of Service | Subnet Subnet Mask Length Key Actions                       |                                |
| Man-In-the-Middle             | .0.0.0 0.0.0.0 ******** Edit Delet                          | e                              |
| Signatures                    | Add                                                         |                                |
| Policies                      |                                                             |                                |
|                               | KE POlicies<br>Priority Ensuration Hash Authoptication Crow | n Lifetime Action              |
|                               | rnoncy Encryption hash Authentication arou                  |                                |
|                               | efault 3DES SHA RSA GROU                                    | no volume limit Delete         |
|                               |                                                             | Edit                           |
|                               | 3DES SHA PRE-SHARE GROUI                                    | 2 300 Delete                   |
|                               | Add                                                         |                                |

- 2 Configure the L2TP pool.
- 3 Click Add below Address Pools. Once completed, click Done.

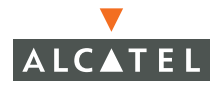

| Monitoring                     | Configuration                                                                                                   | Diagnostics         | Maintenance       | Plan  | Events | Reports         | Save Configuration | Logout |
|--------------------------------|----------------------------------------------------------------------------------------------------|---------------------|-------------------|-------|--------|-----------------|--------------------|--------|
| Switch<br>General<br>Managemen | t                                                                                                    | Security<br>Address | > VPN Set<br>Pool | tings | > IPSE | EC > <b>Add</b> | 1                  | « Back |
| WLAN<br>Network                | < Contract of the second second second second second second second second second second second second second se | Pool Name           | COC_POOL          |       |        |                 |                    |        |
| Radio                          |                                                                                                    | Start Address       | 192.168.200.1     |       |        |                 |                    |        |
| Advance<br>RE Managen          | ed                                                                                                    | End Address         | 192.168.200.10    | 0     |        |                 |                    |        |
| Calibrat                       | ion                                                                                                    |                     |                   | Done  |        |                 |                    |        |
| Optimiza                       | ation                                                                                                    |                     |                   |       |        |                 |                    |        |

4 Configure the IKE shared secret test123

| Monitoring             | Configuration       | Diagnostics    | Maintenance          | Plan       | Events        | Reports                                                          |  | Save Configuration | Logout |  |
|------------------------|---------------------|----------------|----------------------|------------|---------------|------------------------------------------------------------------|--|--------------------|--------|--|
| Switch<br>General      |                     | Security       | > VPN Set            | ttings     | > IPSE        | EC> Add IKE Secret                                               |  |                    |        |  |
| Managemen<br>WLAN      | t                   | Subnet         |                      |            |               | 0.0.0.0                                                          |  | ]                  |        |  |
| Network                | <                   | Subnet Mask    |                      |            | 0.0.0.0       |                                                                  |  |                    |        |  |
| Radio                  |                     | (Please use th | e defaults 0.0.0.0 f | or the Sub | onet and Subr | bnet mask if you do not intend to have multiple pre-shared keys) |  |                    |        |  |
| Advanc                 | ed                  | IKE Shared Se  | cret                 |            |               | •••••                                                            |  | ]                  |        |  |
| RF Managen<br>Calibrat | n <b>ent</b><br>ion | Verify IKE Sha | red Secret           |            |               | •••••                                                            |  | ]                  |        |  |
| Optimiza               | ation               |                |                      |            |               |                                                                  |  |                    | Done   |  |

5 Configure the IKE policies.

| Monitoring               | Configuration | Diagnostics I      | Maintenance                    | Plan  | Events | Reports        | Save Configuration     | Logout |  |
|--------------------------|---------------|--------------------|--------------------------------|-------|--------|----------------|------------------------|--------|--|
| <b>Switch</b><br>General |               | Security >         | > VPN Set                      | tings | > IPSE | EC > <b>Ad</b> | d Policy               | « Back |  |
| Managemen<br>WIAN        | ıt            | Priority           | 1                              |       |        |                |                        |        |  |
| Network                  | k             | Encryption         | 3DES 💊                         | •     |        |                |                        |        |  |
| Radio                    |               | Hash Algorithm     | Hash Algorithm SHA 💌           |       |        |                |                        |        |  |
| Advance                  | ed .          | Authentication     | ation 🛛 PRE-SHARE 💌 💦 Life Tim |       |        |                | Time field can be from |        |  |
| Calibrati                | ion           | Diffie Hellman Gro | GROUP 2                        | *     |        | 300 to 86      | 400 seconds            |        |  |
| Optimization             |               | Life Time(secs)    | Time(secs) 300                 |       |        |                |                        |        |  |
| Protecti                 | on            |                    | Ap                             | ply   |        |                |                        |        |  |
| Monitori                 | ina           |                    |                                |       |        |                |                        |        |  |

6 The final config page should look like the page below. Once this done click **Apply** to apply the configurations.

| Monitoring Conf   | figuration | Diagnostics | Mainten        | ance     | Plan Ev       | ents       | Reports     |                      | Save Co            | nfiguration | Logout |
|-------------------|------------|-------------|----------------|----------|---------------|------------|-------------|----------------------|--------------------|-------------|--------|
| Switch            |            | Securi      | v > VPN        | l Sett   | inas > l      | IPSEC      | 2           |                      |                    |             |        |
| General           |            |             |                |          |               |            |             |                      |                    |             |        |
| Management        |            | IPSEC       | PPTP           | Dialer   | s Emula       | ate VPN :  | Servers     | Advanced             |                    |             |        |
| Network           |            | L2TP and    | XAUTH Par      | ameters  | 6             |            |             |                      |                    |             |        |
| Radio             |            | Enable L2T  | Р              |          |               |            |             |                      |                    |             |        |
| Advanced          |            | Authentica  | tion Protocols |          |               | MSCHAP     | 🗹 MSCH      | APv2                 |                    |             |        |
| RF Management     |            | Primary DN  | S Server       | 10.10.1  | 1.1           |            |             |                      |                    |             |        |
| Optimization      |            | Secondary   | DNS Server     | 10.10.1  | L.2           |            |             |                      |                    |             |        |
| Protection        |            | Primary WI  | NS Server      | 10.1.1.  | 2             |            |             |                      |                    |             |        |
| Monitoring        |            | Secondary   | WINS Server    | 0.0.0.0  |               |            |             |                      |                    |             |        |
| Advanced          |            | Decondary   | WIND DOING     | 0.0.0.0  |               |            |             |                      |                    |             | _      |
| Security          |            | Address I   | Pools          |          |               |            |             |                      |                    |             |        |
| Roles             |            | Pool Nam    | e Start Ad     | ldress   | End Addres    | is A       | ctions      |                      |                    |             |        |
| Policies          |            | COC_POOL    | 192.168.2      | 00.1     | 192.168.200.1 | LOO Edit   | Delete      |                      |                    |             |        |
| AAA Servers       | Mahhada    | Add         |                |          |               | _          |             | -                    |                    |             |        |
| VPN Settings      | metrious   |             |                |          |               |            |             |                      |                    |             |        |
| Eirewall Setting  | 15         | Source N    | 41             | -        |               |            |             |                      |                    |             |        |
| Secure Access     |            | Enable Sou  | rce NAT        |          | 1             |            |             |                      |                    |             |        |
| Secure Service    | Interfaces | NAT Pool    |                | ~        |               |            |             |                      |                    |             |        |
| Advanced          |            | IKE Aggres  | sive Group Nar | ne char  | ngerne (Or    | nly needed | d for XAUTH | H)                   |                    |             |        |
| WLAN Intrusion Pr | otection   | IKE Share   | d Secrets      |          |               |            |             |                      |                    |             |        |
| Rogue AP          |            | Subnet      | Subnet Ma      | k Lenat  | h Kev         | Actio      | nns         |                      |                    |             |        |
| Denial of Servic  | 18<br>141- | Jublict     | Jubilet i la   | ik Lenge |               |            |             |                      |                    |             |        |
| Signatures        | JOIE       | 0.0.0.0     | 0.0.0.0        |          | ******        | Edit       | )elete      |                      |                    |             |        |
| Policies          |            | Add         |                |          |               |            |             |                      |                    |             |        |
| 1 Olicies         |            | IKE Polici  | es             |          |               |            |             |                      |                    |             |        |
|                   |            | Priority    | Encryption     | Hash     | Authentio     | ation      | Group       | Lifetir              | ne                 | Act         | ion    |
|                   |            | 2           | 3DES           | MD5      | PRE-SHARE     | G          | ROUP 2 3    | 800 seconds, no volu | me limit           | Edit        | Delete |
|                   |            | Default     | 3DES           | SHA      | RSA           | G          | ROUP 2 [    | 300 - 86400] second  | s, no volume limit | Edit        | Delete |
|                   |            | Add         |                |          |               |            |             |                      |                    |             |        |

7 Configure the dialer by configuring the key to match the IKE shared secret key in "Configure the IKE policies." Click **Apply** when done to apply the changes.

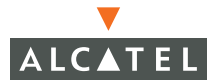

| WLAN D<br>Network E<br>Radio  | Naler Name                                           | coc_dialer                                                                                                    |  |
|-------------------------------|------------------------------------------------------|----------------------------------------------------------------------------------------------------|--|
| Network El<br>Radio El        |                                                      |                                                                                                    |  |
| Radio E                       | nable PPTP                                           | Г                                                                                                    |  |
|                               | nable L2TP                                           | <b>v</b>                                                                                                    |  |
| RF Management S               | end Direct Network Traffic In Clear(Split Tunneling) | E.                                                                                                    |  |
| Calibration                   | isable Wireless Devices When Client is Wired         | E Contraction of the second second se |  |
| Protection                    | nable SecurID New and Next Pin Mode                  | E                                                                                                    |  |
| Monitoring A                  | uthentication                                        | □ PAP □ CHAP □ MSCHAP ▼ MSCHAPv2 □ Cache SecureID Token                                                                                                    |  |
| General D                     | KE Lifetime (secs)                                   | 28800                                                                                                    |  |
| Security<br>Roles D           | KE Encryption                                        | € 3DES C DES                                                                                                    |  |
| Policies D                    | KE Diffie Hellman Group                              | € 2 C 1                                                                                                    |  |
| AAA Servers D                 | KE Hash Algorithm                                    | € SHA C MDS                                                                                                    |  |
| Authentication Methods D      | KE Authentication                                    | C RSA Signatures  Preshared Key Password                                                                                                    |  |
| Global Firewall Settings      | PSEC Lifetime (secs)                                 | 7200                                                                                                    |  |
| Advanced IF                   | PSEC Mode Group                                      | @ 2 C 1                                                                                                    |  |
| WLAN Intrusion Detection      | PSEC Encryption                                      | € ESP-3DES C ESP-DES                                                                                                    |  |
| Rogue AP<br>Depial of Service | PSEC Hash Algorithm                                  | € ESP-SHA-HMAC C ESP-MD5-HMAC                                                                                                    |  |

8 Configure the dialer in the captive portal user role that will be used to download the dialer.

#### Configuring PPTP

1. Navigate to the PPTP configuration page as explained in the previous sections

| Monitoring Configuration     | Diagnostics                                                                                                    | Maintena    | ance     | Plan Event:       | s Reports   | Save Configu | Iration Logo |
|------------------------------|----------------------------------------------------------------------------------------------------|-------------|----------|-------------------|-------------|--------------|--------------|
| Switch<br>General            | Security                                                                                                    | > VPN       | Set      | tings > <b>PP</b> | PTP         |              |              |
| Management                   | IPSEC                                                                                                    | PPTP        | Dialer   | rs Emulate        | VPN Servers | Advanced     |              |
| WLAN<br>Network              | PPTP Param                                                                                                    | eters       |          |                   |             |              |              |
| Radio                        | Enable PPTP                                                                                                    |             | •        |                   |             |              |              |
| Advanced                     | PPTP Echo Tim                                                                                                  | eout(secs)  | 60       |                   |             |              |              |
| RF Management<br>Calibration | Authentication                                                                                                 | n Protocols | MS MS    | ichapv2           |             |              |              |
| Optimization                 | Primary DNS S                                                                                                  | erver       | 10.1.1   | L.2               |             |              |              |
| Protection                   | Secondary DN                                                                                                   | S Server    | 10.1.1   | L.3               |             |              |              |
| Monitoring                   | Primary WINS                                                                                                   | Server      | 10.1.1.3 |                   |             |              |              |
| Advanced<br>Security         | Secondary WI                                                                                                   | NS Server   | 0.0.0    |                   |             |              |              |
| Roles                        | Address Po                                                                                                    | ols         |          |                   |             |              |              |
| Policies<br>AAA Servers      | Pool Name                                                                                                    | Start Ad    | dress    | End Address       | Actions     |              |              |
| Authentication Methods       | PPTP_pool                                                                                                    | 192.168.20  | 0.1      | 192.168.200.100   | Edit Delete |              |              |
| VPN Settings                 | Add                                                                                                    |             |          |                   |             |              |              |
| Firewall Settings            |                                                                                                    |             |          |                   |             |              | Apply        |
| Secure Access                | On second second second second second second second second second second second second second second second se |             |          |                   |             | 18           |              |
| Secure Service Interfaces    | commands                                                                                                    |             |          |                   |             | Viev         | / Commands   |

- 2 Configure the DNS and WINS server. Check the Enable PPTP and MSCHAPv2 checkbox.
- 3 Configure the PPTP pool

| Monitoring Configuration        | Diagnostics         | Maintenance       | Plan  | Events | Reports | Save Configuration | Logout |
|---------------------------------|---------------------|-------------------|-------|--------|---------|--------------------|--------|
| Switch<br>General<br>Management | Security<br>Address | > VPN Set<br>Pool | tings | > PPTI | P > Add |                    | « Back |
| WLAN<br>Network                 | Pool Name           | PPTP_pool         |       |        |         |                    |        |
| Radio                           | Start Address       | 192.168.200.1     |       |        |         |                    |        |
| Advanced                        | End Address         | 192.168.200.10    | )0    |        |         |                    |        |
| Calibration                     |                     |                   | Done  |        |         |                    |        |

4 Click **Apply** for the configurations to take effect.

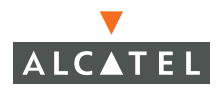

| Monitoring Configuratio      | n Diagnostics Maintenance Plan Events Reports Save Configuration Logout |
|------------------------------|-------------------------------------------------------------------------|
| Switch<br>General            | Security > VPN Settings > <b>PPTP</b>                                   |
| Management                   | IPSEC PPTP Dialers Emulate VPN Servers Advanced                         |
| WLAN<br>Network              | PPTP Parameters                                                         |
| Radio                        | Enable PPTP 🗸                                                           |
| Advanced                     | PPTP Echo Timeout(secs) 60                                              |
| RF Management<br>Calibration | Authentication Protocols V MSCHAPv2                                     |
| Optimization                 | Primary DNS Server 10.1.1.2 and the pool is correct then                |
| Protection                   | Secondary DNS Server 10.1.1.3 click apply to save settings              |
| Monitoring                   | Primary WINS Server 10.1.1.3                                            |
| Advanced<br>Security         | Secondary WINS Server 0.0.0.0                                           |
| Roles                        | Address Pools                                                           |
| Policies<br>AAA Servers      | Pool Name Start Address End Address Actions                             |
| Authentication Methods       | 5 PPTP_pool 192.168.200.1 192.168.200.100 Edit Delete                   |
| VPN Settings                 | Add                                                                     |
| Firewall Settings            | Apply                                                                   |

5 Configure the dialer. Check the Enable L2TP and MSCHAPv2 checkbox. Ensure that all the Authentication types are unchecked. Apply the changes.

| Monitoring Configuration    | Diagnostics Maintenance Plar                              | n Events Reports Save Configuration Logout                       |  |  |  |  |
|-----------------------------|-----------------------------------------------------------|------------------------------------------------------------------|--|--|--|--|
| Switch<br>General           | Security > VPN Setting                                    | gs > Dialers> Add Dialer «Back                                   |  |  |  |  |
| Management<br>WLAN          | Dialer Name                                               | pptp_dialer                                                      |  |  |  |  |
| Network                     | Enable PPTP                                               |                                                                  |  |  |  |  |
| Radio                       | Enable L2TP                                               |                                                                  |  |  |  |  |
| Advanced<br>RF Management   | Send Direct Network Traffic In Clear<br>(Split Tunneling) |                                                                  |  |  |  |  |
| Calibration<br>Optimization | Disable Wireless Devices When Client is Wired             |                                                                  |  |  |  |  |
| Protection                  | Enable SecurID New and Next Pin Mode                      |                                                                  |  |  |  |  |
| Monitoring<br>Advanced      | Authentication                                            | Token                                                            |  |  |  |  |
| Security                    | IKE Lifetime (secs)                                       | 28800 Ensure that only the                                       |  |  |  |  |
| Roles<br>Policies           | IKE Encryption                                            | G 3DES ○ DES     desired Authentication     method(s) is checked |  |  |  |  |
| AAA Servers                 | IKE Diffie Hellman Group                                  | © 2 C 1                                                          |  |  |  |  |
| Authentication Methods      | IKE Hash Algorithm                                        |                                                                  |  |  |  |  |
| VPN Settings                | IKE Authentication                                        | C RSA Signatures • Preshared Key Password                        |  |  |  |  |
| Firewall Settings           | IPSEC Lifetime (sers)                                     | 7200                                                             |  |  |  |  |
| Secure Access               | IDSEC Mode Group                                          | A key is required to create the dialer                           |  |  |  |  |
| Secure Service Interfaces   |                                                           | 0201                                                             |  |  |  |  |
| WLAN Intrusion Protection   | IPSEC Encryption                                          | ESP-3DES C ESP-DES                                               |  |  |  |  |
| Rogue AP                    | IPSEC Hash Algorithm                                      |                                                                  |  |  |  |  |
| Denial of Service           |                                                           | Apply                                                            |  |  |  |  |

6 Configure the dialer in the captive portal user role that will be used to download the dialer by navigating to the **Configuration > Security > Authentica-***tion > Methods > Captive Portal Authentication* page.

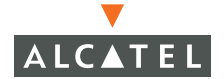

**OmniAccess RN: User Guide** 

# CHAPTER 13 Intrusion Detection

This document outlines the steps needed to configure the various IDS capabilities present in an Alcatel network. Like most other security related configuration on the Alcatel system, the IDS configuration is completely done on the Master switch in the network.

The Alcatel solution offers a variety of IDS/IPS features that can be configured and deployed as required. The following are the important IDS/IPS features provided in the Alcatel solution:

# **Rogue/Interfering AP Detection**

The most important IDS functionality offered in the Alcatel solution is the ability to detect an interfering/rogue AP and classify it as an interfering or a rogue AP. An interfering AP is an Access Point that the Alcatel Access points/Air Monitors detected in the air. A rogue AP is an Access Point that is detected as interfering AND is connected to the network on the wired side. An Access Point that is connected to the network is the one that presents a security threat while an AP that is not part of the network only contributes to the interference in the air. The administrator can enable rogue AP containment. If this feature is enabled, the APs that are detected as rogue

**NOTE**—Interfering APs are contained by disallowing clients from associating to this AP. Refer to the *"Configuring Rogue AP Detection" on page 166* section for more details on how to configure Rogue AP detection/classification/containment.

### **Denial of Service Detection**

DoS attacks are designed to prevent or inhibit legitimate users from accessing the network. This includes blocking network access completely, degrading network service, and increasing processing load on clients and network equipment. Denial of Service attack detection encompasses both rate analysis and detection of a specific DoS attack known as FakeAP.

• **Rate Analysis:** Many DoS attacks flood an AP or multiple APs with 802.11 management frames. These can include authenticate/associate frames, designed to fill up the association table of an AP. Other management frame floods, such as probe request floods, can consume excess processing power on the AP. The Alcatel Mobility Controller can be configured with the thresholds that indicate a DoS attack and can detect the same. Refer to the *Configuring Denial of Service attack detection* section for more details.

• Fake AP: FakeAP is a tool that was originally created to thwart wardrivers by flooding beacon frames containing hundreds of different addresses. This would appear to a wardriver as though there were hundreds of different APs in the area, thus concealing the real AP. While the tool is still effective for this purpose, a newer purpose is to flood public hotspots or enterprises with fake AP beacons to confuse legitimate users and to increase the amount of processing client operating systems must do. Refer to the *Configuring Denial of Service attack detection* section for more details.

#### Man-In-The-Middle Detection

A successful man-in-the-middle attack will insert an attacker into the data path between the client and the AP. In such a position, the attacker can delete, add, or modify data, provided he has access to the encryption keys. Such an attack also enables other attacks that can learn a user's authentication credentials. Man-in-the-middle attacks often rely on a number of different vulnerabilities.

- Station disconnection: Spoofed deauthenticate frames form the basis for most denial of service attacks, as well as the basis for many other attacks such as man-in-the-middle. In a station disconnection attack, an attacker spoofs the MAC address of either an active client or an active AP. The attacker then sends *deauthenticate* frames to the target device, causing it to lose its active association.
- EAP Handshake analysis: EAP (Extensible Authentication Protocol) is a component of 802.1x used for authentication. Some attacks, such as "ASLEAP" (used to attack Cisco LEAP) send spoofed deauthenticate messages to clients in order to force the client to re-authenticate multiple times. These attacks then capture the authentication frames for offline analysis. EAP Handshake Analysis detects a client performing an abnormal number of authentication procedures and generates an alarm when this condition is detected.

- Sequence number analysis: During an impersonation attack, the attacker will generally spoof the MAC address of a client or AP. If two devices are active on the network with the same MAC address, their 802.11 sequence numbers will not match since the sequence number is usually generated by the NIC firmware, even a custom driver will not generally be able to modify these numbers. Sequence number analysis will detect possible impersonation attacks by looking for anomalies between sequence numbers seen in frames in the air.
- AP Impersonation: AP impersonation attacks can be done for several purposes, including as a Man-In-the-Middle attack, as a rogue AP attempting to bypass detection, and as a possible honeypot attack. In such an attack, the attacker sets up an AP that assumes the BSSID and ESSID of a valid AP.

#### **Signature Detection**

Many Wireless LAN intrusion and attack tools generate characteristic signatures that can be detected by the Alcatel network. The system comes pre-configured with several known signatures, and also includes the ability for network managers to create and edit new signatures. For more details on how to configure and create new signatures refer to the *Configuring Signature detection* section.

#### Wireless LAN Policies

- Adhoc network detection/containment: As far as network administrators are concerned, ad-hoc wireless networks are uncontrolled. If they do not use encryption, they may expose sensitive data to outside eavesdroppers. If a device is connected to a wired network and has bridging enabled, an ad-hoc network may also function like a rogue AP. Additionally, ad-hoc networks can expose client devices to viruses and other security vulnerabilities. For these reasons, many administrators choose to prohibit ad-hoc networks. The Alcatel system can perform both ad-hoc network detection and also disable ad-hoc networks when they are found.
- Wireless bridge detection: Wireless bridges are normally used to connect multiple buildings together. However, an attacker could place (or have an authorized person place) a wireless bridge inside the network that would extend the corporate network somewhere outside the building. Wireless bridges are somewhat different from rogue APs in that they do not use beacons and have no concept of association. Most networks do not use bridges in these networks, the presence of a bridge is a signal that a security problem exists.

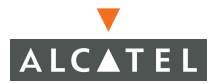

- Misconfigured AP detection: If desired, a list of parameters can be configured that defines the characteristics of a valid AP. This is primarily used when non-Alcatel APs are being used in the network, since the Alcatel Mobility Controller cannot configure the 3<sup>rd</sup>-party APs. These parameters can include preamble type, WEP configuration, OUI of valid MAC addresses, valid channels, DCF/PCF configuration, and ESSID. The system can also be configured to detect an AP using a weak WEP key. If a valid AP is detected as misconfigured, the system will deny access to the misconfigured AP. In cases where someone gains configuration access to a 3<sup>rd</sup>-party AP and changes the configuration, this policy is useful in blocking access to that AP until the configuration can be fixed.
- Weak WEP detection: The primary means of cracking WEP keys is by capturing 802.11 frames over an extended period of time and searching for patterns of WEP initialization vectors (IVs) that are known to be weak. The Alcatel system will monitor for devices using weak WEP implementations and generate reports for the administrator of which devices require upgrades.
- Multi Tenancy: The Alcatel system provides the ability to configure reserved channel and SSID lists, and disable unrecognized APs using these reserved resources. This feature can be used in a multi-tenant building where different enterprises must share the RF environment. This feature can also be used to defend against "honeypot" APs. A "honeypot" AP is an attacker's AP that is set up in close proximity to an enterprise, advertising the ESSID of the enterprise. The goal of such an attack is to lure valid clients to associate to the honeypot AP. From that point, a MITM attack can be mounted, or an attempt can be made to learn the client's authentication credentials. Most client devices have no way of distinguishing between a valid AP and an invalid one the devices only look for a particular ESSID and will associate to the nearest AP advertising that ESSID.
- MAC OUI: The Alcatel system provides the ability to match MAC addresses seen in the air with known manufacturers. The first three bytes of a MAC address are known as the MAC OUI (Organizationally Unique Identifier) and are assigned by the IEEE. Often, clients using a spoofed MAC address will not use a valid OUI, and instead use a randomly generated MAC address. By enabling MAC OUI checking, administrators will be notified if an unrecognized MAC address is in use.

#### **Configuring Rogue AP Detection**

Follow the steps below to configure the Alcatel network to detect insecure APs and classify them as rogue and interfering respectively as defined in the section above.

1. Navigate to the **Configuration > Wireless LAN Intrusion Detection > Rogue AP** page on the WebUI of the Master switch.

| Monitoring               | Configuration | Diagnostics                                       | Maintenance                                       | Plan     | Events     | Reports  | Save Configuration | Logout |
|--------------------------|---------------|---------------------------------------------------|---------------------------------------------------|----------|------------|----------|--------------------|--------|
| <b>Switch</b><br>General |               | Intrusio                                          | n Protectio                                       | n > F    | logue      | AP       |                    |        |
| Management<br>WIAN       |               | Disable Users f                                   | rom Connecting to                                 | Rogue Ac | ess Points | <b>V</b> |                    |        |
| Network                  |               | Mark All New A                                    | Mark All New Access Points as Valid Access Points |          |            |          |                    |        |
| Radio                    |               | Mark Unknown Access Points as Rogue Access Points |                                                   |          |            |          |                    |        |
| Advanced<br>RE Manageme  | nt            |                                                   |                                                   | CI       | ear App    | ly       |                    |        |
| Calibration              |               |                                                   |                                                   |          |            |          |                    |        |

2 The following table explains the fields for this configuration and what it means to select each of them.

|    | Field                                                      | Description                                                                                                    |
|----|------------------------------------------------------------|----------------------------------------------------------------------------------------------------|
| 1. | Disable Users from<br>Connecting to Rogue Access<br>Points | By default, rogue APs are only<br>detected, but are not automatically<br>disabled. Enable this option to<br>automatically shut down rogue<br>APs. When this option is enabled,<br>clients attempting to associate to a<br>rogue AP will be disconnected from<br>the rogue AP through a denial of<br>service attack.                                                                                                    |
| 2. | Mark All New Access Points<br>as Valid Access Points       | When installing an Alcatel Mobility<br>Controller in an environment with<br>an existing 3 <sup>rd</sup> -party wireless<br>network, it is necessary to manually<br>classify existing enterprise APs as<br>valid – a time-consuming process if<br>a large number of APs are installed.<br>Enable this option to mark all<br>detected APs as valid. Leave this<br>option enabled until all enterprise<br>APs have been detected and<br>classified as valid. After this<br>process has completed, disable this<br>option and re-classify any unknown<br>APs as interfering. |

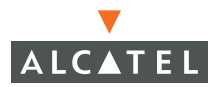

3. Mark Unknown Access Points as Rogue Access Points In an environment where no interfering APs should exist – for example, a building far away from any other buildings or an RF shielded building – enable this option to turn off the classification process. Any AP detected that is not classified as valid will be marked as rogue.

> **Note:** Use caution when enabling both "Mark Unknown APs as Rogue" and "Disable Users from Connecting to Rogue APs". If the system is installed in an area where APs from neighboring locations can be detected, these two options will disable all APs in the area.

#### **Configuring Denial of Service Attack Detection**

Follow the steps below to configure Denial of Service attack detection:

1. Navigate to the **Configuration > Wireless LAN Intrusion Detection > Denial of Service** page on the WebUI. To configure Rate Analysis, select **Rate Analysis**.

| Monitoring Configuration  | Diagnostics      | Maintenance   Plar | n Events R     | eports                 | Save Configuration | Logout |
|---------------------------|------------------|--------------------|----------------|------------------------|--------------------|--------|
| Switch<br>General         | Intrusion        | Prevention >       | > Denial of    | Service > Rate         | Analysis           |        |
| Management                | Rate Analys      | is Fake AP         |                |                        |                    |        |
| Network                   | Rate Analysis    |                    |                |                        |                    |        |
| Radio                     | Enable Rate And  | maly Checking      |                |                        |                    |        |
| Advanced                  | Detection Pa     | rameters           |                |                        |                    |        |
| RF Management             | Frame Type       | Channel Threshold  | Channel Time   | (sec) Channel Quiet Ti | me(sec)            |        |
| Calibration               | Association      | 30                 | 3              | 900                    |                    |        |
| Optimization              | Probe Request    | 200                | 3              | 900                    |                    |        |
| Protection                | Probe Response   | 200                | 3              | 900                    |                    |        |
| Monitoring                | Disassociation   | 30                 | 3              | 900                    |                    |        |
| Advanced                  | Authentication   | 30                 | 3              | 900                    |                    |        |
| Security                  | Deauthentication | 30                 | 3              | 900                    |                    |        |
| Roles                     |                  |                    | Edit Cancel    |                        |                    |        |
| Policies                  |                  |                    |                |                        |                    |        |
| AAA Servers               | Frame Type       | Node Threshold     | Node Time(sec) | Node Quiet Time(sec)   |                    |        |
| Authentication Methods    | Association      | 30 6               | 0              | 900                    |                    |        |
| VPN Settings              | Probe Request    | 200 1              | 5              | 900                    |                    |        |
| Firewall Settings         | Probe Response   | 150 1              | 5              | 900                    |                    |        |
| Firewaii Sectings         | Disassociation   | 30 6               | 0              | 900                    |                    |        |
| Secure Access             | Authentication   | 30 6               | 0              | 900                    |                    |        |
| Secure Service Interfaces | Deauthentication | 20 6               | 0              | 900                    |                    |        |
| Advanced                  |                  | Edit               | Cancel         |                        |                    |        |
| WLAN Intrusion Protection |                  |                    |                |                        |                    |        |
| Rogue AP                  |                  |                    |                |                        | Apply              |        |
| Denial of Service         |                  |                    |                |                        |                    |        |

2 Configuration is divided into two sections: Channel thresholds and node thresholds. A channel threshold applies to an entire channel, while a node threshold applies to a particular client MAC address. All frame types are standard management frames as defined by the 802.11 standard. The following table explains what each field implies. To edit any of the values from the default values for a channel, click the Edit button in the appropriate section (channel/node).

|    | Field                  | Description                                                                                                    |
|----|------------------------|----------------------------------------------------------------------------------------------------|
| 1. | Channel/Node threshold | Specifies the number of a specific type of frame that must be exceeded within a specific interval to trigger an alarm. |
| 2. | Channel/Node time      | Specifies the time interval in which the threshold must be exceeded in order to trigger an alarm.                      |

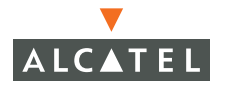

3. Channel/node Quiet time After an alarm has been triggered, specifies the amount of time that must elapse before another identical alarm may be triggered. This option prevents excessive messages in the log file.

To configure the Fake AP detection, select the Fake AP tab on the **Configuration** > Wireless LAN Intrusion Detection > Denial of Service page.

| Monitoring                             | Configuration | Diagnostics    | Maintenance       | Plan | Events | Reports  |       | Save Configuration | Logout |
|----------------------------------------|---------------|----------------|-------------------|------|--------|----------|-------|--------------------|--------|
| <b>Switch</b><br>General               |               | Intrusio       | n Preventi        | on > | Denial | of Servi | ice > | Fake AP            |        |
| Management<br>WLAN<br>Network<br>Badin |               | Rate Anal      | ysis 🛛 Fake Al    | 2    |        |          |       |                    |        |
|                                        |               | Fake AP        |                   |      |        |          |       |                    |        |
|                                        |               | Enable Fake Al | P Flood Detection |      |        |          |       |                    |        |
| Advanc                                 | ed            | Flood Inc Time | (secs)            | 3    |        |          |       |                    |        |
| RF Management<br>Calibration           |               | Flood Threshol | d                 | 50   |        |          |       |                    |        |
|                                        |               | Quiet Time (se | cs)               | 900  |        |          |       |                    |        |
| Protecti                               | ion           | Apply          |                   |      |        |          |       |                    |        |
| Monitor                                | ing           | Commands       |                   |      |        |          |       | View Commands      |        |
| Aduppe                                 | od            | communicas     |                   |      |        |          |       | Mow Commands       |        |

The table below summarizes the meaning of each of the fields in this section.

|    | Field                             | Description                                                                                                    |
|----|-----------------------------------|----------------------------------------------------------------------------------------------------|
| 1. | Enable Fake AP Flood<br>Detection | Enables or disables the feature                                                                                                |
| 2. | Flood Inc Time (secs)             | The time period in which a configured number of FakeAP beacons must be received.                                               |
| 3. | Flood Threshold                   | The number of FakeAP beacons that<br>must be received within the Flood Inc<br>Time in order to trigger an alarm.               |
| 4. | Quiet Time (secs)                 | After an alarm has been triggered, the<br>amount of time that must pass before<br>another identical alarm may be<br>triggered. |

# **Configuring Man-In-The-Middle Attack Detection**

#### Navigate to the Configuration > Wireless LAN Intrusion Detection >

**Man-In-The-Middle** page on the WebUI of the Master switch. Select the required tab to configure each of the following:

1. To configure station disconnection detection, click **Disconnect Station**.

| Monitoring Configuration     | Diagnostics Maintenance Plan Events Reports Save Configuration Logout                                    |
|------------------------------|----------------------------------------------------------------------------------------------------|
| Switch<br>General            | $\label{eq:intrusion} Intrusion\ {\sf Prevention} > {\sf Man-In-the-Middle} > {\sf Disconnect\ Station}$ |
| Management                   | Disconnect Station EAP HandShake Sequence Number AP Impersonation                                        |
| Network                      | Disconnect Station Analysis                                                                              |
| Radio                        | Enable Disconnect Station Analysis                                                                       |
| Advanced                     | Disconnect Station Detection Quiet Time (secs) 900                                                       |
| RF Management<br>Calibration | Apply                                                                                                    |
| Optimization                 | Commands View Commands                                                                                   |
| Protection                   |                                                                                                    |

The following table gives a brief description of the fields in this section.

|    | Field                                                | Description                                                                                                    |
|----|------------------------------------------------------|----------------------------------------------------------------------------------------------------|
| 1. | Enable Disconnect Station<br>Analysis                | Enables/disables this feature.                                                                                                    |
| 2. | Disconnect Station<br>Detection Quiet Time<br>(secs) | After a station disconnection is<br>detected, the amount of time that must<br>pass before another identical alarm can<br>be generated. |

1. To configure EAP Handshake analysis, click the EAP Handshake.

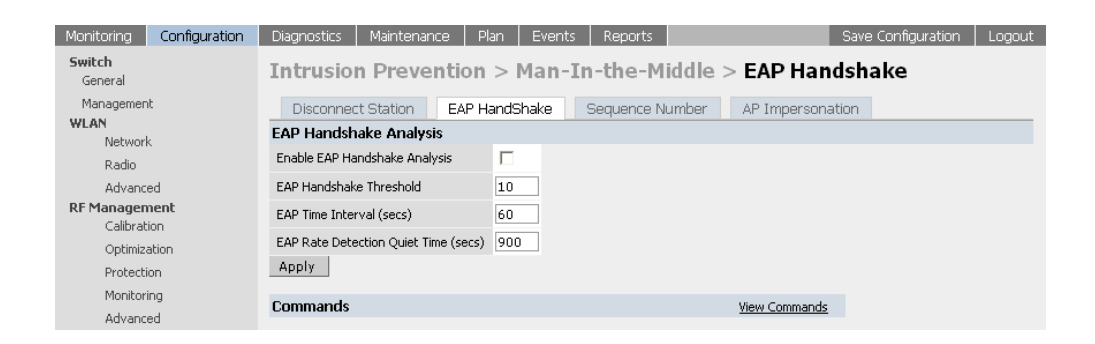

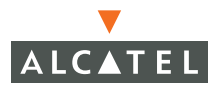

The following table describes each of the fields in this section.

|    | Field                                   | Description                                                                                                    |
|----|-----------------------------------------|----------------------------------------------------------------------------------------------------|
| 1. | Enable EAP Handshake<br>Analysis        | Enables or disables this feature.                                                                                          |
| 2. | EAP Handshake Threshold                 | The number of EAP handshakes that<br>must be received within the EAP Time<br>Interval in order to trigger an alarm.        |
| 3. | EAP Time Interval (secs)                | The time period in which a configured number of EAP handshakes must be received.                                           |
| 4. | EAP Rate Detection Quiet<br>Time (secs) | After an alarm has been triggered, the<br>amount of time that must pass before<br>another identical alarm may be triggered |

1. To configure Sequence number analysis, click the **Sequence Number**.

| Monitoring                                   | Configuration | Diagnostics                                    | Maintenance        | Plan Ev     | vents F | Reports       |                  | Save Configuration | Logout |
|----------------------------------------------|---------------|------------------------------------------------|--------------------|-------------|---------|---------------|------------------|--------------------|--------|
| Switch<br>General                            |               | Intrusio                                       | n Preventi         | on > Ma     | n-In-t  | the-Middle    | Sequence         | Number             |        |
| Managemen                                    | t             | Disconnec                                      | t Station EA       | P HandShak  | e Sec   | quence Number | AP Impersonation | 1                  |        |
| WLAN<br>Network                              |               | Sequence N                                     | umber Analysis     |             |         |               |                  |                    |        |
| Radio                                        |               | Enable Sequence Number Discrepancy Checking    |                    |             |         |               |                  |                    |        |
| Advanced                                     |               | Sequence Number Difference Threshold           |                    |             | 100     | ]             |                  |                    |        |
| RF Management<br>Calibration<br>Ontimization |               | Sequence Number Checking Time Tolerance (msec) |                    |             | c) 500  | 500           |                  |                    |        |
|                                              |               | Sequence Num                                   | ber Checking Quiel | Time (secs) | 900     | ]             |                  |                    |        |
| Protecti                                     | n             | Apply                                          |                    |             |         |               |                  |                    |        |
| Monitori                                     | ng            | Commande                                       |                    |             |         |               | View Commands    |                    |        |
| Advanced                                     |               | Commanus                                       |                    |             |         |               | view Commands    |                    |        |

The following table gives a brief description of the fields in this section.

|    | Field                                             | Description                                                                                                    |
|----|---------------------------------------------------|----------------------------------------------------------------------------------------------------|
| 1. | Enable Sequence Number<br>Discrepancy Checking    | Enables or disables this feature.                                                                                                    |
| 2. | Sequence Number Difference<br>Threshold           | The maximum allowable tolerance<br>between sequence numbers within a<br>specific time interval.                                                  |
| 3. | Sequence Number Checking<br>Time Tolerance (msec) | The time interval in which sequence<br>numbers must exceed the sequence<br>number difference threshold in order<br>for an alarm to be triggered. |

4. Sequence Number Checking Quiet Time (secs) After an alarm has been triggered, the amount of time that must pass before another identical alarm may be triggered.

1. To configure AP impersonation detection, click the **AP Impersonation**.

| Monitoring Configuration     | Diagnostics Maintenance Plan Events Reports Save Configuration Logout |
|------------------------------|-----------------------------------------------------------------------|
| Switch<br>General            | Intrusion Prevention > Man-In-the-Middle > AP Impersonation           |
| Management                   | Disconnect Station EAP HandShake Sequence Number AP Impersonation     |
| WLAN<br>Network              | Enable AP Impersonation Detection                                     |
| Radio                        | Enable AP Impersonation Protection                                    |
| Advanced                     | Beacon Rate Increment Threshold 50                                    |
| RF Management<br>Calibration | Apply                                                                 |
| Optimization                 | Commands View Commands                                                |
| Protection                   |                                                                       |

The following table gives a brief description of the fields in this section.

|    | Field                                 | Description                                                                                                    |
|----|---------------------------------------|----------------------------------------------------------------------------------------------------|
| 1. | Enable AP Impersonation<br>Detection  | Enables detection of AP impersonation.                                                                                                    |
| 2. | Enable AP Impersonation<br>Protection | When AP impersonation is detected,<br>both the legitimate and the<br>impersonating AP will be disabled<br>using a denial of service attack. |
| 3. | Beacon Rate Increment<br>Threshold    | The percentage increase in beacon<br>rate that will trigger an AP<br>impersonation event.                                                   |

## **Configuring Signature Detection**

Navigate to the **Configuration > Wireless LAN Intrusion Detection > Signatures** page on the WebUI on the Master switch.

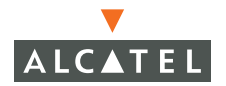

| Monitoring Configuratio      | <mark>n</mark> Diagnostics Maint | enance Plan Eve      | nts Reports | Save Configuration Lo | igout |
|------------------------------|----------------------------------|----------------------|-------------|-----------------------|-------|
| Switch<br>General            | Intrusion Pre                    | evention > Sign      | atures      |                       |       |
| Management                   | Signature Analysis               | •                    |             |                       |       |
| Network                      | Enable Signature Analy           | ysis 🗌               |             |                       |       |
| Radio                        | Signature Analysis Qui           | et Time (secs) 900   |             |                       |       |
| Advanced                     | Name                             | Category Active      | Action      |                       |       |
| RF Management<br>Calibration | ASLEAP                           | Pre-Defined Yes      | Edit Delete |                       |       |
| Optimization                 | Null-Probe-Response              | Pre-Defined Yes      | Edit Delete |                       |       |
| Protection                   | AirJack                          | Pre-Defined Yes      | Edit Delete |                       |       |
| Monitoring                   | NetStumbler Generic              | Pre-Defined Yes      | Edit Delete |                       |       |
| Advanced                     | NetStumbler Version 3.3          | 3.0x Pre-Defined Yes | Edit Delete |                       |       |
| Security                     | Deauth-Broadcast                 | Pre-Defined Yes      | Edit Delete |                       |       |
| Policies                     | Add                              |                      |             |                       |       |
| AAA Servers                  |                                  |                      |             | Ap                    | oply  |
| Authentication Methods       | ; Commands                       |                      |             | View Commands         |       |

The table below explains the configuration parameters in this section:

|    | Field                                                     | Description                                                                                                    |
|----|-----------------------------------------------------------|----------------------------------------------------------------------------------------------------|
| 1. | Enable Signature Analysis                                 | Enables or disables this feature.                                                                                                    |
| 2. | Signature Analysis Quiet<br>Time (secs)                   | After an alarm has been triggered, the<br>amount of time that must pass before<br>another identical alarm may be triggered.                                                                                                    |
|    | The table below summarizes t<br>AOS-W ver. 2.4 or higher. | he pre-defined signatures that are supported by                                                                                                    |
|    | Signature                                                 | Description                                                                                                    |
| 1. | ASLEAP                                                    | A tool created for Linux systems that has been used to attack Cisco LEAP authentication protocol.                                                                                                    |
| 2. | Null-Probe-Response                                       | An attack with the potential to crash or lock<br>up the firmware of many 802.11 NICs. In this<br>attack, a client probe-request frame will be<br>answered by a probe response containing a<br>null SSID. A number of popular NIC cards<br>will lock up upon receiving such a probe<br>response. |

| 3. | AirJack                    | Originally a suite of device drivers for<br>802.11(a/b/g) raw frame injection and<br>reception. It was intended to be used as a<br>development tool for all 802.11 applications<br>that need to access the raw protocol Alas,<br>one of the tools included allowed users to<br>force off all users on an Access Point. |
|----|----------------------------|----------------------------------------------------------------------------------------------------|
| 4. | NetStumbler Generic        | NetStumbler is a popular wardriving<br>application used to locate 802.11 networks.<br>When used with certain NICs (such as<br>Orinoco), NetStumbler generates a<br>characteristic frame that can be detected.                                                                                                    |
| 5. | NetStumbler Version 3.3.0x | Version 3.3.0 of NetStumbler changed the characteristic frame slightly. This signature detects the updated frame.                                                                                                    |
| 6. | Deauth-Broadcast           | A deauth broadcast attempts to disconnect<br>all stations in range – rather than sending a<br>spoofed deauth to a specific MAC address,<br>this attack sends the frame to a broadcast<br>address.                                                                                                    |

#### Adding a New Signature Pattern

To add new signatures in addition to the pre-defined signatures described above, follow the steps below:

1. On the **Configuration > Wireless LAN Intrusion Detection > Signatures** page, click **Add** to start adding a new signature pattern.

| Monitoring               | Configuration | Diagnostics   | Mainte | nance   f | Plan         | Events | Reports | Save Configuration | Logout    |
|--------------------------|---------------|---------------|--------|-----------|--------------|--------|---------|--------------------|-----------|
| <b>Switch</b><br>General |               | Intrusio      | n Pre  | ventior   | 1 > <b>A</b> | dd IDS | Signatı | ire                | « Back    |
| Managemer<br>WIAN        | ıt            | Signature Nar | ne     |           |              |        |         |                    |           |
| Networl                  | k             | Signature Mo  | ie 🗖   |           |              |        |         |                    |           |
| Radio                    |               | Signature F   | tules  |           |              |        |         |                    |           |
| Advanc                   | ed            | Attribute     | Value  | Action    |              |        |         |                    |           |
| RF Managen               | nent          | Add           |        |           |              |        |         |                    |           |
| Calibrat                 | ion           |               |        | Apply     |              |        |         |                    |           |
| Optimiz                  | ation         |               |        |           |              |        |         |                    |           |
| Protecti                 | on            | Commands      |        |           |              |        |         | <u>View Comman</u> | <u>ds</u> |
| Monitor                  | ing           |               |        |           |              |        |         |                    |           |

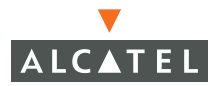

- 2 Enter a name for the newly added signature pattern in the Signature Name field and select the Signature Mode option to enable detection for this signature (leave this field disabled if only creating a signature but enabling detection at this point).
- 3 Click **Add** to add a signature rule.

| Monitoring Configura         | a <mark>tion</mark> Diagnostics Maintenance Plan Events Reports Save Configuration Logout |
|------------------------------|-------------------------------------------------------------------------------------------|
| Switch<br>General            | Intrusion Prevention >Add IDS Signature  « Back                                           |
| Management<br>WLAN           | Signature Name Test                                                                       |
| Network                      | Signature Mode 🔽                                                                          |
| Radio                        | Signature Rules                                                                           |
| Advanced                     | Attribute Value Action                                                                    |
| RF Management<br>Calibration | Add                                                                                       |
| Optimization                 |                                                                                           |
| Protection                   | Add Condition                                                                             |
| Monitoring                   | Attribute bssid Value 00:00:00:00:00:0a                                                   |
| Advanced                     | Add Cabssid                                                                               |
| Security                     | dst-mac                                                                                   |
| Roles                        | payload                                                                                   |
| Policies                     | Commander View Commander                                                                  |
| AAA Servers                  | wew Commands                                                                              |
| Authentication Meth          | nods                                                                                      |

- 4 In the **Add Condition** section, add a rule that matches an attribute to a value. The attribute can be one of the following:
- BSSID: This refers to the BSSID field in the 802.11 header of frames.
- Destination MAC address: This refers to the Destination MAC address in 802.11 header of frames.
- Frame Type: This refers to the type of 802.11 frame. For each type of frame further details can be specified to filter and detect only the required frames. It can be one of the following:
  - Association
  - Auth
  - Control
  - Data
  - Deauth
  - Deassoc
  - Management
  - Probe-request
  - Probe-response
  - Beacon.

- Payload: This looks for a pattern at a fixed offset in the payload of a 802.11 frame. The administrator can configure the pattern and the offset where the pattern is expected to be found in the frame.
- Sequence Number: This refers to the sequence number of the frame.
- Source MAC address: This refers to the source MAC address of the 802.11 frame.
- 5 After completing configuring the rule to be added, click Add to add the rule to the list of rule. In the example shown, a rule that matches the BSSID to the value 00:00:00:00:00:00 has been added.

| Monitoring               | Configuration | Diagnostics   | Maintenanc | e Plan    | Events      | Reports   | Save Configuration | Logout   |
|--------------------------|---------------|---------------|------------|-----------|-------------|-----------|--------------------|----------|
| <b>Switch</b><br>General |               | Intrusio      | n Prever   | tion >    | Add IDS     | 6 Signatu | re                 | « Back   |
| Managemer<br>WLAN        | it            | Signature Nan | e Test     |           |             |           |                    |          |
| Networ                   | k             | Signature Mod | e 🗸        |           |             |           |                    |          |
| Radio                    |               | Signature R   | ules       |           |             |           |                    |          |
| Advanc                   | ed            | Attribute     | Value Acti | on        |             |           |                    |          |
| RF Manager               | nent          | Add           |            |           |             |           |                    |          |
| Calibrat                 | ion           |               | ADD        | dv        |             |           |                    |          |
| Optimiz                  | ation         |               |            |           |             |           |                    |          |
| Protect                  | ion           | Add Conditi   | on         |           |             |           |                    |          |
| Monitor                  | ing           | Attribute bs  | sid 🔽 V    | alue 00:0 | 0:00:00:00: | 0a        |                    |          |
| Advanc                   | ed            |               | -1         |           |             |           |                    |          |
| Security                 |               | Add Canc      | 31         |           |             |           |                    |          |
| Roles                    |               |               |            |           |             |           |                    |          |
| Policies                 |               | o             |            |           |             |           |                    |          |
| AAA Se                   | rvers         | commands      |            |           |             |           | View Command       | <u>s</u> |

6 If required, add another rule to the list of the rules as shown above. When the required number of rules has been added, click Apply to apply the configuration.

**NOTE**—The configuration will not take effect if it is not applied.

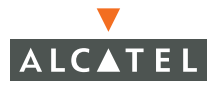

# **Configuring Wireless LAN Policies**

Navigate to the **Configuration > Wireless LAN Intrusion Detection > Policies** page on the WebUI.

| Monitoring Configuration     | Diagnostics Maintenance Plan Events Reports Save Configuration Logout         |
|------------------------------|-------------------------------------------------------------------------------|
| Switch<br>General            | Intrusion Prevention > Policies > Adhoc Network                               |
| Management                   | Adhoc Network Wireless Bridge Misconfigured AP Weak WEP Multi Tenancy MAC OUI |
| WLAN<br>Network              | Adhoc Network                                                                 |
| Radio                        | Enable Adhoc Networks Activity Detection                                      |
| Advanced                     | Enable Adhoc Network Protection                                               |
| RF Management<br>Calibration | Adhoc Detection Quiet Time (secs) 900                                         |
| Optimization                 | Apply                                                                         |
| Protection                   |                                                                               |
| Monitoring                   | Commands <u>View Commands</u>                                                 |

#### Configuring Ad-hoc Network Protection

The table below describes the parameters in this section.

|    | Field                                       | Description                                                                                                    |
|----|---------------------------------------------|----------------------------------------------------------------------------------------------------|
| 1. | Enable Adhoc Networks<br>Activity Detection | Enable detection of Ad-hoc networks.                                                                                        |
| 2. | Enable Adhoc Network<br>Protection          | When Ad-hoc networks are detected, they will be disabled using a denial of service attack.                                  |
| 3. | Adhoc Detection Quiet Time<br>(secs)        | After an alarm has been triggered, the<br>amount of time that must pass before<br>another identical alarm may be triggered. |

## **Configuring Wireless Bridge Detection**

To configure detection of wireless bridges, navigate to **Configuration > Wireless** LAN Intrusion Detection > Policies > Wireless Bridge, as shown in the figure below.

| Monitoring Configuration     | Diagnostics Maintenance Plan Events Reports Save Configuration Logout         |
|------------------------------|-------------------------------------------------------------------------------|
| Switch<br>General            | Intrusion Prevention > Policies > Wireless Bridge                             |
| Management                   | Adhoc Network Wireless Bridge Misconfigured AP Weak WEP Multi Tenancy MAC OUI |
| WLAN<br>Network              | Wireless Bridge                                                               |
| Radio                        | Enable Wireless Bridge Detection                                              |
| Advanced                     | Wireless Bridge Detection Quiet Time (secs) 900                               |
| RF Management<br>Calibration | Apply                                                                         |
| Optimization                 | Commands View Commands                                                        |
| Protection                   |                                                                               |

The table below describes the fields in this section.

|    | Field                                          | Description                                                                 |
|----|------------------------------------------------|-----------------------------------------------------------------------------|
| 1. | Enable Wireless Bridge<br>Detection            | Enable detection of Ad-hoc networks.                                        |
| 2. | Wireless Bridge Detection<br>Quiet Time (secs) | After an alarm has been triggered, the amount of time that must pass before |

Misconfigured AP Protection: To configure protection of misconfigured APs, navigate to **Configuration > Wireless LAN Intrusion Detection > Policies > Misconfigured AP**, as shown in the figure below

another identical alarm may be triggered.

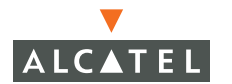

| Monitoring Configuration           | Diagnostics Maintenance Plan Even                  | ts Reports                                                    | Save Configuration             | Logout   |
|------------------------------------|----------------------------------------------------|---------------------------------------------------------------|--------------------------------|----------|
| Switch<br>General                  | Intrusion Prevention > Polic                       | ies > Misconfigured AP                                        |                                |          |
| Management                         | Adhoc Network Wireless Bridge                      | Misconfigured AP Weak WEP Multi Tenancy                       | MAC OUI                        |          |
| Network                            | Misconfigured Access Points                        |                                                               |                                |          |
| Radio                              | Detect Misconfigured Access Points                 |                                                               |                                |          |
| Advanced                           | Disable Detected Misconfigured Access Points       |                                                               |                                |          |
| RF Management<br>Calibration       | Valid Enterprise 802.11b/g Channels                | ✓ 1 □ 2 □ 3 □ 4 □ 5 ♥ 6 □ 7 □ 8 □ 9 □ 10 ♥ 11                 |                                |          |
| Optimization                       | Valid Enterprise 802.11a Channels                  | ▼ 36 ▼ 40 ▼ 44 ▼ 48 ▼ 52 ▼ 56 ▼ 60 ▼ 64 ▼ 149 ▼ 15            | 53 🔽 157 🔽 161 🔽 165           |          |
| Protection                         | Enforce Short Preamble as invalid AP configuration |                                                               |                                |          |
| Monitoring                         | Prevent Clients from roaming to interfering APs    |                                                               |                                |          |
| Advanced<br>Security               | Enforce WEP Encryption for all Traffic             | <u>v</u>                                                      |                                |          |
| Roles                              | Enforce WPA Encryption for all Traffic             |                                                               |                                |          |
| Policies                           |                                                    |                                                               |                                |          |
| AAA Servers<br>Authorities Methods | Valid Access Point Manufacturers OUI List          |                                                               |                                |          |
| VPN Settings                       | the format xxxxxxxxxxxx where x                    |                                                               |                                |          |
| Firewall Settings                  | is a nexadecimal number, i being the wildcard)     | Add Delete (Adding/Deleting to/from the OUI list will immedia | ately update the switch config | uration) |
| Secure Access                      |                                                    |                                                               | 4                              | Apply    |
| Secure Service Interfaces          |                                                    |                                                               |                                |          |

The table below describes the fields shown in this section.

|    | Field                                              | Description                                                                                                    |
|----|----------------------------------------------------|----------------------------------------------------------------------------------------------------|
| 1. | Detect Misconfigured<br>Access Points              | Enable/disable the misconfigured AP detection feature.                                                                                                    |
| 2. | Disable Detected<br>Misconfigured Access<br>Points | When valid APs are found that violate the list<br>of allowable parameters, prevents clients<br>from associating to those APs using a denial<br>of service attack.           |
| 3. | Valid Enterprise 802.11b/g<br>Channels             | Defines the list of valid 802.11b/g channels that 3 <sup>rd</sup> -party APs are allowed to use.                                                                            |
| 4. | Valid Enterprise 802.11a<br>Channels               | Defines the list of valid 802.11a channels that 3 <sup>rd</sup> -party APs are allowed to use.                                                                              |
| 5. | Prevent Clients from<br>roaming to interfering APs | If a valid enterprise client attempts to<br>associate with an AP classified as<br>"interfering", the system will break the<br>association using a denial of service attack. |
| 6. | Enforce WEP Encryption for all Traffic             | Any valid AP not using WEP will be flagged as misconfigured.                                                                                                    |
| 7. | Enforce WPA Encryption for all Traffic             | Any valid AP not using WPA will be flagged as misconfigured.                                                                                                    |

 8. Valid Access Point Manufacturers OUI List (OUIs must be entered in the format xx:xx:xx:xx:xx:xx:xx where x is a hexadecimal number, f being the wildcard)
 A list of MAC address OUIs that define valid AP manufacturers. Any valid AP with a differing OUI will be flagged as misconfigured.

**Configuring Weak WEP Detection** 

1. To configure detection of weak WEP implementations, navigate to **Configuration > Wireless LAN Intrusion Detection > Policies > Weak WEP**, as shown in the figure below.

| Monitoring 🛛      | Ionfiguration | Diagnostics Mainte     | enance Plan Ev    | rents Reports    |                   | Save Config   | guration Logout |
|-------------------|---------------|------------------------|-------------------|------------------|-------------------|---------------|-----------------|
| Switch<br>General |               | Intrusion Pre          | vention > Pol     | icies > Weak     | NEP               |               |                 |
| Management        |               | Adhoc Network          | Wireless Bridge   | Misconfigured AP | Weak WEP          | Multi Tenancy | MAC OUI         |
| WLAN<br>Network   |               | Weak WEP               |                   |                  |                   |               |                 |
| Radio             |               | Detect APs and Clients | Using Weak WEP IV |                  |                   |               |                 |
| Advanced          |               |                        |                   |                  | A                 | pply          |                 |
| RF Managemer      | nt            |                        |                   |                  |                   |               |                 |
| Calibration       |               | Commands               |                   |                  | <u>View Comma</u> | ands          |                 |
| Optimizatio       | In            |                        |                   |                  |                   |               |                 |

2 Select the option to "Detect APs and Clients Using Weak WEP IV" to enable this feature.

**Configuring Multi-Tenancy Detection** 

To configure multi-tenancy policies, navigate to **Configuration > Wireless LAN Intrusion Detection > Policies > Multi Tenancy**, as shown in the figure below.

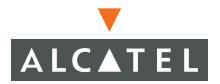

| Monitoring Configuration                                                                    | Diagnostics Maintenance Plar                                     | n Events Reports                                            | Save Configuration                        | Logout |
|---------------------------------------------------------------------------------------------|------------------------------------------------------------------|-------------------------------------------------------------|-------------------------------------------|--------|
| Switch<br>General                                                                           | Intrusion Prevention >                                           | > Policies > Multi Tenancy                                  |                                           |        |
| Management                                                                                  | Adhoc Network Wireless Br                                        | idae Misconfigured AP Weak WEP                              | Multi Tenancy MAC OUI                     |        |
| WLAN                                                                                        | Multi-Topopsu                                                    |                                                             | ,                                         |        |
| Network                                                                                     | multi-renancy                                                    |                                                             |                                           |        |
| Radio                                                                                       | Disable Access Points Violating<br>Enterprise SSID List          |                                                             |                                           |        |
| Advanced<br><b>RF Management</b><br>Calibration<br>Optimization<br>Protection<br>Monitoring | Valid Enterprise SSID List                                       | Add Delete (Adding/Deleting to/from the SSID configuration) | ) list will immediately update the switch | 1      |
| Advanced<br>Security                                                                        | Disable Access Points Violating Channel<br>Allocation Agreements |                                                             |                                           |        |
| Roles                                                                                       | Reserved Enterprise 802.11b/g<br>Channels                        | □1□2□3□4□5□6□7□8□9□                                         | 10 🗖 11                                   |        |
| Policies<br>AAA Servers                                                                     | Reserved Enterprise 802.11a Channels                             | 36 - 40 - 44 - 48 - 52 - 56 - 60 - 64                       | □ 149 □ 153 □ 157 □ 161 □ 1               | 65     |

The table below describes the fields in this section.

#### Field

#### Description

| 1. | Disable Access Points<br>Violating Enterprise SSID<br>List          | When an unknown AP is detected<br>advertising a reserved SSID, the AP will be<br>disabled using a denial of service attack. |
|----|---------------------------------------------------------------------|----------------------------------------------------------------------------------------------------|
| 2. | Valid Enterprise SSID List                                          | A list of reserved SSIDs.                                                                                                   |
| 3. | Disable Access Points<br>Violating Channel Allocation<br>Agreements | When an unknown AP is detected using a reserved channel, the AP will be disabled using a denial of service attack.          |
| 4. | Reserved Enterprise<br>802.11b/g Channels                           | A list of reserved channel numbers for b/g mode.                                                                            |
| 5. | Reserved Enterprise<br>802.11a Channels                             | A list of reserved channel numbers for a mode.                                                                              |

Configuring MAC OUI Checking

To enable MAC OUI checking, navigate to **Configuration > Wireless LAN Intrusion Detection > Policies > MAC OUI**, as shown in the figure below.
| Monitoring                                | Configuration | Diagnostics   | Maintenance     | Plan       | Events  | Reports      |        |          | Save Config   | guration | Logout |
|-------------------------------------------|---------------|---------------|-----------------|------------|---------|--------------|--------|----------|---------------|----------|--------|
| Switch<br>General                         |               | Intrusion     | Preventi        | on > P     | olicies | > MAC        | OUI    |          |               |          |        |
| Management                                |               | Adhoc Net     | work Wirel      | ess Bridge | Miso    | onfigured AF | Weak W | VEP      | Multi Tenancy | MAC O    | UI     |
| WLAN<br>Network                           |               | Enable MAC OU | II Check 🛛 🕅    |            |         |              |        |          |               |          |        |
| Radio                                     |               | MAC OUI Quiet | Time (secs) 900 |            |         |              |        |          |               |          |        |
| Advance<br><b>RF Managem</b><br>Calibrati | ed<br>ient    | Apply         |                 |            |         |              |        |          |               |          |        |
| Optimiza                                  | tion          | Commands      |                 |            |         |              | View   | / Comman | <u>nds</u>    |          |        |

The table below describes the fields in this section.

|    | Field                     | Description                                                                                                    |
|----|---------------------------|----------------------------------------------------------------------------------------------------|
| 1. | Enable MAC OUI Check      | Enables or disables the feature.                                                                                            |
| 2. | MAC OUI Quiet Time (secs) | After an alarm has been triggered, the<br>amount of time that must pass before<br>another identical alarm may be triggered. |

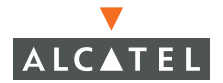

**OmniAccess RN: User Guide** 

# CHAPTER 14 System and Network Management

This document outlines the steps to configure SNMP and syslog for an Alcatel wireless network.

# Configuring SNMP for the Alcatel Mobility Controller

Alcatel Mobility Controllers and APs support versions 1, 2c, and 3 of SNMP for reporting purposes only. In other words, SNMP cannot be used for setting values in an Alcatel system in the current version.

Follow the steps below to configure a switch's basic SNMP parameters:

1. Configure the host name by navigating to the **Configuration > Management > SNMP** page on the WebUI.

| Monitoring Configuration  | Diagnostics Maintenance Plan Events Reports Save Configurat | ion Logout    |
|---------------------------|-------------------------------------------------------------|---------------|
| Switch<br>General         | Management > SNMP                                           |               |
| Management                | SNMP Access Control Logging                                 |               |
| WLAN                      | System Group                                                |               |
| Radio                     |                                                             |               |
| Advanced                  | Host Name Aruba2400                                         |               |
| RF Management             | System Contact                                              |               |
| Calibration               | System Location                                             |               |
| Optimization              |                                                             |               |
| Protection                | Add                                                         |               |
| Monitoring                | Read Community Strings Delete                               |               |
| Advanced                  |                                                             |               |
| Roles                     | Enable Trap Generation                                      |               |
| Policies                  | Trap Receivers                                              |               |
| AAA Servers               | IP Address SNMP Version Community String UDP Port Action    |               |
| Authentication Methods    | Add                                                         |               |
| VPN Settings              |                                                             |               |
| Firewall Settings         | SNMPV3 Users                                                |               |
| Secure Access             | User Authentication Protocol Privacy Protocol Action        |               |
| Secure Service Interfaces | Add                                                         |               |
| Advanced                  |                                                             |               |
| WLAN Intrusion Protection | Apply                                                       |               |
| Rogue AP                  |                                                             |               |
| Denial of Service         | Commands View Cor                                           | <u>nmands</u> |

|    | Field           | Description                                                                                 | Expected/recommend<br>ed Value                                        |
|----|-----------------|---------------------------------------------------------------------------------------------|-----------------------------------------------------------------------|
| 1. | Host Name       | Host name of the switch.                                                                    | String to act as the host<br>name for the switch<br>being configured. |
| 2. | System Contact  | Name of the person who<br>acts as the System Contact<br>or administrator for the<br>switch. | System contacts name/<br>contact information.                         |
| 3. | System Location | String to describe the location of the switch.                                              | Description of the location of the switch.                            |

| 4. | Read Community<br>Strings | Community strings used to<br>authenticate requests for<br>SNMP versions before<br>version 3. <b>Note:</b> This is<br>needed only if using SNMP<br>v2c and is not needed if<br>using version 3.                                   | These are the<br>community strings that<br>are allowed to access<br>the SNMP data from the<br>switch.                                                                                                    |
|----|---------------------------|----------------------------------------------------------------------------------------------------|----------------------------------------------------------------------------------------------------|
| 5. | Enable Trap Generation    | Enables generation of<br>SNMP traps to configured<br>SNMP trap receivers. Refer<br>to the list of traps in the<br>"SNMP traps" section<br>below for a list of traps that<br>are generated by the<br>Alcatel Mobility Controller. | Select this option and<br>configure the details of<br>the trap receivers to<br>enable generation of<br>traps for various events<br>by the Alcatel Mobility<br>Controller.                                                                                                    |
| 6. | Trap receivers            | Host information about a<br>trap receiver. This host<br>needs to be running a trap<br>receiver to receive and<br>interpret the traps sent by<br>the Alcatel Mobility<br>Controller                                               | Configure the following<br>for each host/trap<br>receiver:<br>IP address<br>SNMP version: can<br>be 1 or 2c.<br>Community string<br>UDP port on which<br>the trap receiver is<br>listening for traps.<br>The default is the<br>UDP port number<br>162. This is<br>OPTIONAL, and will |

If the administrator is using SNMPv3 for getting the values from the Alcatel Mobility Controller, follow the steps below to configure valid users for SNMPv3:

1. Click Add in the SNMPv3 users section to add a new SNMPv3 user.

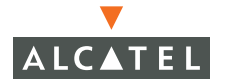

use the default port number if not modified by the user.

| Monitoring Configuration  | Diagnostics Maintenance Plan Events Reports Save Configuration Logout |
|---------------------------|-----------------------------------------------------------------------|
| Switch                    | Management > SNMP                                                     |
| General                   |                                                                       |
| Management                | SNMP Access Control Logging                                           |
| Network                   | System Group                                                          |
| Radio                     |                                                                       |
| Advanced                  | Host Name                                                             |
| RF Management             | System Contact                                                        |
| Calibration               | System Location                                                       |
| Optimization              |                                                                       |
| Protection                | Add                                                                   |
| Monitoring                | Read Community Strings                                                |
| Advanced                  | Delete                                                                |
| Security                  |                                                                       |
| Roles                     |                                                                       |
| Policies                  | Trap Receivers                                                        |
| AAA Servers               | IP Address SNMP Version Community String UDP Port Action              |
| Authentication Methods    | Add                                                                   |
| VPN Settings              |                                                                       |
| Firewall Settings         | SNMPV3 Users                                                          |
| Secure Access             | User Authentication Protocol Privacy Protocol Action                  |
| Secure Service Interfaces | Add                                                                   |
| Advanced                  |                                                                       |
| WLAN Intrusion Protection | User Name                                                             |
| Rogue AP                  | Authentication                                                        |
| Denial of Service         | Protocol SNPV3 support requires                                       |
| Man-In-the-Middle         | Authentication these additional security                              |
| Signatures                | Privacu Protocol                                                      |
| Policies                  | SNMPv3 communcations                                                  |
|                           | Password                                                              |
|                           | Add Cancel                                                            |
|                           | Apply                                                                 |

2 Enter the details for the SNMPv3 user as explained in the table below.

| Field     | Description                                 | Expected/recommend<br>ed Values   |
|-----------|---------------------------------------------|-----------------------------------|
| User name | A string representing the name of the user. | A string value for the user name. |

1.

| 2. | Authentication<br>protocol          | An indication of<br>whether messages sent<br>on behalf of this user<br>can be authenticated,<br>and if so, the type of<br>authentication protocol<br>which is used.      | <ul> <li>This can take one of the two values:</li> <li>MD5:<br/>HMAC-MD5-96<br/>Digest Authentica-<br/>tion Protocol</li> <li>SHA: HMAC-SHA-96<br/>Digest Authentica-<br/>tion Protocol</li> </ul> |
|----|-------------------------------------|----------------------------------------------------------------------------------------------------|----------------------------------------------------------------------------------------------------|
| 3. | Authentication<br>protocol password | If messages sent on<br>behalf of this user can be<br>authenticated, the<br>(private) authentication<br>key for use with the<br>authentication<br>protocol.               | String password for<br>MD5/SHA depending on<br>the choice above.                                                                                                    |
| 4. | Privacy protocol                    | An indication of<br>whether messages sent<br>on behalf of this user<br>can be protected from<br>disclosure, and if so, the<br>type of privacy protocol<br>which is used. | This takes the value DES<br>(CBC-DES Symmetric<br>Encryption Protocol).                                                                                                    |
| 5. | Privacy protocol<br>password        | If messages sent on<br>behalf of this user can be<br>en/decrypted, the<br>(private) privacy key for<br>use with the privacy<br>protocol.                                 | String password for<br>DES.                                                                                                    |

# **Configuring SNMP for the Access Points**

The Alcatel Access Points also support SNMP and the administrator can configure all or some of the Access Points to access data using SNMP as well as receive traps from the Access Points. The Access Points can be acting as Air Monitors when they are used to access information about the wireless

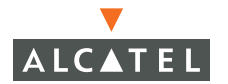

network using SNMP. The SNMP configuration for the Access Points can be done at a global level (thereby being applicable for all the Alcatel Access Points in the network) as well as for a particular set of Access Point(s) by using the AP location codes. The steps required for each type of configuration is explained below. **Note:** The configuration for Access Points is always done on the Master switch only.

Follow the steps below to configure SNMP parameters for Access Points in the network at a global level:

1. Navigate to the **Configuration > Wireless LAN > Network > General** page on the WebUI of the Master switch. This page includes fields for configuring the SNMP parameters on all Access Points in the network.

| Monitoring Configuration              | Diagnostics Maintenance Plan Events Reports Save Configuration Logout |
|---------------------------------------|-----------------------------------------------------------------------|
| Switch<br>General                     | WLAN > Network > General                                              |
| Management                            | SSID General                                                          |
| WLAN<br>Network                       | LMS IP Backup LMS IP                                                  |
| Radio                                 | Tunnel MTU If no value is specified, the MTU will be negotiated       |
| RF Management                         | Power<br>Management 🔽 Double Encrypt (IPSEC AP)                       |
| Optimization                          | Radio Off<br>Threshold 3 Bootstrap Threshold 7                        |
| Protection                            | RF Band g 💌                                                           |
| Monitoring<br>Advanced                | Disable Radio For Time Range                                          |
| Security<br>Poles                     | Restore configuration to factory default                              |
| Policies                              | AP Debugging and Logging                                              |
| AAA Servers                           | Dump Server                                                           |
| VPN Settings                          | AP Module Logging Level                                               |
| Firewall Settings                     | SAP Informational                                                     |
| Secure Access                         | AM Warnings V                                                         |
| Secure Service Interfaces             | SNMP Informational 💙                                                  |
| Advanced<br>WLAN Intrusion Protection | SNMP System Information                                               |
| Rogue AP                              | Host Name                                                             |
| Denial of Service                     | System Location                                                       |
| Man-In-the-Middle                     | System Contact                                                        |
| Policies                              | Enable SNMP Traps 🛛 🗖                                                 |
|                                       | Communities Add Delete                                                |
|                                       | Trap Receivers                                                        |
|                                       | Server IP Version Community Strings UDP Port Actions                  |
|                                       | SNMDV3 Heare                                                          |
|                                       | User Name Authentication Protocol Privacy Protocol Actions            |
|                                       | Add                                                                   |
|                                       | Commands View Commands                                                |
|                                       |                                                                       |
|                                       | Apply Clear                                                           |

2 Configure the basic SNMP parameters in the section "SNMP System Information". The fields are similar to the ones explained for the switch and are explained in the table below.

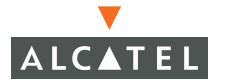

|    | Field             | Description                                                                                                    | Expected/recommended<br>Values                                                                                                    |
|----|-------------------|----------------------------------------------------------------------------------------------------|----------------------------------------------------------------------------------------------------|
| 1. | Host Name         | Host name for all Access<br>Points in the network.                                                                                                    | Any name to identify the devices as Alcatel APs.                                                                                                    |
| 2. | System Location   | Location for Access<br>Points in the network                                                                                                    | String to identify the location of the APs.                                                                                                    |
| 3. | System Contact    | Contact name or<br>information for<br>administrative contact.                                                                                                    | String to identify<br>administrative contact for<br>all APs.                                                                                                    |
| 4. | Enable SNMP Traps | Enables generation of<br>SNMP traps from all<br>Access Points. Refer to<br>the list of traps in "SNMP<br>traps" section for a<br>complete list of traps that<br>may be generated by<br>Alcatel Access Points in<br>the network. | Select this option to enable<br>generation of traps. <b>Note:</b><br>Ensure that at least one<br>trap receiver is configured<br>to complete the traps<br>configuration. |
| 5. | Communities       | Community strings used<br>to authenticate requests<br>for SNMP versions before<br>version 3. <b>Note:</b> This is<br>needed only if using<br>SNMP v2c and is not<br>needed if using version 3.                                  | These are the community<br>strings that are allowed to<br>access the SNMP data<br>from the APs.                                                                         |
| 6. | Trap receivers    | Host information about a<br>trap receiver. This host<br>needs to be running a trap<br>receiver to receive and<br>interpret the traps sent by<br>the Alcatel Access Points                                                       | <ul> <li>Configure the following for each host/trap receiver:</li> <li>IP address</li> <li>SNMP version: can be 1 or 2c.</li> <li>Community string</li> </ul>           |
|    |                   |                                                                                                    | UDP port on which the trap<br>receiver is listening for<br>traps. The default is the<br>UDP port number 162. This<br>is OPTIONAL, and will use                          |

3 If the administrator is using SNMPv3 for getting the values from the Alcatel Mobility Controller, follow the steps below to configure valid users for SNMPv3.

the default port number if not modified by the user.

|    | Field                               | Description                                                                                                    | Expected/recommend<br>ed Values                                                                                                    |
|----|-------------------------------------|----------------------------------------------------------------------------------------------------|----------------------------------------------------------------------------------------------------|
| 1. | User name                           | A string representing the name of the user.                                                                                                    | A string value for the user name.                                                                                                    |
| 2. | Authentication<br>protocol          | An indication of<br>whether messages sent<br>on behalf of this user<br>can be authenticated,<br>and if so, the type of<br>authentication protocol<br>which is used.      | <ul> <li>This can take one of the two values:</li> <li>MD5:<br/>HMAC-MD5-96<br/>Digest Authentication Protocol.</li> <li>SHA: HMAC-SHA-96<br/>Digest Authentication Protocol.</li> </ul> |
| 3. | Authentication<br>protocol password | If messages sent on<br>behalf of this user can be<br>authenticated, the<br>(private) authentication<br>key for use with the<br>authentication<br>protocol.               | String password for<br>MD5/SHA depending on<br>the choice above.                                                                                                    |
| 4. | Privacy protocol                    | An indication of<br>whether messages sent<br>on behalf of this user<br>can be protected from<br>disclosure, and if so, the<br>type of privacy protocol<br>which is used. | This takes the value DES<br>(CBC-DES Symmetric<br>Encryption Protocol).                                                                                                    |
| 5. | Privacy protocol<br>password        | If messages sent on<br>behalf of this user can be<br>en/decrypted, the<br>(private) privacy key for<br>use with the privacy<br>protocol.                                 | String password for<br>DES.                                                                                                    |

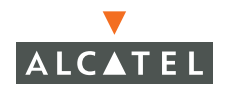

All the above parameters can also be configured for a subset of all the Access Points in the Alcatel network by using the location code of the Access Points in the *building.floor.location* format. The administrator can use 0 as the wild card value for any of the fields in this format. As an example, all APs in building 10 can be represented by the location code *10.0.0*. To configure the SNMP parameters for a set of APs, follow these steps:

1. Navigate to **Configuration > Wireless LAN > Advanced** page on the WebUI of the Master switch

| Monitoring                         | Configuration | Diagnostics | Maintenance   | Plan       | Events   | Reports           | Save Configuration | Logou |
|------------------------------------|---------------|-------------|---------------|------------|----------|-------------------|--------------------|-------|
| <b>Switch</b><br>General           |               | WLAN >      | Advance       | d          |          |                   |                    |       |
| Managemen                          | t             | Location    | Default ESSID | 802.11 a C | hannel   | 802.11 b/g Channe | el Actions         |       |
| WLAN                               |               | 1.2.4       | а-ар          | 52         | 1        | L                 | Edit Delete        |       |
| Network<br>Radio                   | ς             |             |               | 1          | 1-1 of 1 | L                 |                    |       |
| Advance<br>RF Managen<br>Calibrati | ed<br>nent    | Add         |               |            |          |                   |                    |       |

2 If the required set does not exist, click **Add** to add the set of APs represented by a location code (using 0 as the wild card value when required as explained above). If the set already exists, click **Edit** for the chosen set and proceed to step 4 to configure the SNMP parameters for the chosen set.

| Monitoring Co                | onfiguration | Diagnostics | Maintenance   | Plan Events      | Reports Sa                 | ve Configuration    | Logout |
|------------------------------|--------------|-------------|---------------|------------------|----------------------------|---------------------|--------|
| <b>Switch</b><br>General     |              | WLAN >      | > Advance     | d                |                            |                     |        |
| Management                   |              | Location    | Default ESSID | 802.11 a Channel | 802.11 b/g Channel         | Actions             |        |
| WLAN                         |              | 1.2.4       | а-ар          | 52               | 1                          | Edit Delete         |        |
| Network                      |              |             |               | 1   1-1 0        | f1                         |                     |        |
| Radio                        |              |             |               |                  |                            |                     |        |
| Advanced                     |              | Add New L   | ocation       |                  |                            |                     |        |
| RF Management<br>Calibration | t            | Location    | 3.6.5         | Ex: 1.3          | 2.3 (Bldg.Floor.Plan where | Bldg=1, Floor=2, Pl | an=3)  |
| Optimization                 |              | Add Can     | ncel          |                  |                            |                     |        |

3 Click **Add** to complete adding the location.

| Monitoring                   | Configuration        | Diagnostics | Maintenance   | e Plan Eve       | nts Reports       | Save Config | guration | Log |
|------------------------------|----------------------|-------------|---------------|------------------|-------------------|-------------|----------|-----|
| <b>Switch</b><br>General     |                      | WLAN >      | Advance       | ad > SSID        | (3.6.5)           |             | *        | Ba  |
| Managemer<br>WLAN<br>Networl | nt<br>k              | SSID        | 802.11b/g     | 802.11a (        | General           |             |          |     |
| Radio                        |                      | SSID        | Radio Type    | SSID Default VLA | N Encryption Type | DTIM Period | Actions  |     |
| Advanc                       | ed                   | a-ap 8      | 802.11a/b/g D | efault           | No Encryption     | 1           | Edit     |     |
| RF Managen<br>Calibrat       | n <b>ent</b><br>tion |             |               |                  |                   |             |          |     |
| Optimiz                      | ation                | Add         |               |                  |                   |             |          |     |
| Protecti                     | ion                  |             |               |                  |                   |             |          |     |
| Monitor                      | ing                  |             |               |                  |                   |             |          |     |

4 Click the **General** to configure the SNMP parameters for the set of APs.

| Monitoring Configuration              | Diagnostics Ma         | intenance Plan Ev          | vents Reports                                           | Save Configuration Logout |
|---------------------------------------|------------------------|----------------------------|---------------------------------------------------------|---------------------------|
| Switch                                | WLAN > Ad              | vanced > Gene              | ral (1.2.4)                                             | « Back                    |
| General                               |                        |                            |                                                         |                           |
| Management<br>WIAN                    | SSID 802               | .11b/g 802.11a             | General                                                 |                           |
| Network                               | LMS IP                 |                            | Backup LMS IP                                           |                           |
| Radio                                 | Tunnel MTU             |                            | If no value is specified, the MTU will be<br>perotiated |                           |
| Advanced<br>RF Management             | Power<br>Management    | <b>v</b>                   | Double Encrypt (IPSEC AP)                               |                           |
| Calibration<br>Optimization           | Radio Off<br>Threshold | 3                          | Bootstrap Threshold                                     | 7                         |
| Protection                            | DE Pand                |                            |                                                         |                           |
| Monitoring                            | Kribandi g 💌           |                            |                                                         |                           |
| Advanced                              | Disable Radio For 1    | ïme Range 🛛 💌              |                                                         |                           |
| Security<br>Roles                     | Restore configurat     | ion to factory default 🛛 🥅 |                                                         |                           |
| Policies                              | AP Debugging           | and Logging                |                                                         |                           |
| AAA Servers                           | Dump Server            |                            |                                                         |                           |
| Authentication Methods                | AD Madula 1 a          |                            |                                                         |                           |
| VPN Settings                          | SAP MODULE LO          | gging Level                |                                                         |                           |
| Firewall Settings                     |                        |                            |                                                         |                           |
| Secure Access                         | AM W                   | arnings 💌                  |                                                         |                           |
| Secure Service Interfaces             | SNMP Inf               | ormational 💌               |                                                         |                           |
| Advanced<br>WLAN Intrusion Protection | SNMP System I          | nformation                 |                                                         |                           |
| Rogue AP                              | Host Name              |                            |                                                         |                           |
| Denial of Service                     | System Location        |                            |                                                         |                           |
| Man-In-the-Middle                     | System Contact         |                            | 7                                                       |                           |
| Signatures                            | Epable SMMP Trans      |                            |                                                         |                           |
| Policies                              | Communities            | Add Delete                 |                                                         |                           |

- 5 Refer to the tables above for the fields to be configured for the set of APs.
- 6 Click **Apply** to apply the configuration.

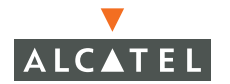

## **SNMP Traps from the Switch**

The following is a list of key traps generated by the Alcatel Mobility Controller.<sup>1</sup>

1. Switch IP changed.

**Description**: This indicates the switch IP has been changed. The Switch IP is either the Loopback IP address or the IP address of the VLAN 1 interface (if no loopback IP address is configured).

Priority Level: Critical

2 Switch role changed

**Description**: This indicates that the switch has transitioned from being a Master switch to a Local switch or vice versa.

Priority Level: Critical

3 User entry created/deleted/authenticated/de-authenticated/authentication failed.

**Description**: Each of these traps are triggered by an event related to a user event. The event can be a new user entry being created in the user table, deletion of a user entry, a user getting authenticated successfully, a user getting de-authenticated, or a failed authentication attempt. Each of these traps will be generated by the switch on which the user event occurs. In other words this is a local event to the switch where the user is visible.

#### Priority Level: Medium.

4 Authentication server request timed out.

**Description**: This trap indicates that a request to a authentication server did not receive a response from the server within a specified amount of time and therefore the request timed out. This usually indicates a connectivity problem from the Alcatel Mobility Controller to the authentication server or some other problem related to the authentication server.

#### Priority Level: High.

5 Authentication server timed out

<sup>1.</sup> For a complete list of traps, refer to the *Alcatel MIB Reference* (0600059).

**Description:** This trap indicates that an authentication server has been taken out of service. This is almost always same as AuthServerReqTimedOut except when there is only one authentication server in which case the server will never be taken out of service. In that case the AuthServerReqTimedOut will continue to be raised but not then AuthServerTimedOut.

#### Priority level: High

6 Authentication server up.

**Description**: This trap indicates that an authentication server that was previously not responding has started responding to authentication requests. This will be triggered by a user event that causes the switch to send an authentication request to the authentication server.

#### Priority Level: Low.

7 Authentication user table full.

**Description**: This trap indicates that the authentication user table has reached its limit with the number of user entries it can hold. This event is local to the switch that generates the traps. The maximum number of user entries that can be present at the same time in the user table is 4096.

#### Priority Level: Critical.

8 Authentication Bandwidth contracts table full

**Description**: This trap indicates that the maximum number of configured bandwidth contracts on the switch has been exceeded. The threshold for this is 4096

### Priority Level: High

9 Authentication ACL table full.

**Description**: This trap indicates that the maximum number of ACL entries in the ACL table has been exceeded. The limit for this is 2048 entries on a switch.

### Priority Level: High

10 Power supply failure

**Description**: As the name indicates, this trap indicates the failure of one of the two possible power supplies in the switch.

#### Priority Level: Critical

11 Fan failure

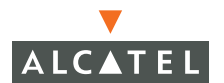

**Description**: As the name indicates, this trap indicates a failure of the fan in the switch.

Priority Level: Critical

12 Out of Range Voltage

**Description**: This trap indicates an out of range voltage being supplied to the switch.

Priority Level: Critical

13 Out of Range temperature.

**Description**: This trap indicates an out of range operating temperature being supplied to the switch.

Priority Level: Critical

14 Line card inserted/removed.

**Description**: These traps indicate that a Line Card has been inserted or removed from the switch.

Priority Level: Critical.

15 Supervisor card inserted/removed.

**Description**: These traps indicate that a Supervisor card has been inserted or removed from the switch

Priority Level: Critical

16 Power supply missing

**Description**: This trap indicates that one of the power supplies is missing.

Priority Level: Critical.

## SNMP traps from Access Point/Air Monitor

The following are the key traps that can be generated by the Access point or an Air Monitor:<sup>1</sup>

1. Unsecure AP detected.

<sup>1.</sup>For a complete list of traps, refer to the *Alcatel MIB Reference* (0600059).

**Description**: This trap indicates that an Air Monitor has detected and classified an Access Point as unsecure. It will indicate the location of the Air Monitor that has detected the unsecure AP, the channel on which the AP was detected as well as the BSSID and SSID of the detected AP.

#### Priority Level: Critical.

2 Station impersonation.

**Description**: This trap indicates an Air Monitor has detected a Station impersonation event. The trap will provide the location of the Air Monitor that has detected the event and the MAC address of the Station.

#### Priority level: Critical

3 Reserved channel impersonation.

**Description**: This trap indicates an Access Point is being detected is violating the Reserved Channels. The location of the AP/AM that detects the event is provided in the trap. In addition to this, the BSSID and SSID of the detected AP is also included.

### Priority Level: High

4 Valid SSID violation

**Description**: This indicates a configuration in the configuration of the SSID of the AP. The AP generates the trap and includes its BSSID, the configured SSID and the location of the AP in the trap.

### Priority Level: High

5 Channel misconfiguration

**Description**: This trap indicates an error in channel configuration of an AP. The AP generates the trap and includes its BSSID, the configured SSID and the location of the AP in the trap

### Priority Level: High

6 OUI misconfiguration.

**Description**: This trap indicates an error in the OUI configuration of an Access Point. The AP generates the trap and includes its BSSID, the configured SSID and the location of the AP in the trap

### Priority: High

7 SSID misconfiguration.

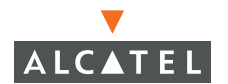

**Description**: This trap indicates an error in the SSID configuration of an Access Point. The AP generates the trap and includes its BSSID, the configured SSID and the location of the AP in the trap

#### Priority level: High

8 Short Preamble misconfiguration.

**Description**: This trap indicates an error in the Short Preamble configuration of an Access Point. The AP generates the trap and includes its BSSID, the configured SSID and the location of the AP in the trap. This check will be done only if the short-preamble option is selected for the AP from the CLI or the WebUI.

#### Priority level: High

9 AM misconfiguration.

**Description**: This trap indicates an error in the Short Preamble configuration of an Access Point. The AP generates the trap and includes its BSSID, the configured SSID and the location of the AP in the trap

#### Priority Level: High

10 Repeat WEP-IV violation.

**Description**: This trap indicates that the Air Monitor has detected a valid station or a valid AP sending consecutive frames that has the same IV (Initialization vector). This usually means that entity has a "flawed" WEP implementation and is therefore a potential security risk.

#### Priority Level: High

11 Weak WEP-IV violation.

**Description**: This trap indicates that the Air Monitor has detected a valid station or a valid AP sending frames with an IV that is in the range of IV that are known to be cryptographically weak and therefore are a potential security risk.

#### Priority Level: High.

12 Adhoc networks detected.

**Description**: This trap indicates that the Air Monitor has detected Adhoc networks.

#### Priority Level: High.

13 Valid station policy violation.

**Description**: This trap indicates that a valid Station policy is being violated.

Priority Level: High.

14 AP interference.

**Description**: This trap indicates that the indicated Air Monitor (identified by the BSSID/ SSID) is detecting AP interference on the indicated channel.

#### Priority Level: Medium

15 Frame Retry rate exceeded.

**Description**: This trap refers to the event when the percentage of received and transmitted frames with the retry bit crosses the High watermark. This event can be triggered for an AP, a station or a channel. The two values that should be configured related to this event are Frame Retry Rate – High Watermark and Frame Retry Rate –Low watermark. The High Watermark refers to the percentage threshold which if surpassed triggers the event that causes the trap to be sent. The Low Watermark refers to the percentage threshold such that if the retry rate reaches a value lower than this value the event is reset. What this means is that the trap will be triggered the first time the Frame Retry rate goes under the Low Watermark and then crosses the High Watermark again. This holds true for all the thresholds explained below as well.

#### Priority level: Medium.

16 Frame Bandwidth rate exceeded.

**Description**: This trap refers to the event of the bandwidth rate for a station exceeding a configured threshold (High watermark). The terms High Watermark and Low Watermark hold the same meaning as explained above.

#### Priority Level: Medium

17 Frame low speed rate exceeded.

**Description**: This trap refers to the event when the percentage of received and transmitted frames at low speed (less that 5.5Mbps for 802.11b and less that 24 Mbps for 802.11a) exceeds the configured High Watermark. The terms High Watermark and Low Watermark hold the same meaning as explained above.

Priority level: Medium

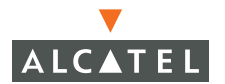

# **Configuring Logging**

This section outlines the steps required to configure logging on an Alcatel Mobility Controller. The logging level can be set for each of the modules in the software system. The table below summarizes these modules:

|     | Module                | Description                                                                                                    |
|-----|-----------------------|----------------------------------------------------------------------------------------------------|
| 1.  | Management AAA        | The module responsible for authentication of management users (telnet/ssh/WebUI).                                                                            |
| 2.  | Authentication        | The module responsible for authentication of wireless clients.                                                                                               |
| 3.  | Configuration Manager | The module responsible for configuration<br>changes in the Alcatel network and<br>configuration synchronization amongst all<br>Alcatel Mobility Controllers. |
| 4.  | VPN server            | The module responsible for all VPN connections.                                                                                                    |
| 5.  | DHCP server           | The in-switch DHCP server.                                                                                                    |
| 6.  | Switching             | The module responsible for all layer 2/3 switching functionality.                                                                                            |
| 7.  | Mobility              | The module responsible for inter- and intra-switch mobility for wireless clients.                                                                            |
| 8.  | User                  | The module responsible for user state maintenance.                                                                                                    |
| 9.  | Access Point Manager  | The module responsible for managing the Access Points in the network.                                                                                        |
| 10. | Station Manager       | The module responsible for all wireless stations at a 802.11 level.                                                                                          |
| 11. | Traffic               | A logical module to track traffic patterns to help troubleshooting.                                                                                          |
| 12. | RF Director           | The monitor responsible for monitoring the wireless network for any rogues/intrusions etc.                                                                   |

The administrator can configure the logging levels for each of these modules as well as the IP address of a syslog server that the switch can direct these logs to. Follow the steps below to configure the same:;

1. Navigate to the Configuration > Management > Logging page on the WebUI

| Monitoring Configuration              | Diagnostic | s Maintenance         | Plan Ever       | its Reports | Save Configuration | Logout |
|---------------------------------------|------------|-----------------------|-----------------|-------------|--------------------|--------|
| Switch<br>General                     | Manag      | ement > <b>Lo</b>     | gging           |             |                    |        |
| Management                            | SNMP       | Access Contro         |                 |             |                    |        |
| WLAN                                  | Logging    | Servers               | or Logging      |             |                    |        |
| Network                               | No Comp    | n Addresse d          |                 |             |                    |        |
| Radio                                 | No Serve   | r Addresses y         |                 |             |                    |        |
| Advanced                              | Add        |                       |                 |             |                    |        |
| RF Management                         | Logging    | Levels                |                 |             |                    |        |
| Calibration                           |            | Module                | Logging Level   |             |                    |        |
| Protection                            | 🗖 Man      | agement AAA           | informational   |             |                    |        |
| Monitoring                            | Auth       | hentication           | informational   |             |                    |        |
| Advanced                              | Con        | figuration Manager    | informational   |             |                    |        |
| Security                              |            |                       | in formation of |             |                    |        |
| Roles                                 |            | berver                | Informational   |             |                    |        |
| Policies                              | DHC        | P Server              | informational   |             |                    |        |
| AAA Servers                           | 🔲 Swit     | ching                 | informational   |             |                    |        |
| Authentication Methods                | 🗖 Mob      | ility                 | informational   |             |                    |        |
| Firewall Settings                     | Acce       | ess Point Manager     | informational   |             |                    |        |
| Secure Access                         | 🗌 Stat     | ion Manager           | warnings        |             |                    |        |
| Secure Service Interfaces             | 🗖 Traf     | fic                   | informational   |             |                    |        |
| Advanced<br>WLAN Intrusion Protection | E RF 0     | Director              | informational   |             |                    |        |
| Rogue AP                              | 🗖 Secu     | ure Service Interface | informational   |             |                    |        |
| Denial of Service                     | - Man      | agement SNMP          | informational   |             |                    |        |
| Man-In-the-Middle                     | L Man      | agomone prani         | an ormacion dr  |             |                    |        |
| Signatures                            | Apply      |                       |                 |             |                    |        |
| Policies                              | Comman     | ds                    |                 |             | View Commands      |        |

- 2 To add a logging server, click **Add** in the Logging Server section.
- 3 Click **Add** to add the logging server to the list of logging servers. Ensure that the syslog server is enabled and configured on this host.
- 4 If the logging levels of all the modules are as required, proceed to step 6. To modify the logging level of any of the modules, select the required module from the list of the modules shown. From the drop down list that appears on the screen, choose the appropriate logging level. In the example shown below, the logging level of the Authentication and VPN server module is being modified to debugging.

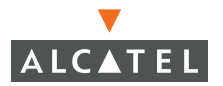

| Monitoring Configuration  | Diagnostics Maintenance            | e Plan Events Reports               | Save Configuration Logout                 |
|---------------------------|------------------------------------|-------------------------------------|-------------------------------------------|
| Switch                    | Management >L                      | oaaina                              |                                           |
| General                   |                                    |                                     |                                           |
| Management                | SNMP Access Cont                   | trol Logging                        |                                           |
| WLAN                      | Logging Servers                    |                                     |                                           |
| Network                   | 10.4.1.11                          | Delete                              |                                           |
| Radio                     | 10.41.11                           |                                     |                                           |
| Advanced                  | Add                                |                                     |                                           |
| RF Management             | Logging Levels                     |                                     |                                           |
| Calibration               | Module                             | Logging Level                       |                                           |
| Optimization              | Management 0.0.0                   | informational                       |                                           |
| Protection                |                                    |                                     |                                           |
| Monitoring                | <ul> <li>Authentication</li> </ul> | informational                       |                                           |
| Advanced<br>Security      | Configuration Manager              | informational                       |                                           |
| Roles                     | VPN Server                         | informational                       |                                           |
| Policies                  | DHCP Server                        | informational                       |                                           |
| AAA Servers               | Switching                          | informational                       |                                           |
| Authentication Methods    |                                    |                                     |                                           |
| VPN Settings              |                                    | Informational                       |                                           |
| Firewall Settings         | Access Point Manager               | informational                       |                                           |
| Secure Access             | Station Manager                    | warnings                            |                                           |
| Secure Service Interfaces | Traffic                            | informational                       |                                           |
| Advanced                  | D DE Director                      | informational                       |                                           |
| WLAN Intrusion Protection |                                    |                                     |                                           |
| Rogue AP                  | Secure Service Interfac            | e informational                     |                                           |
| Denial or Service         | Management SNMP                    | informational                       |                                           |
| Man-In-the-Middle         |                                    |                                     |                                           |
| Signatures                | Logging Level Informational        | V Done Cancel                       |                                           |
| Policies                  | Informational                      |                                     |                                           |
|                           | Apply Debugging                    |                                     |                                           |
|                           | Commands Warnings                  |                                     | View Commands                             |
|                           | Alerts                             |                                     |                                           |
|                           | Errors                             |                                     |                                           |
|                           | Critical                           | 003-2004 Aruba Wireless Networks, I | nc., All Rights Reserved.   Email Support |

5 Click **Done** to make the modification.

| Monitoring Configuration   | Diagnostics Maintenance Plan Events Reports Save               | e Configuration   Logout         |
|----------------------------|----------------------------------------------------------------|----------------------------------|
| Switch                     | Management >Logging                                            |                                  |
| Management                 |                                                                |                                  |
| WLAN                       | SNMP Access Control Logging                                    |                                  |
| Network                    | Logging Servers                                                |                                  |
| Radio                      | 10.4.1.11 Delete                                               |                                  |
| Advanced                   | Add                                                            |                                  |
| RF Management              | Logging Levels                                                 |                                  |
| Calibration                | Module Logging Level                                           |                                  |
| Optimization<br>Protection | Management AAA informational                                   |                                  |
| Monitorina                 | Authentication     informational                               |                                  |
| Advanced                   |                                                                |                                  |
| Security                   |                                                                |                                  |
| Roles                      | J VPN Server informational                                     |                                  |
| Policies                   | DHCP Server informational                                      |                                  |
| AAA Servers                | Switching informational                                        |                                  |
| Authentication Methods     | Mobility informational                                         |                                  |
| Firewall Settings          | Access Point Manager informational                             |                                  |
| Secure Access              | Station Manager warnings                                       |                                  |
| Secure Service Interfaces  | Traffic informational                                          |                                  |
| Advanced                   | BE Director informational                                      |                                  |
| Roque AP                   |                                                                |                                  |
| Denial of Service          |                                                                |                                  |
| Man-In-the-Middle          | in ornacional                                                  |                                  |
| Signatures                 | Apply Confirmation that logging                                |                                  |
| Policies                   | Operation Performed Successfully ) configurations are accepted |                                  |
|                            | Commands                                                       | View Commands                    |
|                            |                                                                |                                  |
|                            | © Copyright 2003-2004 Aruba Wireless Networks, Inc., All R     | lights Reserved.   Email Support |
|                            |                                                                |                                  |
|                            |                                                                |                                  |

6 Click **Apply** to apply the configuration.

**NOTE**—Until this step is completed, none of the configuration changes will take effect.

For more information on logging, refer to the *Alcatel Mobility Controller Software System Messages*.

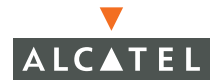

**OmniAccess RN: User Guide** 

# CHAPTER 15 Configuring Quality of Service for Voice Applications

This document outlines the steps required to configure QoS on an Alcatel Mobility Controller for voice devices, including SIP phones and SVP phones. Since voice applications are more vulnerable to delay and jitter, the network infrastructure should be able to prioritize the voice traffic over the data traffic.

The central concept of an Alcatel Mobility Controller is of a role. The role of any wireless client determines its privileges including the priority that every type of traffic to/from the client gets in the wireless network. Thus the QoS configuration for voice applications is mostly done as part of the firewall roles and policies configuration (refer to the Configuring Firewall roles and policies document for more details).

Thus in an Alcatel system, the administrator can configure two roles – one for clients that do mostly data traffic such as laptops, and the other for clients that do mostly voice traffic such as VoIP phones. There are different means for the client to derive a role (refer to Configuring Firewall roles and policies for more details). In most cases, the users on the data traffic will be assigned a role after they get authenticated by using an authentication mechanism such as 802.1x or VPN or captive portal. The role for the VoIP phones can be derived from the OUI of their MAC addresses or the SSID they associate to. This role will typically be configured to have access allowed only for the voice protocol being used (for instance: SIP, SVP etc.).

The section below shows the steps to configure an Alcatel network for the two roles with the required privileges (the allowed protocols etc.) and the priorities assigned to different types of traffic.

# **Configuring QoS for SVP**

Follow the steps below to configure a role for phones using SVP and provide QoS for the same.

1. Create a policy called "svp-policy" that allows only SVP traffic.

(Refer to the Configuring Firewall roles and policies for more details on how to add a policy). If providing higher quality of service to the voice traffic, ensure that the *"high"* priority option is selected for the rule allowing SVP traffic as shown in the screen shot below. (**Note**: This is highly recommended when deploying voice over Wireless LAN networks). If this option is not selected, no QoS will be provided to the voice traffic.

2 Create a rule to allow SVP traffic with the high priority as show below.

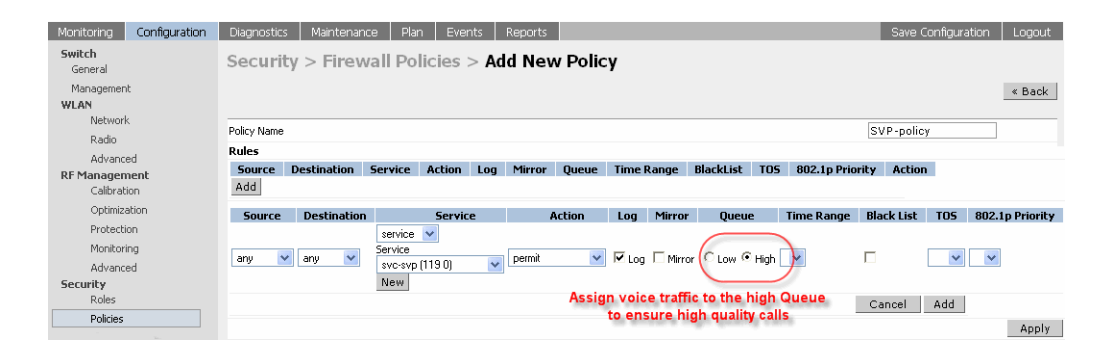

3 Create a rule to allow TFTP traffic with low priority to allow for software/firmware upgrades of the SVP phones/devices.

| Monitoring Configuration | Diagnostic  | s Maintena  | nce Pla   | n Ever   | nts  | Reports |         |       |         |           |        |             | Sav       | re Configurat | ion Logout       |
|--------------------------|-------------|-------------|-----------|----------|------|---------|---------|-------|---------|-----------|--------|-------------|-----------|---------------|------------------|
| Switch<br>General        | Securi      | ty > Fire   | wall Po   | licies   | > Ad | d Nev   | v Polic | ÿ     |         |           |        |             |           |               |                  |
| Management<br>WLAN       |             |             |           |          |      |         |         |       |         |           |        |             |           |               | « Back           |
| Network                  | Policy Name | •           |           |          |      |         |         |       |         |           |        |             | SVP-pe    | olicy         |                  |
| Advanced                 | Rules       |             |           |          |      |         |         |       |         |           |        |             |           |               |                  |
| RF Management            | Source      | Destination | Service   | Action   | Log  | Mirror  | Queue   | Time  | Range   | BlackList | T05    | 802.1p Prie | ority     | Action        |                  |
| Calibration              | any         | any         | "svc-svp" | permit   | Yes  |         | high    |       |         | No        |        |             | D         | elete 🔺       | •                |
| Optimization             | Add         |             |           |          |      |         |         |       |         |           |        |             |           |               |                  |
| Protection               | Course      | Deskinskis  | -         | Consis   | -    |         |         | 1     | Minner  | 0         |        | ina Danas   | Dia als I | TOC           | 902 1 p Deinviku |
| Monitoring               | Source      | Destinatio  |           | Servic   | e    | ~       | LUUII   | LUY   | MILLOL  | Queue     |        | ine kange   | DIGUKL    | ISC 105       | ouz.1p Prioricy  |
| Advanced                 | _           |             | Service   | •        |      |         |         | _     | _ /     |           | _      |             | _         |               |                  |
| Security                 | any         | 🗙 any 🔽     | svc-tftp  | (udp 69) | ~    | permit  | *       | 🔽 Log | 🗆 Mirró | r 🔍 Low 🕤 | High 📘 | ~           |           | *             | *                |
| Roles                    |             |             | New       |          |      |         |         |       |         |           |        |             |           |               |                  |
| Policies                 |             |             |           |          |      |         |         |       |         |           |        |             | Cance     | bhA I         |                  |
| AAA Servers              |             |             |           |          |      |         |         |       |         |           |        |             | 2 11/00   |               |                  |
| Authentication Methods   |             |             |           |          |      |         |         |       |         |           |        |             |           |               | Apply            |

Create a rule to allow DHCP traffic with low priority to allow the phones to use DHCP.

| Monitoring Configuration | Diagnost   | cs Maintena | ance Pl    | an Eve  | ents        | Reports |         |             |           |     | Save Co         | nfiguration | Lo   |
|--------------------------|------------|-------------|------------|---------|-------------|---------|---------|-------------|-----------|-----|-----------------|-------------|------|
| Switch<br>General        | Secur      | ity > Fire  | wall Po    | olicies | > <b>Ad</b> | d Nev   | v Polic | ;y          |           |     |                 |             |      |
| Management<br>VLAN       |            |             |            |         |             |         |         |             |           |     |                 |             | « Ba |
| Network                  | Policy Nam | e           |            |         |             |         |         |             |           |     | SVP-policy      |             | ]    |
| Advanced                 | Rules      |             |            |         |             |         |         |             |           |     |                 |             |      |
| F Management             | Source     | Destination | Service    | Action  | Log         | Mirror  | Queue   | Time Range  | BlackList | TOS | 802.1p Priority | Actio       | ı I  |
| Calibration              | any        | any         | "svc-svp"  | permit  | Yes         |         | high    |             | No        |     |                 | Delete      | •    |
| Optimization             | any        | any         | "svc-tftp" | permit  | Yes         |         | low     |             | No        |     |                 | Delete      | •    |
| Protection               | any        | any         | "svc-dhcp" | permit  |             |         | low     |             | No        |     |                 | Delete      | • •  |
| Monitoring               | Add        |             |            |         |             |         |         |             |           |     |                 |             |      |
| Advanced                 | 1100       |             |            |         |             |         |         |             |           |     |                 | _           |      |
| iecurity                 |            |             |            |         |             |         |         |             |           |     |                 | A           | oply |
| Roles                    | Comma      | nds         |            |         |             |         |         | View Comman | ids       |     |                 |             |      |
| Policies                 |            |             |            |         |             |         |         |             |           |     |                 |             |      |

4 Create a role for SVP phones called *"svp-phones"* and assign the policy *"svp-policy"* to it. (Refer to Configuring Firewall Roles and Policies for more details on adding and configuring a firewall role).

| Monitoring                                         | Configuration                                       | Diagnostics                     | Maintenance                                | Plan              | Events             | Reports          | Save Configuration           | Logout |
|----------------------------------------------------|-----------------------------------------------------|---------------------------------|--------------------------------------------|-------------------|--------------------|------------------|------------------------------|--------|
| <b>Switch</b><br>General                           |                                                     | Security                        | > User Ro                                  | les >             | Add Ro             | le               |                              |        |
| Managemer<br><b>WLAN</b><br>Networ<br>Radio        | nt<br>k                                             | Role Name [                     | svp-phones                                 |                   |                    |                  |                              | « Back |
| Advanc<br><b>RF Manager</b><br>Calibral<br>Optimiz | ed<br><b>ment</b><br>tion<br>ration                 | Firewall Poli<br>Name Ru<br>Add | cies<br>le Count Locat<br>Select S         | ion Ac            | tion<br>cy from tl | ne pull do       | wn menu                      |        |
| Protect<br>Monitor<br>Advanc                       | ion<br>'ing<br>:ed                                  | Choose fro                      | om Configured Polic<br>w Policy From Exist | ies SVP-p         | olicy              | Location 0.      | 0.0                          | 5      |
| <b>Security</b><br>Roles<br>Policies               |                                                     | C Create Ne                     | w Policy Create                            |                   |                    |                  | Done Cancel                  |        |
| AAA Se<br>Authen<br>VPN Se<br>Firewal              | ervers<br>Itication Methods<br>Itings<br>I Settings | <b>Re-authent</b><br>Disabled   | ication Interva                            | l<br>lisables re- | authenticatic      | on. A positive v | value enables authentication | 1)     |

- 5 Configure the devices to be placed in the role *"svp-phones"* on the basis of the SSID used or OUI of their MAC address. Each of the two are explained in the following two steps:
  - i. SSID based role derivation:
  - ii. Navigate to Configuration > Security > Authentication Methods > SSID.

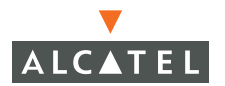

| Monitoring               | Configuration | Diagnostics | Maintenance    | Plan Ev    | vents Repor | rts 📃 Save Configura | ition Logout |
|--------------------------|---------------|-------------|----------------|------------|-------------|----------------------|--------------|
| <b>Switch</b><br>General |               | Security    | > Authen       | ication    | Methods     | > SSID               |              |
| Managemen                | it            | Authent     | ication        |            |             |                      |              |
| WLAN<br>Networl          | k             | 802.1x      | VPN Capt       | ive Portal | MAC Addres  | s Stateful 802.1x    | SSID         |
| Radio                    |               | L2 Encryp   | otion Advanc   | ed         |             |                      |              |
| Advanc                   | ed            | Condition   | Matching Value | Role Name  | e Actions   |                      |              |
| RE Managen               | nent          | Add         |                |            |             |                      |              |
| Calibrat                 | ion           |             |                |            |             |                      |              |
| Optimiz                  | ation         |             |                |            |             |                      |              |

iii.Add a condition *"equals"* with the SSID value being *"voice-SSID"* (i.e the SSID being used for voice devices) and role name being *"svp-phones"* (i.e. the role name configured in the step above).

| Monitoring                                        | Configuration              | Diagnostics                                                                | Maintenance                                                | Plan | Events            | Reports                   | Save Configuration             | Logout |  |  |
|---------------------------------------------------|----------------------------|----------------------------------------------------------------------------|------------------------------------------------------------|------|-------------------|---------------------------|--------------------------------|--------|--|--|
| <b>Switch</b><br>General<br>Managemer             | nt                         | Security > Authentication Methods > SSID<br>Authentication > Add Condition |                                                            |      |                   |                           |                                |        |  |  |
| WLAN<br>Networ                                    | k                          | Condition                                                                  | equals 🔽                                                   |      |                   |                           |                                |        |  |  |
| Radio                                             |                            | Value                                                                      | voice-SSID                                                 |      |                   |                           |                                |        |  |  |
| Advanc<br><b>RF Manager</b><br>Calibrat           | ied<br><b>nent</b><br>tion | Role Name<br>Apply                                                         | svp-phones 💌<br>ap-role<br>trusted-ap<br>default-vpn-role  |      |                   |                           |                                |        |  |  |
| Protect<br>Monitor<br>Advanc                      | ion<br>ing<br>red          | Commands                                                                   | guest<br>stateful-dot1x<br>svp-phones<br>stateful<br>logon | •    | 、<br>、            |                           | <u>View Commands</u>           | Ē      |  |  |
| Security<br>Roles<br>Policies<br>AAA Se<br>Authen | rvers<br>tication Methods  |                                                                            |                                                            |      | Select<br>from th | the role c<br>ie pull dov | reated for svp phor<br>vn menu | ies    |  |  |

iv.Click Apply to apply the configuration.

**NOTE**— The changes will not take effect until this step is completed.

| Monitoring Configuration | Diagnostics | Maintenance    | Plan E     | Events | Reports   |      | Save Configur  | ation | Logout |
|--------------------------|-------------|----------------|------------|--------|-----------|------|----------------|-------|--------|
| Switch<br>General        | Security    | > Authen       | tication   | Meth   | nods >    | SSI  | D              |       |        |
| Management               | Authent     | ication        |            |        |           |      |                |       |        |
| WLAN<br>Network          | 802.1x      | VPN Capt       | ive Portal | MAC    | Address   | Sta  | ateful 802.1x  | SSID  |        |
| Radio                    | L2 Encryp   | otion Advanc   | ed         | _      |           | 1    |                |       |        |
| Advanced                 | Condition   | Matching Value | Role Nam   | ie i   | Actions   | . 1  |                |       |        |
| RF Management            | SSID equals | voice-SSID     | svp-phones | Del    | ete 🔺 🔻   | )    |                |       |        |
| Calibration              | Add         | Confin         |            |        | itian and |      | riting if page |       |        |
| Optimization             |             | Comm           | m the nev  | w cona | nion and  | prio | nuze il nece   | ssary |        |
| Protection               |             |                |            |        |           |      |                |       |        |

- v. OUI based role derivation:
- vi.Navigate to Configuration > Security > Authentication Methods > Advanced.

| Monitoring                                | Configuration            | Diagnostics         | Maintenan       | ce Pla    | an Ev   | ents  | Reports  | Save Co       | nfiguration | Logout |
|-------------------------------------------|--------------------------|---------------------|-----------------|-----------|---------|-------|----------|---------------|-------------|--------|
| Switch<br>General                         |                          | Security<br>Authent | > Authorication | entica    | tion I  | /leth | nods > . | Advanced      |             |        |
| Managemen<br>WLAN<br>Network              | τ                        | 802.1x              | VPN             | Captive P | ortal   | MAC   | Address  | Stateful 802. | 1x SSID     |        |
| Radio                                     |                          | L2 Encryp           | tion Adv        | anced     | Pole Na | me    | Actions  |               |             |        |
| Advance<br><b>RF Managen</b><br>Calibrati | ed<br>n <b>ent</b><br>on | Add                 | Condición       | Tuluc     | KOIC Hu |       |          |               |             |        |
| Optimiza                                  | ation                    |                     |                 |           |         |       |          |               |             |        |

vii.Add a condition with rule type *"Mac Address"*, condition *"contains"*, value being the first three octets or the OUI of the devices being used (for instance, we are using the Spectralink OUI 00:09:7a), and role name being *"svp-phones"* i.e. the role configured in the steps above.

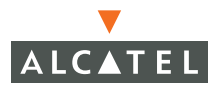

| Monitoring                            | Configuration | Diagnostics         | Maintenance                               | Plan            | Events              | Reports  | Save Configuration | Logout |
|---------------------------------------|---------------|---------------------|-------------------------------------------|-----------------|---------------------|----------|--------------------|--------|
| <b>Switch</b><br>General<br>Managemen | t             | Security<br>Authent | <pre>/ &gt; Authent tication &gt; A</pre> | icatio<br>dd Co | on Meth<br>Indition | nods > / | Advanced           | « Back |
| WLAN<br>Network                       | <             | Rule Type           | Mac Address 💌                             |                 |                     |          |                    |        |
| Radio                                 |               | Condition           | contains 💌                                |                 |                     |          |                    |        |
| Advanc                                | ed .          | Value               | 00:09:7a                                  |                 |                     |          |                    |        |
| Calibrat                              | ion           | Role Name           | svp-phones 🛛 💌                            |                 |                     |          |                    |        |
| Optimiza                              | ation         | Apply               |                                           |                 |                     |          |                    |        |
| Protecti                              | on            | Commanda            |                                           |                 |                     |          | Utaw Carrieda      |        |
| Monitori                              | ng            | Commanus            |                                           |                 |                     |          | view commands      |        |
| Advanc                                | ed            |                     |                                           |                 |                     |          |                    |        |

viii.Click Apply to apply this configuration. **Note:** The changes will not take effect until this step is completed.

| Monitoring        | Configuration | Di | agnostics | Mainten   | ance P   | lan Ev   | ents | Reports   |       | Save Config | guration | Logout |
|-------------------|---------------|----|-----------|-----------|----------|----------|------|-----------|-------|-------------|----------|--------|
| Switch<br>General |               | S  | ecurity   | > Aut     | hentic   | ation    | Met  | hods >    | Adva  | nced        |          |        |
| Managemen         | t             | Α  | uthent    | ication   | l        |          |      |           |       |             |          |        |
| WLAN<br>Network   | (             |    | 802.1x    | VPN       | Captive  | Portal   | MAG  | C Address | State | eful 802.1x | SSID     |        |
| Radio             |               |    | L2 Encryp | otion A   | dvanced  |          |      |           |       |             |          |        |
| Advance           | ed            | F  | Rule Type | Condition | n Value  | Role Na  | me   | Actions   |       |             |          |        |
| RF Managen        | nent          | ma | acaddr    | contains  | 00:09:7a | svp-phon | es   | Delete 🔺  | V     |             |          |        |
| Calibrati         | ion           | A  | dd        |           |          |          |      |           |       |             |          |        |
| Optimiza          | ation         | _  |           |           |          |          |      |           |       |             |          |        |

**Note**—For deployments where there is expected to be considerable delay between the switch and the Access Points, for example in a remote location where an AP is not in range of another Alcatel AP, Alcatel recommends that you enable the "local probe response" feature. (Generating probe responses on the Alcatel Mobility Controller is an optimization that allows AOS-W to take better decisions.)

To do this, access the CLI of the switch (using the console connection or by performing a Telnet/SSH into the switch) and using the following commands:

```
(Alcatel4324) (config) #ap location 0.0.0
(Alcatel4324) (sap-config location 0.0.0) #local-probe-response enable
(Alcatel4324) (sap-config location 0.0.0) #
```

```
You can also increase the value for bootstrap-threshold and radio-off-threshold to minimize the chance of AP re-booting due to tempo-
rary lost of connectivity with the Alcatel Mobility Controller.
```

Follow the steps below to configure a role for phones using SIP and provide QoS for the same.

1. Create a service for SIP traffic called *"svc-sip"* that corresponds to the UDP protocol 5060.

i. Navigate to **Configuration > Security > Advanced**.

| Monitoring             | Configuration      | Diagnostics   | Maintena | ance   | Plan Eve   | ents           | Reports | Save Con | figuration | Logout |
|------------------------|--------------------|---------------|----------|--------|------------|----------------|---------|----------|------------|--------|
| Switch<br>General      |                    | Security      | / > Adv  | ance   | d > Serv   | vices          |         |          |            |        |
| Management             | :                  | Services      | Destin   | ations | Bandwid    | th Cont        | racts N | AT Pools | Time Ra    | nae    |
| WLAN                   |                    | Name          | Protocol | Port   | End Port   | 4 Oone         | Action  | ATT 0010 | TITIO I Ka | igo    |
| Network                |                    | svc-dhcp      | udp      | 67     | 68         | Edit           | Delete  |          |            |        |
| Radio                  |                    | svc-smb-tcp   | tcp      | 445    | N/A        | Edit           | Delete  |          |            |        |
| Advance<br>RE Managore | ed and             | svc-https     | tep      | 443    | N/A        | Edit           | Delete  |          |            |        |
| Calibrati              | on                 | svc-ike       | udp      | 500    | N/A        | Edit           | Delete  |          |            |        |
| Optimiza               | ition              | svc-l2tp      | udp      | 1701   | N/A        | Edit           | Delete  |          |            |        |
| Protectio              | on                 | svc-svslon    | udo      | 514    | NA         | Edit           | Delete  |          |            |        |
| Monitorir              | ng                 | syc-pptp      | ten      | 1723   | N/A        | Edit           | Delete  |          |            |        |
| Advance                | ed .               | svc-telpet    | ten      | 23     | N/A        | Edit           | Delete  |          |            |        |
| Security               |                    | sue lifte     | ude      | 40     | N/A        | Edit           | Delete  |          |            |        |
| Roles                  |                    | sve-urp       | uup      | 5969   | NVA        | Eule<br>Calie  | Delete  |          |            |        |
| POlicies               | Verr               | sve-sip-cep   | up       | 5060   | NVA<br>NVA | Eulit<br>Eulit | Delete  |          |            |        |
| Authenti               | ication Methods    | svc-kerberos  | uap      | 88     | мин        | Edit           | Delete  |          |            |        |
| VPN Sett               | tinns              | svc-pop3      | tcp      | 110    | N/A        | Edit           | Delete  |          |            |        |
| Firewall               | Settinas           | svc-adp       | udp      | 8200   | N/A        | Edit           | Delete  |          |            |        |
| Secure A               | Access             | svc-dns       | udp      | 53     | N/A        | Edit           | Delete  |          |            |        |
| Secure S               | Service Interfaces | svc-msrpc-tcp | tcp      | 135    | 139        | Edit           | Delete  |          |            |        |
| Advance                | ed be              | svc-http      | tcp      | 80     | N/A        | Edit           | Delete  |          |            |        |
| WLAN Intrus            | ion Protection     | svc-nterm     | tcp      | 1026   | 1028       | Edit           | Delete  |          |            |        |
| Rogue A                | P                  | svc-sip-udp   | udp      | 5060   | N/A        | Edit           | Delete  |          |            |        |
| Denial of              | f Service          | svc-papi      | udp      | 8211   | N/A        | Edit           | Delete  |          |            |        |
| Man-In-t               | the-Middle         | svc-ftp       | tcp      | 21     | N/A        | Edit           | Delete  |          |            |        |
| Signatur               | es                 | svc-natt      | udp      | 4500   | N/A        | Edit           | Delete  |          |            |        |
| Policies               |                    | svc-svp       | 119      | 0      | N/A        | Edit           | Delete  |          |            |        |
|                        |                    | svc-gre       | gre      | 0      | N/A        | Edit           | Delete  |          |            |        |
|                        |                    | svc-smtp      | tep      | 25     | N/A        | Edit           | Delete  |          |            |        |
|                        |                    | svc-smb-udp   | udp      | 445    | N/A        | Edit           | Delete  |          |            |        |
|                        |                    | svc-esp       | esp      | 0      | N/A        | Edit           | Delete  |          |            |        |
|                        |                    | svc-bootp     | udp      | 67     | 69         | Edit           | Delete  |          |            |        |
|                        |                    | svc-snmp      | udp      | 161    | N/A        | Edit           | Delete  |          |            |        |
|                        |                    | svc-icmp      | icmp     | 0      | N/A        | Edit           | Delete  |          |            |        |
|                        |                    | svc-ntp       | udp      | 123    | N/A        | Edit           | Delete  |          |            |        |
|                        |                    | syc-msrpc-udr | udp      | 135    | 139        | Edit           | Delete  |          |            |        |
|                        |                    | svr-ssh       | ten      | 22     | N/A        | Edit           | Delete  |          |            |        |
|                        |                    | any           | anv      | 0      | N/A        | Edit           | Delete  |          |            |        |
|                        |                    | Add           |          | -      |            | 2010           | Doloto  |          |            |        |
|                        |                    | Huu           |          |        |            |                |         |          |            |        |

ii. Click Add to add a new service alias for SIP traffic. Enter the details for SIP traffic i.e Service name = "svc-sip", Protocol = "UDP", Starting port = "5060".

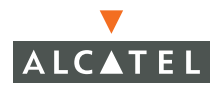

| Monitoring             | Configuration | Diagnostics 1 | Maintenance | Plan    | Events   | Reports        | Save Configuratio | on Logout |
|------------------------|---------------|---------------|-------------|---------|----------|----------------|-------------------|-----------|
| Switch<br>General      |               | Security >    | Advance     | ed > S  | ervice   | s > <b>Add</b> |                   | « Back    |
| Managemer              | ıt            | Service       |             |         |          |                |                   |           |
| WLAN<br>Networ         | k             | Service Name  | svc-sip     |         |          |                |                   |           |
| Radio                  |               | Protocol      | O TCP (     | O UDP O | Protocol |                |                   |           |
| Advance<br>DE Managara | ed            | Starting Port | 5060        |         |          |                |                   |           |
| Calibrat               | ion           | End Port      |             |         |          |                |                   |           |
| Optimiz                | ation         |               |             |         |          |                |                   | Apply     |
| Protect                | ion           | Commands      |             |         |          |                | View Co           | mmands    |
| Monitor                | ing           |               |             |         |          |                |                   |           |

iii.Click Apply to apply the configuration.

**NOTE**—The changes will not take effect until this step is completed.

2 Create a policy called *"sip-policy"* that allows only SIP traffic (refer to Configuring Firewall rules and policies for more details on creating a new policy). If providing higher quality of service to the voice traffic, ensure that the *"high"* priority option is selected for the rule allowing SIP traffic as shown in the screen shot below. If this option is not selected, no QoS will be provided to the voice traffic.

| Monitoring Configuration                         | Diagnostics Maintena               | nce Plan Events F                                       | Reports      |                 |                 |                 | Save Config    | juration Logout   |
|--------------------------------------------------|------------------------------------|---------------------------------------------------------|--------------|-----------------|-----------------|-----------------|----------------|-------------------|
| Switch<br>General                                | Security > Fire                    | vall Policies > Ad                                      | d New Polic  | Y               |                 |                 |                |                   |
| Management<br>WLAN                               |                                    |                                                         |              |                 |                 |                 |                | « Back            |
| Radio                                            | Policy Name                        |                                                         |              |                 |                 |                 | sip-policy     |                   |
| Advanced<br>RF Management<br>Calibration         | Rules<br>Source Destination<br>Add | Service Action Log                                      | Mirror Queue | Time Range I    | BlackList TOS   | 802.1p Priority | Action         |                   |
| Optimization                                     | Source Destinatio                  | n Service                                               | Action       | Log Mirror      | r Queue         | Time Range      | Black List TOS | i 802.1p Priority |
| Protection<br>Monitoring<br>Advanced<br>Security | any 💙 any 💙                        | service V<br>Service<br>svc-sip-udp (udp 5060) V<br>New | permit 🗸     | 🗌 🗆 Log 🗖 Mirro | or ⊂ Low ® High | <b>v</b> [      |                | <b>v</b>          |
| Roles Policies                                   |                                    |                                                         |              |                 |                 |                 | Cancel Add     | Apply             |

3 Create a role for SIP phones called "*sip-phones*" and assign the policy "*sip-policy*" to it.

| Monitoring Configuration                                        | Diagnostics Maintenance Plan Events Reports Save Configuration Logout                                                                                                    |
|-----------------------------------------------------------------|----------------------------------------------------------------------------------------------------|
| Switch<br>General                                               | Security > User Roles > Add Role                                                                                                    |
| Management<br><b>WLAN</b><br>Network                            | « Back<br>Role Name sip-phones                                                                                                    |
| Advanced<br><b>RF Management</b><br>Calibration<br>Optimization | Firewall Policies           Name         Rule Count         Location         Action           Add         Add |
| Protection<br>Monitoring<br>Advanced                            | Choose from Configured Policies sip-policy V Location 0.0.0     Create New Policy From Existing Policy sip-policy V Create                                                                                                    |
| Security<br>Roles<br>Policies<br>AAA Servers                    | C Create New Policy Create Done Cancel                                                                                                    |
| Authentication Methods<br>VPN Settings<br>Firewall Settings     | Re-authentication Interval           Disabled         Change         (0 disables re-authentication. A positive value enables authentication)                                                                                                    |

- 4 Configure the devices to be placed in the role "*sip-phones*" on the basis of the SSID used or the OUI of their MAC address. Each of the two are explained in the following two steps respectively:
  - i. SSID based role derivation:
  - ii. Navigate to Configuration > Security > Authentication Methods > SSID.

| Monitoring               | Configuration | Diagnostics | Maintenance    | Plan Ev     | ents Reports | Save Configuratio | on Logout |
|--------------------------|---------------|-------------|----------------|-------------|--------------|-------------------|-----------|
| <b>Switch</b><br>General |               | Security    | > Authen       | tication I  | Methods >    | SSID              |           |
| Managemen                | ıt            | Authent     | ication        |             |              |                   |           |
| WLAN<br>Network          | <             | 802.1x      | VPN Cap        | tive Portal | MAC Address  | Stateful 802.1x   | SSID      |
| Radio                    |               | L2 Encryp   | otion Advanc   | ed 🛛        |              |                   |           |
| Advanci                  | ed            | Condition   | Matching ¥alue | Role Name   | Actions      |                   |           |
| RF Managen               | nent          | Add         |                |             |              |                   |           |
| Calibrat                 | ion           |             |                |             |              |                   |           |
| Optimiza                 | ation         |             |                |             |              |                   |           |

iii.Add a condition "equals" with the SSID value being "voice-SSID" (i.e the SSID being used for voice devices) and role name being "sip-phones" (i.e. the role name configured in the step above).

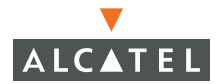

| Monitoring                            | Configuration        | Diagnostics        | Maintenance                | Plan             | Events              | Reports       | Save Co | nfiguration  | Logout |
|---------------------------------------|----------------------|--------------------|----------------------------|------------------|---------------------|---------------|---------|--------------|--------|
| <b>Switch</b><br>General<br>Managemer | ıt                   | Security<br>Authen | y > Authen<br>tication > A | ticatio<br>dd Co | on Meth<br>ondition | nods > S<br>I | SID     | 1            | « Back |
| WLAN<br>Networl                       | k                    | Condition          | equals 💌                   |                  |                     |               |         |              |        |
| Radio                                 |                      | Value              | voice-SSID                 |                  |                     |               |         |              |        |
| Advanc                                | ed                   | Role Name          | sip-phones 🛛 🗸             |                  |                     |               |         |              |        |
| RF Managen<br>Calibrat                | n <b>ent</b><br>:ion | Apply              |                            |                  |                     |               |         |              |        |
| Optimiz                               | ation                | Commands           | ;                          |                  |                     |               |         | View Command | ls     |
| Protecti                              | ion                  |                    |                            |                  |                     |               |         |              |        |
| Monitor                               | ing                  |                    |                            |                  |                     |               |         |              |        |

iv.Click **Apply** to apply this configuration.

**NOTE**—The changes will not take effect until this step is completed

| Monitoring               | Configuration | Diagnostics | Maintenance                              | Plan Ev    | ents Reports | Save Configuration Logout |  |  |  |  |  |
|--------------------------|---------------|-------------|------------------------------------------|------------|--------------|---------------------------|--|--|--|--|--|
| <b>Switch</b><br>General |               | Security    | Security > Authentication Methods > SSID |            |              |                           |  |  |  |  |  |
| Managemer                | ıt            | Authen      | Authentication                           |            |              |                           |  |  |  |  |  |
| WLAN<br>Networl          | k             | 802.1x      | VPN Capt                                 | ive Portal | MAC Address  | Stateful 802.1x SSID      |  |  |  |  |  |
| Radio                    |               | L2 Encry    | otion Advanc                             | ed         |              |                           |  |  |  |  |  |
| Advanc                   | ed            | Condition   | Matching Value                           | Role Name  | Actions      |                           |  |  |  |  |  |
| RF Managen               | nent          | SSID equals | voice-SSID                               | sip-phones | Delete 🔺 🔻   |                           |  |  |  |  |  |
| Calibrat                 | ion           | Add         |                                          |            |              |                           |  |  |  |  |  |
| Optimiz                  | ation         |             |                                          |            |              |                           |  |  |  |  |  |
| Protecti                 | on            |             |                                          |            |              |                           |  |  |  |  |  |

v. OUI based role derivation:

vi.Navigate to Configuration > Security > Authentication Methods > Advanced.

| Monitoring                            | Configuration | Diagnosti      | cs Mainte            | enance   P          | lan Ever    | nts Reports | Save Configuration | Logout |
|---------------------------------------|---------------|----------------|----------------------|---------------------|-------------|-------------|--------------------|--------|
| <b>Switch</b><br>General<br>Managemen | t             | Secur<br>Authe | ity > Au<br>nticatio | ithentic<br>n       | ation M     | ethods >    | Advanced           |        |
| WLAN<br>Network                       | ¢             | 802.1<br>L2 En | x VPN<br>cryption    | Captive<br>Advanced | Portal      | MAC Address | Stateful 802.1x    | SSID   |
| Advanci                               | ed            | Rule Ty        | pe Conditi           | ion Value           | Role Nam    | e Actions   | v                  |        |
| RF Managen<br>Calibrat                | ion           | Add            | Click to             |                     | ule fer cir | nhanas      |                    |        |
| Optimiza<br>Protecti                  | ation<br>on   | $\smile$       | CHER to a            | auu new n           | ule for sig | p-phones    |                    |        |

vii.Add a condition with rule type "Mac Address", condition "contains", value being the first three octets or the OUI of the devices being used (for instance, we are using an example OUI 00:0a:0b), and role name being "sip-phones" i.e. the role configured in the steps above.

| Monitoring                                                               | Configuration | Diagnostics                                                                 | Maintenance            | Plan | Events | Reports | Save Configuration | Logout    |  |
|--------------------------------------------------------------------------|---------------|-----------------------------------------------------------------------------|------------------------|------|--------|---------|--------------------|-----------|--|
| <b>Switch</b><br>General<br>Management                                   |               | Security > Authentication Methods > Advanced Authentication > Add Condition |                        |      |        |         |                    |           |  |
| WLAN<br>Network                                                          |               | Rule Type                                                                   | Mac Address 💌          |      |        |         |                    |           |  |
| Radio<br>Advanced                                                        |               | Condition<br>Value                                                          | contains 💌<br>00:0a:0b |      |        |         |                    |           |  |
| RF Management<br>Calibration<br>Optimization<br>Protection<br>Monitoring |               | Role Name<br>Apply                                                          | sip-phones 💌 👻         |      |        |         |                    |           |  |
|                                                                          |               | Commands                                                                    | ;                      |      |        |         | View Comman        | <u>ds</u> |  |

viii.Click **Apply** to apply this configuration.

**NOTE**—The changes will not take effect until this step is completed.

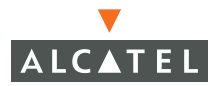

| Monitoring                                                      | Configuration | Diagnostics                                  | Maintenan | ice Plan              | Events  | Reports                | Save Configuration | Logout |  |  |
|-----------------------------------------------------------------|---------------|----------------------------------------------|-----------|-----------------------|---------|------------------------|--------------------|--------|--|--|
| Switch<br>General                                               |               | Security > Authentication Methods > Advanced |           |                       |         |                        |                    |        |  |  |
| Management                                                      |               | Authentication                               |           |                       |         |                        |                    |        |  |  |
| WLAN<br>Network                                                 |               | 802.1x                                       | VPN       | Captive Portal MA     |         | C Address              | Stateful 802.1x    | SSID   |  |  |
| Radio                                                           |               | L2 Encry                                     | otion Ad  | vanced                |         |                        |                    |        |  |  |
| Advanced<br><b>RF Management</b><br>Calibration<br>Optimization |               | Rule Type                                    | Condition | Value Ro              | le Name | Actions                |                    |        |  |  |
|                                                                 |               | macaddr                                      | contains  | 00:09:7a svp-phones   |         | Delete 🔺 🔻             |                    |        |  |  |
|                                                                 |               | macaddr                                      | contains  | s 00:0a:0b sip-phones |         | Delet <mark>e</mark> 🔺 | <b>v</b>           |        |  |  |
|                                                                 |               | Add                                          |           |                       |         |                        |                    |        |  |  |
| Protection                                                      |               | Be sure to put the rules in priority         |           |                       |         |                        |                    |        |  |  |
| Monitoring                                                      |               | order using the arrow buttons                |           |                       |         |                        |                    |        |  |  |
# CHAPTER 16 Topology Example One

The example included in this chapter require that the Alcatel Mobility Controller has been set up according to the instructions in the *Quick Start Guide*. These examples use specific Alcatel Mobility Controllers and Access Points. However, these configurations are valid for all Alcatel Mobility Controllers (6000, 4324, and 4308) and for all Alcatel Access Points (APs) (AP52/60/61/70), unless explicitly mentioned otherwise.

This example is based on a topology which has the following characteristics:

- Single SSID
- Directly Connected APs.
- Static WEP encryption.
- Captive portal authentication
- Single user role : Authenticated/un-authenticated.
- Rogue AP detection.

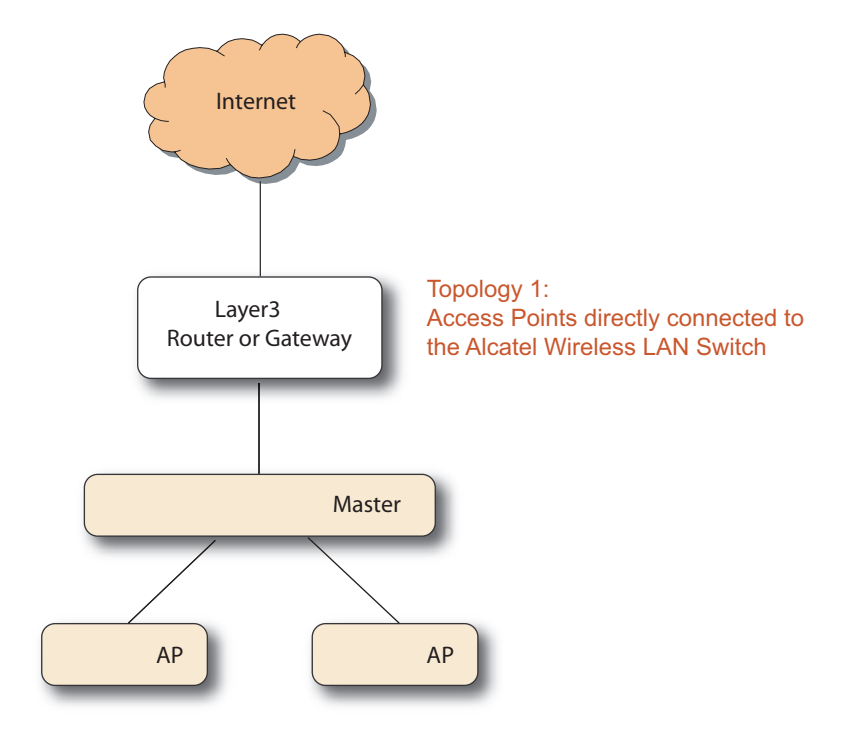

FIGURE 16-1 Example One Topology

The following steps configure the topology shown in Figure 16-1.

1. Configure the DHCP server on the switch to serve the subnet that includes the AP.

| Monitoring Configuration                        | Diagnostics Maintenance Plan Events Reports Save Configuration Logout |
|-------------------------------------------------|-----------------------------------------------------------------------|
| Switch<br>General                               | Switch > DHCP Server                                                  |
| Management                                      | General Port VLAN Tunnels IP Routing VRRP DHCP Server                 |
| WLAN<br>Network                                 | DHCP Server Start Stop                                                |
| Radio                                           | Pool Configuration                                                    |
| Advanced<br><b>RF Management</b><br>Calibration | Name Default Router Network Range Action Add                          |
| Optimization                                    | Excluded Address Range                                                |
| Protection<br>Monitoring<br>Advanced            | Excluded Address Add                                                  |
| Security                                        |                                                                       |
| Roles                                           |                                                                       |
| Policies                                        | Арріу                                                                 |
| AAA Servers                                     | Commands View Commands                                                |

FIGURE 16-2 Configuring the DHCP Server

2 Click Add (Pool Configuration) and enter the details for the pool:

| Monitoring Configuratio      | n Diagnostics  | Maintenance Plan         | Events        | Reports       | Save Configuration        | Logout |
|------------------------------|----------------|--------------------------|---------------|---------------|---------------------------|--------|
| Switch<br>General            | Switch >       | DHCP > Add D             | HCP Poo       | bl            |                           |        |
| Management                   |                |                          |               |               |                           | « Back |
| WLAN<br>Network              | Pool Name      | vlan 14                  |               |               |                           |        |
| Radio                        | Default Router | 10.200.14.1              |               |               |                           |        |
| Advanced                     | DNS Servers    | 10.4.0.12                | (Multiple DNS | Servers sho   | uld be separated by space | ces)   |
| RF Management<br>Calibration | Domain Name    | 14.ALCATEL.COM           |               |               |                           |        |
| Optimization                 | WINS Servers   |                          | (Multiple WIN | IS Servers sh | ould be separated by sp   | aces)  |
| Protection                   | Lease          | Days Hrs                 | s Mir         | ns            |                           |        |
| Monitoring                   | Network        | IP Address 10.200.14.0   | Netmask       | 255.255.25    | 55.0                      |        |
| Advanced                     | Authoritative  | (This should be left off | in most cases | )             |                           |        |
| Security<br>Roles            |                |                          |               |               |                           |        |
| Policies                     |                | 4                        | Add Car       | ncel          |                           |        |

FIGURE 16-3 Adding the DHCP Pool

- 3 Apply this configuration and then start the DHCP server.
- 4 Add all the ports on the Alcatel Mobility Controller to the subnet 14.
- 5 On the **Configuration > Switch > Port** page, click **Select All** to select all ports on the switch and configure:
  - Add VLAN 14 in the Enter VLAN(s) field.

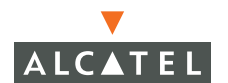

- Select **Make Port Trusted** to make all ports trusted.
- Select Enable 802.3af Power Over Ethernet to enable PoE on all ports.

| Switch<br>General       Switch > Port         Management<br>WLAN       General       Port         Network       General       Port         Radio       Advanced       Port Selection Options         Advanced       Use any of the selection orker is to choose ports for configuration<br>or more ports by icking on the ports.         RF Management       Use any of the selection orker is to choose ports for configuration<br>or more ports by icking on the ports.         Port Selection       Contraction         Optimization       Cultation         Optimization       VLAN Association         Advanced       Advanced         Security       Advanced         Roles       Immediation for the port under the mouse cursor will be displayed         Advanced       Operational State         Port Selection       Immediation of the port under the mouse cursor will be displayed         Advanced       NA         Secure Access       Secure Social State       N/A         Secure Access       Secure Social State       N/A         Secure Scrutes       Spanning Tree       N/A         Manistrative State       N/A       Operational State       N/A         Power Over Ethernet       N/A       Spanning Tree       N/A         Spanning Tree       N                                                                                                    | Monitoring Configuration  | Diagnostics Maintenance Plan Events Reports Save Configuration Logout                           |
|----------------------------------------------------------------------------------------------------|---------------------------|-------------------------------------------------------------------------------------------------|
| General       Switch > Port         Management       General       Port VLAN         Network:       Radio         Advanced       Des any of the selection offerious         Advanced       Use any of the selection offerious         Optimization       Optimization         Prot Selection       Operational State         Advanced       Image: Construction of the ports under the onts use the data the orts use the data the orts use the data the orts use the data the orts.         Advanced       Image: Construction of the port select all checkbox.         Advanced       Image: Construction of the port under the mouse cursor will be displayed         Advanced       Image: Construction of the port under the mouse cursor will be displayed         Advanced       Secure Service Interfaces         Advanced       Secure Service Interfaces         Advanced       Image: Construction of the port under the mouse cursor will be displayed         Advanced       Spanning Tree         WIAN Intrusion Protection       N/A         Rogue AP       Denial of Service         Denial of Service       Enable 800: 38 Prower Over Ethernet         Signatures       Enable 800: 38 Prower Over Ethernet         Policies       Enable 80: 38 Prower Over Ethernet                                                                                                    | Switch                    |                                                                                                 |
| Management       General       Port       VLAN       Tunnels       IP Routing       VRP       DHCP Server         Metwork       Radio       Advanced       Port Selection criteria to choose ports for configuration or manually select one or more ports by clicking on the ports.       Yue and the ports using the ports using on the ports.         Ref Management       Calibration       Optimization       Port Selection       Yue and so select all the ports using the Select Aff neekbox.         Optimization       Optimization       Image: Select Aff neekbox.       Port Selection       Image: Select Aff neekbox.         Advanced       Port Selection       Image: Select Aff neekbox.       Image: Select Aff neekbox.       Image: Select Aff neekbox.         Security       Roles       Image: Select Aff neekbox.       Image: Select Aff neekbox.       Image: Select Aff neekbox.         Advanced       Port Selection       Image: Select Aff neekbox.       Image: Select Aff neekbox.       Image: Select Aff neekbox.         Advanced       Port Selection       Image: Select Aff neekbox.       Image: Select Aff neekbox.       Image: Select Aff neekbox.         Advanced       Power Over Ethernet       Image: Select Aff neekbox.       Image: Select Aff neekbox.       Image: Select Aff neekbox.         Secure Service Interfaces       Advanced       N/A       Image: Select Aff neekbox.       Ima                                                                                                    | General                   | Switch > Port                                                                                   |
| WLAN       General       Port       VLAN       Tunnels       IP Routing       VRP       DHCP Server         Network       Radio       Use any of the selection Options       Use any of the selection core more ports by cleding on the ports.         RF Management       You can also select all the ports using the Select All checkbox.       Image: Contract on the port of the ports.       Port Mode       Image: Contract on the port of the ports.         Calibration       Optimization       Image: Contract on the port of the ports.       Image: Contract on the port of the ports.       Image: Contract on the ports.         Monitoring       Advanced       Image: Contract on the port of the port.       Image: Contract on the port of the port.       Image: Contract on the port.         Advanced       Image: Contract on the port.       Image: Contract on the port.       Image: Contract on the port.         Security       Roles       Image: Contract on the port.       Image: Contract on the port.       Image: Contract on the port.         Advanced       Image: Contract on the port on the port under the mouse cursor will be displayed.       Administrative State       N/A         Secure Service Interfaces       Administrative State       N/A       Operational State       N/A         Advanced       Spanning Tree       N/A       Is Port Trusted       N/A       Spanning Tree       N/A <td>Management</td> <td></td>                                                                                                    | Management                |                                                                                                 |
| Network       Port Selection Options         Advanced       Use any of the selection or there is to choose ports for configuration or manually select on or or more ports by cleding on the ports.         RF Management       You can also select all the ports using the Select All Checkbox.         Calbration                                                                                                    | WLAN                      | General Port VLAN Tunnels IP Routing VRRP DHCP Server                                           |
| Radio       Put Selection Optimization<br>or manually select one or more ports by cloing on the ports.         Ref Management       You can also selection or remore ports by cloing on the ports.         Calibration       Optimization         Optimization       VLAN Association         Protection       VLAN Association         Roles       Image: Constraint of the port under the mouse cursor will be displayed         Advanced       Image: Current configuration of the port under the mouse cursor will be displayed         Advanced       Current configuration of the port under the mouse cursor will be displayed         Administrative State       N/A         VPN Settings       Administrative State         Power Over Ethernet       N/A         VPN Settings       Secure Access         Secure Access       Is Port an Access or a Trunk Port       N/A         Secure Service Interfaces       Is Port an Access or a Trunk Port       N/A         Man-In-the-Middle       Enable Port       Image: Configure Selected Ports         Signatures       Policies       Is Port Over Ethernet       Image: Configure Selected Ports         Policies       Enable Port       Image: Configure Selected Ports       Image: Configure Selected Ports         Benalio of Service       Enable Port       Image: Configure Selected Ports       Image: Configur                                                                                                    | Network                   | Deut Celestian Ontinue                                                                          |
| Advanced       or manually select one or more ports by ticking on the ports.         RF Management       You can also select all the ports using the Select All Checkbox.         Calibration                                                                                                    | Radio                     | Use any of the selection criteria to choose ports for configuration                             |
| RF Management       Fold Can also Select all the ports using the Select All Chebook.         Galibration       Optimization         Protection       Image: Constraint of the port subing the Select All Chebook.         Monitoring       Port Selection         Advanced       Image: Constraint of the port subing the Select All Chebook.         Security       Image: Constraint of the port subing the Select All Chebook.         Policies       Image: Constraint of the port subing the Select All Chebook.         Advanced       Image: Constraint of the port subing the Select All Chebook.         Policies       Image: Constraint of the port under the mouse cursor will be displayed.         Advanced       Image: Current configuration of the port under the mouse cursor will be displayed.         Advanced       Image: Current configuration of the port under the mouse cursor will be displayed.         Advanced       Power Over Ethernet       N/A         Secure Access       Power Over Ethernet       N/A         Secure Service Interfaces       Is Port an Access or a Trunk Port       N/A         Advanced       Spanning Tree       N/A         WLAN Intrusion Protection       Image: Configure Selected Ports       Image: Configure Selected Ports         Signatures       Policies       Enable Port       Image: Configure Selected Ports       Image: Configure Select Select Se                                                                                                    | Advanced                  | or manually select one or more ports by clicking on the ports.                                  |
| Optimization       C       Administrative State       C       Operational State       C       Port Mode         Protection       C       VLAN Association       C       Trusted       Image: Contract of the port Mode         Advanced       Port Selection       Image: Contract of the port Select of the port Mode       Image: Contract of the port Mode       Image: Contract of the port Mode         Security       Image: Contract of the port Select of the port Mode       Image: Contract of the port Mode       Image: Contract of the port Mode         Advanced       Image: Contract of the port Under the mouse cursor will be displayed       Administrative State       N/A         Advanced       Image: Contract of the port Under the mouse cursor will be displayed       Administrative State       N/A         Secure Access       Power Over Ethernet       N/A       Is Port Trusted       N/A         Secure Service Interfaces       Is Port an Access or a Trunk Port       N/A       Port Policy       N/A         Man-In-the-Middle       Spanning Tree       N/A       N/A       Image: Configure Selected Ports       Image: Configure Selected Ports         Signatures       Enable Port       Image: Configure Selected Ports       Image: Configure Select Service       Image: Configure Select Service         Policies       Enable Port       Image: Configure Select Service                                                                                                    | Calibration               | You can also select all the ports using the Select All checkbox.                                |
| Protection   Monitoring   Advanced   Security   Roles   Policies   AAA Servers   Authentication Methods   VPN Settings   Firewall Settings   Secure Access   Secure Service Interfaces   Advanced   WLAN Intrusion Protection   Nan-In-the-Middle   Signatures   Policies   Man-In-the-Middle   Signatures   Policies   Policies   Advanced   VLAN Escure Coeffiguration of the port under the mouse cursor will be displayed   Administrative State   N/A   Operational State   N/A   Power Over Ethernet   N/A   Pointie of Service   Man-In-the-Middle   Signatures   Policies   Enable Port   Enable Port   Enable Port   Enable Port   Enable Port   Enable Rot   Enable Rot   Enable Rot                                                                                                    | Ontimization              | C Administrative State Operational State OPort Mode                                             |
| Monthoring         Advanced         Security                                                                                                    | Protection                | Current L C Trusted                                                                             |
| Advanced       Port Selection         Security                                                                                                    | Monitoring                | VLAN Association                                                                                |
| Security       0 × × × × × × × × × × × × × × × × × × ×                                                                                                    | Advanced                  | Port Selection                                                                                  |
| Roles       1 X X X X X X X X X X X Z 23 24 X X 25         AAA Servers       1 X X X X X X X X X X X Z 23 24 X X 25         AAA Servers       Select All Clear All         Authentication Methods       VN Settings         Firewall Settings       Administrative State       N/A         Derival of Service       Power Over Ethernet       N/A         Advanced       Spanning Tree       N/A         VLAN Intrusion Protection<br>Rogue AP       VLAN(s)       N/A         Denial of Service       Enable Port       Image: Configure Selected Ports         Enable Port       Image: Configure Science Over Ethernet       Image: Configure Selected Ports         Policies       Enable Port       Image: Configure Selected Ports         Enable Port       Image: Configure Selected Ports       Image: Configure Selected Ports         Enable Sci. 3af Power Over Ethernet       Image: Configure Selected Ports       Image: Configure Selected Ports         Enable Port       Image: Configure Selected Ports       Image: Configure Selected Ports       Image: Configure Selected Ports         Enable Sci. 3af Power Over Ethernet       Image: Configure Selected Ports       Image: Configure Selected Ports       Image: Configure Selected Ports         Enable Sci. Sci. Sci. Sci. Sci. Sci. Sci. Sci.                                                                                                    | Security                  | 0 X X X X X X X X X X X X 22                                                                    |
| Policies       1 X X X X X X X X X X 2 2 2 4 X X 25         AAA Servers       Secure Service All         Authentication Methods       Current configuration of the port under the mouse cursor will be displayed         Administrative State       N/A         Power Over Ethernet       N/A         Secure Service Interfaces       Is Port an Access or a Trunk Port       N/A         Advanced       Spanning Tree       N/A         WLAN Intrusion Protection       Rogue AP       VLAN(s)         Man-In-the-Middle       Enable Port       I         Signatures       Enable Port       I         Policies       Enable Port       I                                                                                                    | Roles                     |                                                                                                 |
| AAA Servers       Image: Class All image: Class All image: Class All                                        | Policies                  | 1 <u>X X X X X X X X X X X 23</u> 24 <u>X X 25</u>                                              |
| Authentication Methods       Current configuration of the port under the mouse cursor will be displayed         Firewall Settings       Administrative State       N/A       Operational State       N/A         Secure Access       Power Over Ethernet       N/A       Is Port Trusted       N/A         Secure Service Interfaces       Advanced       Spanning Tree       N/A       Power Over Ethernet       N/A         Mutant Intrusion Protection       Rogue AP       VLAN(s)       N/A       Power Over Ethernet       VIA         Denial of Service       Configure Selected Ports       Enable Port       Image: Configure Selected Ports       Image: Configure Selected Ports         Signatures       Enable Port       Enable Port       Image: Configure Selected Ports       Image: Configure Selected Ports         Finale Signatures       Enable Port       Image: Configure Selected Ports       Image: Configure Selected Ports         Secure Science Over Ethernet       Image: Configure Selected Ports       Image: Configure Selected Ports       Image: Configure Selected Ports         Secure Science Over Ethernet Configure Selected Ports       Image: Configure Selected Ports       Image: Configure Selected Ports       Image: Configure Selected Ports         Finable Science Power Over Ethernet Finable Science Power Over Ethernet Finable Science Power Over Ethernet Finable Science Power Over Ethernet Finable Science Power Over Ethern                                                                                                    | AAA Servers               | Select All Clear All                                                                            |
| VPN Settings       Current configuration of the port under the mouse cursor will be displayed         Firewall Settings       Administrative State       N/A       Operational State       N/A         Secure Access       Power Over Ethernet       N/A       Is Port Policy       N/A         Secure Service Interfaces       Advanced       N/A       Port Policy       N/A         Man-In-the-Middle       Sequere Service       N/A       Power Over Ethernet       Image: Current Configure Selected Ports         Signatures       Enable Port       Enable Port       Image: Current Configure Selected Ports       Image: Current Configure Selected Ports         Policies       Enable Port       Image: Current Configure Selected Ports       Image: Current Configure Selected Ports       Image: Current Current Cu                                                                                                    | Authentication Methods    |                                                                                                 |
| Firewall Settings     Administrative State     N/A     Operational State     N/A       Secure Access     Power Over Ethernet     N/A     Is Port Trusted     N/A       Secure Service     Is Port an Access or a Trunk Port     N/A     Port Policy     N/A       WLAN Intrusion Protection<br>Rogue AP     VIAN(s)     N/A     Port Policy     N/A       Denial of Service     Configure Selected Ports     VIAN(s)     VIAN(s)     VIAN(s)       Policies     Enable Port     Image: Second Power Over Ethernet     Image: Second Power Over Ethernet                                                                                                    | VPN Settings              | Current configuration of the port under the mouse cursor will be displayed                      |
| Secure Access     Power Over Ethernet     N/A     Is Port Trusted     N/A       Secure Service Interfaces     Is Port an Access or a Trunk Port     N/A     Port Policy     N/A       Advanced     Spanning Tree     N/A     Port Policy     N/A       VLAN Intrusion Protection<br>Rogue AP     VLAN(s)     N/A     Port Policy     N/A       Denial of Service     Configure Selected Ports     Image: Configure Selected Ports     Image: Configure Selected Ports       Signatures     Enable Port     Image: Configure Selected Ports     Image: Configure Selected Ports       Policies     Enable Row Over Ethernet     Image: Configure Selected Ports     Image: Configure Selected Ports                                                                                                    | Firewall Settings         | Administrative State N/A Operational State N/A                                                  |
| Secure Service Interfaces       Is Port an Access or a Trunk Port       N/A       Port Policy       N/A         Advanced       Spanning Tree       N/A       N/A       Port Policy       N/A         WLAN Intrusion Protection       R/A       VLAN(s)       N/A       VLAN(s)       VLAN(s)         Denial of Service       Configure Selected Ports       VLAN(s)       VLAN(s)       VLAN(s)       VLAN(s)         Signatures       Enable Port       VLAN(s)       VLAN(s)       VLAN(s)       VLAN(s)         Policies       Enable 802.3af Power Over Ethernet       VLAN(s)       VLAN(s)       VLAN(s)                                                                                                    | Secure Access             | Power Over Ethernet N/A Is Port Trusted N/A                                                     |
| Advanced           Spanning Tree         N/A           WLAN Intrusion Protection         Spanning Tree         N/A           Rogue AP         N/A         N/A           Denial of Service         N/A         VEX.05         N/A           Man-In-the-Middle         Configure Selected Ports         Image: Configure Selected Ports         Image: Configure Selected                                                                                                    | Secure Service Interfaces | Is Port an Access or a Trunk Port N/A Port Policy N/A                                           |
| WLAN Intrusion Protection       VLAN(s)       N/A         Denial of Service       Man-In-the-Middle       Configure Selected Ports         Signatures       Enable Port       Image: Configure Selected Ports         Policies       Enable 802.3af Power Over Ethernet       Image: Configure Selected Ports         Policies       Enable 802.3af Power Over Ethernet       Image: Configure Selected Ports                                                                                                    | Advanced                  | Spanning Tree N/A                                                                               |
| Denial of Service     Configure Selected Ports       Man-In-the-Middle     Configure Selected Ports       Signatures     Enable Port       Policies     Enable 802.3af Power Over Ethernet       Enable Cicro Power Over Ethernet     Image: Cicro Power Over Ethernet                                                                                                    | WLAN Intrusion Protection | VLAN(s) N/A                                                                                     |
| Denkal of 35 who     Configure Selected Ports       Man-In-the-Middle     Enable Port       Signatures     Enable Port       Policies     Enable 802.3af Power Over Ethernet       Finable Circo Power Over Ethernet/Enabling this option will disable 802.3af Power Over Ethernet/Enabling this option will disable 802.3af Power Over Ethernet/Enabling this opti                                                                                                    | Depial of Service         |                                                                                                 |
| Signatures Enable Port  Folicies Enable 802.3af Power Over Ethernet Fonable 802.3af Power Over Ethernet Fonable Cisco Power Over Ethernet/Fonabling this option will disable 802.3af Power Over Ethernet)                                                                                                    | Man-In-the-Middle         | Configure Selected Ports                                                                        |
| Policies Enable 802.3af Power Over Ethernet  Fnable Cisco Power Over Ethernet/Enabling this option will disable 802.3af Power Over Ethernet)                                                                                                    | Signatures                | Enable Port                                                                                     |
| Enable Cisco Power Over Ethernet/Enabling this ontion will disable 802.3af Power Over Ethernet)                                                                                                    | Policies                  | Enable 802.3af Power Over Ethernet                                                              |
| Endor Credit of the official and the part of the space from the state of the state of the state |                           | Enable Cisco Power Over Ethernet(Enabling this option will disable 802.3af Power Over Ethernet) |
| Make Port Trusted                                                                                                    |                           | Make Port Trusted                                                                               |
| Port Mode C Access C Trunk                                                                                                    |                           | Port Mode C Access C Trunk                                                                      |
| Enter VLAN(s) 14 < 14 🗸                                                                                                    |                           | Enter VLAN(s) 14 < 14 🗸                                                                         |
| Firewall Policy 🔽 🔽 Delete                                                                                                    |                           | Firewall Policy 🔽 🔽 Delete                                                                      |
| Enable MUX                                                                                                    |                           | Enable MUX                                                                                      |
| Spanning Tree Enabled<br>19 Port Cost<br>128 Priority<br>Fort Fast                                                                                                    |                           | Spanning Tree<br>Spanning Tree                                                                  |
| Apply                                                                                                    |                           | Apply                                                                                           |

#### FIGURE 16-4 Configuring the Ports

- 6 Apply this configuration.
- 7 Plug the Alcatel AP into one of the fast Ethernet ports. The Alcatel AP will be powered by PoE from the Alcatel Mobility Controller.
- 8 AP-provisioning steps: as per the WebUI.

9 Configure the Wireless LAN network parameters on the Configuration > Wireless LAN > Network > SSID page.

| Monitoring Configuration                                                                                                    | Diagnostics Mainte                                                                                                    | nance Plan Event:                                       | Reports                | Save Configuration                                                                      | on Logout                                                                                           |
|----------------------------------------------------------------------------------------------------|----------------------------------------------------------------------------------------------------|---------------------------------------------------------|------------------------|-----------------------------------------------------------------------------------------|----------------------------------------------------------------------------------------------------|
| Switch<br>General                                                                                                    | WLAN > Netw                                                                                                    | ork > Edit SSID                                         | )                      |                                                                                         | « Back                                                                                              |
| Management<br>WLAN<br>Network<br>Radio<br>Advanced<br>RF Management<br>Calibration<br>Optimization<br>Protection<br>Monitoring                                                                     | Edit SSID<br>SSID<br>Radio Type<br>Hide SSID<br>SSID Default VLAN<br>Ignore Broadcast Probe<br>Request<br>DTIM Period | demo-a<br>802.11 a/b/g ♥<br>□<br>0 < None ♥<br>1        | Encryption<br>Type     | C NULL  ⓒ WEP  C TKIP  C<br>C Mixed TKIP/AES-CCM<br>WEP<br>I♥ Static WEP  □ Dynamic WEP | AES-CCM                                                                                             |
| Advanced<br><b>Security</b><br>Roles<br>Policies                                                                                                    | WEP Keys                                                                                                    | s applied globally)                                     | a global key<br>not ha | r is applied, then WEP ke<br>ve to be entered below                                     | eys do                                                                                              |
| AAA Servers<br>Authentication Methods<br>VPN Settings<br>Firewall Settings<br>Secure Access<br>Secure Service Interfaces<br>Advanced<br>WLAN Intrusion Protection<br>Rogue AP<br>Denial of Service | 5. No<br>1<br>2<br>3<br>4<br>Commands                                                                                 | Use as Ta<br>C<br>C<br>C<br>Enter 40-bit<br>Enter 128-b | KEY WEP                | Key                                                                                     | Size           10 Hex ▼           10 Hex ▼           10 Hex ▼           10 Hex ▼           10 Hex ▼ |
| Man-In-the-Middle<br>Signatures                                                                                                    |                                                                                                    |                                                         | Apply                  |                                                                                         |                                                                                                    |

FIGURE 16-5 Configuring the SSID

- 10 Click Edit to change the parameters of the default Wireless LAN network. Specify the following basic configuration:
  - SSID (demo-Alcatel)
  - Encryption type (Static WEP).
  - WEP key.
- 11 Apply this configuration.
- 12 Enable the AP to accept association requests from clients by configuring the maximum number of clients permitted on each Access Point. Configure this parameter on the **Configuration > Wireless LAN > Radio** page by increasing the value of Max Clients from 0 to the required value (20 in this example).

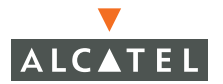

| Monitoring Configuration              | Diagnostics Maintenan  | ce Plan Events                                       | Reports                | Save Configuration Log     |
|---------------------------------------|------------------------|------------------------------------------------------|------------------------|----------------------------|
| Switch<br>General                     | WLAN > Radio >         | > 802.11b/g                                          |                        |                            |
| Management<br>WLAN                    | 802.11b/g 802.11       | la                                                   |                        |                            |
| Network                               | RTS Threshold (bytes)  | 2333                                                 | Ageout (secs)          | 1000                       |
| Advanced                              | Hide SSID              |                                                      | Deny Broadcast         | C Enable 🖲 Disable         |
| RF Management                         | Max Retries            | 4                                                    | DTIM Period            | 1                          |
| Calibration                           | Max Clients            | 20                                                   | Beacon Period (ms)     | 100                        |
| Optimization<br>Protection            | Initial Radio State    | € Up C Down                                          | Mode                   | Access Point C Air Monitor |
| Monitoring                            | Default Channel        | 1 🗸                                                  | Initial Transmit Power | 14 dBm(25.119 mW) 🔽        |
| Advanced                              | Short Preamble         | V                                                    |                        |                            |
| Security<br>Roles                     | Basic Rates (Mbps)     |                                                      | 9 🗆 11 🗆 12 🗆 1        | 8 🗆 24 🗖 36 🗖 48 🗖 54      |
| Policies                              | Supported Rates (Mbps) | <b>▼</b> 1 <b>▼</b> 2 <b>▼</b> 5 <b>▼</b> 6 <b>▼</b> | 9 🗹 11 🔽 12 🔽 1        | 8 🔽 24 🔽 36 🔽 48 🔽 54      |
| AAA Servers<br>Authentication Methods | Commands               |                                                      |                        | <u>View Commands</u>       |
| VPN Settings<br>Firewall Settings     | Apply Clear            |                                                      |                        |                            |

FIGURE 16-6 Configuring the Radio Parameters

- 13 Apply this configuration.
- 14 Configure the role for an authenticated user (called authenticated-user in this example) on the **Configuration > Security > Roles** page.

| Monitoring             | Configuration | Diagnostics      | Maintenance         | Plan Events          | Reports       | Save Configu | Iration | Logout |
|------------------------|---------------|------------------|---------------------|----------------------|---------------|--------------|---------|--------|
| Switch<br>General      |               | Security         | > User Rol          | es                   |               |              |         |        |
| Management             |               | Name             | Firewall Po         | licies Bandw         | idth Contract | Actions      |         |        |
| WLAN                   |               | ap-role          | control, ap-acl     | Not Enfo             | rced          | Edit Dele    | te      |        |
| Network<br>Radio       |               | trusted-ap       | allowall            | Not Enfo             | rced          | Edit Dele    | te      |        |
| Advance                | d             | default-vpn-role | e allowall          | Not Enfo             | rced          | Edit Dele    | te      |        |
| RF Managem             | ent           | guest            | control,cplogout    | Not Enfo             | rced          | Edit Dele    | te      |        |
| Calibratio             | n             | stateful-dot1×   | Not Configured      | Not Enfo             | rced          | Edit Dele    | te      |        |
| Optimizal              | tion          | svp-phones       | SVP-policy          | Not Enfo             | rced          | Edit Dele    | te      |        |
| Protectio<br>Monitorin | n             | stateful         | control             | Not Enfo             | rced          | Edit Dele    | te      |        |
| Advance                | d             | logon            | control,captiveport | al,vpnlogon Not Enfo | rced          | Edit Dele    | te      |        |
| Security               |               | sip-phones       | sip-policy          | Not Enfo             | rced          | Edit Dele    | te      |        |
| Roles                  |               | Add              |                     |                      |               |              | _       |        |
| Policies               |               |                  |                     |                      |               |              |         |        |

FIGURE 16-7 Configuring the User Roles

- 15 Click **Add** to add a new user-defined role called authenticated-user. Configure the following:
  - Name of the user-role : authenticated-user.
  - Privileges for a user in this role : In this case, choose allowall to give all privileges to an authenticated user. Click **Done** after choosing the policy called allowall from the list to add the policy to this user-role.
- 16 Click **Apply** to apply this configuration.

| Monitoring Configuration | Diagnostics      | Maintenance Plan                 | Events Reports     | Save Configuration |
|--------------------------|------------------|----------------------------------|--------------------|--------------------|
| Switch<br>General        | Security         | > User Roles                     |                    |                    |
| Management               | Name             | Firewall Policies                | Bandwidth Contract | Actions            |
| WLAN                     | ap-role          | control, ap-acl                  | Not Enforced       | Edit Delete        |
| Network                  | trusted-ap       | allowall                         | Not Enforced       | Edit Delete        |
| Advanced                 | default-vpn-role | e allowall                       | Not Enforced       | Edit Delete        |
| RF Management            | guest            | control, cplogout                | Not Enforced       | Edit Delete        |
| Calibration              | stateful-dot1×   | Not Configured                   | Not Enforced       | Edit Delete        |
| Optimization             | svp-phones       | SVP-policy                       | Not Enforced       | Edit Delete        |
| Monitorina               | stateful         | control                          | Not Enforced       | Edit Delete        |
| Advanced                 | logon            | control, captive portal, vpnlogo | n Not Enforced     | Edit Delete        |
| Security                 | sip-phones       | sip-policy                       | Not Enforced       | Edit Delete        |
| Roles                    | Add              |                                  |                    |                    |

FIGURE 16-8 Adding User Roles

- 17 Configure the authentication parameters for Captive Portal Authentication on the Configuration > Security >Authentication Methods page. Select the Captive Portal tab to configure the parameters. Configure the following parameters:
  - Ensure that the Authentication Enabled option is selected.
  - Change the default-role to authenticated-user from the list of roles.
  - Add an authentication server that will be used to authenticate the user. In this case, we will use the Internal authentication server that is provided in the switch.

18 Apply this configuration.

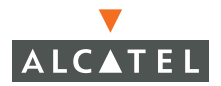

| Monitoring Configuration  | Diagnostics Maintenance Plan Events Reports Save Configuration Logout                 |
|---------------------------|---------------------------------------------------------------------------------------|
| Switch                    | Security > Authentication Methods > Captive                                           |
| General                   | Portal Authentication                                                                 |
| Management<br>WIAN        |                                                                                       |
| Network                   | 802.1x VPN Captive Portal MAC Address Stateful 802.1x SSID                            |
| Radio                     | L2 Encryption Advanced                                                                |
| Advanced                  |                                                                                       |
| RF Management             | Authentication Enabled 🔽                                                              |
| Calibration               | Default Role authenticated-user 💌                                                     |
| Protection                | Enable Guest Logon                                                                    |
| Monitorina                | Enable User Logon                                                                     |
| Advanced                  | Enable Logout Popun Window                                                            |
| Security                  |                                                                                       |
| Roles                     |                                                                                       |
| Policies                  | Redirect Pause Time(secs)                                                             |
| AAA Servers               | Welcome Page Location /auth/welcome.html                                              |
| Authentication Methods    | Logon Wait Interval 5 - 10 seconds                                                    |
| Firewall Settings         | CPU Utilization Threshold 60 %                                                        |
| Secure Access             | Authentication Failure Threshold for Station Blacklisting 0 (0 disables blacklisting) |
| Secure Service Interfaces | Show FQDN List                                                                        |
| Advanced                  | Sygate On-Demand Agent                                                                |
| WLAN Intrusion Protection |                                                                                       |
| Rogue AP                  |                                                                                       |
| Man-In-the-Middle         | Remediation railure role Togon                                                        |
| Signatures                | Remediation nature or L N/A                                                           |
| Policies                  |                                                                                       |
| 10100                     | A disc the first for the                                                              |
|                           | Authentication Servers                                                                |
|                           | Internal Local 10.200.14.211 p/a Epabled Delete A                                     |
|                           |                                                                                       |
|                           | nyy)                                                                                  |
|                           | Configuration has been changed successfully                                           |

#### FIGURE 16-9 Configuring Captive Port Authentication

19 This step is not needed if you are using an external authentication server. If you are using the internal server, use the following CLI commands to add the required users to the database:

(Wireless LAN-switch) #local-userdb add username <username> password <password> role authenticated-user

# CHAPTER 17 Topology Example Two

The example included in this chapter require that the Alcatel Mobility Controller has been set up according to the instructions in the *Quick Start Guide*. These examples use specific Alcatel Mobility Controllers and Access Points. However, these configurations are valid for all Alcatel Mobility Controllers (6000, 4324, and 4308) and for all Alcatel Access Points (APs) (AP52/60/61), unless explicitly mentioned otherwise.

This example is based on a topology which has the following characteristics:

- Indirectly connected APs (Layer 3 connected to the Alcatel Mobility Controller).
- No location specific configuration for Access Points.
- ADP enabled and configured in the network.
- Employee/guest roles.
  - Employees authenticating using 802.1x, and
  - Guests using guest logon using captive portal and using static WEP encryption.

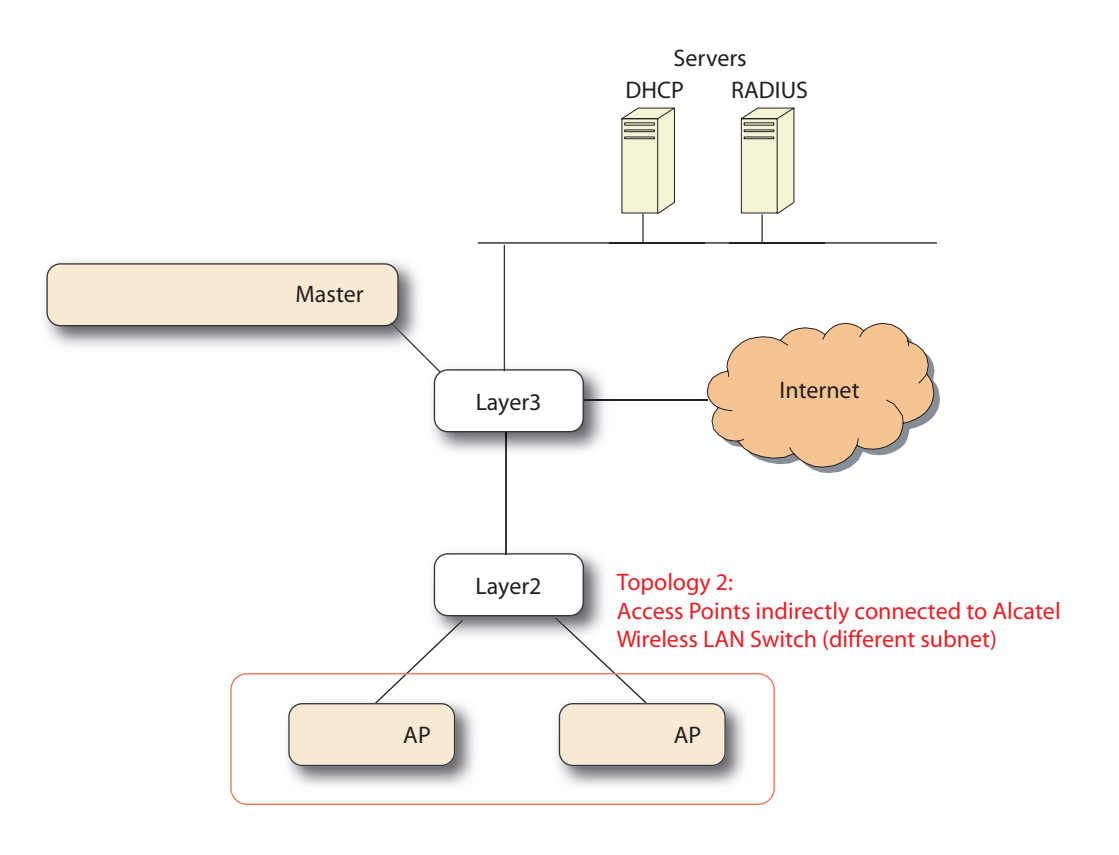

FIGURE 17-1 Example Two Topology

This section covers some basic network configuration required to allow the Access Points to use the Alcatel Discovery Protocol to discover the Alcatel Mobility Controller.

1. In this example, configure an IP helper address on the Layer-3 switch on the same subnet as the Access Points with the IP address of the Alcatel Mobility Controller. Additionally, configure an IP helper address on the Layer-3 switch for the DHCP server that serves the subnet of the APs.

Layer-3 Switch Configuration

```
layer3(config) #interface vlan 15
layer3(config-if) #ip helper-address 10.4.0.12
; DHCP Relay
```

layer3(config-if) #ip helper-address 10.200.14.14

; ADP relay

2 Configure the Wireless LAN parameters for the Wireless LAN network on the Configuration > Network > SSID page. Click Edit to modify the parameters of the default Wireless LAN network.

| Monitoring Configuration | Diagnostic: | 5 Maintenan    | ce Plan Event      | s Reports           | Save Configu | Iration Logout |
|--------------------------|-------------|----------------|--------------------|---------------------|--------------|----------------|
| Switch<br>General        | WLAN        | > Networ       | k > SSID           |                     |              |                |
| Management               | SSID        | General        |                    |                     |              |                |
| WLAN                     |             |                |                    |                     |              |                |
| Network                  | SSID        | Radio Type     | SSID Default VLAN  | Encryption Type     | DTIM Period  | Actions        |
| Radio                    | demo-a      | 802.11a/b/g    | Default            | Static WEP          | 1            | Edit           |
| Advanced                 | company-ss  | id 802.11a/b/g | Default            | Static WEP          | 1            | Edit Delete    |
| RF Management            |             |                |                    |                     |              |                |
| Calibration              |             | Add a SSI      | ) called company   | -ssid, if it exists | , click      |                |
| Optimization             | Add         | ec             | lit to confirm the | confirmation        |              |                |
| Protection               |             |                |                    |                     |              |                |

FIGURE 17-2 Configuring SSIDs

3 Configure the SSID of the network as desired (company-ssid in the example). Select WEP as the encryption type and select both Static WEP and Dynamic WEP. Also enter the static WEP key to be used, as shown below.

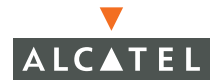

| Monitoring Configuration  | Diagnostics M                     | laintenance P       | lan Event:     | s Reports          |                | Save Configu    | ration Logout |
|---------------------------|-----------------------------------|---------------------|----------------|--------------------|----------------|-----------------|---------------|
| Switch<br>General         | WLAN > N                          | etwork >            | Add SSIC       | )                  |                |                 | « Back        |
| Management                | Add SSID                          |                     |                |                    |                |                 |               |
| WLAN                      | SSID                              | company-            | ssid           |                    |                |                 |               |
| Network                   | Radio Tuno                        | 902.11 s/b          | la 🐱           |                    |                | • WEP O TK      | IP C AES-CCM  |
| Radio                     | Kaulo Type                        |                     | y v            |                    | O Mixed 1      | KIP/AES-CCM     |               |
| Advanced<br>RE Management | Hide SSID                         |                     |                | Encryption<br>Type | WEP            | ital yineb ceri |               |
| Calibration               | SSID Default VLAN                 | 0 <                 | None 🔽         |                    | Chable U       |                 | a wen         |
| Optimization              | Ignore Broadcast<br>Probe Request |                     |                |                    | It State v     | исе портап      |               |
| Protection                | DTIM Period                       | 1                   |                |                    |                |                 |               |
| Monitoring                |                                   |                     |                |                    |                |                 |               |
| Advanced                  |                                   |                     |                |                    |                |                 |               |
| Security                  | WEP Keys                          |                     |                |                    |                |                 |               |
| Roles                     | 🗹 Apply Globally                  |                     |                |                    |                |                 |               |
| Policies                  | S. No                             | Use as Tx Key       | WEP Key        |                    |                | Size            |               |
| AAA Servers               | 1                                 | C                   | •••••          | •                  |                | 10 Hex 🔽        |               |
| Authentication Methods    | 2                                 | 0                   |                |                    |                | 26 Hex 🗸        |               |
| VPN Settings              |                                   | ~                   |                |                    |                |                 |               |
| Firewall Settings         | 3                                 | 0                   |                |                    |                | 26 Hex 💌        |               |
| Secure Access             | 4                                 | 0                   |                |                    |                | 26 Hex 🔽        |               |
| Secure Service Interfaces | E                                 | Enter 40-bit WEP ke | ys as 10 hexad | ecimal digits(0-9. | a-f, or A-F)   |                 |               |
| Advanced                  | E                                 | Enter 128-bit WEP k | eys as 26 hexa | decimal digits(0-  | 9.a-f, or A-F) |                 |               |
| WLAN Intrusion Protection |                                   |                     |                |                    |                |                 |               |
| Rogue AP                  | Commands                          |                     |                |                    |                | View Comman     | <u>ds</u>     |
| Denial of Service         |                                   |                     |                |                    |                |                 |               |
| Man-In-the-Middle         |                                   |                     |                | Apply              |                |                 |               |
| Signatures                |                                   |                     |                | мрріу              |                |                 |               |

### FIGURE 17-3 Editing the SSID

4 Apply the configuration to complete the Wireless LAN network configuration. 5 To enable the APs to accept associations from clients, configure the Max Clients value on the Wireless LAN > Radio > 802.11b/g page. (Configure the same on the 802.11a page if you are also using 802.11a clients).

| Monitoring Configuration | Diagnostics Maintenance Plan Events Reports Save Configurati             | ion Logo  |
|--------------------------|--------------------------------------------------------------------------|-----------|
| Switch<br>General        | WLAN > Radio > 802.11b/g If using 802.11a also configurate               | Max       |
| Management<br>WLAN       | 802.11b/g 802.11a                                                        |           |
| Network                  | RTS Threshold (bytes) 2333 Ageout (secs) 1000                            |           |
| Radio                    | Hide SSID Deny Broadcast C Enable   Disable                              |           |
| RE Management            | Max Retries 4 DTIM Period 1                                              |           |
| Calibration              | Max Cliente 20 Percent Paried /max                                       |           |
| Optimization             | Max cliencs 20 Beacon Period (ms) 100                                    |           |
| Protection               | Initial Radio State C Up C Down Mode C Access Point C Air                | r Monitor |
| Monitoring               | Default Channel 1 💌 Initial Transmit Power 14 dBm(25.119 mW)             | ¥         |
| Advanced                 | Short Preamble                                                           |           |
| Security<br>Roles        | Basic Rates (Mbps) 🔽 1 🔽 2 🗆 5 🗆 6 🗔 9 🗔 11 🗔 12 🗔 18 🗔 24 🗔 36 🗔 46     | 3 🗖 54    |
| Policies                 | Supported Rates (Mbps) 🔽 1 🔽 2 🔽 5 🔽 6 🔽 9 🔽 11 🔽 12 🔽 18 🔽 24 🔽 36 🔽 48 | 3 🔽 54    |
| AAA Servers              |                                                                          |           |
| Authentication Methods   | Commands <u>View Commands</u>                                            |           |
| VPN Settings             |                                                                          |           |
| Firewall Settings        | Apply Clear                                                              |           |
| Secure Access            | (PPP)) acar                                                              |           |

FIGURE 17-4 Configuring the Radios

6 Apply this configuration to enable Access Points to accept associations.

For the RADIUS server configuration, the client IP address is the IP address of the interface that connects the Alcatel Mobility Controller to the RADIUS server. In this example, VLAN 14 is the interface. Therefore, the client IP address for the RADIUS server configuration is the IP address of the VLAN 14 interface (10.200.14.6).

The NAS-IP-Address<sup>1</sup> is the loopback IP address or the switch IP of the Alcatel Mobility Controller. In this case, the value of this IP address if 10.200.14.14.

7 Configure the roles and their associated privileges for the users authenticated using 802.1x and the guest users (authenticated by using guest logon on captive portal). To do this, create a role called "authenticated-user" on the **Configuration > Security > Role** page and configure it to have all privileges by adding the pre-defined policy called allowall to the list of policies for this role.

<sup>1.</sup>Effective with AOS-W 2.4 and higher, you can configure the NAS-IP-Address attribute per RA-DIUS server (as opposed to one NAS IP address per system). This means you can configure a Wireless LAN environment with multiple RADIUS servers, each owned by a different ISP.

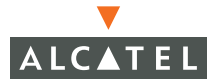

| Monitoring Configuration | Diagnostics N      | 1aintenance Plan              | Events Reports S   | ave Configuration | Logout |
|--------------------------|--------------------|-------------------------------|--------------------|-------------------|--------|
| Switch<br>General        | Security >         | User Roles                    |                    |                   |        |
| Management               | Name               | Firewall Policies             | Bandwidth Contract | Actions           |        |
| WLAN                     | ap-role            | control, ap-acl               | Not Enforced       | Edit Delete       |        |
| Network                  | and an end         |                               | No. C. Constant    | E IN Delate       |        |
| Radio                    | authenticated-user | allowall                      | Not Enforced       | Edit Delete       |        |
| Advanced                 | trusted-ap         | allowall                      | Not Enforced       | Edit Delete       |        |
| RF Management            | default-vpn-role   | allowall                      | Not Enforced       | Edit Delete       |        |
| Calibration              | guest              | control, cplogout             | Not Enforced       | Edit Delete       |        |
| Optimization             | stateful-dot1×     | Not Configured                | Not Enforced       | Edit Delete       |        |
| Monitoring               | svp-phones         | SVP-policy                    | Not Enforced       | Edit Delete       |        |
| Advanced                 | stateful           | control                       | Not Enforced       | Edit Delete       |        |
| Security                 | logon              | control, captiveportal, vpnlo | gon Not Enforced   | Edit Delete       |        |
| Roles                    | sip-phones         | sip-policy                    | Not Enforced       | Edit Delete       |        |
| Policies                 | Add Do             | An entry of the second second | tine for           |                   |        |
| AAA Servers              |                    | termine if an role e          | XISTS TOP          |                   |        |
| Authentication Methods   | au                 | thenticated-user: If          | it exists click    |                   |        |
| VPN Settings             | au                 | a, in not call to com         | in consulation     |                   |        |

FIGURE 17-5 Configuring User Roles

| Monitoring Configuration | Diagnostics Maintenance Plan Events Reports Save Configuration Logout                   |
|--------------------------|-----------------------------------------------------------------------------------------|
| <b>Switch</b><br>General | Security > User Roles > Edit Role                                                       |
| Management               | (authenticated-user)                                                                    |
| WLAN                     | " Back                                                                                  |
| Network                  | ~ D00K                                                                                  |
| Radio                    |                                                                                         |
| Advanced                 | Firewall Policies                                                                       |
| RF Management            | Name Rule Count Location Action                                                         |
| Calibration              | allowall 1 0.0.0 Edit Delete 🔺 🔻                                                        |
| Optimization             | Add                                                                                     |
| Protection               |                                                                                         |
| Monitoring               |                                                                                         |
| Advanced                 | Re-authentication Interval                                                              |
| Security                 | Disabled Change (0 disables re-authentication. A positive value enables authentication) |
| Roles                    |                                                                                         |

FIGURE 17-6 Adding User Roles

- 8 Configure the pre-defined guest role to have privileges to only use HTTP protocol. To do this, configure the pre-defined policy called guest on the **Configuration > Security > Policies** page to add a rule to allow HTTP traffic.
- 9 Apply this configuration to complete configuring the guest policy.

| Diagnostic | s Maintena  | nce 🛛 Pla                             | n Ever            | nts Rep  | orts       |       |          |           |        |           | Save       | Configura | tion Logout     |
|------------|-------------|---------------------------------------|-------------------|----------|------------|-------|----------|-----------|--------|-----------|------------|-----------|-----------------|
| Securi     | ity > Firev | wall Po                               | licies            | > Edit I | Policy(gu  |       |          |           |        |           |            |           |                 |
|            |             |                                       |                   |          |            |       |          |           |        |           |            |           | « Back          |
| Rules      |             |                                       |                   |          |            |       |          |           |        |           |            |           |                 |
| Source     | Destination | Service                               | Action            | Log Mi   | rror Queue | Time  | e Range  | BlackList | TOS    | 802.1p Pr | iority     | Action    |                 |
| any        | any         | "svc-http"                            | permit            |          | low        |       |          | No        |        |           | De         | lete 🔺    | •               |
| Add        |             |                                       |                   |          |            |       |          |           |        |           |            |           |                 |
| Source     | Destinatio  | n                                     | Service           | e        | Action     | Log   | Mirror   | Queue     | Ti     | me Range  | Black List | TOS       | 802.1p Priority |
| any        | 🗙 any 💌     | service<br>Service<br>svc-http<br>New | ▶<br>os (tep 443) | perm     | it 💌       | 🗆 Log | Mirror   | ●Low C ⊢  | ligh 🚺 |           |            | ~         | V               |
|            |             |                                       |                   |          |            |       |          |           |        |           | Cancel     | Add       |                 |
|            |             |                                       |                   |          |            |       |          |           |        |           |            |           | Apply           |
| Commar     | nds         |                                       |                   |          |            | Viev  | w Comman | <u>ds</u> |        |           |            |           |                 |

### FIGURE 17-7 Applying the User Role Configuration

| Diagnos      | tics Maintena | nce Pla     | n Ever   | nts    | Reports  |          |         |         |           |        |               |            | Save    | e Configuration | Logout  |
|--------------|---------------|-------------|----------|--------|----------|----------|---------|---------|-----------|--------|---------------|------------|---------|-----------------|---------|
| Secu         | rity > Fire   | wall Po     | licies   | > Ed   | it Poli  | cy(gue   | est)    |         |           |        |               |            |         |                 |         |
|              |               |             |          |        |          |          |         |         |           |        |               |            |         |                 | « Back  |
|              |               |             |          |        |          |          |         |         |           |        |               |            |         |                 | - Duble |
| Rules        |               |             |          |        |          |          |         |         |           |        |               |            |         |                 |         |
| Source       | e Destination | Service     | Action   | Log    | Mirror   | Queue    | Time Ra | inge 🛛  | BlackList | TOS    | 802.1p Priori | ty Ac      | tion    |                 |         |
| any          | any           | "svc-http"  | permit   |        |          | low      |         | N       | 0         |        |               | Delete     | • 🔺 🔻   |                 |         |
| any          | any           | "svc-https" | permit   |        |          | low      |         | N       | 0         |        |               | Delete     | • 🔺 🔻   |                 |         |
| Add          |               |             |          |        |          |          |         |         |           |        |               |            |         |                 |         |
| _            | Source        | Destina     | tion Se  | rvice  |          | Action   | Log     | Mirror  | Que       | ue     | Time Range    | Black List | TOS     | 802.1p Priority | Y       |
| network      | . • )         |             |          |        |          |          |         |         |           |        |               |            |         |                 |         |
| Host 1<br>IP | 0.0.0.0       | any         | ✓ any    | *      | reject   | ~        | 🗹 Log   | 🗆 Mirro | or • Low  | C High | *             |            | ~       | ~               |         |
| Mask 2       | 55.255.255.0  | Sele        | cting "n | etwo   | rk" fron | the pul  | Idown   | menu    | will one  | n un   |               |            |         |                 |         |
| _            |               | the ri      | le confi | aurat  | ion for  | a notwo  | rk rulo | Tore    | ioct an   | ontiro |               |            |         |                 |         |
|              |               | are ru      | euk      | gui al |          | 0 and a  | 255.0.0 | 10 cub  | not       | enare  |               | Cancel     | Add     |                 |         |
|              |               |             | 346      | met u  | 3e x.o.  | .o and a | 200.0.0 |         | mer       |        | Be            | sure to c  | lick Ad | d Apply         |         |
| Comma        | ands          |             |          |        |          |          | View Co | mmands  |           |        |               | then Ap    | ply     |                 |         |

FIGURE 17-8 Editing Policies

10 Add this policy to the list of applied policies to the pre-defined role guest to complete configuration guest privileges on the network.

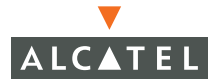

| Monitoring               | Configuration | Diagnosti | cs Maintei | nance Pl | an Events  | Repor   | ts 📕 Save Configuration | Logout |
|--------------------------|---------------|-----------|------------|----------|------------|---------|-------------------------|--------|
| <b>Switch</b><br>General |               | Secur     | ity > Use  | er Roles | s > Edit F | Role(gu | iest)                   |        |
| Managemen                | it            |           |            |          |            |         |                         | « Back |
| WLAN                     |               |           |            |          |            |         |                         |        |
| Network                  | k             |           |            |          |            |         |                         | _      |
| Radio                    |               | Firewall  | Policies   |          |            |         |                         |        |
| Advanc                   | ed            | Name      | Rule Count | Location | Acti       | DN      |                         |        |
| RF Managen               | nent          | control   | 7          | 0.0.0    | Edit Delet | :e 🔺 🔻  |                         |        |
| Calibrat                 | ion           | cplogout  | 1          | 0.0.0    | Edit Delet | e 🔺 🔻   |                         |        |
| Optimiza                 | ation         | Add       |            |          |            |         |                         |        |
| Protecti                 | ion           | Add       |            |          |            |         |                         |        |

FIGURE 17-9 Adding Policies to Roles

| Monitoring Configuration      | Diagnostics Maintenance Plan Events Reports Save Configuration Logout    |
|-------------------------------|--------------------------------------------------------------------------|
| Switch<br>General             | Security > User Roles > Edit Role(guest)                                 |
| Management<br>WLAN<br>Network | « Back                                                                   |
| Radio                         | Firewall Policies                                                        |
| Advanced                      | Name Rule Count Location Action                                          |
| RF Management                 | control 7 0.0.0 Edit Delete 🔺 🔻                                          |
| Calibration                   | cplogout 1 0.0.0 Edit Delete 🔺 🔻                                         |
| Optimization                  | Add                                                                      |
| Protection                    |                                                                          |
| Monitoring                    |                                                                          |
| Advanced                      |                                                                          |
| Security                      | Create New Policy From Existing control                                  |
| Roles                         | C Create New Policy Create validuser                                     |
| Policies                      | captiveportal Done Cancel                                                |
| AAA Servers                   | allowall                                                                 |
| Authentication Methods        | vpniogon<br>srcnat                                                       |
| VPN Settings                  | Cologout                                                                 |
| Firewall Settings             |                                                                          |
| Secure Access                 | Disabled Unange (U disat ap-acl A positive value enables authentication) |
| C                             | staterul-kerberos                                                        |

FIGURE 17-10 Editing Roles

- 11 Apply this configuration to complete the configuration of the guest privileges.
- 12 Complete the 802.1x configuration for the deployment model by adding the RADIUS server and its characteristics to the list of servers on the **Configura-***tion* > Security > AAA Servers > Radius page.

| Monitoring | Configuration | Mainte | enance | Plan   | Events       | Reports      |               |        |        | Save Configuration | Logout |
|------------|---------------|--------|--------|--------|--------------|--------------|---------------|--------|--------|--------------------|--------|
| Switch     |               | Secur  | itv >  | AAA    | Servers      | s > Radiu    | s Server      | 5      |        |                    |        |
| Managemen  | ıt            |        |        |        |              |              |               |        |        |                    |        |
| WLAN       |               | Gene   | ral    | Radius | LDAP         | Internal DI  | B Account     | ing    |        |                    |        |
| Network    |               | Name   | IP Add | ress   | Authenticati | ion Port Acc | counting Port | Status | Action |                    |        |
| Radio      |               | Add    |        |        |              |              |               |        |        |                    |        |
| Advanced   |               |        |        |        |              |              |               |        |        |                    |        |

FIGURE 17-11 Configuring RADIUS Servers

| Monitoring Confi         | guration | Diagnostics | Maintenand | e Plan Eve        | nts Reports     | Save Co | onfiguration | Logout |
|--------------------------|----------|-------------|------------|-------------------|-----------------|---------|--------------|--------|
| <b>Switch</b><br>General |          | Security    | > AAA S    | ervers > Ra       | adius Server    | s       |              |        |
| Management               |          | General     | Radius     | LDAP Inter        | hal DB Account  | ing     |              |        |
| WLAN                     |          | Name IP     | Address Au | thentication Port | Accounting Port | Status  | In Service   | Action |
| Network                  |          | Add         |            |                   | _               |         |              |        |
| Radio                    |          |             |            |                   |                 |         |              |        |
| Advanced                 |          |             |            |                   |                 |         |              |        |
| RF Management            |          |             |            |                   |                 |         |              |        |
| Calibration              |          |             |            |                   |                 |         |              |        |
| Optimization             |          |             |            |                   |                 |         |              |        |
| Protection               |          |             |            |                   |                 |         |              |        |
| Monitoring               |          |             |            |                   |                 |         |              |        |
| Advanced                 |          |             |            |                   |                 |         |              |        |
| Security                 |          |             |            |                   |                 |         |              |        |
| Roles                    |          |             |            |                   |                 |         |              |        |
| Policies                 |          |             |            |                   |                 |         |              |        |
| AAA Servers              |          |             |            |                   |                 |         |              |        |

FIGURE 17-12 Adding a RADIUS Server

13 Apply this configuration.

The following screen should indicate that the RADIUS server configuration is successfully applied.

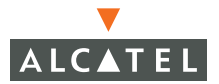

| Monitoring Configuration  | Diagnostics Maintenance Plan Events Reports                 | Save Configuration Logout |
|---------------------------|-------------------------------------------------------------|---------------------------|
| Switch<br>General         | Security > AAA Servers > Radius Servers > Add               | Radius Server             |
| Management                |                                                             | « Back                    |
| WLAN                      | Server Name                                                 | radon                     |
| Network<br>Dadie          | TP Address                                                  | 10.4.0.21                 |
| Radio                     |                                                             |                           |
| RE Management             | Shared Secret                                               |                           |
| Calibration               | Verify Shared Secret                                        | •••••                     |
| Optimization              | Authentication Port                                         | 1812                      |
| Protection                | Accounting Port                                             | 1813                      |
| Monitoring                | Num Retries                                                 | 3                         |
| Advanced                  | The set                                                     |                           |
| Security                  | Imeout                                                      | 5                         |
| Roles                     |                                                             |                           |
| Policies                  | Match ESSID                                                 |                           |
| AAA Servers               |                                                             | Add Delete                |
| Authentication Methods    |                                                             |                           |
| VPN Settings              | Match FQDN                                                  |                           |
| Firewall Settings         |                                                             | Add Delete                |
| Secure Access             | Trim FQDN                                                   |                           |
| Secure Service Interfaces | Mada                                                        | Enable 1                  |
| Advanced                  | Mode                                                        |                           |
| WLAN Intrusion Protection | Server Rules                                                |                           |
| Rogue AP                  | Rule Action Attribute Londition Matching Value Value Action | 1                         |
| Man Ta bha Middla         | Add                                                         | -                         |
| Man-in-the-Middle         |                                                             | Apply                     |

FIGURE 17-13 RADIUS Server Configuration Successful

- 14 Enable 802.1x authentication and configure the 802.1x parameter on the **Configuration > Security > Authentication Methods > 802.1x** page.
- 15 Choose the newly created role called authenticated-user as the default-role and User authentication as the default role.
- 16 Select Enable Authentication to enable 802.1x authentication and add the RADIUS server to the list of authentication servers.

The following screen shot shows this configuration.

| Monitoring Configuration                  | Diagnostics Maintenance Plan Events Reports Save Configuration Logout                                                                       |
|-------------------------------------------|----------------------------------------------------------------------------------------------------|
| <b>Switch</b><br>General                  | Security > Authentication Methods > 802.1x Authentication                                                                                   |
| Management<br><b>WLAN</b><br>Network      | 802.1x         VPN         Captive Portal         MAC Address         Stateful 802.1x         SSID         L2 Encryption           Advanced |
| Radio<br>Advanced<br><b>RE Management</b> |                                                                                                    |
| Calibration<br>Optimization               | Enable Reauthentication                                                                                                    |
| Protection                                | Enable Opportunistic Key Caching (WPA2)                                                                                                    |
| Monitoring                                | Enforce Machine Authentication                                                                                                    |
| Advanced<br>Encomitor                     | Enable Wired Clients                                                                                                    |
| Roles                                     | Machine Authentication Default Role guest                                                                                                   |
| Policies                                  | User Authentication Default Role authenticated-user                                                                                         |
| AAA Servers                               | Authentication Failure Threshold for Station Blacklisting 0 (0 disables blacklisting)                                                       |
| Authentication Methods                    | Advanced Configuration Show                                                                                                    |
| VPN Settings                              | Click Add to not to "Choose an Authentication Server" nanol holew                                                                           |
| Firewall Settings                         | Authentication Converse                                                                                                    |
| Secure Access                             | Authentication Servers                                                                                                    |
| Secure Service Interfaces                 | Name Type IP Address Authentication Port Status Actions                                                                                     |
| Advanced                                  | Add                                                                                                    |
| Roque AP                                  | Choose an Authentication Server Apply                                                                                                    |
| Denial of Service                         | Tradon(Server Type:Radius IP Address: 10.4.0.21) ▼         Add         Cancel         Be sure to apply to                                   |
| Man-In-the-Middle                         | Tadon/Server Type:Radius IP'Address:10.4.0.21                                                                                               |

17 Apply this configuration to complete 802.1x configuration.

**FIGURE 17-14** Completing 802.1x Authentication Configuration

- 18 Select the Captive Portal tab on Authentication Methods to enable guest logon using Captive Portal.
- 19 Select Enable Guest Logon to allow for guest logon using the Captive Portal.

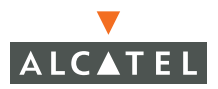

| Monitoring Configuration                               | Diagnostics Maintenance Plan Events                                                                                                    | Reports Save Configuration Logo                       |
|--------------------------------------------------------|----------------------------------------------------------------------------------------------------|-------------------------------------------------------|
| <b>Switch</b><br>General<br>Management                 | Security > Authentication Met<br>Portal Authentication                                                                                                    | hods > Captive                                        |
| WLAN<br>Network<br>Radio                               | 802.1x         VPN         Captive Portal         MAC           L2 Encryption         Advanced         Instant Sector         Instant Sector | C Address Stateful 802.1x SSID                        |
| Advanced<br>RF Management<br>Calibration               | Authentication Enabled V<br>Default Role                                                                                                    | _                                                     |
| Protection<br>Monitoring                               | Enable Guest Logon                                                                                                    |                                                       |
| Advanced<br><b>Security</b><br>Roles                   | Enable Logout Popup Window<br>Protocol Type                                                                                                    | Chttp Chttps                                          |
| Policies<br>AAA Servers<br>Authentication Methods      | Redirect Pause Time(secs)<br>Welcome Page Location                                                                                                    | 10 /auth/welcome.html                                 |
| VPN Settings<br>Firewall Settings                      | Logon Wait Interval<br>CPU Utilization Threshold<br>Authentication Failure Threshold for Station Blacklisting                                                                                                    | 5 - 10 seconds<br>60 %<br>0 (0 disables blacklisting) |
| Secure Access<br>Secure Service Interfaces<br>Advanced | Show FQDN List                                                                                                    |                                                       |
| WLAN Intrusion Protection<br>Rogue AP                  | Enable Agent Support                                                                                                    |                                                       |
| Denial of Service<br>Man-In-the-Middle                 | Remediation failure URL N/A                                                                                                    |                                                       |

## FIGURE 17-15 Configuring Captive Portal Authentication

# CHAPTER 18 Topology Example Three

The example included in this chapter require that the Alcatel Mobility Controller has been set up according to the instructions in the *Quick Start Guide*. These examples use specific Alcatel Mobility Controllers and Access Points. However, these configurations are valid for all Alcatel Mobility Controllers (6000, 4324, and 4308) and for all Alcatel Access Points (APs) (AP52/60/61), unless explicitly mentioned otherwise.

This example is based on a topology which has the following characteristics:

- Redundant switch.
- Indirectly connected APs.
- WEP encryption:
  - 802.1x/Dynamic WEP for employees, and
  - Static WEP using Captive Portal (Guest Logon) for guests.
- Different privileges for employees and guest on single SSID.
- Rogue AP detection.

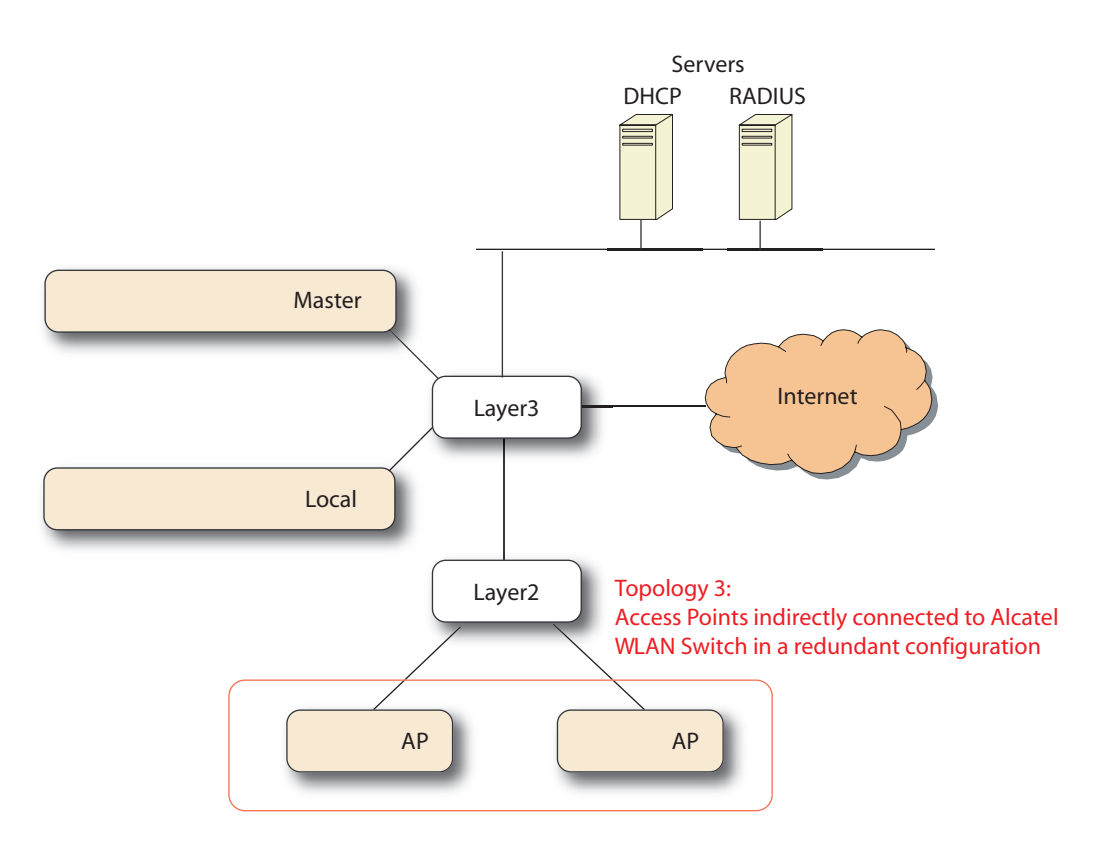

FIGURE 18-1 Example Three Topology

Use the following steps to configure the topology shown in Figure 18-1 above:

This section applies only to Access Points in a different subnet from any Alcatel Mobility Controller. If the Access Points are in the same subnet as the Alcatel Mobility Controllers, skip this section. This section covers some basic network configuration required to allow the Access Points to use the Alcatel Discovery Protocol to discover the Alcatel Mobility Controller over a layer-3 network. There are various methods that can be used by this protocol (including IP multicast/broadcast, DHCP Vendor Specific Options and DNS resolution).

1. In this example, configure an IP helper address on the gateway for the IP addresses of the Access Points with the IP address of the Alcatel Mobility Controller.

2 Also configure an IP helper address on the Layer-3 switch for the DHCP server that serves the subnet of the APs.

### Layer-3 switch configuration:

```
layer3(config) #interface vlan 15
layer3(config-if) #ip helper-address 10.4.0.12
; DHCP Relay
layer3(config-if) #ip helper-address 10.200.14.14
; ADP relay
```

3 Configure the Virtual Router Redundancy Protocol (VRRP) on both the switches on the subnet that connects the two Alcatel Mobility Controllers as shown below:

| Monitoring Configuration | Diagnostics Maintenance            | Plan Events Re   | ports Save C      | onfiguration Logout |
|--------------------------|------------------------------------|------------------|-------------------|---------------------|
| Switch<br>General        | Switch > Virtual Ro                | uter             |                   |                     |
| Management               | General Port VLAN                  | I Tunnels IP R   | louting VRRP      | DHCP Server         |
| Network                  | Virtual Router Table               |                  |                   |                     |
| Radio                    | Router Name IP Address             | VLAN Admin State | Operational State | Action              |
| Advanced                 | Add                                |                  |                   |                     |
| RF Management            |                                    |                  |                   |                     |
| Calibration              | Database Synchronization P         | arameters        |                   |                     |
| Optimization             | Enable periodic database synchroni | ization 🔽        |                   |                     |
| Protection               | Database synchronization period in | minutes 0        |                   |                     |
| Monitoring               | Include RE Plan data               |                  |                   |                     |
| Advanced                 | Include for Fight data             | 1.               |                   |                     |
| Security                 |                                    |                  |                   | Apply               |
| Roles                    | Community                          |                  | 18-               | Apply               |
| Policies                 | Commanus                           |                  | Vie               | w Commands          |

FIGURE 18-2 Configuring VRRP

4 Click Add to create a new VRRP instance on the switch and configure various VRRP related parameters:

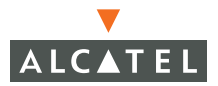

| Monitorina           | Configuration | Diagnostics    | Maintenance        | Plan     | Events  | Reports | Save Configuration | Logout |
|----------------------|---------------|----------------|--------------------|----------|---------|---------|--------------------|--------|
| Switch<br>General    | comgaradori   | Switch >       | > VRRP >           | Add Vi   | rtual R | outer   |                    | « Back |
| Managemer<br>WLAN    | it            | Virtual Router | Id                 | 20       |         |         |                    |        |
| Network              | k             | Advertisement  | : Interval (msecs) |          |         |         |                    |        |
| Radio                |               | Authentication | Password           |          |         |         |                    |        |
| Advanc<br>DE Managan | ed            | Description    |                    |          |         |         |                    |        |
| Calibrat             | ion           | IP Address     |                    | 10.200.2 | 00.254  |         |                    |        |
| Optimiz              | ation         | Enable Router  | Pre-emption        |          |         |         |                    |        |
| Protecti             | ion           | Priority       |                    |          |         |         |                    |        |
| Monitor              | ing           | Admin State    |                    | UP       | ~       |         |                    |        |
| Security             | eu            | VLAN           |                    | 1 💌      |         |         |                    |        |
| Roles                |               | Add Cance      | el                 |          |         |         |                    |        |
| Policies             |               |                |                    |          |         |         |                    |        |

FIGURE 18-3 Adding Virtual Routers

- 5 Click Add configuring the various parameters and configuring the Admin state to Up.
- 6 The VRRP instance should be added to the list of VRRP instances as shown below:

| Monitoring Configuration | Diagnostics Mainten        | ance Plan         | Events Re   | ports Save        | Configuration | Logout |
|--------------------------|----------------------------|-------------------|-------------|-------------------|---------------|--------|
| Switch<br>General        | Switch > Virtu             | al Router         |             |                   |               |        |
| Management               | General Port               | VLAN TU           | unnels IP R | touting VRRP      | DHCP Server   |        |
| WLAN                     | Virtual Router Table       |                   |             |                   |               |        |
| Radio                    | Router Name IP Ad          | dress VLAN        | Admin State | Operational State | Action        |        |
| Advanced                 | 20 10.200.                 | 200.254 1         | UP          |                   | Edit Delete   |        |
| RF Management            | Add                        |                   |             |                   |               |        |
| Calibration              |                            |                   |             |                   |               |        |
| Optimization             | Database Synchroniz        | ation Paramet     | ers         |                   |               |        |
| Protection               | Enable periodic database : | synchronization   |             |                   |               |        |
| Monitoring               | Database synchronization   | period in minutes | 0           |                   |               |        |
| Advanced                 | Toclude DE Plan data       |                   |             |                   |               |        |
| Poles                    | Include for Fight data     |                   | l.          |                   |               |        |
| Policies                 |                            |                   |             |                   |               | Apply  |
| AAA Servers              | Commands                   |                   |             | Vi                | ew Commands   |        |
| Authentication Methods   |                            |                   |             |                   |               |        |
| VPN Settings             |                            |                   |             |                   |               |        |

FIGURE 18-4 Completing VRRP Configuration

7 Configure the Wireless LAN parameters for the Wireless LAN network on the **Configuration > Network > SSID** page. Click **Edit** to modify the parameters of the default Wireless LAN network

| Monitoring               | Configuration | Diagnostics  | Maintenan   | ce Plan Event     | s Reports       | Save Configu | uration Logout |
|--------------------------|---------------|--------------|-------------|-------------------|-----------------|--------------|----------------|
| <b>Switch</b><br>General |               | WLAN >       | > Networ    | k > SSID          |                 |              |                |
| Management               |               | SSID         | General     |                   |                 |              |                |
| Network                  |               | CCTD         | D - 4 - T   | companya di su su | F               | DTM D        |                |
| Necmon                   |               | 5510         | кадю туре   | SSID Default VLAN | Encryption Type | DTIM Period  | Actions        |
| Radio                    |               | demo-a       | 802.11a/b/g | Default           | Static WEP      | 1            | Edit           |
| Advanced                 |               | company-ssid | 802.11a/b/g | Default           | Static WEP      | 1            | Edit Delete    |
| RF Manageme              | nt            |              |             |                   |                 |              |                |
| Calibration              | ı             |              |             |                   |                 |              |                |
| Optimizatio              | on            | Add          |             |                   |                 |              |                |
| Protection               |               |              |             |                   |                 |              |                |

FIGURE 18-5 Configuring SSIDs

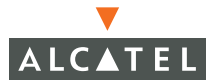

8 Configure the SSID of the network as desired (company-ssid) in the example). Select WEP as the encryption type and select both Static WEP and Dynamic WEP. Also enter the static WEP key to be used, as shown below.

| Monitoring               | Configuration                  | Diagnostics    | Maintenand       | e Plan         | Events      | Rep       | orts     |               | Save Configu       | uration | Logout  |
|--------------------------|--------------------------------|----------------|------------------|----------------|-------------|-----------|----------|---------------|--------------------|---------|---------|
| <b>Switch</b><br>General |                                | WLAN >         | Networ           | k > Edi        | t SSID      |           |          |               |                    |         | « Back  |
| Manageme                 | nt                             | Edit SSID      |                  |                |             |           |          |               |                    |         |         |
| WLAN                     | rk                             | SSID           | co               | mpany-ssi      | d           |           |          |               |                    |         |         |
| Radio                    |                                | Radio Type     | 8                | 12.11 a/b/g    | *           |           |          | O NULL @      | WEP C TKIP         | C AES   | -CCM    |
| Advan                    | ced                            | Hide SSID      |                  |                |             | Encrypt   | tion     | C Mixed TK    | IP/AES-CCM         |         | _       |
| RF Manage                | ment                           | SSID Default V | AN 1             |                | 1 🗸         | Туре      |          | WEP           |                    |         |         |
| Calibra                  | ition                          | Japore Broads  | st Brobo         |                |             |           |          | 🗹 Static WB   | EP 🗹 Dynamic '     | WEP     |         |
| Optimi                   | zation                         | Request        |                  |                |             |           |          |               |                    |         |         |
| Protec                   | tion                           | DTIM Period    | 1                |                |             |           |          |               |                    |         |         |
| Monico                   | ring                           |                |                  |                |             |           |          |               |                    |         |         |
| Security                 | ceu                            | WED Your       |                  |                |             |           |          |               |                    |         |         |
| Roles                    |                                |                | II. / Al         | RED LIEURA     |             |           |          |               |                    |         |         |
| Policie                  | ;                              | M Apply Globa  | iliy (Always app | ileo giobaliy) | lise as T   | vKev      | WEP      | Kev           |                    | 6       | ize     |
| AAA S                    | ervers                         | 1              |                  |                |             |           |          |               |                    | 1       | 0 Hex 🗸 |
| Auther                   | ntication Methods              | -              |                  |                | ~           |           |          |               |                    |         |         |
| VPN Se                   | ettings                        | 2              |                  |                | U.          |           |          |               |                    |         | ь нех 🔽 |
| Firewa                   | ll Settings                    | 3              |                  |                | 0           |           |          |               |                    | 2       | 6 Hex 💌 |
| Secure                   | Access                         | 4              |                  |                | 0           |           |          |               |                    | 2       | 6 Hex 🔽 |
| Secure                   | Service Interfaces             |                |                  |                | Enter 40-bi | t WEP key | ys as 10 | hexadecimal c | ligits(0-9.a-f, or | A-F)    |         |
| Advan                    | ced                            |                |                  |                | Enter 128-b | oit WEP k | eys as 2 | 6 hexadecimal | digits(0-9.a-f, o  | r A-F)  |         |
| WLAN Intru<br>Boque      | sion Protection                | Commanda       |                  |                |             |           |          |               |                    |         |         |
| Depial                   | of Service                     | cominands      |                  |                |             |           |          | <u>Vie</u>    | ew Commands        |         |         |
| Map-II                   | or bervice<br>https://www.com/ |                |                  |                |             | Annh      | (        |               |                    |         |         |
| FIGH-1                   | n cho miladio                  |                |                  |                |             | - Abbi)   |          |               |                    |         |         |

#### FIGURE 18-6 Editing SSIDs

9 Apply the configuration to complete the Wireless LAN network configuration. 10 To enable the APs to accept associations from clients, configure the Max Clients value on the **Wireless LAN > Radio > 802.11b/g** page. (Configure the same on 802.11a page if you are also using 802.11a clients).

| Monitoring Configuration   | Diagnostics Maintenan  | ce Plan Events                                       | Reports                | Save Configuration Logou     |
|----------------------------|------------------------|------------------------------------------------------|------------------------|------------------------------|
| Switch<br>General          | WLAN > Radio >         | > 802.11b/g                                          |                        |                              |
| Management<br>WLAN         | 802.11b/g 802.11       | la                                                   |                        |                              |
| Network                    | RTS Threshold (bytes)  | 2333                                                 | Ageout (secs)          | 1000                         |
| Advanced                   | Hide SSID              |                                                      | Deny Broadcast         | C Enable 💿 Disable           |
| RF Management              | Max Retries            | 4                                                    | DTIM Period            | 1                            |
| Calibration                | Max Clients            | 20                                                   | Beacon Period (ms)     | 100                          |
| Optimization<br>Protection | Initial Radio State    | © Up ○ Down                                          | Mode                   | • Access Point C Air Monitor |
| Monitoring                 | Default Channel        | 1 💌                                                  | Initial Transmit Power | 14 dBm(25.119 mW) 💌          |
| Advanced                   | Short Preamble         | <b>v</b>                                             |                        |                              |
| Security<br>Roles          | Basic Rates (Mbps)     |                                                      | 9 🗆 11 🗆 12 🗖 1        | 18 🗆 24 🗖 36 🗖 48 🗖 54       |
| Policies                   | Supported Rates (Mbps) | <b>▼</b> 1 <b>▼</b> 2 <b>▼</b> 5 <b>▼</b> 6 <b>■</b> | 🔽 9 🔽 11 🔽 12 🔽 1      | 18 🔽 24 🔽 36 🔽 48 🔽 54       |
| AAA Servers                |                        |                                                      |                        |                              |
| Authentication Methods     | Commands               |                                                      |                        | <u>View Commands</u>         |
| VPN Settings               | Apply Clear            |                                                      |                        |                              |
| Firewall Settings          |                        |                                                      |                        |                              |
|                            |                        |                                                      |                        |                              |

FIGURE 18-7 Configuring Radios

- 11 Apply this configuration to enable Access Points to accept associations.
- 12 For the RADIUS server configuration, the client IP address is the interface IP address of the interface that connects the Alcatel Mobility Controller to the RADIUS server.

In this example, VLAN 14 is that interface. Therefore, the client IP address for the RADIUS server configuration is the IP address of the VLAN 14 interface (10.200.14.6).

The NAS-IP-Address<sup>1</sup> is the loopback IP address or the IP of the Alcatel Mobility Controller. In this case the value of this IP address is 10.200.14.14.

- 13 Configure the roles and their associated privileges for the users authenticated using 802.1x and the guest users (authenticated by using guest logon on captive portal).
- 14 Create a role called authenticated-user on the **Configuration > Security > Role** page and configure it to have all privileges by adding the pre-defined policy called allowall to the list of policies for this role.

<sup>1.</sup>Effective with AOS-W 2.4 and higher, you can configure the NAS-IP-Address attribute per RA-DIUS server (as opposed to one NAS IP address per system). This means you can configure a Wireless LAN environment with multiple RADIUS servers, each owned by a different ISP.

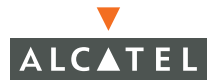

| Monitoring Configuration               | Diagnostics Maintenance Plan Events Reports Save Configuration Logout                                                                                                    |
|----------------------------------------|----------------------------------------------------------------------------------------------------|
| Switch<br>General                      | Security > User Roles > Edit Role(authenticated-user)                                                                                                    |
| Management<br><b>WLAN</b><br>Network   | « Back                                                                                                    |
| Radio<br>Advanced                      | Firewall Policies           Name         Rule Count         Location         Action                                                                                                    |
| RF Management<br>Calibration           | Add                                                                                                    |
| Optimization<br>Protection             | Choose from Configured Policies allowall Control Create New Policy From Existing Control Create Create Cre  |
| Monitoring<br>Advanced                 | C Create New Policy Create sip-policy create cartive control control c |
| Security<br>Roles                      | allowali Done Cancer<br>ypnlogon<br>srcnat                                                                                                    |
| AAA Servers                            | Re-authentication Interval guest                                                                                                    |
| Authentication Methods<br>VPN Settings | Disabled Change (0 disal ap-acl<br>ap-acl<br>stateful-kerberos                                                                                                    |

FIGURE 18-8 Adding Roles

- 15 Additionally configure the pre-defined guest role to have privileges to only use HTTP protocol. To do this, configure the pre-defined policy called guest on the **Configuration > Security > Policies** page to add a rule to allow HTTP traffic.
- 16 Apply this configuration to complete configuring the guest policy.

| Monitoring               | Configuration | Diagnostics I     | Maintenance      | Plan Ev          | ents       | Reports      | Save Cor | nfiguration | Logout |
|--------------------------|---------------|-------------------|------------------|------------------|------------|--------------|----------|-------------|--------|
| <b>Switch</b><br>General |               | Security >        | User Ro          | es               |            |              |          |             |        |
| Managemen                | it            | Name              | Firewall         | Policies         | Bandw      | vidth Contra | nct A    | ctions      |        |
| WLAN                     |               | ap-role           | control,ap-acl   |                  | Not Enfa   | orced        | Edit     | Delete      |        |
| Networl                  | ĸ             | authenticated-use | r Not Configured |                  | Not Enfo   | rced         | Edit     | Delete      |        |
| Radio<br>Advanc          | ed            | trusted-ap        | allowall         |                  | Not Enfo   | rced         | Edit     | Delete      |        |
| RF Managen               | nent          | default-vpn-role  | allowall         |                  | Not Enfo   | rced         | Edit     | Delete      |        |
| Calibrat                 | ion           | guest             | control,cplogou  | t,guest          | Not Enfo   | orced        | Edit     | Delete      |        |
| Optimiza                 | ation         | stateful-dot1×    | Not Configured   |                  | Not Enfo   | rced         | Edit     | Delete      |        |
| Protecti<br>Monitori     | ion<br>ina    | svp-phones        | SVP-policy       |                  | Not Enfo   | orced        | Edit     | Delete      |        |
| Advanc                   | ed            | stateful          | control          |                  | Not Enfo   | orced        | Edit     | Delete      |        |
| Security                 |               | logon             | control, captive | portal, vpnlogoi | n Not Enfa | rced         | Edit     | Delete      |        |
| Roles                    |               | sin-nhones        | sin-policy       |                  | Not Enfo   | rced         | Edit     | Delete      |        |
| Policies                 |               | Add               | or bouch         |                  |            |              | Loit     | 20.000      |        |
| AAA Se                   | rvers         | Add               |                  |                  |            |              |          |             |        |

FIGURE 18-9 Configuring User Roles

| Diagnostics     | Maintenance Pla | an Even   | ts Reports         |           |        |       |            |           | Save | Configura | ation Logout |
|-----------------|-----------------|-----------|--------------------|-----------|--------|-------|------------|-----------|------|-----------|--------------|
| Security        | > User Roles    | > Edit    | Role(guest         | ) > Edit  | Policy | (gues | st)        |           |      | « Back    |              |
| Location        |                 | 0.0.0     |                    |           |        |       |            |           |      |           |              |
| Rules           |                 |           |                    |           |        |       |            |           |      |           |              |
| Source          | Destination     | Service   | Action             | Log       | Mirror | Queue | Time Range | BlackList | TOS  | 802.1p    | Action       |
| any             | any             | svc-http  | permit             |           |        | low   |            |           |      |           | Delete 🔺 🔻   |
| any             | any             | svc-https | permit             |           |        | low   |            |           |      |           | Delete 🔺 🔻   |
| 10.0.0.0 255.25 | 5.255.0 any     | any       | deny send-deny-res | ponse Yes |        | low   |            |           |      |           | Delete 🔺 🔻   |
| Add             |                 |           |                    |           |        |       |            |           |      |           |              |
|                 |                 |           |                    |           |        |       |            |           |      |           | Apply        |

FIGURE 18-10 Editing Policies

17 Add this policy to the list of applied policies to the pre-defined role guest to complete configuration guest privileges on the network.

| Monitoring               | Configuration     | Diagnostic: | s Mainter      | nance Pl     | lan E                   | Events  | Reports               | Save Configuration            | Logout |
|--------------------------|-------------------|-------------|----------------|--------------|-------------------------|---------|-----------------------|-------------------------------|--------|
| <b>Switch</b><br>General |                   | Securi      | ty > Use       | er Roles     | s > E                   | dit Ro  | le(gue                | est)                          |        |
| Managem<br>WLAN          | ent               |             |                |              |                         |         |                       | l                             | « Back |
| Netwo                    | ork               |             |                |              |                         |         |                       |                               |        |
| Radio                    |                   | Firewall F  | Policies       |              |                         |         |                       |                               |        |
| Advar                    | nced              | Name        | Rule Count     | Location     |                         | Action  |                       |                               |        |
| RF Manage                | ement             | control 7   |                | 0.0.0        | Edit                    | Delete  | ▲ ▼                   |                               |        |
| Calibr                   | ation             | cplogout 1  |                | 0.0.0        | Edit                    | Delete  | <b>A V</b>            |                               |        |
| Optim                    | ization           | add         |                |              |                         |         |                       |                               |        |
| Prote                    | tion              |             |                |              |                         |         |                       |                               |        |
| Monit                    | oring             | 6           |                | 1 m 1 m 1    |                         |         |                       |                               | -      |
| Advar                    | nced              | Choose      | e from Configu | red Policies | guest                   | ¥       | Location              | 0.0.0                         |        |
| Security                 |                   | C Create    | New Policy Fr  | om Existing  | control                 | y       | <ul> <li>C</li> </ul> | reate                         |        |
| Roles                    |                   | O Create    | New Policy (   | Create       | validuser               |         |                       |                               |        |
| Policie                  | s                 | Crodic      | Nom Folicy_    |              | sip-policy<br>cantivend | ortal   |                       | Dere Orecel                   |        |
| AAA S                    | iervers           |             |                |              | allowall                |         |                       | Done Cancer                   |        |
| Authe                    | ntication Methods |             |                | 1            | vpnlogon<br>srenat      |         |                       |                               |        |
| VPN S                    | ettings           |             |                |              | cplogout                |         |                       |                               |        |
| Firew                    | all Settings      | Re-authe    | entication I   | nterval      | quest<br>tatoful d      | otlu    |                       |                               |        |
| Secur                    | e Access          | Disabled    | Chan           | ge (Odisat   | ap-acl                  | DUIA    | A positiv             | e value enables authenticatio | n)     |
| Decu                     | C HCC033          |             |                | 5            | stateful-ki             | erberos |                       |                               |        |

FIGURE 18-11 Completing User Role Configuration

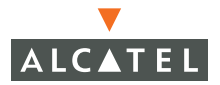

| Monitoring                  | Configuration | Diagnosti | cs Maintei | nance Pl | an Event  | s Reports | Save Configuration | Logout |
|-----------------------------|---------------|-----------|------------|----------|-----------|-----------|--------------------|--------|
| <b>Switch</b><br>General    |               | Secur     | ity > Use  | er Roles | s > Edit  | Role(gue  | est)               |        |
| Managemer<br>WLAN<br>Networ | nt            |           |            |          |           |           |                    | « Back |
| Radio                       |               | Firewall  | Policies   |          |           |           |                    |        |
| Advanc                      | ed            | Name      | Rule Count | Location | Act       | ion       |                    |        |
| RF Manager                  | nent          | control   | 7          | 0.0.0    | Edit Dele | te 🔺 🔻    |                    |        |
| Calibrat                    | tion          | cplogout  | 1          | 0.0.0    | Edit Dele | te 🔺 🔻    |                    |        |
| Optimiz                     | ation         | quest     | 3          | 0.0.0    | Edit Dele | to 1      |                    |        |
| Protect                     | ion           | guese     | J          | 0.0.0    | Luic Doie |           |                    |        |
| Monitor                     | ing           | Add       |            |          |           |           |                    |        |
| Advanc                      | ed            |           |            |          |           |           |                    |        |

FIGURE 18-12 Editing Roles

- 18 Apply this configuration to complete the configuration of the guest privileges.
- 19 To complete the 802.1x configuration for the deployment model add the RADIUS server and its characteristics to the list of servers on **Configuration > Security > AAA Servers > Radius** page.

| Monitoring               | Configuration | Diagnosti | cs Mainter | nance l  | Plan Eve     | nts R  | leports     | Save C | onfiguration | Logout |
|--------------------------|---------------|-----------|------------|----------|--------------|--------|-------------|--------|--------------|--------|
| <b>Switch</b><br>General |               | Secur     | ity > AA/  | A Serve  | ers > Ra     | adius  | Serve       | rs     |              |        |
| Managemen                | t             | Gener     | ral Radiu  | s LDA    | P Inter      | nal DB | Accour      | nting  |              |        |
| WLAN                     |               | Name      | IP Address | Authenti | ication Port | Accou  | inting Port | Status | In Service   | Action |
| Network                  | <             | Add       |            |          |              |        |             |        |              |        |
| Radio                    |               |           |            |          |              |        |             |        |              |        |

FIGURE 18-13 Configuring RADIUS Servers

| Monitoring Configuration  | Diagnostics Maintenance Plan Events Reports                 | Save Configuration Logout |
|---------------------------|-------------------------------------------------------------|---------------------------|
| Switch<br>General         | Security > AAA Servers > Radius Servers > Add               | Radius Server             |
| Management                |                                                             | « Back                    |
| WLAN                      | Server Name                                                 | radon                     |
| Network                   | TP Address                                                  | 10.4.0.21                 |
| Aduanced                  | Chanad Count                                                |                           |
| REManagement              | Shared Secret                                               |                           |
| Calibration               | Verify Shared Secret                                        | ••••••                    |
| Optimization              | Authentication Port                                         | 1812                      |
| Protection                | Accounting Port                                             | 1813                      |
| Monitoring                | Num Retries                                                 | 3                         |
| Advanced                  | Timeout                                                     | 5                         |
| Security                  | Thirdeac                                                    |                           |
| Roles                     |                                                             |                           |
| Policies                  | Match ESSID                                                 |                           |
| AAA Servers               |                                                             | Add Delete                |
| Authentication Methods    |                                                             |                           |
| VPN Settings              | Match FQDN                                                  |                           |
| Firewall Settings         |                                                             | Add Delete                |
| Secure Access             | Trim FQDN                                                   |                           |
| Secure Service Interfaces | Mode                                                        | Enable 🗸                  |
| Advanced                  | Comune Bullon                                               |                           |
| Roque AP                  | Rule Action Attribute Condition Matching Value Value Action |                           |
| Denial of Service         | Add                                                         |                           |
| Man-In-the-Middle         |                                                             | Apply                     |
| Signatures                |                                                             | mpb()                     |

FIGURE 18-14 Adding a RADIUS Server

20 Apply this configuration.

The following screen should indicate that the RADIUS server configuration was successfully applied.

| Monitoring               | Configuration | Diagnost | ics Mainte | nance | Plan       | Event   | :s Re  | eports     |         | Save Cor   | nfiguration | Logout |
|--------------------------|---------------|----------|------------|-------|------------|---------|--------|------------|---------|------------|-------------|--------|
| <b>Switch</b><br>General |               | Secu     | ity > AA   | A Ser | vers       | > Ra    | dius   | Server     | s       |            |             |        |
| Managemen                | t             | Gene     | ral Radiu  | IS L  | .DAP       | Interna | al DB  | Account    | ting    |            |             |        |
| WLAN                     |               | Name     | IP Address | Authe | entication | n Port  | Accour | nting Port | Status  | In Service | Actio       | n      |
| Network                  | <             | radon    | 10.4.0.21  | 1812  |            |         | 1813   |            | Enabled | Yes        | Edit [      | Delete |
| Radio                    |               | Add      |            |       |            |         |        |            |         |            |             |        |
| Advance                  | ed            | 1133     |            |       |            |         |        |            |         |            |             |        |

FIGURE 18-15 Completing RADIUS Server Configuration

21 Enable 802.1x authentication and configure the 802.1x parameter on the **Configuration > Security > Authentication Methods > 802.1x** page.

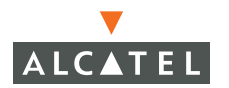

22 Choose the newly created role called authenticated-user as the default-role and User authentication default role. Select Enable Authentication to enable 802.1x authentication and add the RADIUS server to the list of authentication servers.

The following screen shows this configuration.

23 Apply this configuration to complete 802.1x configuration.

| Monitoring Configuration Switch General | Diagnostics         Maintenance         Plan         Events         Reports         Save Configuration         Logout           Security > Authentication Methods > 802.1x |
|-----------------------------------------|----------------------------------------------------------------------------------------------------|
| Management                              | Authentication                                                                                                    |
| WLAN                                    |                                                                                                    |
| Network                                 | 802.1X VPN Captive Portal MAC Address Stateful 802.1X SSID L2<br>Encryption                                                                                                |
| Radio                                   | Advanced                                                                                                    |
| Advanced                                |                                                                                                    |
| RF Management<br>Calibration            | Default Role authenticated-user                                                                                                    |
| Optimization                            | Enable Authentication                                                                                                    |
| Protection                              | Enable Reauthentication                                                                                                    |
| Monitoring                              | Eachle Oppertunistic Kay Cachine (WDA2)                                                                                                    |
| Advanced                                | Enable opportunistic key Caching (wPA2)                                                                                                    |
| Security                                | Enforce Machine Authentication                                                                                                    |
| Rules                                   | Enable Wired Clients                                                                                                    |
| POlicies                                | Machine Authentication Default Role guest                                                                                                    |
| Authentication Methods                  | User Authentication Default Role                                                                                                    |
| VPN Settings                            | Authentication Failure Threshold for Station Blacklisting 0 (0 disables blacklisting)                                                                                      |
| Firewall Settings                       | Advanced Configuration Show                                                                                                    |
| Secure Access                           | ····· - ····· - ····· - ···· · · · · ·                                                                                                    |
| Secure Service Interfaces               |                                                                                                    |
| Advanced                                | Authentication Servers                                                                                                    |
| WLAN Intrusion Protection               | Name Type IP Address Authentication Port Status Actions                                                                                                    |
| Rogue AP                                | Choose an Authentication Server                                                                                                    |
| Denial of Service                       | Apply                                                                                                    |
| Man-In-the-Middle                       | radon(Server Type:Radius IP Address:10.4.0.21)                                                                                                    |
| Signatures                              |                                                                                                    |
| Policies                                |                                                                                                    |
|                                         | Commands View Commands                                                                                                    |
| <                                       |                                                                                                    |

### FIGURE 18-16 Configuring 802.1x Authentication

- 24 Select the Captive Portal tab on Authentication Methods to enable guest logon using Captive Portal.
- 25 Select Enable Guest Logon to allow guest logon using the Captive Portal.

| Monitoring Configuration   | Diagnostics Maintenance Plan Events Reports Save Configuration Logout                 |  |  |
|----------------------------|---------------------------------------------------------------------------------------|--|--|
| Switch                     | Security > Authentication Methods > Captive                                           |  |  |
| General                    | Portal Authentication                                                                 |  |  |
|                            |                                                                                       |  |  |
| Network                    | 802.1x VPN Captive Portal MAC Address Stateful 802.1x SSID                            |  |  |
| Radio                      | L2 Encryption Advanced                                                                |  |  |
| Advanced                   |                                                                                       |  |  |
| RF Management              | Authentication Enabled 📈                                                              |  |  |
| Calibration                | Default Role guest                                                                    |  |  |
| Optimization               | Enable Guest Logon                                                                    |  |  |
| Monitoring                 | Enable User Logon                                                                     |  |  |
| Advanced                   | Enable Loggit Ropus Window                                                            |  |  |
| Security                   |                                                                                       |  |  |
| Roles                      | Protocol Type C http                                                                  |  |  |
| Policies                   | Redirect Pause Time(secs) 10                                                          |  |  |
| AAA Servers                | Welcome Page Location /auth/welcome.html                                              |  |  |
| Authentication Methods     | Logon Wait Interval 5 - 10 seconds                                                    |  |  |
| VPN Settings               | CPU Utilization Threshold 60 %                                                        |  |  |
| Firewall Settings          | 0 thentication Eailure Threshold for Station Blacklisting 0 (0 disables blacklisting) |  |  |
| Secure Access              |                                                                                       |  |  |
| Secure Service Interfaces  | Show FQDN List                                                                        |  |  |
| WI AN Intrusion Protection | Sygate On-Demand Agent                                                                |  |  |
| Rogue AP                   | Enable Agent Support                                                                  |  |  |
| Denial of Service          | Remediation failure role                                                              |  |  |
| Man-In-the-Middle          | Remediation failure URL N/A                                                           |  |  |
| Signatures                 |                                                                                       |  |  |
| Policies                   |                                                                                       |  |  |
|                            | Authentication Servers                                                                |  |  |
|                            | Name Type IP Address Authentication Port Status Actions                               |  |  |
|                            | Internal Local 10.200.14.211 n/a Enabled Delete 🔺 🔻                                   |  |  |
|                            | radon Radius 10.4.0.21 1812 Enabled Delete 🔺 🔻                                        |  |  |
|                            | Add Apply                                                                             |  |  |

FIGURE 18-17 Configuring Captive Portal Authentication

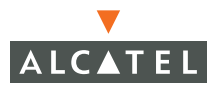

26 Rogue AP detection and classification is enabled by default. To enable the feature that disables users from connecting to Access Points that have been identified as Rogue Access Points, go to Configuration > Wireless LAN Intrusion Detection > Rogue AP and select Disable Users from Connecting to Rogue Access Points as shown in Figure 18-18 below.

| Switch<br>General     Intrusion Protection > Rogue AP       Management<br>WLAN     Disable Users from Connecting to Rogue Access Points | ionitoring Configuration                                        |  |
|----------------------------------------------------------------------------------------------------|-----------------------------------------------------------------|--|
| Management Disable Users from Connecting to Rogue Access Points 🔽                                                                       | <b>iwitch</b><br>General                                        |  |
|                                                                                                    | Management Disable Users from Connecting to Rogue Access Points |  |
| Network Mark All New Access Points as Valid Access Points                                                                               | Network                                                         |  |
| Radio Mark Unknown Access Points as Rogue Access Points                                                                                 | Radio                                                           |  |
| Advanced Clear Apply RF Management Calibration                                                                                          | Advanced<br><b>\F Management</b><br>Calibration                 |  |
| Optimization Commands View Commands                                                                                                    | Optimization                                                    |  |

FIGURE 18-18 Configuring Rogue APs

27 Click **Apply** to apply this configuration.

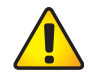

**CAUTION—Be careful when enabling both** Mark Unknown APs as Rogue and Disable Users from Connecting to Rogue APs. If the system is installed in an area where APs from neighboring locations can be detected, these two options will disable all APs in the area.

# CHAPTER 19 Topology Example Four

Consider a building with three floors looking to deploy a switch on each floor. The APs on each floor would be connected via a L2/L3 network to local switch on that floor and would bootstrap with the same switch.

Each of these Local switches is on a different VLAN and subnet. The clients associating with each of these would also belong to the same VLAN and subnet. The switches can act as the DHCP server for the subnet or can use an external DHCP server.

To enable seamless mobility between the subnets as the clients move, mobility needs to be enabled

A brief description of the requirements that this topology satisfies is discussed below.

Redundancy

This topology consists of N local switches and 1 master switch. The master switch serves as a backup for each of the local switches.

SSID / User Firewall Policies

| 1. | User                  | Guest                            |
|----|-----------------------|----------------------------------|
|    | SSID                  | guest                            |
|    | Encryption            | None                             |
|    | Firewall Policies     | NAT users. Permission to access  |
|    | internet only         |                                  |
|    | Authentication method | Captive portal                   |
|    | VLAN                  | Local VLAN on the switch and the |
|    | user is nated out.    |                                  |

The guest users will be allowed to access the network using the guest SSID. This will be an open system without encryption. All the guest users will be allowed to access the internet alone. The user IP addresses will be nated. The users are authenticated using captive portal to connect to the internet.

#### Alternative:

In this case the guest user traffic is unencrypted. If the guest access also needs to be controlled, static WEP can be used to access to only those with the WEP key.

| 2. | User                  | Employee                        |
|----|-----------------------|---------------------------------|
|    | SSID                  | employee1                       |
|    | Encryption            | WPA-TKIP                        |
|    | Firewall Policies     | Access to the entire network    |
|    | Authentication method | MSFT PEAP using IAS RADIUS      |
|    | VLAN                  | Native VLAN of the local switch |

The employee user will have to associate with the employee SSID and authenticate using MSFT PEAP to access the intranet. The traffic, if employee SSID used, will be encrypted.

#### 3. User

SSID Encryption Firewall Policies Authentication method VLAN

### Employee

employee2 Static WEP Access to the entire network VPN (PPTP and IPSEC) Native VLAN of the local switch

This in itself is a valid and secure access. In this case however it is used during the transitional phase before converting all system to WPA-TKIP with PEAP authentication.
## **Topology Diagram**

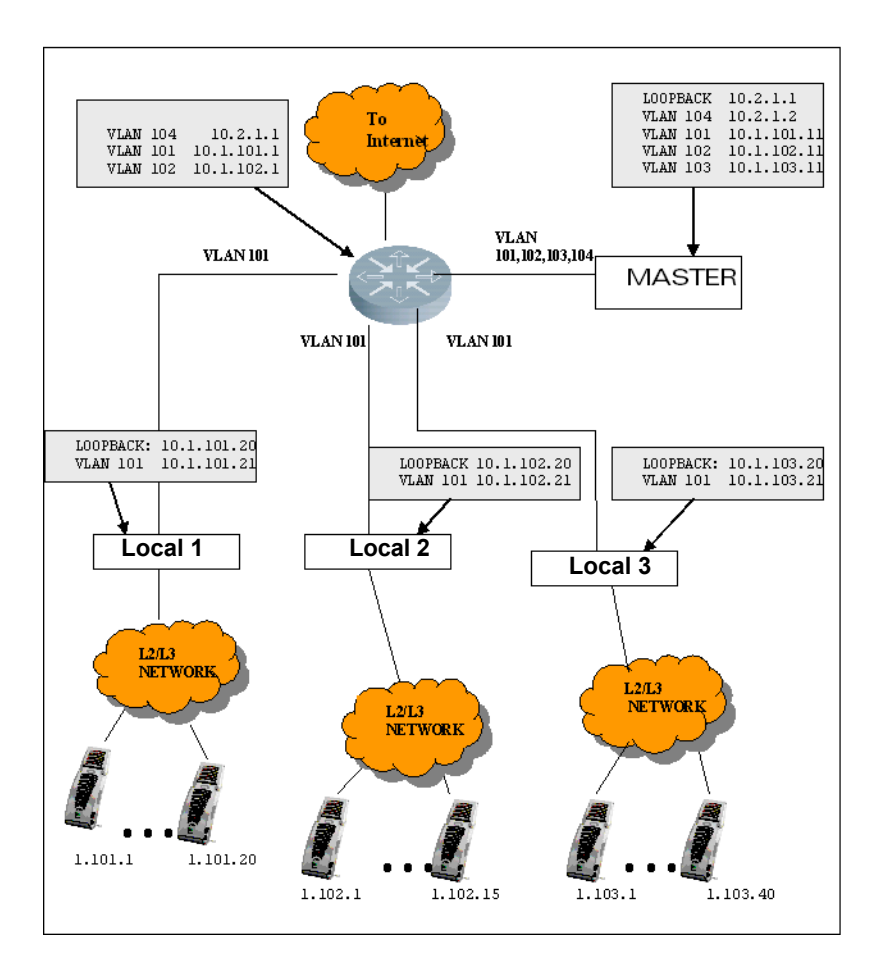

# **Topology Description**

## Redundancy

This topology uses the N+1 redundancy. The master switch acts as a backup for all local switches. The master is not redundant which means that if the master goes down, the network will be affected as there is no redundant master to take its place.

However if a local switch goes down, the master will take over the operations of the local switch till the local switch recovers.

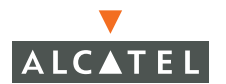

During failover, the operation state of the client is not maintained and the client will have to re-authenticate to gain access.

| VRRP instance | Switches      | Master and Local_101 |  |  |
|---------------|---------------|----------------------|--|--|
| VLAN 101      | involved      |                      |  |  |
|               | VRRP address  | 10.1.101.12          |  |  |
|               | VRRP instance | Priority = 150       |  |  |
|               | on local_101  |                      |  |  |
|               |               | Pre-empt = enable    |  |  |
|               | VRRP instance | Priority = 100       |  |  |
|               | on master     |                      |  |  |
|               |               | Pre-empt = disable   |  |  |
| VRRP instance | Switches      | Master and Local_102 |  |  |
| VLAN 102      | involved      |                      |  |  |
|               | VRRP address  | 10.1.102.12          |  |  |
|               | VRRP instance | Priority = 150       |  |  |
|               | on local_102  |                      |  |  |
|               |               | Pre-empt = enable    |  |  |
|               | VRRP instance | Priority = 100       |  |  |
|               | on master     |                      |  |  |
|               |               | Pre-empt = disable   |  |  |
| VRRP instance | Switches      | Master and Local_101 |  |  |
| VLAN 103      | involved      |                      |  |  |
|               | VRRP address  | 10.1.103.2           |  |  |
|               | VRRP instance | Priority = 150       |  |  |
|               | on local_103  |                      |  |  |
|               |               | Pre-empt = enable    |  |  |
|               | VRRP instance | Priority = 100       |  |  |
|               | on master     |                      |  |  |
|               |               | Pre-empt = disable   |  |  |

## Requirements on the Master Switch

- The master switch should have an interface on each of the vlans the local switches belong to.
- The master switch also has a separate VRRP instance for each of the local switches corresponding to the local switch's VLAN and subnet.
- The VRRP instances on the master have a lower priority since the master is a backup and needs to take over the Home agent functionality only if the local switch goes down.
- The preemption on all the master switch's VRRP instances is disabled.

### Requirements on the Local Switch

The local switch shares a VRRP instance with the master. The address of the VRRP instance, VLAN ID on the local switch and the corresponding instance on the master must be the same. Ex. The VRRP instance between the switch local1 and master would have the VRRP address 10.1.101.10 and VLAN ID 101 configured on both switches.

- The priority of the VRRP instance on the local switch should be higher than that of the master
- The pre-emption on the local switch must be enabled to allow the local switch to take over as master when it is functional.

## AP and RF Settings

## AP Settings

This topology has all the APs bootstrapping to the local switch on the corresponding floor. This would mean that each of these APs need to know the Local switch address that they need to bootstrap with (the Imsip).

In addition to this, a good practice is to configure the VLAN ID the clients associating to the APs would be placed in to ensure uniformity among the clients associating to the L2 connected APs and L3 connected APs. All RF settings are configured on the master switch.

## Requirements

- The configuration on the APs is the same for APs on the same floor but the vlan-id and Ims-ip differ for APs on the different floors. One approach is to number the APs such that APs connected to local switch have the same building and floor ID, but the APs on a different switch will have a different floor ID, ex. APs connected to Local1 have location ids 1.101.X, APs connected to Local2 have location ids 1.102.X and so on. The global configuration are then applied to location 1.101.0, 1.102.0 etc. where 0 is a wildcard.
- For each wildcard location (ex 1.101.0), the Imsip needs to be configured to ensure that the APs bootstrap to the right local switch. Since redundancy is used, this address **would not** the switch address of the local but the VRRP instance address, ex. 10.1.101.1.10 for VLAN 101 on local 1

## **RF** Settings

On the RF side three SSIDs are required under location 1.101.0, 1.102.0 etc. The SSIDs, encryption, VLAN IDs and Ims-ip settings as per the topology are listed below.

| Parameters              |  | 1.101.0 | 1.102.0   | 1.103.0 |
|-------------------------|--|---------|-----------|---------|
| Lms-ip (VRRP addresses) |  | 10.1.1  | 10 10.1.1 | 10.1.10 |
|                         |  | 1.10    | 02.10     | 3.10    |

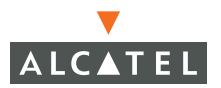

| SSID | guest     | Vlan-ID    | 50             | 50             | 50             |
|------|-----------|------------|----------------|----------------|----------------|
|      |           | encryption | Open<br>system | Open<br>system | Open<br>system |
|      | employee1 | Vlan-ID    | 101            | 102            | 103            |
|      |           | Encryption | WPA-TKIP       | WPA-TKI<br>P   | WPA-TKIP       |
|      | employee2 | Vlan-ID    | 101            | 102            | 103            |
|      |           | Encryption | Static<br>WEP  | Static<br>WEP  | Static<br>WEP  |
|      |           | WEP key    | 12345678<br>90 | 12345678<br>90 | 12345678<br>90 |

#### User Authentication and Access Policies

### Guest Access

Guest users will use the SSID guest. Authentication method is captive portal with guest logon enabled.

- A local VLAN and subnet needs to be created on all the local switches for the guest users associating with them. Since these VLANs are not going to be visible outside the switch, we use the same VLAN ID on all switches. Create a local VLAN on the switch, ex. on switch\_101 create a local VLAN 50 and a subnet 192.168.50.0/16 for that VLAN.
- **NOTE**—If guest users are placed on different vlans on the local switches, these vlans ids must be created on the master switch to allow failover.
- Create a small NAT pool of 1 5 address belonging to the switches IP address subnet and nat the guest users using that pool. For example, on local users could be nated using a pool of two address 10.1.101.15-10.1.101.16.
- Appropriate ACLs will be applied to the guest role. For example, Internet\_access with nat, ensure that the user has access to the gateway, DNS after nating and deny access to all internal subnets. All traffic from the guest will be nated using the nat pool.

### Employee Access with Static WEP and VPN

- The PPTP and L2TP VPN configurations need to be made as described in the user guides. The default roles for the VPN users would be employee.
- IAS server would be the authentication server of choice.
- Captive portal for employee users needs to be configured to facilitate downloading of the VPN dialers.

## Employee Access with WPA TKIP and PEAP

- 802.1x authentication must be enabled for MSFT PEAP
- Set the employee role as the default role for 802.1x authentication.
- Configure the IAS RADIUS server as the authentication server.

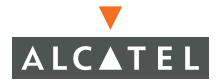

**OmniAccess RN: User Guide**